"ú-{ IBM fhf‰fCfofAfbfvff∐[fg

| ► Trident TGUI9680 fffofCfX□Efhf‰fCfo□[<br>(0S/2 2.11, Warp Ҝ-{ΐӁ-p} Ver 1.04        |
|--------------------------------------------------------------------------------------|
|                                                                                      |
| ▶ <u>IBMÎß°ÀÌÞÙCD-ROMÄÞײÌÞCD-400 ¾¯Ä±¯ÌßÃÞ¨½¹¯Ä V1.02</u><br>Ū₽                      |
| ▶ <u>IBMÎß°ÀÌÞÙCD-ROMÄÞײÌÞCD-400S ¾¯Ä±¯ÌßÃÞ¨½¹¯Ä V1.01</u><br>Ū₽                     |
| ▶ f}f <f`□efrfffi□efrf"f{ fffbfxfpfbfg(fo□[fwf‡f"2.2)<="" p=""></f`□efrfffi□efrf"f{> |
| ▶ PS/55 fffBfXfPfbfg□EfLfbfg ftf‰fbfVf…□EfAfbfvff□[fg Ver 1.30                       |
| ▶ PC720 ÃÞ¨ュュ⁻Ä¥·⁻Ä fŠftf@fŒf"fX□EfffBfXfPfbfg V 1.10                                |
| ▶ PC720 ftf‰fbfVf…□EfAfbfvff□[fg□EfffBfXfPfbfg_                                      |
| ThinkPad 760C/760CD frfffIDEfTf D[fgDEfffBfXfPfbfg V1.00                             |
| ▶ IBM ThinkPad(R) Windows(R) 95 ÓÃÞÙ ÃÞ¨¹っ⁻ḩ̂¸Äذ□X□VÌßÛ¸Þ×Ñ                          |
| ▶ IBM Smart PC Card Drive—p □C□³ÃÞ¨ラュ⁻Ä Ver 1.02                                     |
| ▲ Aptiva ¼Ø°½ÞŠÖ~A                                                                   |
| ▶ IBM Aptiva Music Vision-p ÃÞ¨ર,¥ᢋ¯Ä ÊÞ°坛Þ®Ý 1.00 (Win95-p)                         |

IBM PC330, Aptiva, Aptiva Vision-p ÃP<sup>-1</sup>, ¥<sup>3</sup>/<sub>4</sub> - Ä ÊP<sup>o</sup><sup>1</sup>/<sub>4</sub>Þ®Ý
<u>1.00(Windows 95-p)</u>

f}f<f`\_EfrfffI\_EfRf"f{ ffBfXfPfbfg(fo\_[fWf‡f"2.1)</pre>

IBM Aptiva Warp dual boot Rapid Resume setup diskette (Ver <u>1.00)</u>

▶ IBM Aptiva ºĐƹ°¼®Ý¥¾ÝÀ°¥□C□³ÃÞ¨½¹¯Ä

. PS/VŠÖ~A

PS/V Entry 2406-W SVGA ÃÞÊÞ<sup>21</sup><sub>2</sub>¥ÄÞ×<sup>2</sup>ÊÞ°¥ÃÞ<sup>-1</sup><sub>2</sub><sup>1-</sup>Ä ,»,Ì1 (Ver <u>1.10)</u>

PS/V Vision 2408 SVGA ÃÞÊÞ<sup>2</sup><sup>1</sup>/<sub>2</sub>¥ÄÞ×<sup>2</sup>ÊÞ°¥ÃÞ<sup>-1</sup>/<sub>2</sub><sup>1-</sup>Ä ,»,Ì1(Version 1.20)

▶ IBM PS/V Master(2411)-p ÃÞ¨ਤ,¥¾¯Ä ÊÞ°¼Þ®Ý 1.00 (Win95-p)

| ۲ | PC- | 110 |
|---|-----|-----|
|---|-----|-----|

▶ IBM Palm Top PC 110 Utility Diskette 1 (Version 1.10)

IBM ThinkPadŠÖ<sup>~</sup>A

▶ IBM ThinkPad, ÅMicrosoft Windows95,ð, ¨Žg,¢,É,È,é□ê□‡,Ì'□^ÓŽ–□€ (1996"N2ŒŽ16"ú‰ü'è)

▶ IBM ThinkPad 760C/760CD-p 1/3 AÑ¥ÌBÛ Þ×Ñ¥»°ËÞ3¥ÃÞ" 51 (V1.00)

▶ IBM ThinkPad 530CS-p 1/2 AN¥ÌBÛ Þ×N¥»°ËÞ5¥AÞ<sup>-1</sup>/2<sup>1-</sup>Ä (Ver 1.11)

▶ IBM ThinkPad 701C/CS-p ËÞÃÞµ¥»Îß°Ä¥ÃÞ¨与¹⁻Ä(Windows 3.1-p) V1.00

▶ IBM ThinkPad 701C/CS-p ËÞÃÞµ¥»Îß°Ä¥ÃÞ¨½¹⁻Ä (OS/2 Warp-p) V1.00

▶ <u>IBM ThinkPad 701C/CS-p □ÔŠ0□ü'Ê□M<@"\»Îß°Ä¥ÃÞ¨ュ⁻Ä V1.00</u> (Windows 3.1-p)

**IBM ThinkPad 701C/CS**-p μ°ÃϷ¨μ¥»Îß°Ä¥ÃϷ¨½¹⁻Ä V1.00

IBM ThinkPad 701C/CS-p μ°ÃϷ¨μ¥»Îß°Ä¥ÃϷ¨½¹⁻Ä (OS/2 Warp-p) V1.00

▶ IBM ThinkPad 230Cs □ÔŠO□ü'Ê□M<@"\fTf|□[fg□EfffBfXfPfbfg

▶ IBM ThinkPad 230Cs ¼½ÃÑ¥ÌBÛ,Þ×Ñ »°ËÞ½¥ÃÞ¨½¹⁻Ä V1.00sS

▶ IBM ThinkPad 230Cs հèØÃ¨¥ÃÞ¨½¹⁻Ä V1.10 (Yf,fff<-p∏j

IBM ThinkPad 230Cs Ε̈́ΡΑ̃Ϸμ/μ°Α̃Ϸ¨μ¥Ì¨°Á¬°¥ÃϷ¨½¹¯Ä V1.10(DOS/Windows-p

**ΙΒΜ ThinkPad 230Cs Ε̈́ΡΑ̈́Ρμ/μ°Α̃Ρ¨μ¥Ì¨°Á¬°¥ÃP¨½¹¯Ä (Ver1.21)** 

▶ IBM ThinkPad 755CD/CE/CDV/CX ¼→ÃÑ¥ÌBÛ,Þ×Ñ¥»°ËÞ→¥ÃÞ¨→1⁻Ä (V1.40)

frfffI¥fTf|[[fg¥fffBfXfPfbfg(0S/2-p)

frfffI¥fTf|[[fg¥fffBfXfPfbfg(Windows-p)

|  | ⊳ | Šq | έ. | fr | ff | fI¥ | fT | f |  | ] | fo | ۱¥ | ff | fB <sup>.</sup> | fX | fΡ | fb | fq | Version | 1.11 |
|--|---|----|----|----|----|-----|----|---|--|---|----|----|----|-----------------|----|----|----|----|---------|------|
|--|---|----|----|----|----|-----|----|---|--|---|----|----|----|-----------------|----|----|----|----|---------|------|

▶ IBM ThinkPad 750/755C/360 ¼⅔ÃÑ¥ÌBÛ Þ×Ñ¥»°ËÞӡ¥ÃÞ¨ӡ¹⁻Ä (V 1.15)

**ΙΒΜ ThinkPad 750/755C/360 Ε̈́ΡΑ̈́Ρμ¥»Îß°Ä¥ÃϷ¨ュıʿĂ V1.33** 

▶ IBM ThinkPad 755CD/CE—p 0S/2□C□<sup>3</sup>f,fWf...□[f< (PJ15922)

**Ι**BM ThinkPad 750/755 μ°ÃϷ¨μ¥»Îß°Ä¥ÃϷ¨½¹⁻Ä V1.31

▶ IBM ThinkPad 755CD CD-ROMfTf|□[fg¥fffBfXfPfbfg

▶ IBM ThinkPad 750/755 ¼与ÃÑ¥ÌĜÛ Þ×Ñ »°ËÞ与¥ÃÞ¨与¹⁻Ä V1.07

▶ IBM ThinkPad 755CD/CE ft□[fefBfŠfefB□[¥fffBfXfPfbfg

▶ ThinkPad 750/755 հèØÃ¨¥ÃÞ¨¹っ⁻Ä V1.31

ThinkPad 750/755 Ε̈́ΡΑ̃Ρμ¥»Îß°Ä¥ÃP¨½¹⁻Ä V1.32

**ΙΒΜ ThinkPad μ°ÃϷ¨μ¥»Îß°Ä¥ÃϷ¨½¹⁻Ä (Ver1.40)** 

▶ IBM ThinkPad 340CSE/345/370C

<sup>1</sup>/<sub>2</sub> AÑ¥Ì<u>BÛ</u> Þ×Ñ¥<u>»°ËÞ<sup>1</sup>/2</sub>¥ÃÞ<sup>-1</sup>/2<sup>1</sup> - Ä(Ver1.40)</u>

IBM ThinkPad □ÔŠO□ü'Ê□M»Îß°Ä¥ÃP<sup>□</sup><sup>1</sup><sup>-</sup>Ä (Ver2.01)

▶ ThinkPad 330Cs BIOS□C□<sup>3</sup>ÃP<sup>□</sup>2<sup>1−</sup>Ä□iYPTF\$006.EXE□j

| ¼Ø°½ÞŠÖ~A |
|-----------|
|           |

IBM PC700 ¼Ø°½Þ ´ÝÊݽÄ¥ËÞ¼ÞȽ¥μ°ÃÞ¨μ ÃÞÊÞ²½¥ÄÞײÊÞ° (Ver1.00) (OS/2 WARP J3.0-p)

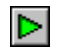

MWaveŠÖ~A

▶ IBM Mwave DSPfTf|□[fg¥fffBfXfPfbfg(DOS-p)

IBM Mwave DSPfTf|[[fg¥fffBfXfPfbfg(0S/2-p)]

IBM Mwave DSPfTf|[[fg¥fffBfXfPfbfg(Windows-p)]

▶ FaxWorks Voice 3.0 for Win for Mwave

▶ IBM Mwave × ½2 FAX »Îß°Ä¥ÃÞ¨½¹⁻Ä

PCMCIAŠÖ~A

IBM SCSI PCMCIA CARD fIfvfVftf"\_EfffBfXfPfbfg Ver3.0

IBM 5250 PCMCIA ±ÀÞÌßÀ°¥¶°ÄÞ μÌβ¼®Ý¥ÃÞ¨½¹⁻Ä (Ver2.30)

DS/2 SDLC ÄÞײÊÞ°(PCMCIA SDLC ADAPTER-p) μÌβ¼®Ý¥ÃÞ¨½¹⁻Ä (V1.02)

**D** SDLC PCMCIA MODEM  $\mu$ Ì $\beta_{\frac{1}{4}}^{\frac{1}{2}}$ ®Ý¥ÃÞ<sup> $\frac{1}{2}$ 1<sup>-</sup>Ä (V2.02)</sup>

**PCMCIA SDLC Modem**  $\mu \hat{I} \hat{B}_{4}^{1} \hat{B} \hat{Y} + \tilde{A} \hat{P}^{-1} \hat{Z}^{-1} \hat{A}$  (V2.03)

▶ <u>IBM CHIPCARD TC-100f\</u> <u>ftfgfEfGfA□EfLfbfg□EfffBfXfPfbfg(EC:E16638)</u>

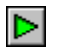

IBM PC750

▶ IBM PC750 Trident 96x0 XGi Driver for Microsoft Windows NT 3.1(Ver 1.00)

IBM PC750 Trident 96x0 XGi Driver for Microsoft Windows NT 3.5 (Ver 1.01)

▶ IBM PC750 (6885) ÃÞ¨¹, ¥¾⁻Ä ÊÞ°¼Þ®Ý 1.00 (Windows 95–p)

▶ "Functioning in Business" f}f<f`□EfrfffI□EfRf"f{'Ήž"Å</p>

▶ fofbfNfAfbfvCD•;ŽÊ-pfffBfXfPfbfgVersion 3.00 -p□C□³□·•ª

▶ ,»,Ì'¼

▶ CD Showcase'96"~□C□³"Å

▶ IBM 3f,□[fhFDDfhf‰fCfo□[(Windows 95-p) Ver 1.01]

NDIS 3.0 Device Drivers for IBM STREAMER FAMILY ADAPTERS (Win95-p) V1.00

▶ IBM PC720 (6869) ÃÞ¨ਤ,¥¾⁻Ä ÊÞ°¼Þ®Ý 1.00 (Windows 95–p)

▶ IBM Auto 16/4 İ ÝØÝ Þ ISA ±ÀÞÌßÀ° (ID#13H9284)p□f′fÌßÛ Þ×Ñ¥ÃÞ¨¹ ¼¹ Ä V1.31A

IBM Smart PCfJ[[fh]Efhf&fCfu-p]C]³fffBfXfPfbfg (Ver1.01)
IBM PC, Aptiva fVfŠ[[fY,Å Windows 95 fvf@frf...]["Å,ðfCf"fXfg][f<,·,é•û,Ì,½,ß,É</p>
----> DISC2:\DRIVER\IBM\README.TXT,ð, ""Ç,Ý,,¾,³,¢]B
ThinkPad,ÅWindows95,ð-~-p,·,é,½,ß,É•K-v,Æ,È,éftf@fCf<^ê---</p>
----> DISC2:\DRIVER\IBM\WIN95TP.DOC,ð, ""Ç,Ý,,¾,³,¢]B
"ú-{IBM"ú-{@ê"Å Microsoft Windows 95 'Î&ž<@Ží</p>
----> DISC2:\DRIVER\IBM\WIN95R.TXT,ð, ""Ç,Ý,,¾,³,¢]B
Windows 95 »Îß-Ä¥Êß<sup>-</sup> by IBM
----> DISC2:\DRIVER\IBM\WIN95SPF.TXT,ð, ""Ç,Ý,,¾,³,¢]B IBM ThinkPad 230Cs □ÔŠ0□ü'Ê□M<@"\fTf|□[fg□EfffBfXfPfbfg</pre>

□ @Žû~^fffBf@fNfgfŠ DISC2:\DRIVER\IBM\230CSIR

̧²Ù ∐Љî

 $\triangleright$ 

,±,ÌfffBfXfPfbfg,É,Í[AThinkPad 230Cs[ÔŠ0]ü'Ê[M<@"\ ,ƌ݊·[]«,Ì, ,é'¼,Ì fRf"fsf...[[f^[[,Æ'Ê[M,·,é,±,Æ,ð‰Â"\,É,·,é IBM ThinkPad 230Cs [ÔŠ0]ü'Ê [M<@"\fTf|[[fg[Efhf‰fCfo[[]i‰º[]ÔŠ0[]ü'Ê[Mfhf‰fCfo[[,Æ— ª[]Ì[],ªŠÜ,Ü,ê ,Ä,¢,Ü,·[]B

▶ \_\_\_\_\_û\_\_@

1) "±"üfffBfXfPfbfg,ð□ì□¬□B

□EftfH□[f}fbfg□Ï,Ý,Ì2MBfffBfXfPfbfg,ð1-‡-p^Ó□B ("±"üfffBfXfPfbfg-p) C:\>230CSIR A: (Enter) 2) README.IR ,ðŽQ□Æ,μ,Ä"±"ü,μ,Ä

‰º,³,¢∏B

▶ "±"ü•û–@

Win-OS2 , , æ,Ñ Windows ,Ì,♭,ß,Ì ∏ÔŠO∏ü'Ê∏Mfhf‰fCfo∏[,Ì"±"ü 1. "□ÔŠO□ü'Ê□MfTf|□[fg□EfffBfXfPfbfq" ,ðfffBfXfPfbfq⊓E  $\square @ \square @ \square @ f h f % f C f u, É' } " ü, ·, é \square B$ 2. Å:\" (,Ü,½,Í"K□Ø,Èftf□fbfs□[□Efhf‰fCfu-¼) ,ðf^fCf∨,μ∏AENTER 3. UINSTALL ,Æf^fCfv,μ□AENTER fL□[,ð‰Ÿ,·□B 4. Windows ,Ü,½,Í Win-OS2 ∏ÔŠO∏ü'Ê∏Mfhf‰fCfo∏[,ð'I'ð,•,é∏B 5. Windows ,Ü,<sup>1</sup>/<sub>2</sub>,Í Win-OS2 ,ªfCf"fXfg[[f<,³,ê,Ä,¢,éfhf ‰fCfu,<sup>¨</sup>,æ,Ñ fpfX,ð"ü—Í,∙,é∏B 6. fCf"fXfg[[f<[Efvf]f0f‰f€,ª[A Windows ,Ü,½,Í Win-OS2] ,ªfCf"fX fg□[f<,³,ê,Ä,¢ ,éfffBf@fNfqfŠ∏[,ÉŽŸ,Ìftf@fCf<,ðfRfs∏[,μ,Ü,∙∏B (IBMIR.DLL, IBMIR.INI, IBMIR.386, IBMIRVDD.SYS:WIN-

OS2fCf"fX

fg□[f<Žž,Ì,Ý)

1 @ [Ú,μ,,ÍDISC2:\DRIVER\IBM\230CSIR\230CSIR.DOC,ð,¨"Ç,Ý,,<sup>3</sup>/<sub>4</sub>,<sup>3</sup>,¢[B

IBM ThinkPad 230Cs 1/2 AN¥ÌBÛ P×N »°ËÞ2¥AP<sup>1</sup>21<sup>-</sup>Ä V1.00sS

□@Žû~^fffBf@fNfgfŠ DISC2:\DRIVER\IBM\230S100

'Î‱ž<@Ží∏@ IBM ThinkPad 230Cs

▶ "à–е

▶

,±,ÌfffBfXfPfbfg,É,Í□AThinkPad 230Cs□ÔŠ0□ü'Ê□M<@"\ ,ƌ݊·□«,Ì, ,é'¼,Ì fRf"fsf…□[f^□[,Æ'Ê□M,·,é,±,Æ,ð‰Â"\,É,·,é IBM ThinkPad 230Cs

fRf"fsf…□[f^□[,Æ'Ĕ□M, ·,é,±,Æ,ð‰A"\,Ė,·,é IBM ThinkPad 230Cs □ÔŠ0□ü'Ê

\_\_\_\_M<@"\fTf|□[fg□Efhf‰fCfo□[□i‰º□ÔŠ0□ü'Ê□Mfhf‰fCfo□[,Æ— ª□Ì□j,ªŠÜ,Ü,ê

,Ä,¢,Ü,∙∐B

[]] [@[[Ú,μ,,ÍDISC2:\DRIVER\IBM\230S100\230S100.DOC],ð,""Ç,Ý,-,<sup>3</sup>/<sub>4</sub>,<sup>3</sup>, ¢[]B IBM ThinkPad 230Cs հèØÃ¨¥ÃÞ¨¹₂¹⁻Ä V1.10 (Yf,fff<-p∐j

□ @Žû~^fffBf@fNfgfŠ DISC2:\DRIVER\IBM\230U110

'Ήž<@Ží⊡@ IBM ThinkPad 230Cs

Þ "à–е

,±,Ìft-fefBfŠfefB□EfffBfXfPfbfg,Í□AThinkPad□@230Cs □iYf,fff<-p□j,ÌPCMCIAfffofCfX□Efhf‰fCfo-¤<@"\□Ý'èfvf□f0f ‰f€"™ ,Ìf\ftfgfEfFfA,ª"ü,Á,Ä,Ü,·□B

 $[] U, \mu, , I = Aft - fU - fY = FK fC fh, \delta ZQ = A, \frac{3}{4}, 3, C = B$ 

▶ □C□³"à–e

‰º,Ì—â'è,ª□Aft-fefBfŠfefB□EfffBfXfPfbfg□@V1.10,Å ‰ðŒ^,³,ê,Ü,·□B

DOSf†-fefBfŠfefB

[EThinkPad<@"\[Y'èfvf]f0f‰f€</pre>

[@[@-APM, ªfIft, ÌŽž "PS2[@OFF" ,ðŽÀ[s, ·, é,ÆŒë, Á, ½f]fbfZ-fW [@[@[@, ª • \ަ, ³, ê, é]B [EfofbfefŠ-¥f]-f^-¥fvf[f0f‰f€ [@[@-Interlink,Å'å,«,Èftf@fCf<,ð'-, é,ÆfffBfXfN[EfGf‰-, ª <N [@[@[@],±,é,±,Æ,ª, ,é]B [EPCMCIA [@[@-f\fPfbfg1,ÌATAfJ-fh,©,çfu-fg, ·, é,Æf\fPfbfg2,ÌSRAMfJ [@[@[@-fh, ª"FŽ<sup>-</sup>, ³, ê,È,¢]B

Windowsft-fefBfŠfefB

DEThinkPad <@"\DÝ'èfvfDf0f‰f€
D@D@-fpfD-¥f}fl-fWfDf"fg,ªfIft,ÌŽžDAThinkPadDÚD×DÝ'è,ð'I</pre>

[@[@[@'ð, ·, é, ÆfAfvfŠfP-fVf‡f"[EfGf‰-, ª < N, «, é]B [@[@-ThinkPad[Ú]×[Ý'è, ÅfŠfZfbfg,ð'I'ð, ·, é, ÆffftfHf < fg'l, ª] ³ [@[@[@,µ,[Ý'è, ³, ê, È, ¢, ±, Æ, ª, , é]B IBM ThinkPad 230Cs ËÞÃÞµ/µ°ÃÞ¨µ¥Ì¨°Á¬°¥ÃÞ¨½¹⁻Ä V1.10(DOS/Windows—p

□ @Žû~^fffBf@fNfgfŠ DISC2:\DRIVER\IBM\230V110

⊳

'Ήž<@Ží∏@ IBM ThinkPad 230Cs

"à–e

,±,ÌfrfffI/fI-fffBfI□EftfB-f`ff-¥fffBfXfPfbfg,Í□@ThinkPad 230Cs□@DOS/Windows-p,ÌfrfffI<y,ÑfI-fffBfIŠÖŒW,Ìf\ftfg fEfFfA,ª"ü,Á,Ä,Ü,·□B □Ú,μ,,Í□Aft-fU-fY□EfKfCfh,ðŽQ□Æ,,¾,³,¢□B

▶ □C□³"à–e

‰º,Ì—âʻè,ª□AfrfffI/fI-fffBfI□EftfBf`ff-¥fffBfXfPfbfgV1.10,Å ‱ðŒ^,³ ÂÜ.□□₽

,ê,Ü,∙⊡B

frfffI<u></u>Efhf‰fCfo-

□EWindows□ã,ÅNEC,ÌfvfŠf"f^-¥fhf‰fCfo-,ð'I'ð,µ^ó□ü,·,é,Æ

[@fAfvfŠfP-fVf‡f"[EfGf‰-,ª<N,«,é,±,Æ,ª, ,é[B [EVideo]@,†,[,'[@Windows]ã,Å"®‰æftf@fCf<,ð[Ä[¶,³,¹,é,Æ[Ä [@[¶"r'†,Å"®[]ì,ª'âŽ~,·,é,±,Æ,ª, ,é[B [EWindows[]ã,ÅMS-Excel,Å^ó[ü,·,é,Æ•¶Žš,ªŒ‡,⁻,é,±,Æ,ª, [@,é[]B

fI-fffBfI□Efhf‰fCfo-

□E□□IAS.SYS,ðCONFIG.SYS,©,çŠO,·,ÆWindows-§,¿ □@□ã,°Žž,ÉfVfXfef€,ªfnf"f0fAfbfv,·,é,±,Æ,ª, ,é□B

[] [@[[Ú,μ,, ÍDISC2:\DRIVER\IBM\230V110\230V110.DOC], ð, "Ç, Ý, ,<sup>3</sup>/<sub>4</sub>, <sup>3</sup>, ¢[]B

PS/V Entry 2406-W SVGA  $\tilde{A}\dot{P}\hat{E}\dot{P}^{2}\frac{1}{2}\dot{+}\ddot{A}\dot{P}^{\times2}\hat{E}\dot{P}^{\circ}\dot{+}\tilde{A}\dot{P}^{-\frac{1}{2}1}\ddot{-}\ddot{A}$  ,»,Ì1 (Ver 1.10)

□ @Žû~^fffBf@fNfgfŠ DISC2:\DRIVER\IBM\2406WDD

[]ì[]¬•û–@ 1) "±"üfffBfXfPfbfg,ð∏ì∏¬∏B □EftfH□[f}fbfg□Ï,Ý,Ì2MBfffBfXfPfbfg,ð1-‡-p^Ó□B ("±"üfffBfXfPfbfg-p) C:\>2406WDD A: (Enter) 2) ‰<sup>Q</sup>,ÌfhfLf...f□f"fg ,ðŽQ□Æ,μ,Ä"±"ü,μ,ĉ<sup>Q</sup>,<sup>3</sup>,¢□B ̧²Ù ⊓Љî ,±,ÌfffBfXfPfbfg,Å,͉º<L,Ì"à–e,ª⊓C□³,³,ê,Ä,¢,Ü, ·□B [Ver1.00□<sup>"</sup>Ver1.10,Ì•Ï□X"] 1. □GŠÛ, É, ¨, ¢, ÄfXfNf□□[f<,ð□s, ¤,Æ□A‱æ—  $\hat{E}, \hat{P}^{1}$ ,  $\hat{E}, \hat{E}, \hat{A}, \hat{H}, \hat{E}, \hat{A}, \hat{H}, \hat{H}$ 'è,ð□C□<sup>3</sup>,μ,Ü,μ,<sup>1</sup><sub>2</sub>□B 2.Microsoft WORD ver5.0,©,cNEC PC-PR1000/4,É^ó⊓ü,ð, ,± ,È,Á,½∏ê∏‡,ÉfGf‰∏[,ª "[]¶,•,é—â'è,ð[]C[]³,μ,Ü,μ,½]B 3.Microsoft WORD ver5.0,ŕW∏€-¾'©59f| fCf"fg^È□ã,ÌftfHf"fg,ª^ó□ü,³,ê,È,¢–â 'è,ð□C□³,μ,Ü,μ,½□B 4.256 F < y, N64 K F, Ì & Ef, [[fh, Åfwf < fv, Ì \* àe,ð^ó□ü,·,é,ÆfGf‰□[,ª"□¶,·,é–â'è ,ð□C□<sup>3</sup>,μ,Ü,μ,½□B 5.Microsoft Access,É, ,¢ ,Ä□AŒr□ü•t,«,Ìff□[f^,ð^ó□ü,·,é,Æ□AŒr□ü,μ,©^ó□ü,³,ê ,È,¢—â'è,ð⊓C∏³,μ,Ü,μ,⅓∏B

[]] [@[]Ú,μ,,ÍDISC2:\DRIVER\IBM\2406WDD\2406WDD.DOC,ð,""Ç,Ý,-,<sup>3</sup>/<sub>4</sub>,<sup>3</sup>, ¢]B
 []B
 []

PS/V Vision 2408 SVGA  $\tilde{A}\dot{P}\hat{E}\dot{P}^{2\frac{1}{2}}\ddot{A}\ddot{P}^{*\frac{1}{2}1}\ddot{A}$  ,»,Ì1(Version 1.20)

□ @Žû~^fffBf@fNfgfŠ DISC2:\DRIVER\IBM\2408DD

▶\_\_@\_``\_•û\_@ 1) "±"üfffBfXfPfbfg,ð∏ì∏¬∏B  $\square$ EftfH $\square$ [f}fbfq $\square$ Ï,Ý,Ì2MBfffBfXfPfbfq,ð1- $\pm$  $-p^O$  $\square$ B ("±"üfffBfXfPfbfq\_p)  $C: \geq 2408DD A: (Enter)$ 2) ‰<sup>°</sup>,ÌfhfLf…f□f"fg ,ðŽQ□Æ,μ,Ä"±"ü,μ,ĉ<sup>°</sup>,³,¢⊓B ▶⊓@̧²Ù ⊓Љî ,±,ÌfffBfXfPfbfq,Å,͉º<L,Ì"à—e,ª⊓C⊓³,³,ê,Ä,¢,Ü, ∩B [Ver1.10□ Ver1.20,Ì•Ï□X"] 1.□GŠÛ,É,¨,¢,ÄfXfNf□□[f<,ð□s,¤,Æ□A‱æ— Ê, ª^Ù\\í, É, È, Á, ½, è\AfGf&\[, ª"\\, ¶, ·, é-â è,ð⊓C∏³,µ,Ü,µ,与∏B 2.Microsoft WORD ver5.0,©,cNEC PC-PR1000/4,É^ó∏ü,ð,¨,± ,È,Á,≒∏ê∏‡,ÉfGf‰∏[,ª "[]¶,·,é—â'è,ð[]C[]³,μ,Ü,μ,½[]B 3.Microsoft WORD ver5.0,ŕW∏€-¾'©59f| fCf"fg^È□ã,ÌftfHf"fg,ª^ó□ü,³,ê,È,¢–â è,ð□C□³,μ,Ü,μ,½□B 4.256□F<y,Ñ64K□F,Ì‱—Êf,□[fh,Åfwf<fv,Ì"à e,ð^ó∏ü,·,é,ÆfGf‰∏[,ª"∏¶,·,é–âʻè ,ð[]C[]³,μ,Ü,μ,½]B 5.Microsoft Access,É,<sup>"</sup>,¢ ,Ä□AŒr□ü•t,«,Ìff□[f^,ð^ó□ü,·,é,Æ□AŒr□ü,μ,©^ó□ü,³,ê ,È,¢—â'è,ð□C□³,μ,Ü,μ,½□B [Ver1.00∏<sup>"</sup>Ver1.10,Ì•Ï∏X"] 1.CD-ROM,ðŽg—p'† EMM386 EXCEPTION fGf‰□[,ª"□¶,·,鎗 ,ª, ,è,Ü,μ,½,ª∏A,±,ê,ð  $\Box C \Box^3, \mu, \ddot{U}, \mu, \frac{1}{2} \Box B$ 2.WINDOWS,Å□ufy□[fW^ó□ü□vfL□[,ðŽg,Á,ÄfyfCf"fgfuf‰fV,É ‰æ'œ,ðŽæ,è∏ž,ñ,¾Œã∏A ‱—Ê,ÌΠkΠ¬,ðΠs,¤,ÆfGf‰Π[,ª″Π¶,μ,Ü,μ,⅓,ªΠA,±

,ê,ð□C□³,μ,Ü,μ,½DB 3.DATAEASE EXPRESS,É,¨,¢,Ä□A^ó□ü'†,ÉfGf‰□[,ª"□¶,·,鎖 ,ª, ,è,Ü,μ,½,ª□A,±,ê ,ð□C□³,μ,Ü,μ,½DB

<u>
 [0]</u>
 [0]
 [0]
 [0]
 [0]
 [0]
 [0]
 [0]
 [0]
 [0]
 [0]
 [0]
 [0]
 [0]
 [0]
 [0]
 [0]
 [0]
 [0]
 [0]
 [0]
 [0]
 [0]
 [0]
 [0]
 [0]
 [0]
 [0]
 [0]
 [0]
 [0]
 [0]
 [0]
 [0]
 [0]
 [0]
 [0]
 [0]
 [0]
 [0]
 [0]
 [0]
 [0]
 [0]
 [0]
 [0]
 [0]
 [0]
 [0]
 [0]
 [0]
 [0]
 [0]
 [0]
 [0]
 [0]
 [0]
 [0]
 [0]
 [0]
 [0]
 [0]
 [0]
 [0]
 [0]
 [0]
 [0]
 [0]
 [0]
 [0]
 [0]
 [0]
 [0]
 [0]
 [0]
 [0]
 [0]
 [0]
 [0]
 [0]
 [0]
 [0]
 [0]
 [0]
 [0]
 [0]
 [0]
 [0]
 [0]
 [0]
 [0]
 [0]
 [0]
 [0]
 [0]
 [0]
 [0]
 [0]
 [0]
 [0]
 [0]
 [0]
 [0]
 [0]
 [0]
 [0]
 [0]
 [0]
 [0]
 [0]
 [0]
 [0]
 [0]
 [0]
 [0]
 [0]
 [0]
 [0]
 [0]
 [0]
 [0]
 [0]
 [0]
 [0]
 [0]
 [0]
 [0]
 [0]
 [0]
 [0]
 [0]
 [0]
 [0]
 [0]
 [0]
 [0]
 [0]
 [0]
 [0]
 [0]
 [0]
 [0]
 [0]
 [0]
 [0]
 [0]
 [0]
 [0]
 [0]
 [0]
 [0]
 [0]
 [0]
 [0]
 [0]
 [0]
 [0]
 [0]
 [0]
 [0]
 [0]
 [0]
 [0]
 [0]
 [0]
 [0]
 [0]
 [0]
 [0]
 [0]
 [0]
 [0]
 [0]
 [0]
 [0]
 [0]
 [0]
 [0]
 [0]
 [0]
 [0]
 [0]
 [0]
 [0]
 [0]
 [0]
 [0]
 [0]
 [0]
 [0]
 [0]
 [0]
 [0]
 [0]
 [0]
 [0]
 [0]
 [0]
 [0]
 [0]
 [0]
 [0]
 [0]
 [0]
 [0]
 [0]
 [0]
 [0]
 [0]
 [0]
 [0]
 [0]
 [0]
 [0]
 [0]
 [0]
 [0]
 [0]
 [0]
 [0]
 [0]
 [0]
 [0]
 [0]
 [0]
 [0]
 [0]
 [0]
 [0]
 [0]
 [0]
 [0]
 [0]
 [0]
 [0]
 [0]
 [0]
 [0]
 [0]
 [0]
 [0]
 [0]
 [0]
 [0]
 [0]
 [0]
 [0]
 [0]
 [0]
 [0]
 [0]
 [0]
 [0]
 [0]
 [

IBM 5250 PCMCIA ±ÀÞÌßÀ°¥¶°ÄÞ μÌß¼®Ý¥ÃϷ¨½¹⁻Ä (Ver2.30)

□ @Žû~^fffBf@fNfgfŠ DISC2:\DRIVER\IBM\525I0PT

```
\triangleright
```

▶̧²Ù □Љî

[@,±

,ÌfffBfXfPfbfg,É,Í[A[u5250]@PCMCIA[@fAf\_fvf^][[EfJ][fh[v,Ì]f'f fvf[]f0f‰f€[ADOSfCfl][fuf‰][[AOS/2]@•½]t@^fhf ‰fCfo[[,ªŠÜ,Ü,ê,Ä,¢,Ü,•]B

,±,ê,É,æ,Á,Ä□ADOSfVfXfef€,Ì5250WSfvf□f0f‰f€,â0S/2fRf~f... fjfP□[fV

f‡f"\_Ef}fl\_[fWff][,Ì5250fZfbfVf‡f",ª\_A5250\_@PCMCIA\_@fAf\_fvf^\_[

[a, Å-~-p&"\,É,È,è,Ü,.□BIBM□@fVfXfef€/36□AIBM□@fVfXfef€/38□AIB M□@AS/Entry□A,Ü,½,Í□AIBM□@AS/400,É•½□tŒ^□Ú'±,µ□AIBM□@T hinkPad□A, ,é,¢,ÍPS/55E,ð□Af□□[fNfXfe□[fVf‡f",Æ,µ,ÄŽgp,.,é,±,Æ ,ª,Å,«,Ü,.□B□@□Ú,µ,-,Í□AfffBfXfPfbfg"à,Ì□uREADME□vftf@fCf<,ðŽQ□Æ,µ,Ä, ,¾,³,¢□B

[1] []@[]Ú,μ,,ÍDISC2:\DRIVER\IBM\525I0PT\525I0PT.DOC,ð,""Ç,Ý,-,<sup>3</sup>/<sub>4</sub>,<sup>3</sup>, ¢]B IBM ThinkPad 750/755C/360  $\frac{1}{4}$   $\frac{1}{2}$   $\tilde{A}\tilde{N}$   $\tilde{L}\tilde{U}_{P} \times \tilde{N}$   $\tilde{E}P_{2}^{1} + \tilde{A}P_{2}^{1} - \ddot{A}$  (V 1.15)

□ @Žû~^fffBf@fNfgfŠ DISC2:\DRIVER\IBM\750S115

Dì□¬•û-@
 2) "±"üfffBfXfPfbfg,ð□ì□¬□B
 □EftfH□[f}fbfg□Ï,Ý,Ì2MBfffBfXfPfbfg,ð1-‡-p^Ó□B
 ("±"üfffBfXfPfbfg-p)
 C: \>750S115 A: (Enter)
 3) fVfXfef€□Efvf□f0f‰f€,Ì□X□V,Ì□€-Ú,ðŽQ□Æ,µ,Ä"±"ü,µ,Ä
 № ̧²Ù □Љî
 ,±,ÌfVfXfef€□Efvf□f0f‰f€□@fT□[frfX□EfffBfXfPfbfg,Í□AThinkPad
 750/
 755C/360,ÌROM□ã,ÌfVfXfef€□Efvf□f0f‰f€,ð□X□V,µ,Ü,·□B

▶ □C□³"à–e

‰º,Ì—â'è,ª□AfVfXfef€□Efvf□f0f‰f€□@fTfrfX[EfffBfXfPfbfgV1.15,Å&ð@^,3 ,ê,Ü,∙∏B ThinkPad⊓@750  $\square EfnfCfofl - fVf \pm f'', \bigcirc, c - \S, ; \square \tilde{a}, \overset{a}{}, \dot{A}, \overset{b}{} \mathbb{C} \tilde{a} \square A \square \overset{b}{} \square \tilde{a}$ ,İFDDfAfNfZfX,Å∏A  $\square @0S/2, afnf"f0, \cdot, \acute{e}, \pm, \pounds, a, \acute{e} B$  $\Box EfnfCfofl - fVf \ddagger f", \odot, \varsigma, 1-\S, \Box \overline{\tilde{a}}, \circ, É, ", ¢, A\Box A199FEfGf\& -$ ,ª≺N,≪,é,±  $\square$ @,Æ,ª, ,é $\square$ B □EŽw'è,³,ê,½fTfXfyf"fh□Ef^fCf}-,Ì'l,æ,è,à'□,-□AfTfXfyf"fhf,-fh,É"ü ∏@,é∏B □Ef@fWf...-f€Žž□A19929fGf‰-,ª<N,«,é,±,Æ,ª, ,é□B</pre> [Ef@fWf...-f€Žž[A‰æ–Ê,É,¿,ç,Â,«,ª,Å,é,±,Æ,ª, ,é[B[i750Cs]] □E□f'ffvf□f0f‰f€,ðf□f"f0□Ef‰f", , ,é,Æ5016fGf‰-,ª,Å,é,± ,Æ,ª, ,é⊓B ∏@∏i750Cs∏i □E750,ÌŠW,ð•Â,¶,Ä□AfVfXfef€,ðŽn"®,μ,与Œã,É□CŠO•",ÌCRT‱—

Ê,ª∏^"'

∏@,É,È,é∏B □EROM<ó—Ì^æE000-E6FF,ðŽg,¤,Æ□AfVfXfef€,ªfnf"f0,·,é□B</pre>  $\square \square \square 1$ , ±, İfffBfXfPfbfq, ÅROM, ð $\square X \square V$ ,  $\mu$ ,  $\frac{1}{2} \square \square \square \frac{1}{2}$ ,  $\mu$ , ¢ROM<ó-Ì^æ,Í∏A  $\square @E000-E5FF, \acute{E}, \acute{E}, \acute{e} \square B \square i$  $\Box EACfAf_fvf^{-}, \delta \Box AŠO, \cdot, \& fTfXfyf"fh, a, Å, «, È, ¢, ±, & a, a, e \Box B$  $\square E Z g - p, A, \ll, E, c 16 M B f \square f, f S - f J - f h, a, , e \square B$ □EfXf^f"fofC□Ef,-fh,©,ç□A'Ê□í,Ì"®□ìf,-fh,É–ß,ë,¤ ,Æ,μ,Ä□AfL-,ð‱Ÿ,μ  $\square @, Å, à - \beta, e, E, c \square B$ □EfTfXfyf"fh□Ef,-fh't,É□AACfAf fvf^-,ð"²,«□·,μ,·,é,Æ□A,»,ÌŒãfTfX □EfTfXfyf"fh□Ef,-fh,É"ü,鎞□A30•b,Ù,ÇŽžŠÔ,ª,©,©,é,± ,Æ,ª, ,é∏B □EfrfffI□EfAf fvf^-,ª"±"ü,³,ê,Ä,¢,éf|f^fuf<Šg′£f†fjfbfg,ðfVfXfef€  $\square @, E \square U' \pm, \cdot, e, E \square A 103 f G f \& -, a < N, \pm, e, \pm, E, a, , e \square B$ ThinkPad□@755C □EfrfffI□EfAf\_fvf^-,ª"±"ü,³,ê,Ä,¢,éf|f^fuf<Šg′£f†fjfbfg,ðfVfXfef€ ,É∏Ú'±, ·, é,Æ∏A103fGf‰-,ª<N,±,é,±,Æ,ª, ,é∏B  $\square$  EPCMCIAfg-fNf"fŠf"f0 $\square$  EfJ-fh, $\bigcirc$ ,  $\bigcirc$ ,  $\bigcirc$  $\square$  RIPL,  $\stackrel{\text{a}}{=}$ , Å, «, È, ¢, ± .Æ.ª. .é⊓B □EŽŸ,Ì,æ,¤,È□ó'Ô,ÅfnfCfofl-fVf‡f",·,é,ÆfVfXfef€ ,ªfnf"f0,·,é∏B □@□@- PRIMARY PARTITION ,Ì1,Â,ªHPFS,Å, ,é□B □@□@□@,©,Â□AfnfCfofl-fVf‡f"-pftf@fCf<,ª□AEXTENDED</pre> PARTITION,É, ,é⊓B □Ef@fWf...-f€@ã□AfvfŠf"f^-,ª"®,©,È,¢,±,Æ,ª, ,é□B□i'□1□i ThinkPad⊓@360 [Ef@fWf...-f€@ã[AfvfŠf"f^-, ª"®, ©, È, ¢, ±, Æ, ª, ,é[B[i']1]]  $\square$ Efpf $\square$ -¥fIf"Žž,É $\square$ A8611/8613,ÌfGf‰-¥fR-fh, $^{a}$ •\ަ, $^{3}$ ,ê,Ä, $\mu$ [@,Ü,¤,±,Æ,ª, ,é[B[i']1∏i ('∏1∏jfVfXfef€∏EfffBfXfPfbfg∏@fo-fWf‡f"1.07^È∏~,Å•Ï∏X IBM¤ThinkPad¤OS/2,Í IBM Corp.(•Ä□'),Ì□¤•W,Å,·; fVfXfef€□Efvf□f0f‰f€,Ì□X□V

------

```
'∏∏j∏EfVfXfef€∏Efvf∏f0f‰f€
 ,ðΠXΠV,∙,é,É,ÍΠAACfAf fvf^-<y,ÑΠ["d,μ,½fofbfefŠ-
               \square @ \square @ \square @ , <sup>a</sup> • K - v , Å , · \square B
              ,³,ê,Â,¢,é⊓ê∏‡
               □@□@□E, · , Å, ÉfVfXfef€□Efvf□f0f‰f€□@fo-
fWf‡f"1.15∏@—",Í∏A,»,ê^È∏ã,Ì,à,Ì,ª
               __@_@_@, ,é_ê_‡_A,±,ÌfffBfXfPfbfg,©,cfVfXfef€_Efvf_f0f‰f€
 ,ð∏X∏V,∙,é•K—v,Í, ,è
               \square @ \square @ \square @ \square @ , Ü, <sup>1</sup>, ñ \square B
               _@_@_@"±"üfvf□f0f‰f€,Í@»□ÝfVfXfef€,É'g,±
 ,Ü,ê,½fVfXfef€□Efvf□f0f‰f€,ÌfŒfxf<,ð
               \square @ \square @ \square @ Ž © " @ " I , É ' <sup>2</sup> , × \square A , " ' m , ç , <sup>1</sup> , µ , Ü , · \square B 
               2. fRf''\bar{f}sf...-f^{-}, EAC\bar{f}Af_fvf^{-}, \delta,\mu,\dot{A},c, \dot{e},E\check{Z}a,\dot{e}, \dot{e},J, \ddot{A},J^{3}_{4},J, c
               3.fffBfXfPfbfq□Efhf‰fCfu, ÉfVfXfef€□Efvf□f0f‰f€□@fT-
frfX∏EfffBfXfPfbfg"ü,ê
               \square @ \square @, A \square A " d E^1, \delta " ü, ê, A, , \frac{3}{4}, 3, ¢ \square B
               4.f□fjf…-,©,ç "'€□ì□ã,Ì'□<sup>^</sup>Ó<sup>¯</sup> ,ð'I,Ñ□A•\ަ,³,ê,½"à—e,ð,æ,-
"C,ñ,Å,,¾,,³,¢∏B
               5.f∏fjf…-,É—ß,é,É,Í "Esc" fL-,ð‰Ÿ,μ,Ü,·∏B
               6. "fVfXfef€□Efvf□f0f‰f€,Ì□X□V" ,ð'I,Ñ□Ā‱—Ê,ÌŽwަ,É□],Á.Ä.-
 ,<sup>3</sup>/<sub>4</sub>,<sup>3</sup>,¢∏B
               \square @ \mathbb{E} x \square \square : \square X \square V , <sup>a</sup> Š ® -
 <sup>1</sup>, •, é, Ü, Å□â'Î, É"dŒ<sup>1</sup>, ð□Ø, Á, ½, è□AfTfXfyf"fh, μ, ½, è, μ, È, ¢, 'n<sup>0</sup>, <sup>3</sup>
ã, ÍfVfXfe
               fhŒðŠ·,ª•K—v,É,È,é∏ê∏‡,ª
               • I \square X, a \check{S} \square -1, \mu, \frac{1}{2}, c \square A \check{Z} \check{Y}, \check{I} \check{Z} -, \delta \square s, A, \ddot{A}, , \frac{3}{4}, ^{3}, \dot{C} \square B
               7.fffBfXfPfbfg□Efhf‰fCfu,©,çfVfXfef€□Efvf□f0f‰f€□@fT-
frfX□EfffBfXfPfbfg,ð
               \Box \Box \Box \Box \Box \Box \Delta, \dot{a} \Box \Delta, \dot{a} \Box \Delta, 
               8.F1fL-,ð‰Ÿ,μ,½,Ü,Ü"dŒ¹,ð"ü,ê,Ä∏A "Easy-Setup" f∏fjf…-,ª•\ަ
              Π@Π@,<sup>3</sup>,ê,é,Ü,ÅF1fL-,ð‰Ÿ,μ'±,<sup>-</sup>,Ä,,<sup>3</sup>/<sub>4</sub>,<sup>3</sup>,¢□B
              9. fpfXf[] - fh‱æ\hat{E}, \hat{P}[]0, \frac{1}{2}, ç[]A[]<sup>3</sup>, \mu, ¢fpfXf[] - fh, ð"ü, \hat{e}, \ddot{A}, \frac{3}{4}, <sup>3</sup>, ¢[]B
               10. "Config" ∏@,»,μ,Ä "Initialize" ,ðʻÍ,ñ,Å,,¾,3,¢∏B
               11. "OK" ,ð‰Ÿ,μ,Ü,·∏B
```

"□f'ffvf□f0f‰f€" ,ðŽg-p,μ,ÄThinkPad,ðfefXfg,μ,Ä,,¾,,,¢□B 12. "d $\mathbb{E}^1$ ,  $\delta \square \emptyset$ ,  $\dot{e} \square AF1fL$ -,  $\delta \& \ddot{Y}$ ,  $\mu$ ,  $\frac{1}{2}$ ,  $\ddot{U}$ ,  $\ddot{U} \square A \square \ddot{A}$ ,  $\tilde{N}$ "d $\mathbb{E}^1$ ,  $\delta$ "ü,  $\hat{e}$ ,  $\ddot{A}$ ,  $\frac{3}{4}$ ,  $^3$ ,  $\dot{e} \square B$  $[]@[]@[]@ "Easy-SetUp" f[]fjf...-, ]] \bullet \ \check{Z}_{+}^{3}, \hat{e}, \hat{e}, \check{U}, \mathring{A}_{-}AF1fL-, \delta \check{K}, \mu' \pm$ , <sup>-</sup> , Ä []@[]@[]@,,<sup>3</sup>/<sub>4</sub>,<sup>3</sup>,¢[]B 13. "Test" ,ð'I,Ñ∏A'S,Ä,ÌfefXfg,ðŽÀ∏s,∙,é,½,ß "Start" ,ð ‰Ϋ,μ,Å,  $[0] [0] [0] [0], \frac{3}{4}, \frac{3}{4}, \frac{3}{4}, \frac{6}{4}]$ []@[]@[@fefXfg@<&Ê,ª&æ-Ê,É@»,ê,Ü, · []BfefXfg,ª'Ê,Á,½Še[]€,É "OK"</pre> ,ª∏o,Ü,·∏B 14.'S,Ä,Ì□€-Ú,É "OK" ,ª□o,½,±,Æ,ðŠm,©,ß,Ä,,¾,³,¢□B fT-frfX[EfCf"ftfHf[-fVf‡f" fVfXfef€∏Efvf∏f0f‰f€∏@fT-frfX∏EfffBfXfPfbfg∏@fofWf‡f"1.15,É,ÍŽŸ,Ì,æ,¤ ,ÈfVfXfef€□Efvf□f0f‰f€,ª"ü,Á,Ä,¨,è,Ü,·□B []@ThinkPadf,fff BIOS P/N "ú•† <u>]@]@]@750</u> 91G0362 10/12/94 755C ∏@ 91G0365 10/14/94 360 <u>[]</u>@ 91G0375 10/14/94 BIOS P/N,Æ"ú•t,Í "Easy⊡@SetUp" ,©,ç "Config" ,ðʻI,Ñ,³,ç,É

BIOS P/N,Æ"u•t,I "Easy∐@SetUp" ,©,ç "Config" ,ð'I,N,³,ç,E "Systemboard" ,ð'I,Ô,±,Æ,É,æ,茩,é,±,Æ,ª,Å,«,Ü,·□B

IBM ThinkPad 750/755C/360 ËÞÃÞµ¥»Îß°Ä¥ÃÞ<sup>"1</sup>2<sup>1-</sup>Ä V1.33

□@Žû<sup>~</sup>^fffBf@fNfgfŠ DISC2:\DRIVER\IBM\750V133

 $\triangleright$ 

[]ì[]¬•û–@

- 2) "±"üfffBfXfPfbfg,ð□ì□,¬□B
  - \_\_EftfHD[fffbfgDI, Y, 12MBfffBfXfPfbfg, 01-+-p^0DB ("±"üfffBfXfPfbfg-p) C:\>750V133 A: (Enter)
- 3) ft-fU-fY□EfKfCfh,Ì□wThinkPadfrfffI□EfffofCfX□E fhf‰fCfo-,Ì"±"ü□x,Ì□Í,ðŽQ□Æ,μ,Ä"±"ü,μ,Ä,,¾,³,¢□B

̧²Ù ⊡Љî

,±,ÌfrfffI□EfTf|-fg□EfffBfXfPfbfg,Í□AThinkPad□@750/755C/ 360,ÌLCD<y,Ñ□AŠO•t,⁻□,‰ð'œ"xfffBfXfvfŒfC,É256□F"⁻Žž•\ ަ,ð,³,¹,é,½,ß ,ÌfffofCfX□Efhf‰fCfo-,ª"ü,Á,Ä,Ü,·□B

▶ □C□³"à–e

‰º,Ì—âʻè,ª□AfrfffI□EfTf|-fg□EfffBfXfPfbfg□@V1.33,Å ‰ðŒ^,³,ê,Ü,·□B

VESA

```
[EINT[@10H,ÅfVfXfef€,ªfnf"f0, ., é,±,Æ,ª, , é]B
[E0S/2[@D0SfZfbfVf‡f",Å]A•¶Žš,ª•\ަ,³,ê,È,¢,±,Æ,ª, , é]B
[E0S/2[iJ[j]@D0SfZfbfVf‡f",Å1[[2[[3]iJ]j,ð<N"®, ., é,Ɖæ–Ê
[@,ɉ¹₂,à•\ަ,³,ê,È,¢]B</pre>
```

Windows[]@fffBfXfvf@fC[]Efhf%fCfo-

[EPowerPoint[@3.0,Åftf@fCf<[EfI][fvf",ð'I,Ô,Æ‱—Ê,ª—[,ê [@,é,±,Æ,ª, ,é]B [E5587fvfŠf"f^][,Å^óŽš'†,ÉGP[@Fault,ð<N,±,·]B [EWin-OS/2,Ì<N"®,ÉŽ,"s,μ,½Žž,Ì]AfGf‰[[f]fbfZ][fW,Ì•¶Žš,ª</pre>

‰»,<sup>-</sup>

[@,é[]B []ESTNfJf‰[[fpflf<,ÅCINEMANIA[]f92,ð<N"®,μ,½Žž,ɉæ—Ê,ª—[] []@,ê,é[]B □ENoteTaker□ifyf"□EfAfvfŠfP□[fVf‡f"□j,ÅfCf"fN,ª,©,·,ê,é,±,Æ ∏@,ª, ,é∏B  $\prod E \check{Z} \check{z} \check{U} v, \check{I} f A f i f \prod f 0 \cdot \check{Z} , \mathring{A} \prod j, \overset{a}{Z} \check{C}, \acute{e}, \pm, \check{E}, \overset{a}{2}, , \acute{e} \prod B$ []EfyfCf"fqfuf‰fV,ÌfEfBf"fhfE,ðfNfŠfbfvf{[][fh,É"\ ,è•t,<sup>-</sup>,<sup>1</sup><sub>2</sub>Žž,É, ,é"Ă'è ∏@,Ì∏F,ª∏•,,È,é∏B □ESTNfpflf<,Åfrffflf,□[fh,ÌfZfbfg,ÉŽ,"s,•,é,±,Æ,ª, ,é□B []EThinkPad□@755C,Å□A1024x768□@60Hz,ÅŠ0•t,<sup>-</sup>ff Π@fBfXfvfŒfC,É•\ަ,μ,Ä,¢,é,ÆΠAfVfXfef€,ªfnf"f0,·,é,± ,Æ,ª, ,é⊓B □E64KfofCfg,æ,è'å,«,¢frfbfgf}fbfv,ð^µ,¤Žž,ÉGP□@Fault,ª<N,«</pre>  $\begin{array}{c} \square \left[ 0, \acute{e}, \pm, \mathcal{A}, \stackrel{a}{}, &, \acute{e} \square B \\ \square EfXfNfŠ - f", & \boxed{0}, \grave{e}Š \cdot, \mid, \frac{1}{2}\check{Z}\check{z}, \acute{E} \square @DOSfvf \square f"fvfg \& \mathcal{A}-\hat{E}, \acute{E} \& \frac{1}{2}, \grave{a} \bullet \\ \end{array} \right)$ ަ,³,ê,È,¢  $\square$ @,±,Æ,ª, ,é $\square$ B □Ef@fWf...-f€@ã,É□@1-2-3□@,†,□,'□@Windows,ÌDOS@ÝŠ·f□fj  $\square @f ... - \bullet \ \check{Z}$ ,  $\underline{a} \square 3$ ,  $\mu$ ,  $\bullet \ \check{Z}$ , 3,  $\hat{e}$ ,  $\dot{E}$ ,  $\dot{c} \square B$  $\Box ES/WfJ - f \setminus f < \bullet \setminus Z$ , IZZ,  $E \Box @f0f < -fv \Box EfEfCf"fhfE, <math>\delta fXfNfS$ f",ÌŠO,É^Ú  $\square @^{(*)} \mathbb{R}, {}^{3}, {}^{1}, \mathfrak{a}, \mathfrak{a}, \mathfrak{a}, \mathfrak{k}, \cdot, \acute{e}, \pounds f V f X f e f \in , {}^{9} \check{Z} \sim, \ddot{U}, \acute{A}, \ddot{A}, \mu, \ddot{U}, \mathfrak{a} \square B$ □EIllustrator,ÅGPftfHf<fg,ª"□¶,·,é□B ,ð^ê"Ô∏¶,É^Ú"®,³,¹,é,ÆlfsfN ☐@fZf<,²,Ý,ª•\ަ,³,ê,é□B □EWindows,Ì□u‱æ—Ê,ÌfffUfCf"□v,ÌfXfNfŠf"fZ-fo-("`Œ¾"Åf,fWf...  $\prod \hat{a} \cdot \hat{f} \cdot \prod \hat{j} \cdot \hat{k} \hat{f} = f L f X f q, \tilde{a} \cdot \hat{S} \hat{a} \cdot \hat{A}, \frac{1}{2} \hat{c} \cdot \hat{u}, \hat{E} \cdot \lfloor \hat{Z} \rfloor, \hat{a}, \hat{e}, \hat{e} \prod B$  $\square$ EFreelance $\square$ @Graphics, $\hat{I}fXf$ }- $fq\square Ef$ } $fXf^- 'I'\delta \& a - \hat{E}, \hat{A}$  $[]@[]^{3},\mu,\bullet\setminus\check{Z}^{l}_{l},{}^{3},\hat{e},\check{E},\diamond,\pm,\mathcal{A}_{l},{}^{\underline{a}},,\acute{e}[]B$  $\Box$ EPageMaker,Ìf|fCf"f^-¥fc-f<, $\overline{a}\Box$ •,•\ަ, $\overline{a}$ ,ê,é $\Box$ B  $\Box EPS/55 \text{ fv} f \check{S} f \check{f} - (5577 \Box j, \hat{A} \bullet \check{I} \check{Z} \check{S}, \hat{I} \& E' [, \check{a} \& \downarrow , \bar{-}, \acute{e}, \pm, \mathcal{A}, \check{a}, , \acute{e} \Box B$ OS/2\_@fffBfXfvf@fC\_Efhf%fCfo- $\square EWin-OS/2, \dot{I} < N'' \otimes, \dot{E} Z, ''s, \mu, \frac{1}{2} \dot{Z} \dot{Z}, \dot{I} f G f \otimes \square [f \square f b f Z \square [f W, \dot{I} \bullet \P Z \dot{S}, a]$ ‰»,⁻,é □E□X□V, ·, éftf@fCf<, ªREAD ONLY, Ì '®□«, ÌŽž□AfffofCfX□Efhf %fCfo-,ÌfCf" fXfg-f<,ªŠ®—¹,μ,È,¢∏B □ELCD□iSTNfJf‰□[fpflf<□j,Ì,Ý,Ì•\ަ,Ì,Æ,«,ÉSETCRT,'nð'œ"x</pre>  $\square @, \delta \square \emptyset, e' \ddot{0}, |, \frac{1}{2} \check{Z} \check{z}, \check{E} \& \mathscr{R} - \hat{E}, \overset{a}{=} - \square, \hat{e}, \dot{e} \square B$ [ED0SfEfBf"fhfEfZfbfVf‡f",Å"½"]•\ ަ,È,Ç,ðŽw'è,µ,½Žž,É∏Å•¶Žš,ª∏³,µ  $\Box @, \bullet \setminus \mathring{Z} | , \overset{3}{,} \hat{e}, \widecheck{E}, \downarrow, \pm, \mathcal{A}, \overset{\overline{a}}{=}, , \acute{e} \Box B$  $\square EOS/2, \hat{I}fvf\hat{S}f \square [fh"Å, \acute{E}\hat{I}, \mu, \ddot{A} \square AfffofCfX \square Efhf fcfCfo-$ 

,ÌfCf"fXfg-f∢  $[0, \frac{a}{2}]^{3}$  $[1, ÉŠ^{R}-1, \mu, È, C]B$  $[]EOS/2, \hat{I}fvf\hat{S}f][][fh"Å, \acute{E}'\hat{I}, \mu, \ddot{A}]A2\&\tilde{n}-\acute{U}\hat{E}]\sim, \hat{I}ffofCfX\square Efhf$ ‰fCfo-,Ì  $\square @fCf"fXfg-f<, ^{a} \square A \square ^{3} \square 1, ÉŠ®-^{1}, \mu, È, ¢ \square B$ [[EOS/2[]@2.11[]iJ[]j,ª"±"ü,³,ê,Ä,¢,éfVfXfef€ ,ÉʻÎ,μ,Ä∏AfffofCfX  $\Box E, \emptyset, A, \odot, IfAfCfRf", A" ZZ, E \Box AWin - 0S/2, \delta - \S, \Box \overline{\tilde{a}}, \circ, \frac{1}{2}ZZ, E \& AWin - \delta S = 0$ Ê.É  $[@^{\frac{1}{2}}, \dot{a} \cdot \langle \check{Z} |, 3, \hat{e}, \dot{E}, c B]$  $\square EOS/2 \square @2.11 \square \tilde{a}, A \square A Seamless \square @Window, @"@, ©, È, ¢, ±$ []@,Æ,ª, ,é[]B  $\Box E^{*} \& B^{*}I, E \overline{f} r f b f g f \} f b f v, \delta \cdot \langle Z_{1}^{!}, \mu, \frac{1}{2}, E, \langle \langle E | A^{"} w E i, \frac{a}{2} | \beta^{*} | \delta \rangle$ ަ,³,ê,È,¢∏B  $\Box$  Ef, fmfNf $\Box$ frfbfqf}fbfv,ð^ $\mu$ , ×,Æ,«,É $\Box$ AfJf $\Box$ [•ÏŠ·,  $\Box$  $\Box$ ³, $\mu$ , -[]s,í,ê, ][]³∏í,É []@•\ަ,³,ê,È,¢[]B □EThinkPad□@755C,ÌfvfŠf□□[fh"Å,ÅWinJ-OS/2,̉æ–Ê  $[]@, {}^{2}\%{}^{1}_{2}, a \bullet \backslash Z' |, {}^{3}, e, E, ¢ ]B$ □EVisualAge,ÌfAfvfŠfP-fVf‡f",ÅfVfXfef€□Efqf‰fbfv,ª<N,±</pre> ,é,± ∏@,Æ,ª, ,é∐B  $\Box$ EOS/2 $\Box$ @CSD, ðfCf"fXfg-f<,  $\mu$ ,  $\frac{1}{2}$ Žž $\Box$ @<y, ÑftfH-f}fbfg,  $\frac{1}{2}$ ,  $\dot{\Sigma}$ []@OS/2, I]A"±" $\ddot{u}$ ,  $\dot{\delta}$ ]s,  $\dot{A}$ ,  $\frac{1}{2}$ Žž,  $\dot{E}$ ]@[]AŽn"e΋,  $\dot{E}$ &a– $\dot{E}$ ,  $\dot{a}$ ]^,  $\dot{A}$ , A, I,  $\ddot{U}$ ,  $\ddot{U}$ ‰<sup>1</sup><sub>2</sub>,à•\ަ []@,³,ê,È,¢∏B [EOS/2□@, †, □, '□@Windows, Å□, ‰ð 'œ"x•\ަ, ÌŽž□@fV-f€f@fX□EfE □@fCf"fhfE,ÌfAfvfŠfP-fVf‡f",ª□³,μ,•\ަ,³,ê,È,¢□B □EDOS/V'S‰æ–Ê•\ަfZfbfVf‡f",ÅLotus1-2-3,Ì"±"ü'†fL-f{  $\Box @-fh, {}^{a}f \Box fbfN, {}^{3}, {}^{e}$ "±"""",  $\delta$ "±,  ${}^{-}, \acute{e}, \pm, \mathcal{R}, {}^{a}, {}^{A}, {}^{<}, {}^{E}, {}^{C}\Box B$ 

[]] [@[[Ú,μ,,ÍDISC2:\DRIVER\IBM\750V133\750V133.DOC],ð, "Ç,Ý, -,<sup>3</sup>/<sub>4</sub>,<sup>3</sup>, ¢]B IBM ThinkPad 755CD/CE-p 0S/2□C□<sup>3</sup>f,fWf...□[f< (PJ15922)</pre>

□ @Žû~^fffBf@fNfgfŠ DISC2:\DRIVER\IBM\755CDCE

▶

DìD¬•û—@ 1) LHA ,É,Ä‱ð"€,ð⊡s,¤⊡B C:\>LHA E 755CDCE (Enter) 2) "±"üfffBfXfPfbfg,ð⊡ìD¬⊡B

▶ ̧²Ù ⊡Љî

,±,Ì□C□<sup>3</sup>f,fWf...□[f<□EfffBfXfPfbfg,É,Í□A755CD/CE-p,Ì 0S/2 J2.11,ÉŠÖ,·,é□C□<sup>3</sup>f,fWf...□[f<,ª"ü,Á,Ä,¢,Ü,·□B -{□C□<sup>3</sup>f,fWf...□[f<,Í0S/2□@J2.11-p,Å,·□B 0S/2□@J2.11^ÈŠ0,É,Í"K-p,µ,È,¢,Å,,¾,<sup>3</sup>,¢□B 0S/2□@J2.11□@,†,□,'□@Windows,É,à"K-p,Å,«,Ü,¹,ñ□B

□C□<sup>3</sup>"à–e,<sup>"</sup>,æ,Ñ"K–p•û–@

,±,Ì□C□³f,fWf…□[f<□EfffBfXfPfbfg,Å,Í□A‰º,Ì—â'è,ª□C□³,³,ê,Ä,¢ ,Ü,·□B

1. PN60511'Ήž

[—â'è] APAR=PN60511

fffBfWf^f<□EfI□[fffBfI,Åftf@fCf<,Ìf□□[fh,ÉŽ,"s,·,é,Æ□AfffBfWf^f< □E fI□[fffBfI,ª□³□í,É□I-¹,µ,È,¢,±,Æ,ª, ,é□B

[□C□<sup>3</sup>"K-p•û-@]
fffBfWf^f<□EfI□[fffBfI<@"\,ªŽÀ□s,<sup>3</sup>,ê,Ä,¢,È,¢,±
,Æ,ðŠm"F,μ,<sup>1</sup>/<sub>2</sub>,¤,¦,Å□A

OS/2fRf}f"fhfvfg,©,ç-{fffBfXfPfbfg,ðAfhf‰fCfu,É,¢,ê,Ä

‰º,Ì

fRf}f"fh,ðŽÀ□s,µ,Ä,,¾,,³,¢□B

A:FIX13300

2. XR06203'Ήž

[—â'è]

APAR= PJ11995

APAR= PJ14135 OS/2 TIMER.DRV ,ª DIf@fWfXf^□[,ð□³,μ,•ÛŽ□,μ,È,¢,±,Æ,ª, ,é□B

APAR= PJ14136

OS/2 TIMER.DRV[]AMCISEQ.DRV,  $af@fWfXf^{[]}, \delta^{3}, \mu, \beta^{-}, \mu, \dot{E}, \dot{c}$ ,  $\dot{f}_{2}, \beta, \dot{E}_{1}$ 

Win-OS2,ÅMIDIfAfvfŠfP□[fVf‡f",ðŽÀ□s'†□Afnf"f0,·,é,± ,Æ,ª, ,é⊓B

[□C□<sup>3</sup>"K−p•û−@]

%º,ÌfffBf@fNfgfŠ,É, ,é TIMER.DRV,ÆMCISEQ.DRV,ð– {fffBfXfPfbfg,Ì

f,fWf...□[f<,ÆCOPYfRf}f"fh,Å,¨,«,©,¦,Ä,,¾,,\*□B

OS2\MDOS\WINJOS2\SYSTEM ("ú-{ŒêWIN-OS2-p) OS2\MDOS\WINOS2\SYSTEM (‰pŒê"ÅWIN-OS2-p)

—á)

COPY A:TIMER.DRVC:\0S2\MD0S\WIN0S2\SYSTEM\COPY A:TIMER.DRVC:\0S2\MD0S\WINJ0S2\SYSTEM\COPY A:MCISEQ.DRVC:\0S2\MD0S\WIN0S2\SYSTEM\COPY A:MCISEQ.DRVC:\0S2\MD0S\WINJ0S2\SYSTEM\

,½,¾,μ□AWIN-OS/2,ªC:fhf‰fCfu^ÈŠO,É"±"ü,³,ê,Ä,¢ ,é□ê□‡,É,Í□A"±"ü□æ fhf‰fCfu,ðŽw'è,μ,Ä,,¾,³,¢□B

Image: Content of the second state of the second state of the

IBM ThinkPad 750/755 μ°ÃϷ¨μ¥»Îß°Ä¥ÃϷ¨½¹⁻Ä V1.31

□ @Žû~^fffBfŒfNfgfŠ DISC2:\DRIVER\IBM\AD0131

L 'Ήž<@Ží□@ ThinkPad 750C/750Cs/755C</p>

▶ "à–е

,±,ÌfI□[fffBfI□EfTf|□[fg□EfffBfXfPfbfg,Í□AThinkPad 750C/750 Cs/755C□ã,Å□AfffWf^f<□EfI□[fffBfI~^ ‰¹,Æ□Ä□¶,ðŽÀ□s,³,¹,é,½,ß,Ìf\ftfgfE fFfA,ª"ü,Á,Ä,Ü,·□B

[Windows[ã,Å,Ì[]l-¶"\_] Windows<N"®Žž<y,Ñ[A[]I-¹Žž,ɉ¹,ð-Â,ç,³,È,¢,æ,¤ ,É[Ý'è,μ]AWindows ,ð[Ä<N"®,μ[]I-¹,μ,½Œã,É[Afgf‰fbfNf] fCf"fgII-",Íf}fEfX,ð"®,©,⋅,Æ∏AfVfXfef€,ª

fŠfu-fg,µ,½,èEMM386fGf‰-,ª<N,«,½,è,µ,Ü,·□B,±,Ì–â'è,ð ‰ñ"ð,·,é,½,ß,É□A ‰º<L,ÉŽ¦,·3,Â,Ì•û–@,Ì,¤,;1,Â,ð□s,Á,Ä,,¾,³,¢□B

1. Windows < N"®Žž—", Í□A□I—¹Žž, ɉ¹, ð—Â, ç, ·,æ, ¤, É□Ý'è, ·, é□B fRf"fgf□-f < □Efpflf <, Ì'†, ÌfTfEf"fh, ð'I, ñ, Å□A‰¹, ð□Ý'è, ·, é□B ,à, μ‰¹, ª, ¤, é, ³, ¢□ê□‡, Í□AFnfL-, ÆF5fL-, ð‰Ÿ, μ, ĉ¹, ð□¬, ³,, ·, é□B

2. fI-fffBfI<@"\,ð□í□œ, ·, é□B fI-fffBfI<@"\,ð•K-v,Æ,µ,È,¢□ê□‡,Í□AfRf"fgf□f<□Efpflf<,Ì'†,Ìfhf‰fC fo□[,ð'I,ñ,Å□AfI-fffBfI□Efhf‰fCfo-,ð□í□œ,·,é□B

3. -<sup>3</sup>‰<sup>1</sup>WAVftf@fCf<,ð[ì[¬,·,é[B -<sup>3</sup>‰<sup>1</sup>WAVftf@fCf<,ð[ì[¬,µ[AWINDOWS,ÌfffBf@fNfgfŠ-,ɕۑ¶,·,é[B Windows<N"®Žž[@-",Í[AWindows[I-<sup>1</sup>Žž,̉<sup>1</sup>,ð,±,Ì-<sup>3</sup>‰<sup>1</sup>ftf@fC f<,É[Ý'è,·,é[B</pre>

<-3%<sup>1</sup>ftf@fCf<,Ì[]ì,è•û> A[]jfAfNfZfTfŠ-,Ì'+,ÌfTfEf"fh[EfŒfR-f\_-,ð'I,Ô[]B B[]jf}fCfN,ÌfAfCfRf",ð'I'ð,·,é[]B C[]j2-3•bŒã[]AfXfgfbfv[EfAfCfRf",ð'I'ð,·,é[]B D[]jftf@fCf $\langle -\frac{1}{4}, \delta \bullet t, \overline{\ }, \ddot{A} \bullet \hat{U}'$ ¶, $\cdot$ ,é[]B

▶ □C□³"à–e

‰º,Ì—â'è,ª□AfI□[fffBfI□EfTf|□[fg□EfffBfXfPfbfg□@V1.31,Å ‰ðŒ^,³,ê,Ü,·□B

[EMIDI, ðfTf|[[fg, ·, é]B [EOS/2]@J2.1, ðfTf|[[fg, ·, é]B [EWindows]I-<sup>1</sup>Žž, É]AfVfXfef€, ªfnf"f0, ·, é, ±, Æ, ª, , é]B [EOS/2]@J2.11]ã, Å]AMIDI, ðŽg, ¤, ÆfVfXfef€, ªfnf"f0, ·, é, ±, Æ [@, ª, , é]B [E'Sf]f, fŠ][36MB,ÌfVfXfef€, Å]ADOS fI][fffBfI]Efhf ‰fCfo][, ªf]][fh [@, Å, «, È, ¢]B

 $\label{eq:product} \fboxlimits \label{eq:product} \fboxlimits \label{eq:product} \fboxlimits \label{eq:product} \fboxlimits \label{eq:product} \fboxlimits \label{eq:product} \fboxlimits \label{eq:product} \fboxlimits \label{eq:product} \fboxlimits \label{eq:product} \fboxlimits \label{eq:product} \fboxlimits \label{eq:product} \fboxlimits \label{eq:product} \fboxlimits \label{eq:product} \fboxlimits \label{eq:product} \vlimits \label{eq:product} \fboxlimits \label{eq:product} \fboxlimits \label{eq:product} \fboxlimits \label{eq:product} \vlimits \label{eq:product} \vlimits \label{eq:product}$ 

IBM Aptiva Music Vision-p ÃÞ<sup>¨¹</sup>₂ ¥¾⁻Ä ÊÞ°¼Þ®Ý 1.00 (Win95-p)

□@Žû~^fffBf@fNfgfŠ DISC2:\DRIVER\IBM\AMV9511
□@ DISC2:\DRIVER\IBM\
AMV9512
□@ DISC2:\DRIVER\IBM\
AMV9513

▶ ftf@fCf<∐Љî

IBM∏@PC∏@D0CK'å∏ã

 $\triangleright$ 

,±,ÌfffBfXfN□EfZfbfg,Í□A‰º<L,Ì3Ží-P,ÌfffBfXfPfbfg,ðfZfbfg,É,µ,½,à,Ì,Å,·□B ±<sup>-</sup>ÌßÃްĥհèØÃ¨ ∏@∏@ (K2JT11AJP) □EIBM PC/Aptiva-p Windows 95 »°ËÞ<sup>1</sup><sub>5</sub>¥ÃÞ<sup>-1</sup><sub>5</sub>1<sup>-</sup>Ä (Version 1.00) □EIBM Aptiva Music Vision-p »<sup>3</sup>ÝÄÞ¥ÄÞ×<sup>2</sup>ÊÞ°¥  $\pm$  ÌßÃÞ°Ä¥ÃÞ<sup>"</sup> $\frac{1}{2}$ <sup>1</sup><sup>-</sup>Ä (Version 1.00) ,±,ÌfffBfXfN∏EfZfbfg,Å∏X∏V,·,é,±,Æ,É,æ,è∏AAptiva∏@Music∏@ Vision,Å Microsoft∏@Windows 95,ªŽg—p,Å,«,é,æ,¤,É,È,è ,Ü, •∏B ,±,ÌfffBfXfN□EfZfbfg,ÍfVfXfef€ ROM, ð□X□V, µ, Ü, ·, Ì, Å□A"±"ü'€□ì, ðŒë, é, ÆfVfX fef€,ª—§,¿∏ã,ª,ç,È,,È,é,±,Æ,ª, ,è∏A,±,Ì∏ê∏‡,Í∏C—∏,ª•K v,Æ,È,è,Ü,·∏B "ú—{fAfC⊓Efr⊓[⊓EfGf€⊓iŠ″⊓j,Å,Í,¨<q—l,Ì"±"ü⊓ì<Æ,Ì,¨Žè"`,¢ ,Æ,μ,Ä∏A‰º<L.Ì  $PC \square @DOCK, \acute{E}, ", ¢, \ddot{A} - L \square \check{z}, \acute{E}, \ddot{A}" \pm " \ddot{u} \square i < \mathcal{A}, \delta \square s, \acute{A}, \ddot{A}, ", è, \ddot{U}, \cdot, \dot{I}, \mathring{A}, ^2 - " - p$ %<sup>°</sup>,<sup>3</sup>,¢∏B IBM\_@PC\_@D0CK\_H\_t@ □iTEL:03-3258-7025 FAX:03-3258-8139) IBM∏@PC∏@D0CK'Š—ÍŒ́ □iTEL:0427-49-8300 FAX:0427-49-8299)  $IBM \square @PC \square @DOCK = \frac{1}{4} @A \& @ \square iTEL:052-581-8733$ FAX:052-581-8740)

□iTEL:06-636-9015

FAX:06-636-

9016 )

\_\_\_\_\_\_

=================

IBM PC330(6571/6573), Aptiva, Aptiva Vision  $\frac{1}{4}$ ÂN ROM  $\pm^{-}$ ÌßÃÞ°Ä¥Õ°Ã"ØÃ"

(K2JT11AJP)

================= 1.fffBfXfPfbfg—¼∏Ì IBM PC□AAptiva fVfXfef€ROMfAfbfvff□[fg□Eft□[fefBfŠfefB□[ (‰ü'ù"ÅfŒfxf< K2KT11AJP) ,±,Ìf†[[fefBfŠfefB[[,͉º<L,ÌfVfXfef€,Ì POST/BIOS ,ðŠi"[,μ,Ä,¢,éftf‰fbfVf… EEPROM,Ì"à–e,ð⊓X⊓V,μ,Ü,·⊓B 2.'Î∏ÛfVfXfef€ IBM PC330 (6571, 6573) Aptiva Vision (2407) Aptiva 2144 (510, 520, 515, 517) Aptiva 2168 (720, 730, 737) 3.fAfbfvff□[fgʻÎ□Ûfo□[fWf‡f" ftf‰fbfVf… EEPROM ,̉ü'ù"Åf@fxf<,ª K2KT10AJP ^È'O,Ì(10A,ðŠÜ,Þ),à,Ì⊓B EEPROM, ̉ü'ù"Åf@fxf<, Íʻ•'u□\□¬f†□[fefBfŠfefB□[□Ef□fjf…  $\prod$  [, Ì $\Pi$ ã, ©, ç2 $\Pi$ s-Ú, É , ,é □u□»•i,Ì□î•ñ□v,Ì'†,Ì□uftf‰fbfVf… EEPROM ‰ü'ù"ÅfŒfxf<□v,ÅŠm"F,Å,«,Ü,·□B 4.□Vfo□[fWf‡f" \[\X\]\VEã,Ì\]uftf‰fbfVf... EEPROM &ü'ù"ÅfEfxf<\]v,Í</pre> K2KT11AJP,Æ•\ަ,<sup>3</sup>,ê,Ü, ⊡B ,Ü,<sup>1</sup><sub>3</sub>BIOS,Ì"ú•t,Î 10/31/95,É,È,è,Ü, ∩B 5.ft∏[fefBfŠfefB∏[Žg—p•û–@ ft[[fefBfŠfefB[[]EfffBfXfPfbfg,ðfhf‰fCfuA: ,É"ü,ê,Ä□AfVfXfef€,Ì"dŒ¹,ðON,É , , , é□B, », ÌŒã, Í‱—Ê, ÌŽwަ, É□], ¤□B □Ú,μ, -,Í∏AfffBfXfPfbfg,É"ü,Á,Ä,¢,é README.DOC,  $\delta$ ŽQ $\square$ Æ,  $\mu$ ,  $\ddot{A}$ ,  $3_{4}^{3}$ ,  $^{3}$ , ¢ $\square$ B

('∏^ÓŽ–∏€) Aptiva 2144(510),2144(520), ", æ, Ñ∏AAptiva 2168(720), Íftf %fbfVf...□EfAfbfvff□[fq ,μ,½ΠÛ,ÉΠΑΠu161 CMOS"d′r,²‰ó,ê,Ü,μ,½ΠΒΠν,Æ,¢,¤fGf ‰∏[,ª∏o,é∏ê∏‡,ª, ,è,Ü,·,ª∏A Ž̃©́"®́⊓Ý́'ē̈,ð́⊓s,¢•Û́'¶,µ,Ä̈,'•'u⊓∖∏¬f†∏[fefBfŠfefB∏[,ð∏I—¹,µ,Ä,-,<sup>3</sup>/<sub>4</sub>, <sup>3</sup>, ¢∏B 6.,±,Ìfo[[fWf‡f",Å[C[]³,³,ê,Ä,¢,é–â'è (1)  $64MB^{\hat{E}}$   $\tilde{E}_{\tilde{a}}, \tilde{I}_{f}, f\tilde{S}_{\tilde{a}}$ (2) fvf‰f0fAf"fhfvf@fCBIOS,ð'å•□,ɉü'P \_\_\_\_\_ \_\_\_\_\_ \_\_\_\_\_ IBM PC/Aptiva-p Windows 95 fT[[frfX]EfffBfXfPfbfg (Version 1.00) \_\_\_\_\_\_ ,±,ÌfffBfXfPfbfg,Í∏AIBM fp∏[f\fif<∏EfRf"fsf…∏[f^∏ã,Å Microsoft Windows 95 ,ð , <sup>~</sup>Žg,¢,É,É,é[]ê[]‡,Ì•â'«[]î•ñ,<sup>~</sup>,æ,Ñ[]A[]X[]V,³,ê,½fvf[]f0f ‰f€"™,ð,²′ñ<Ÿ′v,μ,Ü,·[]B □X□V, <sup>3</sup>, ê, é"à–e, ͉<sup>Q</sup>, Ì, Æ, ¨, è, Å, · □B - f‰fsfbfh⊓EfŒfWf…∏[f€⊓Ef†∏[fefBfŠfefB - Trident TGUI9680 frfffI□Efhf‰fCfo□[ - S3 Trio64 frfffIDEfhf%fCfoD[ (2411-P31-p) - IBM 3 f,∏[fh□Eftf□fbfs□[□Efhf‰fCfo□[ "K—p∢@Ží: IBM PS/V Master 2411-NPW/RPM/RP1/RPW/RPY IBM Master P120 2411-P31 **IBM PC 330** 6571-J0D/J5E/J5F, 6573-J5G, 6873-JCP IBM PC 750 6885 -J0M/JGM, 6883-JF7/J8P/J0P/J0M IBM Aptiva 500 2144-26J/27J/28J/68J/70J/71J IBM Aptiva 700 2168-62J/63J/64J/65J IBM Aptiva Vision 2407-NWD/NF1/NTD/NF2/NW2/RWD/RTD/RYD

f,fff<—^,É"K—p,³,ê,éfvf□f0f‰f€,ª^Ù,È,è,Ü,·,Ì,'nº,Ì•∖ ,ðŽQ□Æ,μ,Ä,,¾,,³,¢□B

| 1995       | ″N11ŒŽ                | Ź10"ú Œ»   | ŊŰÝ     |                  |                   |               |        |  |  |  |  |
|------------|-----------------------|------------|---------|------------------|-------------------|---------------|--------|--|--|--|--|
| +<br>×Ëß   | +<br> f,ffj<br>ÄÞ  Ë⊧ | f∢<br>ÞÃÞµ | 3Ó°ÄÞF  | DD »³ÝÄÞ         | BIOS []X[]V       |               |        |  |  |  |  |
| +          | +<br> PS/V            | Master     |         | 2411-NPW         | JYJT49AJP         | <br>D~ I      | □~     |  |  |  |  |
|            | □><br>                |            | □~      | I                | 2411-RPM          | JYJT49AJP     | ∏~     |  |  |  |  |
|            |                       |            | □>      | I                | []~  <br>2411 PP1 |               |        |  |  |  |  |
|            | □~                    | I          | □>      | I                |                   |               | ⊔~     |  |  |  |  |
| 1          | I<br>□~               | I          | □>      | I                | 2411-RPW<br>□~    | JYJT49AJP     | □~     |  |  |  |  |
|            | <br>□~                |            |         |                  | 2411-RPY<br>□~ I  | JYJT49AJP     | □~     |  |  |  |  |
| TRIO       | Maste<br>64           | er P120    |         | 2411-P31<br>     |                   | I □~          | · 1    |  |  |  |  |
| +          | ++                    |            |         |                  | +                 | ++-           |        |  |  |  |  |
| I          | IBM F<br>□>           | PC 330     | ∏~      | 6571-J0D<br>     | )  K2JT11AJP      | P  □>         | □~     |  |  |  |  |
| 1          | <br>                  |            |         |                  | 6571-J5E<br>□~ I  | K2JT11AJP     | □>     |  |  |  |  |
|            |                       |            | L/<br>_ | 1                | 6571-J5F          | K2JT11AJP     | □>     |  |  |  |  |
|            | ∐~                    |            | ∐>      | I                | ∐~  <br>6573-J5G  | K2JT11AJP     | □>     |  |  |  |  |
|            |                       |            | □>      | I                | []~  <br>68731CP  | I ∏~          | 1      |  |  |  |  |
| □>         | TGL                   | JI9680     | □>      | I                |                   |               | I      |  |  |  |  |
|            | I<br> IBM F<br>□>     | <br>PC 750 | ∏~      | <br>6885-J0M<br> | I  K1JT13AJF      | <br> <br>  □> | <br>□~ |  |  |  |  |
| 1          |                       |            |         |                  | 6885-JGM          | K1JT13AJP     | □>     |  |  |  |  |
| I          | ⊔~<br>                | I          | Ц>      | I                | ∐~  <br>6883-JF7  | []~           |        |  |  |  |  |
| <b>□</b> > | TGL                   | JI9680     | □>      | I                | □~  <br>6883-J8P  | ∏~            | I      |  |  |  |  |
| □>         | ່  TGL<br>            | JI9680     | □>      | I                | □~  <br>6883-J0P  |               |        |  |  |  |  |

| □>      | TGUI9              | 9680           | □>          | I             | [~  <br>6993 10M             |           | <b>-</b> .         |               |     |
|---------|--------------------|----------------|-------------|---------------|------------------------------|-----------|--------------------|---------------|-----|
| □>      | <br> TGUI          | 9680           | □>          |               |                              |           | _~<br><del>+</del> |               |     |
| +       | +<br> Aptiva<br>>  | Vision         | 24(<br>~    | 97-NWD        | K2JT11AJP                    | >         |                    | ~             |     |
| I       | <br> ~             | I              | □>          |               | 2407-NF1<br>□~  <br>2407 NTD | K2JT11    | AJP                | □><br>□>      |     |
| I       | <br>  []~          | Ι              | □>          | I             |                              |           | HJF  <br>I         | Π,            |     |
|         | Aptiva<br>><br>    | <br>Vision<br> | 240<br>□~   | 97-NF2  <br>  | K2JT11AJP <br>2407-NW2       | <br>      | י<br> <br>AJP      | <br>[~<br>[)> |     |
|         | □~<br>             |                | □>          |               | □~  <br>2407 - RWD           | K2JT11    | AJP                | □>            |     |
|         | □~<br>             | I              | □>          |               | □~  <br>2407-RTD             | K2JT11    | AJP                | □>            |     |
|         | _~<br> Aptiva      | <br>Music V    | ∣><br>ision | I             | □~  <br> <br>                | I         | I                  |               |     |
| Ι       | <br>~<br>          | Ι              | □>          | ļΥ            | 2407 - RYD<br>SOUND          | K2JT11    | AJP <br>I          | □>            |     |
|         | '<br> Aptiva<br>□> | <br>510        | ∏~          | <br>2144-26   | J  K2JT11AJP                 | <br>?  □> |                    | I             | □~  |
| 1       | Aptiva             | 520            | □           | 2144-68       | J  K2JT11AJP                 | °  □>     | I                  |               | □~  |
| 1       | Aptiva             | 720            | □           | 2168-62       | J  K2JT11AJP                 | °  □>     | I                  |               | □~  |
| 1       | Aptiva             | 515            | □           | 2144-27       | J  K2JT11AJP                 | '  □>     | I                  |               | []~ |
| 1       | Aptiva             | 517            | □           | 2144-28       | J  K2JT11AJP                 | '  □>     | I                  |               | []~ |
| I<br>∏~ | Aptiva             | 530            | ц<br>Т      | 2144-70<br>□~ | J   _~                       |           | [)                 |               | Ι   |
| П~      | Aptiva             | 537            | 1           | 2144-71       | J   _~                       |           | [>                 |               | I   |
| L -     | Aptiva             | 730            | I<br>∏~     | 2168-63       | J  K2JT11AJP                 | '  □>     | Ι                  |               | □~  |
| 1       | Aptiva             | 737            |             | 2168-64       | J  K2JT11AJP                 | '  □>     | Ι                  |               | □~  |
| I       | Aptiva             | 730            |             | 2168-65       | J  K2JT11AJP                 | °I □>     | Ι                  |               | □~  |

□ > | □~ L +---+  $|| \rangle : || X || V, ||^{a} \cdot K - v, \dot{E} || \hat{e} ||^{1} = || X || V, ||^{a} \cdot s - v, \ddot{U}, ||^{1}_{2}, \dot{I} \check{S} Y'' - || \dot{S} V ||^{1}_{2}$ ,μ,È,¢∏ê∏‡ Žg—p•û—@: Windows 95 fT□[frfX□EfffBfXfPfbfg,Ì'†,É, ,é ‰º,ÌfhfLf…f□f"fg ,ðŽQ□Æ , μ, Å, , <sup>3</sup>/<sub>4</sub>, <sup>3</sup>, ¢∏B \_\_\_\_\_ Aptiva Music Vision »<sup>3</sup>ÝÄÞ¥ÄÞ×<sup>2</sup>ÊÞ°¥  $\pm$  ÌßÃÞ°Ä¥ÃÞ<sup>"</sup><sup>1</sup>2<sup>1</sup> Ä (Version 1.00) \_\_\_\_\_ ,±,ÌfffBfXfPfbfg,Í∏AIBM Aptiva Music Vision ∏ã,Å Microsoft Windows 95 ,ð, Žg ,Ü, · □B□X□V, ³,ê,é"à–e ,͉º,Ì,Æ,¨,è,Å,·∏B - Aptiva Music Vision ,ɕW∏€,Å"±"ü,³,ê,Ä,¢,é Windows J3.1 –p,ÌfTfEf"fhfhf‰ fCfo∏[∏ã,É Windows 95 ,ð∏ã∏',«"±"ü,∙,é,Æ<N"®,µ,È,-,Ė,é—â'è,ð‰ðŒ^,μ,Ü,·∏B "K-p<@Ží: IBM Aptiva Music Vision 2407-RYD IBM Aptiva Music Vision 2407-RYD fTfEf"fh⊓Efhf ‰fCfo∏[,Ì∏X∏V•û—@ "-f,fff<,ɕW∏€,Å"±"ü,³,ê,Ä,¢,é DOS/Windows 3.1 -p,Ì fTfEf"fh[Efhf%fCfo[[,Í[A Windows 95 ,Ì□ã,Å,Í□A□³,µ,"®□ì,µ,È,¢Ž–,ªŠm"F,³,ê,Ä,¢ ,Ü, ·□B□ã□',«,Å Windows 95,ð"±"ü,μ,<sup>1</sup><sub>2</sub>∏ê∏‡ Windows 95  $, \stackrel{\text{\tiny a}}{} < \text{N"}_{\text{\scriptsize (B)}}, \mu, \ddot{\text{\scriptsize (U)}}, \stackrel{1}{}, \overset{1}{\text{\scriptsize (D)}}, \overset{1}{\text{\scriptsize (D)}}, \overset{$  $fo[[, \delta]X V, \mu, \ddot{A}, \frac{3}{4}, \frac{3}{4$ ,Ä,Í□A‰º,Ì□à—¾,É,μ ,<sup>1</sup>/<sub>2</sub>,<sup>a</sup>,Á,Ä"±"ü,μ,ĉ<sup>o</sup>,³,¢∏B ,È,¨[]A"±"üf∨f[]f0f‰f€,Í[]A[]o‰×Žž,ÌfffBfŒfNfgfŠ[][]\

 $\square \neg$ , ð 'O '  $\tilde{n}$ , Éfhf‰fCfo $\square$ [,  $I \square X \square V$ , ð □s,¢,Ü,·,İ,Å□A,à,μ"±"ü□æ,ð•Ï□X,³,ê,Ä,¢ ,é∏ê∏‡,É,ÍŽè∏ì<Æ,Åftf@fCf<,ð∏X∏V,μ,Ä,¢  $\frac{1}{2},\frac{3}{4},\bullet K-v,\frac{a}{2}, \dot{e},\ddot{U},\cdot \Box B,\ddot{U},\frac{1}{2}\Box AfTfEf"fh\Box Efhf$ %fCfo∏[∏EfAfbfvff∏[fg∏EfffBfXfPfbfg , Ē, Ī•Ï∏X, ³, ê, ½•"•ª, Ìfvf∏f0f‰f€ ,Ì,Ý,ªŽû~^,³,ê,Ä,¨,è,Ü,·,Ì,Å∐A∐X∐V,ð,∙,é'O,ÉŒÃ ,¢fo∏[fWf‡f",Ìfhf‰fCfo∏[,ª<sup>-</sup>±<sup>-</sup>ü,³,ê,Ä,¢,é•K–v,ª, ,è,Ü,·∏B "dŒ<sup>1</sup>,ð"ü,ê⊓ADOS ,ÌfRf}f"fh⊓Efvf⊓f"fvfq,Ì‱— Ê,É,µ,Ü,∙∏BWindows 3.1 ,ª<N"® ,μ,Ä,¢,é∏ê∏‡,Í∏I—¹,μ,Ü,·∏B 2) Aptiva Music Vision fTfEf"fh□Efhf %fCfo[[EfAfbfvff][fgEfffBfXfPfbfg, dfh f‰fCfuA,É"ü,ê∏AfRf}f"fh∏Efvf∏f"fvfq,©,ç "A:\ INST.BAT",ðŽÀ∏s,µ,Ü,·∏B 3) ‰æ—Ê,ÌŽwަ,É,μ,½,ª,Á,Ä∏A"±"ü,μ,ĉº,³,¢∏B 4) "□<sup>3</sup>□í, ÉfAfbfvff□[fg, <sup>3</sup>, ê, Ü, μ, <sup>1</sup>/<sub>2</sub>□B", Æ, ¢ ,¤f□fbfZ□[fW,ª□o,ê,Î□A□X□V,Í□I-1 ,Å,·∏B 5) ",±,ÌfVfXfef€,É,Í□AfTfEf"fhfJ□[fh□Efhf ‰fCfo∏[,ª"±"ü,³,ê,A,¢,Ė,¢,©∏A..."  $, E, c, xf \sqcap fb fZ \sqcap [fW, a \sqcap o, \frac{1}{2} \sqcap e \sqcap +, E, I \sqcap A Ž e \sqcap i < E, A \sqcap X \sqcap V, \delta, \mu, Ä, -$ ,<sup>3</sup>/<sub>4</sub>,<sup>3</sup>, ¢∏B 6) Žè□ì<Æ,Å□X□V,·,é□ê□‡,É,Í□AAptiva Music Vision</p> fTfEf"fh⊓Efhf‰fCfo□[□EfAfb fvff[[fg[EfffBfXfPfbfg,©,c "YSOUND.EXE" ,Æ,c ,¤ftf@fCf<,ðfhf‰fCfuC,Ì"K"— ,Ė□ì<ÆfffBf@fNfqfŠ□[,ÔfRfs□[,μ,Ü,·□B−á,¦,Î□Afhf %fCfuC,É TEMP ,Æ,¢,¤fffB f@fNfgfŠ[[,ð]ì,Á,Ä,»,±,ÖfRfs[[,·,é]ê]‡,Í]AŽŸ,Ì,æ,¤ ,É,μ,Ü,∙ΠB C:\>MKDIR TEMP C:\>COPY A:\YSOUND.EXE C:\TEMP 7) fRfs□[,μ,½ "YSOUND.EXE" ,ðŽÀ□s,·,é,Æ□A ‰º,Ìftf@fĆf́<,ª"WŠJ,³,ê,Ü,·,Ì,Å∐A fhf‰fCfuC,Ì'+,Å"<sup>-</sup>,¶-<sup>1</sup>/<sub>4</sub>'0,Ìftf@fCf<sup>´</sup>,ð'Ť,μ,Ä'u,«Š·,¦,Ü,·□B,<sup>1</sup>/<sub>2</sub>,<sup>3</sup>/<sub>4</sub>,μ□A "WE CB.DLL" ,Æ,¢,¤fvf□f0f‰f€ ,Í□;‱ñ□V<K,É"z•z,³,ê,½,à,Ì,È,Ì,Å□A "WE.EXE"  $, \mathcal{E}^{+-}, \P f f f B f \mathcal{C} f N f q f S \square [, É f R f s \square [, \mu, Ä, , \frac{3}{4}, 3, c \square B]$ C:\TEMP\WINDOWS\SYSTEM\OPLDLD.DRV C:\TEMP\YAMAHA\KPCON.EXE

C:\TEMP\YAMAHA\OPL4TSR.SYS C:\TEMP\YAMAHA\VOYETRA\AUDIOSTA.EXE C:\TEMP\YAMAHA\VOYETRA\MOPDA.HLP C:\TEMP\YAMAHA\VOYETRA\SONGS\MAMBODA.ORC C:\TEMP\YAMAHA\WE.EXE C:\TEMP\YAMAHA\WE CB.DLL

-á,¦,Î□Afhf‰fCfuC,Ì'†,©,ç OPLDLD.DRV ,Ìftf@fCf<,ð'T,·□ê□‡,É,Í□A</pre>

C:\>DIR OPLDLD.DRV /S

,ðŽÀ□s,·,é,Æ□Afhf‰fCfuC,Ì'†,É, ,é"<sup>-</sup>– ¼,Ìftf@fCf<,ð,·,×,Ä•\ަ,μ,Ä,,ê,Ü,· ,Ì,Å□ã□',«,ÅfRfs□[,μ,Ä'u,«Š·,¦,Ä,,¾,³,¢□B

$$\begin{split} \fboxspace{1.5} \blacksquare \square @ \square \dot{U}, \mu, , \dot{I} \underline{DISC2: \underline{DRIVER IBM \underline{AMV9511} \underline{AMV9511}. \underline{DOC}} \\ \underline{DISC2: \underline{DRIVER \underline{IBM}\underline{AMV9512}\underline{AMV9512}. \underline{DOC}} \\ \underline{DISC2: \underline{DRIVER}\underline{IBM}\underline{AMV9513}} \\ \underline{AMV9513. \underline{DOC}, \ddot{o}, ````, \dot{V}, J_{4}^{3}, ", \notin \square B} \end{split}$$
OS/2 SDLC  $\ddot{A}\dot{P}\times^{2}\hat{E}\dot{P}^{\circ}(PCMCIA SDLC ADAPTER-p) \mu \dot{I}\beta_{4}^{1} \hat{B}\dot{Y} + \tilde{A}\dot{P}^{-1} \hat{Z}^{1} \ddot{A}$  (V1.02)

▶ @Žû~^fffBf@fNfgfŠ DISC2:\DRIVER\IBM\C2SD102

 $\triangleright$ 

̧²Ù ⊓Љî

,±,ÌfffBfXfPfbfg,Í $\Box$ AOS/2 SDLC ÄÞײÊÞ°(PCMCIA SDLC ADAPTER–p),Ì  $\Box$ wµÌß¼®Ý¥ÃÞ<sup> $\Box_1$ 2<sup>1</sup><sup>-</sup>Ä (V1.02) $\Box$ x,Å,· $\Box$ B</sup>

▶ •Ï□X"à–e

IBM CHIPCARD TC-100f\ ftfgfEfGfA[]EfLfbfg[]EfffBfXfPfbfg(EC:E16638)

▶ @Žû~^fffBfŒfNfgfŠ DISC2:\DRIVER\IBM\CC1SWB

 $\triangleright$ 

[]ì□¬•û-@ 2) []C[]³ftf@fCf<-pfffBfXfPfbfg,ð[]ì□¬[]B -ftfH[[f}fbfg[]Ï,Ý,Ì2MBfffBfXfPfbfg1-‡,ð-p^Ó[]B C:\>CC1SWB A: (Enter)

▶ ftf@fCf<∐Љî

,±,ÌChipCardf\ftfgfEfGfA□EfLfbfg□C□³fffBfXfPfbfg,Í ‰º<L,ÌfffBfXfPfbfg ,ð'Î□Û,Æ,μ,Ä,¢,Ü,·□B

'ÎDÛfffBfXfPfbfg: ChipCard TC-100fIfvfVf‡f"DEfffBfXfPfbfg 'ÎDÛEC"ÔD†: E16047DCE16636

▶ □C□³"à–e

‰º,Ì<@"\Šg'£□A□C□³,ª,³,ê,Ä,¢,Ü,·□B

□@\fffBfŒfNfgfŠ□[ READ.ME

"±"ü,ÉŠÖ,·,é∏î•ñ,Ì'C‰Á

[]C[]³[]î•ñ,Ì'ljÁ

\CHIPCARD fffBf@fNfgfŠ□[ CALC.PSA : "d'ì,Ì□§@À,ð %ð□@,µ,½fvf□f0f%f€ CHIPDRV.SYS : /M=xx□if□f,fŠ□[fEfBf"fhfE□jfIfvfVf‡f",Ì'Ç%Á /NOBEEPfIfvfVf‡f",Ì'Ç%Á f□f,fŠ□[fNf%fCfAf"fg,©,çI/0fNf%fCfAf"fg,Ö,Ì•Ï□X Žž@v<@"\,Ì⊓C□<sup>3</sup>

:

CHIPDRV2.SYS /M=xx[if]f,fŠ[[fEfBf"fhfE]jfIfvfVf‡f",Ì'C&A /NOBEEPfIfvfVf‡f",Ì'ljÁ  $f \sqcap f, f \check{S} \sqcap [f \land f \& f C f \land f ``f q, \odot, c I / O f \land f \& f C f \land f ``f q, O, I ``I \sqcap X$ ŽžŒv<@″∖,Ì⊓C⊓³ OS/2,  $\hat{I}fEfBf"fhfE$  &  $\hat{E}$ ,  $\hat{e}$ ,  $\hat{E}$ ,  $\hat{E}$ ,  $\hat{e}$ ,  $\hat{a}$ ,  $\hat{E}$ ,  $\hat{e}$ ,  $\hat{a}$ ,  $\hat{e}$ ,  $\hat{I} \square C \square^3$ : /U CHIPLDR.EXE [] □ifAfbfvf□□[fh□ifIfvfVf‡f",Ì'ljÁ ŽžŒv<@″∖,Ì∏C∏³ 4fofCfg<sup>1</sup>/<sub>2</sub>, ∏<sup>1</sup>, «∏ž, Þ–â<sup>1</sup>è, Ì∏C∏<sup>3</sup> CHIPLDR2.EXE : /U ŽžŒv<@″∖,Ì∏C∏³ 4fofCfg<sup>1</sup><sub>2</sub>,□<sup>1</sup>,«□ž,Þ–â<sup>1</sup>è,Ì□C□<sup>3</sup> SAMPLE OS2fffBf@fNfqfŠ[]: OS/2,ÌfEfBf"fhfE CHIPUTL2.EXE ‰æ—Ê,ª'S‰æ—Ê,É,É,é—â'è,Ì∏C∏³ \DEVfffBf@fNfgfŠ[[ \*.TXT : fefLfXfg[Eftf@fCf<, Ìf^fCfv[Ef~fX, Ì]C[]<sup>3</sup>  IBM ThinkPad 755CD CD-ROMfTf|[[fg¥fffBfXfPfbfg

▶ []@Žû~^fffBfŒfNfgfŠ DISC2:\DRIVER\IBM\CD\_DRV

```
□ì□¬•û-@
2) "±"üfffBfXfPfbfg,ð□ì□¬□B
□EftfH□[f}fbfg□Ï,Ý,Ì2MBfffBfXfPfbfg,ð1-‡-p^Ó□B
("±"üfffBfXfPfbfg-p)
C:\>CD_DRV A: (Enter)
3) README.DOS , , æ,Ñ README.OS2 ,ðŽQ□Æ,μ,Ä"±"ü,μ,Ä
‰<sup>Q</sup>,<sup>3</sup>,¢□B
```

̧²Ù ⊡Љî

[@ThinkPad 755CD -p,ÌCD-ROMfTf]
[[fg¥fffBfXfPfbfg,Å,.]B"à' CD-ROM
fhf%fCfu,ðŽg-p,.,é,½,ß,É•K-v,Å,.]B
[@ThinkPad 755CD ,Ìfn][fh¥fffBfXfN,É[‰Šú"±"ü,³,ê,Ä,¢
,é,à,Ì,Æ"<sup>-</sup>,¶,Å,.]B,±,ê
,c,Ì]»•i,Ìfn][fh¥fffBfXfN,É, ,é CDUTLBK.BAT
,É,æ,Á,Ä,à]A"<sup>-</sup>,¶fffBfXfPfbfg,ð
[]ì□¬,.,é,±,Æ,ª,Å,«,Ü,.]B
[]Ú,µ,,Í]»•i,É"<sup>-</sup>]«,³,ê,Ä,¢,é[]uIBM ThinkPad 755CE/CD
ft[[fefBfŠfefB][/ŠeŽí
fTf][][fg¥fffBfXfPfbfg,É,Â,¢,Ä]v,ð,<sup>2</sup>—‰<sup>2</sup>,<sup>3</sup>,¢]B
[]@,Ü,½][A]»•i,Ö,Ì"±"ü•û-@,â'[]^ÓŽ-]€,Ê,Â,¢
,Ä,Í]Aft][fU][fY¥fKfCfh]AfffBfXfPfb
fg,Ì't,É, ,é README.DOS , ",æ,Ň README.OS2 ,ð, ""Ç,݉<sup>2</sup>,<sup>3</sup>,¢]B

 $\square @ \square \dot{U}, \mu, , \dot{I} \underline{DISC2: \underline{DRIVER} \underline{IBM} \underline{CD} \underline{DRV} \underline{DRV}, \underline{DOC}, \delta, "" \dot{C}, \dot{Y}, , \overset{3}{4}, 3, \\ & C \square B \square (D, \mu), \dot{D} \underline{DRV}, \dot{D} \underline{CD} \underline{DRV}, \underline{DOC}, \delta, "" \dot{C}, \dot{Y}, , \overset{3}{4}, \dot{A}, \\ & C \square (D, \mu), \dot{A} \square (D, \mu), \dot{A} \square (D$ 

PCMCIA SDLC Modem  $\mu I \hat{B}_{4}^{1} \otimes Y Y \tilde{A} P^{"\frac{1}{2}1} \tilde{A}$  (V2.03)

▶ []@Žû~^fffBfŒfNfgfŠ DISC2:\DRIVER\IBM\CSDM203

 $\triangleright$ 

̧²Ù ∏Љî

,±,ÌfffBfXfPfbfg,Í□APCMCIA SDLC Modem fAf\_fvf^□[□EfJ□[fh ID#66G0659–p,Ì

□wPCMCIA SDLC Modem µÌß¼®Ý¥ÃÞ¨½¹¯Ä (V2.03)□x,Å,·□B

▶ •Ï□X"à–e

1. IBM PC 720,Ö,ÌʻΉž∏B []\_^[AIBM PC 720,Å,Í∏A,»,Ì'Î‱ž,Ì,⅓,ß,É\_ {fffBfXfPfbfg,Ì"à-e,ð ,¨<q−l,É□C□³,μ,Ä,¢,½,¾,¢,½□ã,Å,²−~−p,¢,½,¾,,Æ,¢ ,¤"ÏŽG,ÈŽè∏‡,ð , "Šè,¢,¢,¹ラ,μ,Ä,",è,Ü,μ,¹ラ,ªΠΑΠ;‰ñIBM PC 720,Ì,¹5,β,Ì'Î ‰ž,ð∏s,¢ ,Ü,μ,⅓,Ì,ÅΠA'¼,ÌPC"⁻–l,Ì"±"üŽèΠ‡,ª‰Â"∖,Æ,È,è,Ü,μ,⅓ΠB 1.Êß°;ÅÙ¥ºĐƹ°¼®Ý≒Þ/3270.5250.Ö.Ì'Ήž⊓B  $[]@[]@[]]=^, I[]A"u={@ê3270PC, I, Y, A=~-p&A"\, A, , A, -, A, -, -, A, -, A,$ {PCMCIAfJ[[fh, ª PC/3270, PC/5250, Å, à-~-p‰Â"\,Æ,È,è,Ü, ·□B-{CSD,ð-~p, µ, ÄÊß°; ÅÙ¥ ºĐƹ°¼®Ý⅓Þ,ðŽα p, ·, é∏ê∏‡, Ì"±"ü, ÌŽè∏‡"™, ÍḟffBfXfPfbfg"à, ÌREADME.DOC ,Æ,¢,¤ftf@fCf<,ɉð∏à,³,ê,Ä,¢,Ü,·∏B

Šg'£frfffI¥fTf|□[fg¥fffBfXfPfbfg Version 1.11

▶ []@Žû~^fffBfŒfNfgfŠ DISC2:\DRIVER\IBM\ENHVDO

- []ì[]¬∙û—@
  - 2) "±"üfffBfXfPfbfg,ð□lī¬ŪB
    - □ÉftfH□[f}fbfg□Ī,Ý,Ì2MBfffBfXfPfbfg,ð1-‡-p^Ó□B
      - ("±"üfffBfXfPfbfg–p)
    - C:\>ENHVDO\_A: (Enter)
  - 3) README.WIN ,ðŽQ□Æ,μ,Ä"±"ü,μ,ĉ<sup>Q</sup>,<sup>3</sup>,¢□B

▶ ̧²Ù ⊡Љî

[@ThinkPad 755CD -p,ÌŠg'ffrfffl¥fTf]
[[fg¥fffBfXfPfbfg,Å,.]BThinkPad 755CD
, Ìfrfffl¥fLfffvf`ff]["™,ÌŠg'ffrfffl<@"\,ðŽg-p,.,é,½,ß,É•Kv,Å,.]B
ThinkPad 755CD ,Ìfn][fh¥fffBfXfN,É]‰Šú"±"ü,³,ê,Ä,¢,é,à,Ì,Ì
‰ü'ù"Å,Å,.]B
,±,ê,ç,Ì]»•i,Ìfn][fh¥fffBfXfN,É, ,é CDUTLBK.BAT
,É,æ,Á,Ä]ì]¬,³,ê,éfffBfXfPfb
fg,Ì'u,«Š·,¦,Æ,µ,Ä,²Žg-p‰²,³,¢]B
]»•i,Ö,Ì"±"ü•û-@,â']^ÓŽ-[€,É,Â,¢
,Ä,Í]Af†][fU][fY¥fKfCfh]A, ",æ,ÑfffBfXfPfbfg
,Ì't,É, ,é README.WIN ,ð, ""Ç,݉²,³,¢]B</pre>

 $\square @ \square \dot{U}, \mu, , \dot{I} \underline{DISC2: \underline{DRIVER} \underline{IBM} \underline{ENHVD0}, \underline{ENHVD0}, \underline{DOC}, \delta, "" \dot{C}, \dot{Y}, , \overset{3}{4}, ", c \square B$ 

FaxWorks Voice 3.0 for Win for Mwave

▶ @Žû~^fffBf@fNfgfŠ DISC2:\DRIVER\IBM\FWVJ

'Ήž<@Ží IBM ThinkPad 530CS, 755CD, 755CE, 755CDV, 755CX

▶ \_\_\_î\_¬•û–@

 $\triangleright$ 

□@ 1) ftfH□[f}fbfg□Ï,Ý,Ì2MBfffBfXfPfbfg1-‡,ð-p^Ó□B

- 2) ftfH□[f}fbfg□Ï,ÝfffBfXfPfbfg,ðfhf‰fCfuA,É'}"ü□B
- 3) LOADDSKF.EXE ,ðŽg,Á,ÄfffBfXfPfbfg,ð□ì□¬□B
  - C:\>LOADDSKF FWVJ\_P1.DSK A: (Enter)
- 4) ‰<sup>♀</sup><L,Ì"±"ü•û–@,ðŽQ□Æ,μ,Ä"±"ü,μ,ĉ<sup>♀</sup>,³,¢□B

f\ftfg, l□à=¾
 [@□œ,±,lfpfbfP□[fW,Å'ñ<Ÿ,³,ê,é□@□uFaxWorks□@Voice□@3.0□@
 [@□œ,±,lfpfbfP□[fW,Å'ñ<Ÿ,³,ê,é□@□uFaxWorks□@Voice□@3.0□@
 [@□@,†,□,'□@Windows□@,†,□,'□@Mwave□v□@□iMwave□ê=p□@^ÈŒã□A
 [@□@'P,É□@FaxWorks□@Voice□@,ÆŒÄ,Ñ,Ü,·□j,lfffBfXfPfbfg,1□A
 [@□@Mwave□@DSP<@'\,ð"<□Ú,μ,½ŽŸ,lIBM□@ThinkPad□ê=p,Å,·□B
 [@□@,»,ê^ÈŠ0,l<@Ží,Å,1□A"®□ì,μ,Ü,¹,ñ,l,Å,²'□^Ó,,¾,³,¢□B</pre>

\_@ThinkPad[@530CS[C755CD[C755CE[C755CDV \_@\_@\_@\_@\_@\_@\_@\_@\_@\_@755CX

[@[@-530CS,ð, Žg,¢,Ì•û,Ö [@[@530CS,É,Í[A, ,ç,©,¶,ß];‰ñ,Ìfo][fWf‡f",Æ"⁻,¶[@FaxWorks]@ [@[@Voice]@,ª"±"ü,³,ê,Ä,¢,é,à,Ì,ª, ,è,Ü,.□B,»,Ì[ê]‡,Í[A[Ä"±"ü,., é•K [@[@-v,Í, ,è,Ü,¹,ñ[BŽŸ]Í,Ì[u]V<@"\,Æ-â'è‰ðŒ^,Ì-v-ñ]v,ÉŠY"-,.,é•û,Ì,Ý[A[Ä [@ "±"ü,µ,Ä,,¾,³,ê,ÎŒ<[]\,Å,.]B [@[@[ifo][fWf‡f",ÌŠm"F,Í[AfR][f<fZf"f^[[,ð<N"®,.,é,Æ]¶[ã<÷,ÉŒ»,í ,ê,é[A [@[@[@fR][f<fZf"f^][]EfRf}f"fhf{f^f",Ì'†,Ìfo][fWf‡f"[î•ñ,ð'I,Ô,± ,Æ,Å,Å,«,Ü [@[@[@[@.0]]]

► [V < @"\, Æ-â ' è‰ðE^, Ì-v-ñ</p>

[@-^ó[ü<@"\,Ì, ,éWindows,ÌfAfvfŠfP[[fVf‡f"[if[][fh[Efvf[fZfbfT]]]</pre>

 $\triangleright$ "±"ü•û–@

[@1.ThinkPad,Ì"dŒ¹,ðfIf",É,μ[AWindows,ðŽn"®,μ,Ü,·]B [@ [@2.fvf]f0f %f€]Ef}f1[[fWff][,ÌfEfBf"fhfE,©,ç[ufAfCfRf"[v,ð'I'ð,μ]A•\ަ [@]@,³,ê,éfvf<f\_fEf"[Ef]fjf...][,©,ç[uftf@fCf<-¼,ðŽw'è,μ,ÄŽA]s]iR]j[v,ð [@]@(I'ð,μ,Ü,·]B

[@3.fffBfXfPfbfg[Efhf‰fCfu,É[uFaxWorks]@Voice[@fvf[]f0f‰f€ [@[@Disk[vfffBfXfPfbfg,ð'}"ü,μ,Ü,∙]B

 $\square @4.A:SETUP, \pounds" "u-I, \mu, A \square AEnterfL \square [, \delta K", \mu, Ü, \cdot \square B$ 

 $[]@5.\&ae-\hat{E}, \dot{I}\check{Z}w\check{Z}', \acute{E}, \mu, \frac{1}{2}, \frac{a}{2}, \acute{A}, \ddot{A}" \pm "\ddot{u}, \delta[]s, c, \ddot{U}, \cdot []B$ 

 $\blacktriangleright_{\square@\square} U, \mu, , I \underline{DISC2: \underline{DRIVER} \underline{IBM} FWVJ \underline{README.TXT}, \delta, "", \delta, ", \delta, \mu, \delta, \mu,$ 

IBM ThinkPad μ°ÃϷ¨μ¥»Îß°Ä¥ÃϷ¨½¹⁻Ä (Ver1.40)

▶ @Žû~^fffBf@fNfgfŠ DISC2:\DRIVER\IBM\HBAF55

2) □C□³ftf@fCf<-pfffBfXfPfbfg,ð□ì□¬□B</pre>

ftfH□[f}fbfg□Ï,Ý,Ì2MBfffBfXfPfbfg1-‡,ð-p^Ó□B C:\>HBAF55 A: (Enter)

▶ ftf@fCf<∐Љî

[@,±,±,Å'ñ<Ÿ,³,ê,éfI[[fffBfI[EfTf]
[[fg[EfffBfXfPfbfg,ðŽg,Á,Ä]A
[@0S/2-p]CWindows\*-p]iWindows\*[@95,àŠÜ,Þ]j
[@fI[[fffBfI[EfffofCfX[Efhf‰fCfo][,ð[X[V, ·,é,±,Æ,ª,Å,«,Ü, ·]B
[@(î][Û,Æ,È,é<@Ží,Í[ACrystal[@SemiconductorŽĐ
[@[»,ÌfI[[fffBfI[Ef`fbfv,ð"<[Ú,µ,½ŽŸ,ÌThinkPad,Å, ·]B</pre>

[@[@ThinkPad]@360]@'S<@Ž1 [@[@ThinkPad]@370C [@[@ThinkPad]@750]@'S<@Ž1 [@[@ThinkPad]@755C

[]@"±"üŽè[]‡, Í[]AŠeThinkPad, Ì[]uft[[fU[[fY]EfKfCfh]]v,ðŽQ[]Æ []@,μ,Ä,,<sup>3</sup>/<sub>4</sub>,<sup>3</sup>, ¢[]B

 $fffBfXfPfbfg[EfŠfŠ[[fX[]î \bullet \tilde{n}]@[]i"u-{, Å-cfŠfŠ[[fX \bullet ]], àŠÜ, Ý, Ü, \cdot]j]$ 

–â'è‰ðŒ^/•Ï∏X,ÌŠT–v

□@□@□iŽQ□l□j

<u>]@]@]@</u>]m,Ž.

\_\_@‰º,Ì-â'è,ª□AfffBfXfPfbfg,ÌŠe□X,Ìfo□[fWf‡f",Å ‰ð@^,³,ê,Ü,µ,½□B

[m1.10[n

[]@-[[]V[]nMIDI<@"\,ÌfTf|[][fg]B -[[]V[]nOS/2[]@J2.1,ÌfTf|[][fg]B

[m1.30[n

\_@-[\_V\_n360'S<@Ží\_A750Cs\_A755C,ÌfTf|\_[[fg\_B \_@-Windows\*\_@]I-¹Žž,É\_AfVfXfef€,ªfnf"f0,·,é,±,Æ,ª, ,é\_B

[m1.31[n

[@-OS/2[@J2.11[ã,Å[AMIDI,ðŽg,¤,ÆfVfXfef€,ªfnf"f0,·,é,±,Æ [@[@,ª, ,é]B

\_\_\_@-\_]‡Œv36MB,Ìf□f,fŠ□[,ð"<□Ú,μ,½fVfXfef€

,¾,Æ□ADOS,ÌfI□[fffBfI□E

\_\_@\_\_@fffofCfX\_Efhf‰fCfo\_[ , ªf\_\_\_[fh, ³, ê, È, ¢\_B

[m1.40[n

-[[V]nWindows\*[]@95,ÌfTf|[[[fg]B

Windows\*∏@3.1∏AWindows\*∏@95,ÉŠÖ,·,é∏î•ñ

-Windows\*□@<N"®Žž<y,Ñ□I-<sup>1</sup>Žž,‰<sup>1</sup>,ð-Â,ç,<sup>3</sup>,È,¢,æ,¤,È□Ý'è,ð□s,¤,Æ □@ŽŸ,Ì,æ,¤,È'€□ì,ÅfVfXfef€,ª□ŸŽè,É□Ä<N"®,µ,½,è□AEMM386fGf ‰□[,ª<N □@,«,½,è,µ,Ü,·□B □@-Windows\*□@<N"®Žž<y,Ñ□I-<sup>1</sup>Žž,ɉ<sup>1</sup>,ð-Â,ç,<sup>3</sup>,È,¢,æ,É□Ý'è,·,é□B □@-Windows\*□@,ð□Ä<N"®,·,é□B □@-Windows\*□@,ð□I-<sup>1</sup>,·,é□B □@-fgf‰fbfNf|fCf"fg,ð□G,é□A-",Íf}fEfX,ð"®,©,·□B

 $\Box @, \pm, \dot{I} - \hat{a} \cdot \dot{e}, \delta \approx \tilde{n} \cdot \dot{o}, \dot{e}, \frac{1}{2}, \beta, \dot{E}, \dot{I} \Box A \approx \circ \langle L, \dot{E} Z \rangle, \dot{a}, \dot{A}, \dot{I} \cdot \hat{u} - @, \dot{I}, \varkappa$ , ¿1, Â, ð∏s, Á, Ä,  $[]@, \frac{3}{4}, \frac{3}{4}, \frac{3}{4}, \frac{6}{10}B$  $\square @1.Windows * \square @<N" @ŽŽ \square C-", Í \square I-'ŽŽ, É<math>\&^1$ , ð-Â, c, ·, æ, ¤, É □Ý'è, ·, é □ B  $[]@[]@[]@Windows*[]@fRf"fgf[][[f<[]Efpflf<, 1'+, 1]ufTfEf"fh[]v, \delta'I, \tilde{n}, Å$ []@[]@[]@‰<sup>1</sup>,ð[]Ý'è,μ,Ä,,¾, ³,¢[]B,à,μ‰<sup>1</sup>,ª,¤ ,  $\acute{e}$  ,  $\overset{3}{}$  ,  $\ensuremath{e}\ensuremath{\sqcap}\ensuremath{\notin}\ensuremath{,}\ensuremath{i}\ensuremath{\sqcap}\ensuremath{a}\ensuremath{,}\ensuremath{a}\ensuremath{a}\ensur$ []@[]@[]@,ð‰Ÿ,μ,ĉ<sup>1</sup>,ð[]¬,<sup>3</sup>,,μ,Ä,,<sup>3</sup>/<sub>4</sub>,<sup>3</sup>,¢[]B [@2.fI[[fffBfI<@"\,ð[í[œ,⋅,é[B v,Æ,µ,È,¢□ê□‡,Í□AfRf"fgf□□[f<□Efpflf<,Ì'+,Ì</pre> ,<sup>3</sup>/<sub>4</sub>, <sup>3</sup>, ¢∏B []@3.—<sup>3</sup>‰<sup>1</sup>WAVftf@fCf<,ð]ì□¬,·,é□B</pre>  $[]@[]@[]@-3\&^1, ÌWAVftf@fCf<, ð[]], \mu[]AWindows*[]@, ÌfffBf@fNfgfŠ[][$ 1Žž  $\square \square \square \square \square \square \square \square \square \square \square^3$ <sup>1</sup>ftf@fCf<,  $\dot{I} \square \dot{i}$ ,  $\dot{e} \cdot \hat{u}$  $\square @ \square @ \square @ \square @ A \square j f A f N f Z f T f S \square [, Ì'+, Ì \square u f T f E f "fh \square E f @ f R \square [f \square [ \square v, ð 'I, ñ, Å, -]$ ,<sup>3</sup>/<sub>4</sub>,<sup>3</sup>, ¢∏B  $[]@[]@[]@B[]jf]fCfN, IfAfCfRf", \delta'I'\delta, \mu, A, \frac{3}{4}, \frac{3}{4}, \frac$ -fI∏[fffBfI∏EfTf|  $[fg]EfffBfXfPfbfg, \delta"="""", \mu, AWindows*]@, \delta]A < N$  $\Box @^{(*)} \mathbb{R}, \cdot, \acute{e}, \acute{E} \Box A \check{Z} \check{Y}, \dot{I}, \mathfrak{a}, \mathfrak{x}, \dot{E} f \Box f b f Z - f W, \overline{a} \cdot \langle \check{Z} i, a, \hat{e}, \acute{e}, \pm, \pounds, a, a, \dot{e}, \ddot{U}, \cdot \Box B$ Windows\*∏@,ð∏Ä<N"®,µ,Ä,,¾,,,¢∏B  $\square @, \pm, \dot{1} \square \hat{e} \square \pm, \dot{1} \square ASYSTEM. INI \square @, \acute{E} \ddot{Z} \ddot{Y}, \dot{1} \bullet \P, ^{2} 2 \square s \square `, ^{0}, \hat{e}, \ddot{A}, c, \ddot{U}, \cdot, \dot{1}, \dot{A} \square A$  $\square$ (a,  $\Rightarrow$ ,  $11\square$ s,  $\delta$  $\square$ Á,  $\mu$ , A,  $\frac{3}{4}$ ,  $\frac{3}{4}$ ,  $\frac{3}{4}$ ,  $4\square$ B

□@□@□@,,,,...,-,‰,f,...□□,",□,□,•,,,,-,<sup>~</sup>,,.386

 $\blacktriangleright_{\square@\underline{\square}\underline{U},\mu,,\underline{I}\underline{D}\underline{I}\underline{S}\underline{C}\underline{2}:\underline{D}\underline{R}\underline{I}\underline{B}\underline{M}\underline{H}\underline{B}\underline{A}\underline{F}\underline{5}\underline{H}\underline{B}\underline{A}\underline{F}\underline{5}\underline{D}\underline{O}\underline{C},\delta, "", \tilde{4}, 3, 4\square\underline{B}$ 

IBM ThinkPad 360/750/755C <sup>1</sup><sub>4</sub><sup>1</sup><sub>2</sub>ÃÑ¥ÌßÛ Þ×Ñ¥»°ËÞ<sup>1</sup><sub>2</sub>¥ÃÞ<sup>-1</sup><sub>2</sub>1<sup>-</sup>Ä(Ver1.41)

▶ @Žû<sup>~</sup>^fffBf@fNfgfŠ DISC2:\DRIVER\IBM\HGJT19

▶ [ì]¬•û–@

2) □C□³ftf@fCf<-pfffBfXfPfbfg,ð□ì□¬□B</pre>

ftfH[[f}fbfg[]Ï,Ý,Ì2MBfffBfXfPfbfg1-‡,ð-p^Ó[]B C:\>HGJT19 A: (Enter)

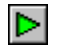

ftf@fCf<∐Љî

[@,±,±,Å'ñ<Ÿ,³,ê,éfVfXfef€□Efvf□f0f‰f€□EfT frfX□EfffBfXfPfbfg,ðŽg,Á,Ä
 □@ThinkPad,É"à',³,ê,½ROM,Ì'+,É, ,éfVfXfef€□Efvf□f0f‰f€,ð□X
 □@[V,·,é,±,Æ,ª,Å,«,Ü,·□B□@'Î□Û,Æ,È,é<@Ží,ÍŽŸ,Ì,Æ,¤,è,Å,·□B</pre>

[@[@ThinkPad[@360[@'S<@Ží
[@[@ThinkPad[@750[@'S<@Ží
[@[@ThinkPad[@755C
[@
[@
[@fVfXfef€[Efvf[f0f‰f€,ð[X[V,·,é,É,Í[A
[@[ufVfXfef€[Efvf[f0f‰f€,Ì[X[V,ì,μ,©,½[v,Ì[í,ðŽQ[Æ,μ,Ä,,¾,³,¢]B</pre>

fffBfXfPfbfg□EfŠfŠ□[fX□î•ñ□@□i"ú-{,Å-¢fŠfŠ□[fX•ª,àŠÜ,Ý,Ü,·□j

[]@fffBfXfPfbfg []@fo[][fWf‡f"[]@[]@[]@"à-e

[@ [@1.00[@[@[@[@[@750Cs,ÌfTf|[[fg[A—â'è[C[³fT[[frfX [@1.01[@[@[@[@[@f][[f^fuf<Šg'£f†fjfbfg pfrfffI□EfAf fvf^□[,ÌfTf|□[fg

–â'è□C□³fT□[frfX

[]@1.02[]@[]@[]@[]@\_\_â 'è[]C[]³fT[[frfX

[]@1.03]@[]@[]@[]@[]@[]@[]@[]@[]]aft][[frfX

\_@1.04\_@\_@\_@CVf`f...[[fi][\_EfpfbfN, ifTf][[fg\_A-

â'è□C□³fT□[frfX

\_@1.04a\_@\_@\_@\_â'è\_C\_³fT\_[frfX

[@1.05[@[@[@[@[@Sg'fIDE[1528MB'´[]j,]"a' fn[[fh[EfffBfXfN,] [@[@[@[@[@[@[@[@[@[@fTf][[fg[A-â'è[C]3fT[[frfX

[@1.06[@[@[@[@]@360<ý,Ň755Ćf,fff<,ÌfTf|[[fg[Á–â'è[C[³fT[[frfX ]@1.07[@[@[@[@\_â'è[C[³fT][frfX

[]@1.07a[]@[]@[]@\_\_â'è[]C[]³fT[][frfX

[]@1.12[]@[]@[]@[]@fffXfNfgfbfvŠg'fffjfbfg,ÌfTf][][fg[]A-

â'è□C□³fT□[frfX

\_@1.13\_@\_@\_@\_@\_\_â'è\_C\_3fT\_[frfX

[@1.15]@[@[@]@360CE/CSEf,fff<,ÌfTf|][fg]A—â'è]C]³fT[[frfX [@1.20]@[@]@]@Windows\*]@95]ifvfŒfrf...][]Efx[[f^"Å]j,Ì'Ήž ]@]@]@]@]@]@]@]@]@]@\_@\_â'è]C]³fT[[frfX ]@1.40]@]@]@]@Windows\*]@95,ÌfTf|][fg]A—â'è]C∏³fT[[frfX

[@[i']^Ó[j]@[@[@[@[@[@[@[@[@]@]@ [@[@1.IBM,Í]A&<sup>Q</sup>,ÌThinkPad,ÆWindows\*[@95ŒÝŠ·[« [@[@[@[@[@fefXfg,ð]s,¢]A [@[@[@[@[@APM]ifAfhfof"fXfg[@fpf[][[@f}fl][fWf[f"fg]jBIOS[@1.1 [@[@[@[@[@]@,",æ,Ň]@ [@[@[@[@[@[@]@PnP]ifvf&f0]@fAf"fh[@fvf@fC[jBIOS[@1.0a [@[@[@[@]@,ðfTf][[[fg,μ,Ä,¢,Ü,·]B

[@]@]@]@]@[@ThinkPad]@360]@'S<@Ž1 [@]@]@]@]@[@[@ThinkPad]@755C

[@]@2.IBM,Í[A‰º,ÌThinkPad,ÆWindows\*[]@95ŒÝŠ·[]«
[@[]@[]@[]@[]@[]@ffXfg,ð[]s,È,Á,Ä,¢,Ü,·,ª[]AAPM[]@BIOSfo[][fWf‡f"1.0,Ì,Ý
[]@[]@[]@[]@fTf|[][fg,µ[]APnP[]ifvf‰f0[]@fAf"fh[]@fvfŒfC[]j,ÍfTf]
[[fg,µ,Ä,¢,Ü

\_@\_@\_@\_@\_@ThinkPad\_@750\_@'S<@Ží</pre>

\*[@Microsoft[@Corporation[@,Ì[¤•W,Å,.]B

fVfXfef€□Efvf□f0f‰f€,Ì□X□V,Ì,μ,©,½

\_@\_]i'\_^Ó\_j \_@\_@-fVfXfef€\_Efvf\_f0f‰f€ ,ð\_X\_V,·,é,É,Í\_AACfAf\_fvf^-,‹y,Ñ\_["d\_Ï,Ý

□@□@□@,ÌfofbfefŠ-¥fpfbfN,ª•K-v,Å,·□B  $\square @ \square @ - f |$ f^fuf<Šg'£ftfjfbfg∏AfffXfNfgfbfvŠg'£ftfjfbfg∏A—",Íf|-fg∏EfŠ []@[]@[]@,,<sup>3</sup>/<sub>4</sub>,<sup>3</sup>,¢[]B [@]@-,±,±,Å'ñ<Ÿ,³,ê,éfVfXfef€□Efvf□f0f</pre> ‰f€\_EfT\_[frfX\_EfffBfXfPfbfg,Æ" [@[@[@,¶[A-",Í,»,ê^È[~,ÌfofWf‡f",Ì,à,Ì,ðŠù,É, "Ž□,¿,Ì□ê□‡,Í□A,±,ÌfffB n@n@n@fXfPfbfg,©,cfVfXfef€\_Efvf\_f0f&f€,ð\_X\_V,·,é•Kv,Í, ,è,Ü,¹,ñ∏B □@□@□@"±"üfvf□f0f‰f€,Í□AŒ»□ÝfVfXfef€,É'g,Ý□ž,Ü,ê,Ä,¢ ,éfVfXfef€□Efvf□f0 []@[]@f‰f€,ÌfŒfxf<,ðŽ©"®"I,É'²,×,Ä∏A,¨'m,c,¹,μ,Ü. ·ΠB  $\square \square \square 1., \pm, \dot{I} \square \dot{a} = \frac{3}{4} \square ', \dot{\delta} \land \dot{O} \square \ddot{u}, \cdot, \acute{e}, \square \square A '\frac{1}{4}, \dot{I} f R f "f s f ... - f \land -, \acute{E} \bullet \backslash \check{Z} , \mu, \ddot{A}, -$ ,<sup>3</sup>/<sub>4</sub>,<sup>3</sup>,¢∏B  $\Box @\overline{2}.fRf"fsf...-f^-, \acute{E}ACfAf fvf^-, \acute{\delta}, \mu, \acute{A}, \odot, \acute{e}, \pounds Za, \acute{e} \cdot t, \overline{}, \ddot{A}, \overline{}_{4}^{3}, \circ \Box B$ \_@3.fffBfXfPfbfg\_Efhf‰fCfu,ÉfVfXfef€\_Efvf\_f0f‰f€\_EfTfrfX∏EfffBfXfP  $\square @ \square @ \square @ f b f g$ "ü, ê,  $A \square A$ "d $@ \square A$ "d $@ \square A$ "ü, ê, A,  $\frac{3}{4}$ ,  $\frac{3}{4}$ \_\_@4.f□fjf..□[,©,c□u'€□ì□ã,Ì'□^Ó□v,ð'I,Ñ□A"à—e,ð,æ,"Ç,ñ,Å,-,<sup>3</sup>/<sub>4</sub>, <sup>3</sup>, ¢∏B  $\square @\overline{5}. "C, Y \square I, \frac{1}{2}, c \square @Esc \square @fL - , \delta \& "Y, \mu \square Af \square fjf ... \square [, É - B, è, Ü, \cdot \square B ]$ []@6.¢fVfXfef€[]Efvf[]f0f‰f€,Ì[]X[]V[]v,ð'I,Ñ[]A‱æ\_Ê,ÌŽwަ,É[]] ,Å,ÅfVfXfef€  $\square @ \mathbb{E} \times \square \square - - - - - - -$ \_\_\_\_\_Ê,ÌŽwަ,ª,È,¢ŒÀ,è⊓AfVfXfef€⊓Efvf⊓f0f‰f€,Ì⊓X⊓V'†,É fq,ð  $\Box @''^{2}, c, \frac{1}{2}, \dot{e}, \mu, \dot{E}, c, \dot{A}, \frac{3}{4}, 3, c \Box B$ fVfXfef€∏Efvf∏f0f‰f€,Ì∏X∏V'†,ÉŒë,Á,Ä,±,ê,ç,ð∏s,¤ ,Æ∏AfVfXfef€∏Ef{∏[fh ,ÌŒðŠ·,ª•K–v,Æ,È,é□ê□‡,ª, ,è,Ü,·□B,± ,Ì∏ê∏‡∏AIBM,Ü,½,ÍIBM"Á–ñ"X ,ÉThinkPad,ð,¨Ž□,¿,¢,½,¾,,±,Æ,É,È,è,Ü,.□B,±,ÌfT□[frfX,Í-L∏ž

,Ì□ê□‡,à, ,è,Ü,·□B

\_\_\_\_\_

\_@7.fffBfXfPfbfg\_Efhf‰fCfu,©,çfVfXfef€\_Efvf\_f0f‰f€\_EfTfrfX\_EfffBfX

\_\_@\_\_@fPfbfg,ªŽæ,è\_o,³,ê,Ä,¢,é,±,Æ,ðŠm″F,μ\_A"dŒ¹,ð\_Ø,Á,Ä,-,¾,³,¢\_B

[@8.F1fL-,ð‰Ÿ,μ,È,ª,ç"dŒ¹,ð"ü,ê[A,»,Ì,Ü,Ü[@Easy-Setup [@[@[@,Ì‱æ–Ê,ª•\ަ,³,ê,é,Ü,ÅF1fL-,ð‰Ÿ,μ'±,⁻,Ä,,¾,³,¢[B [@9.Žn"®fpfXf[-fh,Ì"ü–Í,ð<[],ß,ç,ê,½,ç[A[]³,μ,¢fpfXf[fh,ð"ü,ê,Ä,,¾

JII,0 U,E,A,,4

[@[@[@, <sup>3</sup>, ¢]B [@10.¢Config[v[AŽŸ,É[uInitialize[vfAfCfRf",ð'I,ñ,Å [@[@[@[@,,<sup>3</sup>/<sub>4</sub>, <sup>3</sup>, ¢]B [@11.¢0K[v,ð'I,ñ,Å,,<sup>3</sup>/<sub>4</sub>, <sup>3</sup>, ¢]B

\_\_\_\_\_\_ÂŒã,É□f'ffvf□f0f‰f€,ðŽÀ□s,μ,Ä□AThinkPad,É—â'è,ª,È,¢,± ,Æ,ðŠm

 $\Box @''F, \mu, A, , \frac{3}{4}, 3, ¢ \Box B$ 

[]@ []@,±,ê,Å'S,Ä,Ì[]ì<Æ,ÍŠ®—¹,Å,·[]B

fVfXfef€□Efvf□f0f‰f€,Ì□î•ñ

<u>||@||@||@||@-------</u> \_@\_@\_@\_@1.00\_@\_@\_@\_@59G3849 10-14-93 □@□@□@□@1.01□@□@□@□@59G3966 □@□@□@□@1.02□@□@□@059G3968 11-19-93 11 - 25 - 9312-20-93 [0]0[0]0[0].03[0]0[0]0[059G397002-28-94 03-01-94 04-04-94 Папапапа1.06 папапаб9G3987 папа05 - 25 - 94 

[@ThinkPad],V50[@'S<@Ží

[]@]@]@]@fo][fWf‡f"]@]@]@P/N]@]@]@]@]@[@]@"ú•t <u>||0||0||0||0------</u>  $[0]0[0]0[0].01[0]0[0]0[0]0, E[0, \mu]$  $[0]0[0]0[0].02[0]0[0]0[0]0[0], E[0, \mu]$  $[0]0]0[0]01.04[0]0[0]0[0]0]0, E[0, \mu$ [0] @ [0] @ [0][0] @ [0] @ [0]

[]@ThinkPad[]@360[]@'S<@Ží

□@'ð,·,é,±,Æ,ÅŠm"F,Å,«,Ü,·□B

[@ThinkPad[]@755C

[]@]@]@]@fo][fWf‡f"]@]@]@P/N]@]@]@]@[@]@[@"ú•t  $[0]0[0]0[0].01[0]0[0]0[0]0, E[0, \mu]$  $[0]0[0]0[0].02[0]0[0]0[0]0[0], E[0, \mu]$  $[0]0]0[0]01.04[0]0[0]0[0]0, E[0, \mu]$ [0] @ [0] @ [0][0] @ [0] @ [0] . 15 [0] @ [0] @ [0] 0365 [0] @ [0] 04 - 14 - 94[0] @ [0] @ [0]

fT□[frfX□î•ñ

[@];‰ñ'ñ<Ÿ,³,ê,éfVfXfef€□Efvf□f0f
%f€□EfT□[frfX□EfffBfXfPfbfg,É,æ,éfVfX
 □@fef€□Efvf□f0f%f€,Ì□X□V,Å,Í□AŽŸ,Ì,æ,¤,È□uŽg-p,³,ê,È,¢BIOSÌ^æ□v,ª
 □@□¶,Ü,ê,Ü,·□B□@,±,Ì-Ì^æ,ÍŽÀ□Û,É,ÍBIOS,É,æ,Á,ÄŽg-p,³,ê,È,¢
,Ì,Å□A
 □@EMM386.EXE,Ì,æ,¤,Èf□f,fŠ□[□Ef}flfWff□[,ðŽg-p,·,é,±,Æ,Å
 □@UMB□ifAfbfp□[□Ef□f,fŠ□[□Efuf□fbfN□j,Æ,μ,ÄŽg-p,·,é,±
,Æ,ª,Å,«,Ü,·□B
 ThinkPad□@□@BIOS□@P/N□@□@Žg-p,³,ê,È,¢BIOS-Ì^æ
</pre>

360[@'S<@Ží[@[@[@91G1217]@[@[@E000-E5FF[i24KB]j [@[@[@[@[@[@[@]@09/13/95]@ 750[@'S<@Ží[@[@[@91G0716]@[@[@E000-E5FF[i24KB]j [@[@[@[@[@[@[@]@03/31/95]@ 755C[@[@[@[@[@[@]@1G1218]@[@[@E000-E5FF[i24KB]j [@[@[@[@[@[@[@[@]@09/13/95]@

[@[i']^0[j
[@[@[ā<L,ÅŽ¦,³,ê,½[uŽg-p,³,ê,È,¢BIOS-Ì^æ[v,Í[A,»,ê,É'Ήž,μ,½
[@[@BIOS[@P/N[@,Ì,Ý-LŒø,Å,·[B,Ü,½[α-^,ÌfVfXfef€[Efvf[f0f‰f€
[@[@,Ì[X[V,É,æ,Á,Ä•Ï,í,é‰Â"\
[α, ª, ,è[A•Û[Ø,·,é,à,Ì,Å,Í, ,è,Ü,¹,ñ[B</pre>

 $\label{eq:constraint} \begin{array}{l} & \end{blue} \end{blue} \\ & \end{blue} \end{blue} \end{blue} \\ & \end{blue} \end{blue} \endblue\\ \end{b$ 

 $\blacktriangleright_{\square@\square} \dot{U}, \mu, , \dot{I} \underline{DISC2: \underline{DRIVER} \underline{IBM} \underline{HGJT19} \underline{HGJT19}, \underline{DOC}, \delta, "" \dot{C}, \dot{Y}, , \overset{3}{4}, ", c_{\square} B$ 

IBM ThinkPad 230Cs ËÞÃÞµ/µ°ÃÞ¨µ¥Ì¨°Á¬°¥ÃÞ¨¹2¹⁻Ä (Ver1.21)

▶ []@Žû~^fffBfŒfNfgfŠ DISC2:\DRIVER\IBM\HMU211

Dì[¬•û-@ 2) [C[]³ftf@fCf<-pfffBfXfPfbfg,ð[]ì[¬[B -ftfH[[f}fbfg[]Ï,Ý,Ì2MBfffBfXfPfbfg1-‡,ð-

p^Ó<u>∏</u>B

C:\>HMU211 A: (Enter)

▶ ftf@fCf<⊡Љî

[]@,±,±,Å'ñ<Ÿ,³,ê,éfrfffI/fI][fffBfI]EftfB][f`ff][]EfffBfXfPfbfg, ð []@Žg,Á,Ä]AThinkPad]@230Cs,ÌDOS,ÆWindows\*]@-p []@]iWindows\*]@95,àŠÜ,Þ]j,ÌfrfffI<y,ÑfI][fffBfI,ÌfffofCfX]E</pre>

 $\Box @fhf & fCfo \Box [, \delta \Box X \Box V, \cdot, \acute{e}, \pm, \pounds, \overset{a}{=}, \mathring{A}, \ll, \dddot{U}, \cdot \Box B \Box @$ 

fffBfXfPfbfg□EfŠfŠ□[fX□î•ñ

[]@fffBfXfPfbfg []@fo[[fWf‡f"[]@[]@[]@"à—e

[]@

[@1.00]@]@]@]@]%"Å
[@1.10]@]@]@[@]@\_@\_â'è]C[³fT][frfX
[@1.21]@]@]@]@Windows\*]@95,ÌfTf|][fg

–â'è‰ðŒ^/•Ï∏X,ÌŠT–v

[]@[]@[]iŽQ[][]j

## frfffIDEfhf%fCfoD[D0

[m1.10]n [@-Windows\*]ã,ÅNEC,ÌfvfŠf"f^][]Efhf%fCfo-,ð'I'ð,µ^ó]ü,·,é ]@]@,Æ]AfAfvfŠfP][fVf‡f"]EfGf%][,ª<N,«,é,±,Æ,ª, ,é]B [@-Video]@,†,],']@Windows\*]ã,Å"®‰æftf@fCf<,ð]Ä]¶,³,¹,é,Æ ]@]@]Ä]¶"r'†,Å"®]ì,ª'âŽ~,·,é,±,Æ,ª, ,é]B [@-Windows\*]ã,ÅMS-Excel,Å^ó]ü,·,é,Æ]A•¶Žš,ªŒ‡,⁻,é,±,Æ [@]@]@,ª, ,é]B

## fI[[ffBfI]Efhf%fCfo][]@

[m1.10]n
[@-\$IAS.SYS,ðCONFIG.SYS,©,çŠ0,·,Æ]AWindows\*
[@]@-\$,;]ã,°Žž,ÉfVfXfef€,ªfnf"f0,·,é,±,Æ,ª, ,é]B

[m1.21]n
[@-[[]V]nWindows\*[]@95,ÌfTf|[[fg]B

Windows\*∏@95,ÉŠÖ,·,é∏î•ñ

```
A.fI[[fffBfI]EfffofCfX]Efhf%fCfo][,Ì"±"ü
```

[@,Ü,,,Í,¶,ß,É

[]@[]m[]d−v!]------

```
\square@ThinkPad\square@230Cs,É"±"ü\squareÏ,Ý,Ì\squareiWindows*\square@-p,Ì\squarej
     _@ThinkPadfI□[fffBfI□EfffofCfX□Efhf‰fCfo□[,Í□A"ú-{@êfvf@frf...
Π[
     □@fx□[f^"Å^È'0,ÌWindows*□@95□ã,ÅfVfXfef€□áŠQ,ÌŒ´^ö,Æ,È,é,±,Æ
     □@,ªŠm″F,³,ê,Ä,¢,Ü,·□B□@ThinkPad,ÌŒÌ□á,Å,Í, ,è,Ü,¹,ñ,ª□A
     \square@Windows*\square@95, <sup>a</sup> < N"®, \mu, Ü, <sup>1</sup>, \Pi\squareB\square@
     \square @, », Ì, \frac{1}{2}, B \square C \square^{3} "Å, ÌWindows * \square @-pfI \square [ffBfI \square EfffofCfX \square Efhf]
%fCfo∏[
bfg,E
     □@"ü,Á,Ä,¢,Ü,·□B,±,ÌfffBfXfPfbfq,ðŽq,Á,Ä□AWindows*□@-
pfI∏[fffB
     []@fI[]EfffofCfX[]Efhf&fCfo[][, I]X[]V, \delta]AWindows*[]@95, I"±"ü, E]æ-§
     []@, \acute{A}, \ddot{A}]s, \acute{A}, \ddot{A}, , \frac{3}{4}, \frac{3}{4}, \frac{4}{3}, \dot{C}]B[]C[]^{3}"\acute{A}, IWindows*[]@-
pfIn[fffBfInEfffofCfX
     □@□Efhf‰fCfo□[,Í□AWindows*□@95,Å□³,µ,"®□ì,µ,Ü,·□B
     []@,È,¨[]AWindows*[]@95,Ì"ú-{ŒêfvfŒfrf…[][[Efx[][f^"Å^È[~, ,é,¢,Í
     []@[]»•i"Å,Å,Í∏A∏áŠQ,ÌŒ
´^ö,Æ,È,é<Œfo∏[f₩f‡f",ÌThinkPadfI∏[fffBfI

[@]EfffofCfX[Efhf&fCfo][, IWindows*]@95, I"±"üfvf]f0f&f€, ÅŽ©"®
\Pi^{\alpha}"I, ÉŒŸ\Pi^{\alpha}\Pi^{\alpha}, \hat{e}\Pi^{\alpha}, \hat{e}\Pi^{\alpha}, \hat{e}\Pi^{\alpha}, \hat{I}ThinkPadfI\Pi[ffBfI\PiEfffofCfX\PiEfh
     \square @f & f C f o \square [, ª " ± " ü, ³, ê, Ä, ¢]
,é∏ê∏‡,É,Ì,Ý∏AfI∏[fffBfI∏EfffofCfX□Efhf‰fCfo∏[
     []@,Ìf[][[fh,ð]s,¤,æ,¤[]Ý'è,³,ê,Ä,¢,Ü,·[]B
     \square m < @ fo \square [ f W f \ddagger f", I f I \square [ f f f B f I \square E f f f o f C f X \square E f h f \& f C f o \square [, I \square X \square V \square n]
     \square@Windows*\square@95,ð"±"ü,ð\squares,È,¤'0,É\squareAfI\square[ffBfI\squareEfffofCfX\squareEfhf%
     ‰fCfo∏[,ð
     []@[]X[]V,μ,Å,,¾, ³, ¢[]B
     \square@1.Windows*,ð<N"®,\mu \squareA\squareuf\squarefCf"\squarevfOf<\square[fv\squareEfEfBf"fhfE,\square, c\squareufR
     ‰fCfo∏vfAfCfRf",ð'I
     \square \boxed{0} \boxed{0} \boxed{0} \boxed{0}, \overset{\circ}{n}, \overset{\circ}{A} \square ufhf \approx fCfo, \overset{\circ}{L} \square \acute{Y} \acute{e} \square vfpflf < , \overset{\circ}{\delta} \cdot (\overset{\circ}{Z}; , \overset{\circ}{J}, \overset{\circ}{J}, \overset{\circ}{U}, \cdot \square B
     []@2.¢fhf‰fCfo,Ì[]Ý'è[]vfpflf<,©,ç[]uICS[]@Wavedec[]@fffBfWf^f<
     ∏@∏@∏@′Ufhf
‰fCfo,Ì□í□œ,ð,μ,Ü,·□B,»,μ,ÄWindows*,ð□Ä<N"®,μ,Ü,·□B
     \square @3. \phi fhf \le fC fo, I \square Y' e \square v fp fl f < , @, c \square u' C \le A \square iA) \dots f, \delta' I, n, A \square u fh f
‰fC
```

 $[]@[]@[]@fo, I' C (\&A) vfpflf < , \delta \cdot (Z', 3, 1]A, 3, c, E]u^{e} =$ ,É,È,¢□A,Ü,½,Í□X□V,³,ê,½  $\Box @\Box @\Box @fhf \% fC fo \Box v, \delta'I'\delta, \mu, \ddot{A}, \varphi, \dot{e} \Box \dot{o}'\hat{O}, \dot{A} \Box uOK \Box v, \delta'I, \tilde{N} \Box A \Box ufhf$ ‰fCfo,Ìʻq,Ý∏ž  $\square$ @4.fffBfXfPfbfg $\square$ Efhf%fCfu,É $\square$ A230Cs $\square$ @frfffI/fI $\square$ [ffBfI $\square$ EftfB $\square$ [  $\square @5.fRf f"fh \square Ef & fCf", ÉZY, I, a, x, É"ü-I, \mu \square A \square uOK \square v, \delta'I, N, Ü, \ \square B$  $\square @6. \&a = \hat{E}, \hat{I} Z w Z$ ,  $\dot{E} \square$ ,  $\dot{E} \square$ ,  $\dot{E} \square$ ,  $\dot{E} \square$ ,  $\dot{B} \square A'' \pm "\ddot{u}, \delta S B = 1, 3, 1, \ddot{A}, 3, 4, 3, 4 \square B$  $\square \square \square 1 \cap 1 \cap 1 = 0$ ð, •  $\square @, e \& a - \hat{E}, a \cdot \hat{Z}, \hat{Z}, \hat{G}, \hat{U}, \hat{A}, a \square A \hat{A} - e, \delta \cdot \hat{I} \square X, \hat{I}, \square a, \hat{E} \square i, \hat{n}, \hat{A}, - \hat{I}$ ,<sup>3</sup>/<sub>4</sub>,<sup>3</sup>,¢∏B,Ü,<sup>1</sup>/<sub>5</sub>Œã,Ù,C  $\square$ @Windows\* $\square$ @95,ð"±"ü, $\mu$ , $\frac{1}{2}$ @<&Ê $\square$ A,à, $\mu$ fI $\square$ [ffBfI $\square$ EfffofCfX $\square$ Efhf&[]@fCfo[[,ª]³,μ,"®[]ì,μ,È,⁻,ê,Î[]AŽŸ[]€–Ü,Ì[]uWindows\*[]@95,Ö,ÌfI □@□[fffBfI□EfffofCfX□Efhf ‰fCfo∏[,Ì"±"ü∏v,Ö∏i,Ý∏ÁfI∏[fffBfI∏EfffofCfX∏E  $\square$ @fhf‰fCfo $\square$ [,ð $\square$ Ä"±"ü, $\mu$ ,ĉ<sup>Q</sup>,<sup>3</sup>,¢ $\square$ B  $\square @7.Windows*\square @95, \deltaf \} fif...fAf < , É \square ], Á, Ä" ± "ü, µ, Ä, , <math>\frac{3}{4}$ , 3, ¢  $\square B$ ‰fCfo∏[,Í∏A  $\square$  mWindows\* $\square$ @95,Ö,ÌfI $\square$ [ffBfI $\square$ EfffofCfX $\square$ Efhf‰fCfo $\square$ [,Ì"±"ü $\square$ n]  $\square$ @Windows\* $\square$ @95,Ì"±"ü,ð $\square$ s,Á, $\frac{1}{2}$ @ã $\square$ AfI $\square$ [ffBfI $\square$ EfffofCfX $\square$ Efhf‰fC  $\Box @fo \Box [, \dot{I}" \pm "\ddot{u}, \delta \Box s, \dot{E}, \times \bullet K - v, \overset{a}{2}, \dot{e}, \ddot{U}, \cdot \Box B \overset{o}{\&} \overset{o}{,} \dot{I} \check{Z} \dot{e} \Box \ddagger, \acute{E} \Box ], \acute{A}, \ddot{A} fh f$ ‰fCfo∏[,ð"±"ü  $[]@, \mu, A, \frac{3}{4}, \frac{3}{4}, \frac{3}{4}, \frac{3}{4}]$  $\square @1.Windows^{\square} @95, \delta < N^{\circ} @, \mu \square uf f C \square @fRf^{\circ} fsf... \square [f^{\square} vf0f < \square [fv, ©, c]$ ∏vfAfC []@2.¢fn[[fhfEfFfA]@fEfBfU][fh]vfpflf<,©,c]uŽŶ,Ö>£,ðʻI,ñ,Å∏u∏V,μ,¢ 

## ,¦∏v,ð'I,Ô

[]@[]@[]@, ³,ç,É[]uŽŸ,Ö>£,ð'I,Ô[]B

\_\_\_@3.¢fn[[fhfEfFfA,ÌŽí—Þ□v,Å□uftf□fbfs□[fffBfXfNfRf"fgf□[[f ‰□v,ðʻI,Ň

[]@[]@[]@,³,ç,É[]uŽŸ,Ö>£,ðʻI,Ô[]B

[]@[]@[]@'I,Ô[]B

Í,μ□uOK□v,ð'I,Ô□B Π@Π@Π@A:

> [@[@[@[@[@[@]i']^Ó[jWindows\*[@3.1—pfhf%fCfo[[,Ì,½,ß,Ì [@[@[@[@[@[@[@[@[@]",μ,"± [@[@[@[@[@[@[@"",Å,«,Ü,¹,ñ[B

[]@7.‰æ–Ê,ÌŽwަ,É[],¢[]`<Æ,ð[i,ß[A"±"ü,ðŠ®–¹,³,¹,Ä,,¾,³,¢[]B

[@[@[@[i']^Ó[j"±"ü,Ì"r'†]AŠ",è[ž,Ýf@fxf<,ÆI/OfAfhf@fX,ÌŠm•Û,Æ•Ï] X,ð

[@[]@[]@[]@[]@,·,é‱æ\_Ê,ª•\ަ,³,ê,Ü,·,ª[]A"à\_e,ð•Ï[]X,¹,][æ,É[i,ñ,Å,-,¾,³,¢[]B

B.frfffI□EfffofCfX□Efhf‰fCfo□[,Ì"±"ü

[@ThinkPad[@230Cs-pfrfffI[EfffofCfX[Efhf&fCfo[[,1]A [@Windows\*[@95,ŕW[€,ÉfTf][[[fg,³,ê,Ä,¨,è]A"±"ü,Ì]Û,ÉŽ©"®"I,É [@[@[Ŷ'è,³,ê,Ü,•[B[@[]],Á,Ä[AfrfffI,Ì]Ý'è,ÉThinkPad[@230Cs,Ì [@frfffI/fI[[fffBfI[EftfB[[f`ff][[EfffBfXfPfbfg,1•Kv,1, ,è,Ü,¹,ñ[B

 $\square @ \square \dot{U}, \mu, , \dot{I} \underline{DISC2: \underline{DRIVER} \underline{IBM} \underline{HMU211} \underline{MU211}, \underline{DOC}, \delta, "" \dot{C}, \dot{Y}, , \overset{3}{4}, ", c \square B$ 

IBM ThinkPad 340CSE/345/370C <sup>1</sup>/<sub>2</sub><sup>1</sup>/<sub>2</sub>ÃÑ¥ÌßÛ,Þ×Ñ¥»°ËÞ<sup>1</sup>/<sub>2</sub>¥ÃÞ<sup>-1</sup>/<sub>2</sub>1<sup>-</sup>Ä(Ver1.40)

▶ @Žû<sup>~</sup>^fffBf@fNfgfŠ DISC2:\DRIVER\IBM\HPJT05

 $\triangleright$ 

▶ ftf@fCf<□Љî

[@,±,±,Å'ñ<Ÿ,³,ê,éfVfXfef€[Efvf[f0f‰f€[EfTfrfX[EfffBfXfPfbfg,ðŽg,Á,Ä [@ThinkPad,É"à',³,ê,½ROM,Ì'+,É, ,éfVfXfef€[Efvf[f0f‰f€,ð[X [@[V,·,é,±,Æ,ª,Å,«,Ü,·]B[@'Î[Û,Æ,È,é<@Ží,ÍŽŸ,Ì,Æ,¤,è,Å,·]B</pre>

[@[@ThinkPad[@340CSE [@[@ThinkPad[@345[@'S<@Ží [@[@ThinkPad[@370C [@ [@[@fVfXfef€[Efvf[f0f‰f€,ð[X[V,·,é,É,Í[A [@[ufVfXfef€[Efvf[f0f‰f€,Ì[X[V,Ì,μ,©,½]v,Ì[í,ðŽQ[Æ,μ,Ä,,¾,³,¢]B

fffBfXfPfbfg□EfŠfŠ□[fX□î•ñ□@□i"ú-{,Å-¢fŠfŠ□[fX•ª,àŠÜ,Ý,Ü,·□j

]@fffBfXfPfbfg ]@fo][fWf‡f"]@]@]@"à-e

[@ [@1.00]@[@[@[@\_@\_â'è]C]³fT][frfX [@1.10]@[@[@[@]@370C,ÌfTf|][fg [@[@[@[@[@[@[@[@]@Windows\*[@95]ifvf@frf...][DEfx][f^"Å]j,Ì'Ήž [@[@[@[@[@[@[@]@[@]@-â'è]C]³fT][frfX [@1.40]@[@[@[@[@]@45C]C345CS,ÌfTf][[fg [@[@[@[@[@[@]@]@]@Windows\*[@95,ÌfTf][[fg [@[@[@[@[@]@[@]@]@-â'è]C]³fT][frfX

> [@[i']^Ó[j[@[@[@[@[@[@[@[@[@]@]@ [@[@[@[@IBM,1]A&º,IThinkPad,ÆWindows\*[@95ŒÝŠ·[]« [@[@[@[@[@fefXfg,ð]s,¢]A [@[@[@[@APM[ifAfhfof"fXfg[@fpf[][[@f}fl][fWf[f"fg[jBIOS[@1.1]]])

∏@∏@∏@∏@∏@∏@ThinkPad∏@340CSE ☐@☐@☐@☐@☐@ThinkPad☐@345☐@'S<@Ží</p> fVfXfef€∏Efvf∏f0f‰f€,Ì∏X∏V,Ì,μ,©,½ ∏@∏i′∏^Ó∏i \_@\_@-fVfXfef€\_Efvf\_f0f%f€ ,ð□X□V,•,é,É,Í□AACfAf fvf^-,<y,Ñ□["d□Ï,Ý □@□@-f|-f^fuf<Šg'£f+fjfbfg□AfffXfNfgfbfvŠg'£f+fjfbfg□A-",Íf|fg∏EfŠ  $[0] [0] [0], \frac{3}{4}, \frac{3}{4}, \frac{3}{4}, \frac{4}{5}]$ []@[]@-,±,±,Å'ñ<Ÿ,³,ê,éfVfXfef€[]Efvf[]f0f</pre> ‰f€⊓EfT∏[frfX□EfffBfXfPfbfg,Æ" []@[]@[]@,¶[]A—",Í,»,ê^È[]~,Ìfo-fWf‡f",Ì,à,Ì,ðŠù,É,¨Ž[],¿,Ì[]ê[]‡,Í[]A,± ,İfffB \_@\_@\_@fXfPfbfg,©,cfVfXfef€[Efvf[f0f%f€,ð[X[V,·,é•K-v,Í, ,è,Ü,¹,ñ ΠB \_@\_@\_@"±"üfvf□f0f‰f€,Í□AŒ»□ÝfVfXfef€,É'q,Ý□ž,Ü,ê,Ä,¢ ,éfVfXfef€<vf∏f0 []@[]@f‰f€,ÌfŒfxf<,ðŽ©"®"I,É'²,×,ÄΠA,¨'m,c,¹,μ,Ü. ·ΠB []@1.,±,Ì[]à–¾[]',ð^ǫ́[]ü,·,é,©[]A'¼,ÌfRf́"fsf…-fˆ-,É•\ަ,μ,Ä,,¾,³,¢[]B  $\Box @2.fRf"fsf...-f^-, EACfAf fvf^-, \delta, \mu, A, ©, e, EZ, e, t, -, A, , 3, t B$ \_@3.fffBfXfPfbfg\_Efhf‰fCfu,ÉfVfXfef€\_Efvf∩f0f‰f€⊓EfTfrfX∏EfffBfXfP []@4.f[]fjf...[[,©,ç[]u'€[]ì[]ã,Ì'[]^Ó[]v,ð'I,Ñ[]A"à–e,ð,æ,"Ç,ñ,Å,,¾,³,¢[]B  $\square @5. "C, Ý \square I, \frac{1}{2}, c \square @Esc \square @fL - , \delta \& Ÿ, \mu \square Af \square f j f ... \square [, É - B, è, Ü, · \square B]$ []@6.¢fVfXfef€[]Efvf[]f0f‰f€,Ì[]X[]V[]v,ð'I,Ñ[]A‱æ—Ê,ÌŽwަ,É[]] ,Á,ÄfVfXfef€ \_@\_@\_@fvf\_f0f‰f€,Ì\_X\_V,ðŠ®—¹,μ,Ä,,¾,³,¢∩B ∏@**Œ**x∏∏-----□@‰æ—Ê,ÌŽwަ,ª,È,¢ŒÀ,è□AfVfXfef€□Efvf□f0f‰f€,Ì□X□V'†,É 

fg,ð  $\square @''^{2}, c, \frac{1}{2}, e, \mu, E, c, A, \frac{3}{4}, 3, c \square B$ fVfXfef€□Efvf□f0f‰f€,Ì⊓X⊓V'†,ÉŒë,Á,Ä,±,ê,c,ð⊓s,¤ ,Æ∏AfVfXfef€∏Ef{∏[fh , ÌŒðŠ·, ª•K-v,Æ,È,é $\square$ ê $\square$ ‡, ª, ,è,Ü,· $\square$ B,±,Ì $\square$ ê $\square$ ‡ $\square$ AIBM,Ü,  $\frac{1}{2}$ ,ÍIBM"Áñ"X ,ÉThinkPad,ð,¨Ž□,¿,¢,½,¾,,±,Æ,É,È,è,Ü, ·□B,±,ÌfT□[frfX,Í–L□ž ,İ∏ê∏‡,à, ,è,Ü,·∏B ∏@--- $\square \square \square \square X \square V$ ,  $\dot{I} \square \dot{I} \land A$ ,  $\overset{a}{} \dot{S} = \overset{1}{,} \mu, \overset{1}{,}, c \square A \ddot{Z} \ddot{Y}, \dot{I}, \pm, A$ ,  $\dot{\partial} \square S$ ,  $\dot{A}, \ddot{A}, \overset{3}{,} \dot{A}, \overset{3}{,} c \square B$ \_@7.fffBfXfPfbfg□Efhf%fCfu,©,çfVfXfef€□Efvf□f0f%f€□EfTfrfX∏EfffBfX ,<sup>3</sup>/<sub>4</sub>,<sup>3</sup>,¢∏B  $\square @8.F1fL-, \delta \& ", \mu, \dot{E}, \overset{a}{}, c"d \oplus , \delta " \ddot{u}, \hat{e} \square A, \rangle, \dot{I}, \ddot{U}, \ddot{U} \square @Easy-Setup$  $[]@[]@[]@, \dot{I} \& & -\hat{E}, \overset{a}{\to} \dot{Z} | , \overset{a}{,} \hat{e}, \dot{e}, \ddot{U}, \dot{A}F1fL - , \delta & \ddot{Y}, \mu' \pm, \overset{-}{,} \ddot{A}, , \overset{a}{\downarrow}, \overset{a}{,} , \dot{C} ]B$  $\Box = 20$ . Žn"  $\oplus$  fpfXf $\Box$  - fh, Ì"  $\ddot{u}$  - Í, ð <  $\Box$ , ß, ç, ê,  $\frac{1}{2}$ , c $\Box A \Box^3$ ,  $\mu$ , ¢fpfXf $\Box$  - fh, ð"  $\ddot{u}$ , ê, Ä, -, 34 []@[]@[]@, ³,¢[]B □@10.¢Config□v□AŽŸ,É□uInitialize□vfAfCfRf",ð'I,ñ,Å  $[0] @ [0] @ [0] , \frac{3}{4}, 3, C B$ []@[]ÅŒã,É[]f'ffvf[]f0f‰f€,ðŽÀ[]s,μ,Ä[]AThinkPad,É—â'è,ª,È,¢,±,Æ,ðŠm  $\Box Q''F, \mu, \ddot{A}, \frac{3}{4}, \frac{3}{4}, \frac{3}{4}, \frac{4}{5}$  $\square @12."d\mathbb{E}^1, \delta \square \emptyset, \dot{A}, \ddot{A} \square CF1fL - , \delta \& \ddot{Y}, \mu, \dot{E}, \overset{a}{}, c"d\mathbb{E}^1, \delta"\ddot{u}, \hat{e} \square A, \rangle, \dot{I}, \ddot{U}, \ddot{U} \square @$ □@□@□@□@,Ä,,¾,³,¢<u>□</u>B □@13.¢Test□v,ðʻI,Ñ□AŽŸ,É□uStart□v,ðʻI,ñ,ÅfefXfq,ðŠJŽn,μ,Ä  $[]@[]@[]@[]@,,\frac{3}{4},^{3}, \notin []B[]@fefXfg \& \mathcal{Z}-\hat{E}, \stackrel{a}{\to} \setminus \check{Z}_{+}^{1},^{3}, \hat{e}, \ddot{U}, \cdot []B]$ Π@Π@Π@Π@fefXfq,ðfpfX,μ,½Še∏€–Ú,É,Í∏@OK∏@,ª•\ަ,³,ê,Ü,·∏B □@14.'S,Ä,Ì□€–Ú,É□@OK□@,ª•∖ަ,³,ê,½,±,Æ,ðŠm"F,μ,Ä,,¾,³,¢□B  $\square @15.EscfL-, \delta \& \ddot{Y}, \mu, \ddot{A} fefXfg, \delta \square I-^1, \mu \square A " d \mathbb{E}^1, \delta \square \emptyset, \dot{A}, \ddot{A}, \overset{3}{4}, \overset{3}{4}, (\square B)$ ∏@  $\square$ (0,±,ê,Å'S,Ä,Ì $\square$ ) <Æ,ÍŠ<sub>®</sub>-<sup>1</sup>,Å,· $\square$ B

-----

–â'è‰ðŒ^/•Ï□X,ÌŠT–v

[@[@[iŽQ[l]j [@[@[@[m,Ž.,Ž,Ž[n,Ì]"Žš,Í[AfffBfXfPfbfg,Ìfo[[fWf‡f",ðަ,μ,Ü,·]B [@[@[@[m[V[n,Í[V<@"\,Ü,½,Í<@"\,ÌŠg'£,ðަ,μ,Ü,·]B</pre>

[]@‰<sup>Q</sup>,Ì-â'è,<sup>a</sup>[]AfVfXfef€[]Efvf[]f0f‰f€[]EfTfrfX[]EfffBfXfPfbfg,ÌŠe[]X,Ì []@fo[][fWf‡f",'nðŒ<sup>^</sup>,<sup>3</sup>,ê,Ü,μ,½]]B

□@ThinkPad□@340CSE ∏@-----∏m1.00∏n \_@-¢fofbfefŠ□[□["d'tfVf0fif<□v,ª□Á,¦,Ä,¢</pre> ,é,É,à,©,©,í,ç, ⊡AfofbfefŠ□[ []@[]@, aftf<[]["d, 3, ê, Ä, ¢, È, ¢Žž, a, ,é]B\_@-OKI\_@SkyPlusf,fff€,ðŽg,¤,Æ□AfŠf"f0□EfCf"fffBfP□[f^□[□i'...  $\square @ \square @ \square M E \ddot{A}, \tilde{N} \square o, \mu \square j, \overset{a}{=} - \hat{A}, \dot{A}, \dot{A} f T f X f y f f h \square o (\hat{O}, \odot, c (\dot{E} \square 1, \dot{I} ( \in \square 1 \square o (\hat{O}, \acute{E} - \square 1 \square i))))$ ß,c,È,¢∏B  $[]@-"]'-""x, ^22400bps ^2, 1 \% [] U [] a, AfVf SfAf < [] Ef [] [fg Co-R, Aff [] [f^$  $[]@[]@, ðŽó[]M, \cdot, é, A[]Aff[][f^[]EfGf\&[][, <sup>a</sup>ŠÜ, Ü, ê, Ä, ¢, é]]B$  $\square @-fVfSfAf < \square Ef | \square [fq, Å''] ' - (\neg x, \delta 2400 bps, Ü, \frac{1}{2}, I, », e^{2}, E \square Y e, \cdot, e$  $\square @ \square @, A \square A Z O \square M f f \square [ f^, É f G f ‰ \square [, ª \square ¶, ¶, é \square B]$ □@-fTfXfyf"fh/fnfCfofl□[fVf‡f"□EfIfvfVf‡f",Å□uLCD,ð•Â,¶,Ä,àfTfXf У ίÔ ‰t□»fffBfXfvfŒfC,ÌŠJ, ¯•Â,ß,ð,μ,Ä,à'Ê□í,Ì'€□ì□ó'Ô,É—ß,ç []@-fofbfefŠ[[[]Ef[]][f^[[]Efvf[]f0f‰f€,ðŽn"®,μ,Ä‱—Ê,É•\ ަ,³,¹,é,Æ∏AfXf^  $\square @ \square @ f "f o f C \square o ' \hat{O}, \dot{E} " \ddot{u}, \hat{e}, \dot{E}, \dot{c}, \pm, \mathcal{A}, \overset{a}{=}, \dot{e} \square B$  $[]@-OS/2[]@J2.11[]@,Ü,\frac{1}{2},I[]@Warp,A[]Afn[][fhfffBfXfN[]Efhf&fCfu]]$ \_\_@\_\_@,ð•p"É,ÉfAfNfZfX,μ,Ä,¢,éŠÔ,ÉfTfXfyf"fh□ó'Ô,É"ü,é,Æ\_AfVfXfef€ ,ª,U,ê  $[]@-Fn[{F7fL}[[]i \bullet \ \check{Z}'; \bullet `u, \check{I}]]\emptyset, \grave{e}`O, []j, \check{\partial}`f'], \check{A}`\pm, \mu, \ddot{A}\&\ddot{Y}, \mu'\pm, \check{A}, \acute{E}[A]$  $[]@[]@\&æ-\hat{E}, \dot{I} \bullet \backslash \check{Z} \}, \overset{a}{\sim} \acute{O}, \acute{e}, \acute{e} ]B$ []@-J3270PC/V,ÅŽŸ,Ì,æ,¤,È'€[]ì,Å‱—Ê,ðfIft,·,é,Æ[]AfVfXfef€,ªfn  $\square @ \square @ f "f0, \cdot, é \square B$  $\prod_{n \in \mathbb{N}} \frac{F_{n}}{F_{n}} + \frac{F_{n}}{F_{n}} + \frac{F_{n}}{F_{n}$  $\lceil m1.10 \rceil n \rceil @$ \_[\_V]nWindows\*□@95□ifvf@frf...□[□Efx□[f^"Å□jfvf&f0□EfAf"fh

[@[@[@fvf@fC<@"\,Ö,Ì'Î&ž[B
[@-J3270PC/V,ÅŽŸ,Ì,æ,¤,È'€[]ì,ÅfTfXfyf"fh[o'Ô,É"ü,é,Æ[AfVfXfe
[@[@f€,ªfnf"f0,·,é[B
[@[@[@Fn[{F4[ifTfXfyf"fh<@"\[]jfL[[[A‰t[]»fffBfXfvf@fC,ð•Â,¶,é
[m1.40[n
[@-[[]V[nWindows\*[]@95,ÌfTf][[[fg[]B</pre>

[@ThinkPad[@345[@'S<@Ží

<u>[]@-----</u>

[m1.40[n

[]@-[[]V[]nWindows\*[]@95,ÌfTf|[[[fg[B

[@ThinkPad[]@370C []@-----

[m1.10[n

[@-[[V]nWindows\*]@95]ifvf@frf...][]Efx][f^"Å]jfvf%f0]EfAf"fh ]@]@]@[ofvf@fC<@"\,Ö,Ì'Î%ž]B ],P.40]n ]@-[[V]nWindows\*]@95,ÌfTf|][fg]B ]@-%<sup>Q</sup>,Ì-¼]ð@],Å]AfŠf,][fg]Efvf]f0f%f€]Ef]][fh,<sup>a</sup>,Å,«,È,¢]B ]@]@]@]@BThinkPad,ÌPCMCIAfXf]fbfg,É]AATAfJ][fh,ð,<sup>3</sup>,μ,Ä ]@]@]@]@]@BThinkPad,ÌPCMCIAfXf]fbfg,É]AATAfJ][fh,ð,<sup>3</sup>,μ,Ä ]@]@]@]@]@BfffXfNfgfbfvŠg'£ftfjfbfg,ÌPCMCIAfXf]fbfg,É]Afg][fNf"]EfŠ ]@]@]@]@]@f"f0,Ü,½,ÍfC][fTflfbfg]EfJ][fh,ð,<sup>3</sup>,μ,Ä,¢,é]B ]@]@[@]@fffXfNfgfbfvŠg'£ftfjfbfg,ÌSCSISelectft][fefBfŠfefB][,<sup>a</sup> ]@]@[@fff"f0,·,é]B

------

fVfXfef€□Efvf□f0f‰f€,Ì□î•ñ

[@Še[X,ÌfVfXfef€[Efvf]f0f‰f€[EfTfrfX[EfffBfXfPfbfg,É,Í[AŽŸ,Ì,æ,¤,È [@fVfXfef€[Efvf]f0f‰f€,ª"ü,Á,Ä,¢,Ü,·[B[@[@[@[@[ @@BI0S[@P/N[@,Æ,»,Ì"ú•t,Í[A[@Easy-SetUp[@,Ìf]fjf...[[ [@,©,ç[uConfig]v,ð'I'ð,μ[A,³,ç,É[uSystemboard]v,ð'I [@'ð,·,é,±,Æ,ÅŠm"F,Å,«,Ü,·[]B

\_@ThinkPad\_@340CSE

 [@]@]@[@]@1.00]@]@[@]@[@]@85G7747]@[@02-24-95

 [@]@]@[@]@[@]@[@]@45H9510]@[@06-04-95

 [@]@[@]@1.40]@[@]@91G1220]@[@09-13-95

[@ThinkPad[@345[@'S<@Ží

[@ThinkPad[@370C

-----

fT□[frfX□î•ñ

[@[];‰ñ'ñ<Ÿ,³,ê,éfVfXfef€[Efvf[f0f
%f€[EfT[[frfX]EfffBfXfPfbfg,É,æ,éfVfX
[@fef€[Efvf]f0f%f€,Ì[X[V,Å,Í[AŽŸ,Ì,æ,¤,È[uŽg-p,³,ê,È,¢BIOS-Ì^æ[v,ª
[@0]¶,Ü,ê,Ü,.□B[@,±,Ì-Ì^æ,ÍŽÀ[Û,É,ÍBIOS,É,æ,Á,ÄŽg-p,³,ê,È,¢,Ì,Å[A
[@EMM386.EXE,Ì,æ,¤,Èf[f,fŠ][[Ef}flfWff][,ðŽg-p,·,é,±,Æ,Å
[@UMB[]ifAfbfp[[]Ef]f,fŠ][[]Efuf]fbfN[]j,Æ,μ,ÄŽg-p,·,é,±
,Æ,ª,Å,«,Ü,.□B

 $\begin{array}{c} \hline \end{tabular} \hline \end{tabular} \hline \end{$ 

[@[@BIOS[@P/N[@,Ì,Ý-LŒø,Å,·[B,Ü,½[«-^,ÌfVfXfef€[Efvf[f0f‰f€ [@[@,Ì[X[V,É,æ,Á,Ä•Ï,í,é‰Â"\[«,ª, ,è[A•Û[Ø,·,é,à,Ì,Å,Í, ,è,Ü,¹,ñ [B

ThinkPad\_@\_@BIOS\_@P/N\_@\_@Žg-p,<sup>3</sup>,ê,È,¢BIOS-Ì^æ f,fff<\_@@\_@\_@\_@\_@\_@BIOS\_@"ú•t\_@\_@\_@\_@\_@\_@\_@\_@\_@\_@\_@\_@\_@\_@\_@\_@ @

345\_@'S<@Ž1@@@@@091G1221\_@@@@E000-EFFF\_164KB\_j @@@@@@@@@@@@@@@09/13/95\_@

[@[i']^Ó[j
[@-f[f,fŠ][-Ì^æ]@C000-C7FF]@,Í]AfrfffIBIOS-p,É, ,ç,©,¶,ß
[@[@-\-ñ,³,ê,Ä,¢,Ü,·]B
[@[@-\-ñ,³,ê,Ä,¢,Ü,·]B
[@[@-frfffIBIOS,Í]AC000-C7FF]@,©,ç]@E800-EFFF]@,Ö
[@[@•Ï]X,·,é,±,Æ,ª,Å,«,Ü,·]B]@,±,Ì]ê[‡]AC000-C7FF]@,ÍUMB,Æ
[@[@,μ,Ä-~-p,Å,«,Ü,·]B]@E000-E7FF]@,àUMB,Æ,μ,Ä-~-p‰Â,Å,·]B

[@[@[ã<L,ÅŽ¦,³,ê,½[uŽg-p,³,ê,È,¢BIOS-Ì^æ[v,Í[A,»,ê,É'Ήž,μ,½ [@[@BIOS[@P/N[@,Ì,Ý-LŒø,Å,·[B,Ü,½[«-^,ÌfVfXfef€[Efvf[f0f‰f€ [@[@,Ì[X[V,É,æ,Á,Ä•Ï,í,é‰Â"\[«,ª, ,è[A•Û[Ø,·,é,à,Ì,Å,Í, ,è,Ü,¹,ñ []B

370C\_@\_@\_@\_@\_@\_@91G1219\_@\_@E000-E5FF\_i24KB\_j \_@\_@\_@\_@\_@\_@\_@\_@09/13/95\_@

[]@[]i'[]Ô[]j []@[]@[]ã<L,ÅŽ¦,³,ê,½[]uŽg—p,³,ê,È,¢BIOS—Ì^æ[]v,Í[]A,»,ê,É'Ήž,μ,½ []@[]@BIOS[]@P/N[]@,Ì,Ý—LŒø,Å,·[]B,Ü,½[]«—^,ÌfVfXfef€[]Efvf[]f0f‰f€ []@[]@,Ì[]X[]V,É,æ,Á,Ä•Ï,í,é‰Â"\[]«,ª, ,è[]A•Û[]Ø,·,é,à,Ì,Å,Í, ,è,Ü,¹,ñ []B

[@BIOS[@P/N[@,Æ,»,Ì"ú•t,Í[A[@Easy-SetUp[@,Ìf[]fjf...[[ [@,©,ç[uConfig[]v,ð'I'ð,µ[A,³,ç,É[uSystemboard[]v,ð'I [@'ð,·,é,±,Æ,ÅŠm"F,Å,«,Ü,·[]B

 $\square @ \square \dot{U}, \mu, , \dot{I} \underline{DISC2: \underline{DRIVER} \underline{IBM} \underline{HPJT05} \underline{DOC}, \delta, "" \dot{C}, \dot{Y}, , \overset{3}{4}, ", c \square B$ 

IBM ThinkPad □ÔŠO□ü'Ê□M»Îß°Ä¥ÃÞ<sup>□1</sup>2<sup>1-</sup>Ä (Ver2.01)

▶ @Žû~^fffBf@fNfgfŠ DISC2:\DRIVER\IBM\HVV403

 $\triangleright$ 

 $\triangleright$ 

ftf@fCf<∐Љî

 $\label{eq:constraint} \begin{array}{l} \label{eq:constraint} \label{eq:constraint} \label{eq:const$ 

[@[@ThinkPad[@530CS [@[@ThinkPad[@755CD/755CE/755CDV/755CX [@[@ThinkPad[@760C/760CD [@ [@[]i']^Ó[]j [@[@ThinkPad[@230Cs,É,ÍŽg,¦,Ü,¹,ñ[]B [@[@230Cs[ê-p,ÌfffBfXfPfbfg,ð, "Žg,¢,,¾,³,¢]]B

[]@"±"üŽè□‡,Í]AŠeThinkPad,Ì]uft][fU][fY]EfKfCfh[v,ðŽQ]Æ,µ,Ä,,¾ []@,³,¢]B

@@-----@@uarp,ð, "Žg,¢,É,È,é•û,Ö,Ì'□^0

[@[DŠO[]ü'Ê[]MfTf|
[[fg]EfffBfXfPfbfg,ð"±"ü, ·,é'O,É[]Aft][fefBfŠfefB][]E
[]@fffBfXfPfbfg,É"ü,Á,Ä,¢,é[]uThinkPadfVfXfef€ŠÇ–[]fffofCfX[]Efhf%
[]@fCfo[][]v,ð"±"ü,μ,Ä,,¾,³,¢]B
[]@"±"ü,Í[]uOS/2fVfXfef€[]v,Ì[]ufVfXfef€[]Ý'è[]v,Ì[]ufffofCfX[]Efhf%
%fCfo[[
[]@,ÌfCf"fXfg][f<[]v,Å[]s,¦,Ü, ·]B
[]@[U,μ,,Í[]AŠeThinkPad,Ì[]uft][fU[[fY[]EfKfCfh[]v,ðŽQ[]Æ,μ,Ä,,¾,³
[]@,¢]B</pre>

<u>[]</u>@-----

 $fffBfXfPfbfg[EfŠfŠ[[fX[1]]*n[@]]i"u={, A=cfŠfŠ[[fX*a], aŠÜ, Ý, Ü, ·[j]}$ 

[]@fffBfXfPfbfg []@fo[[[fWf‡f"[]@[]@[]@"à—e

<u>[</u>@

[@1.00]@[@[@[@[%"Å [@1.10]@[@[@[@0S/2]@J2.11]@Win-0S/2,ÌfTf|[[fg [@1.20]@[@[@[@0S/2]@Warp]@Win-0S/2,ÌfTf][[fg [@2.01]@[@[@[@[@[@Windows\*[@95,ÌfTf][[fg [@[@[@[@[@[@[@[@[@-â'è]C]³fT][frfX

-----

–â'è‰ðŒ^/•Ï□X,ÌŠT–v

[@[@[iŽQ[]]j [@[@[@[m,Ž.,Ž,Ž]n,Ì]"Žš,Í[AfffBfXfPfbfg,Ìfo[[fWf‡f",ðަ,μ,Ü,·]B [@[@[@[m[V]n,Í]V<@"\,Ü,½,Í<@"\,ÌŠg'£,ðަ,μ,Ü,·]B</pre>

 $[]@\&^{\circ}, \dot{I}-\hat{a}'\dot{e}, \underline{a}[]AfffBfXfPfbfg, \dot{I}Se[]X, \dot{I}fo[][fWftf", \dot{A}\&\delta @^{,3}, \hat{e}, \ddot{U}, \mu, \frac{1}{2}[]B]$ 

[m1.10]n
[@-[[V]nOS/2]@J2.11]@Win-OS/2,ÌfTf|][fg]B

[m1.20]n
[@-[[V]n0S/2[@Warp[@Win-0S/2,ÌfTf]][fg[B

[m2.01]n [@-[[V]nWindows\*]@95,ÌfTf|][fg]B [@]@]016MB^È[ã,Ìf]f,fŠ][,ð"<[Ú,μ,Ä,¢,é,Æ]AWindows\*]@95,Å [@]@[@]01.15Mbps,Ì],'¬f,[[fh,Å,Ì]ÔŠO[ü'Ê[M,ª,Å,«,È,¢]B]j [@-ThinkPadfZfbfgfAfbfv,Å]ÔŠO[üf][[fg,ðŽg-p•s‰Â,É[Ý'è,μ,Ä,à]A [@]@,»,ê,ÉŽg-p,³,ê,Ä,¢,½IRQ,ª]³,μ,ŠJ•ú,³,ê,È,¢]B

----- ÉŠÖ . ک۵، ۲۰۰۰ م

OS/2,ÉŠÖ,∙,é∏î•ñ

[@1.0S/2[@Warp,ð,¨Žg,¢,É,È,é•û [@[@[@[]iOS/2[@J2.11,Å,Í, ,è,Ü,¹,ñ[B[]j

\_@\_ÔŠ0\_ü'Ê\_MfTf|

[[fg□EfffBfXfPfbfg,ð"±"ü, ·, é'0, É□Aft□[fefBfŠfefB□[□E □@fffBfXfPfbfg,É"ü,Á,Ä,¢,é□uThinkPadfVfXfef€ŠÇ-□fffofCfX□Efhf‰ □@fCfo□[□v,ð"±"ü,µ,Ä,,¾, ³,¢□B □@"±"ü,Í□u0S/2fVfXfef€□v,Ì□ufVfXfef€□Ý'è□v,Ì□ufffofCfX□Efhf ‰fCfo□[ □@,ÌfCf"fXfg□[f<□v,Å□s,¦,Ü, ·□B □@□Ú,µ,,Í□AŠeThinkPad,Ì□uft□[fU□[fY□EfKfCfh□v,ðŽQ□Æ,µ,Ä,,¾, ³ □@,¢□B

[@2.Win-OS/2,Ö,Ì"±"ü [@[@[@[]iOS/2[@J2.11[AOS/2[@Warp—¼•û,Å,·[B[]j

 $\label{eq:constraint} \begin{array}{l} & \end{tabular} \end{tabular} equal to $$ 0.5 \end{tabular} equal $$ 0.5 \end{tabular} equal $$ 0.5$ 

[@-"±"üfvf□f0f‰f€□iUINSTALL.EXE□j,ðŽÀ□s,·,é,Æ□A"±"ü□æ,Ì [@[@fpfX-¼,ð"ü-Í,·,é,æ,¤Žwަ,³,ê,Ü,·,ª□A,±,±,Å,ÍWin-OS/2,ª"±"ü [@[@,³,ê,Ä,¢,éfhf‰fCfu,¨,æ,ÑfTfufffBfŒfNfgfŠ□[,ðŽw'è,µ,Ü,·□B [@[@'Ê□í□AOS/2□@Warp□@3.0□@,-,‰,",^□@Win-OS/2□@<y,Ñ [@[@OS/2□@J2.11,Å,Í□@C:□A [@[@OS/2□@,†,□,'□@Windows\*<y,Ñ□@OS/2□@Warp□@3.0 [@[@[i,-,‰,",^,□,•,"]@Win-OS/2□j,Å,Í□@C: [@[@,Å,·□B

```
[]@-[]ÔŠ0[]ü'Ê[]MfffofCfX[]Efhf‰fCfo[][,Ì"±"ü,ªŠ®—¹,μ,½,ç[]AOS/2,ð[]ÄŽn"
®
```

[@[@,µ,Ä,,<sup>3</sup>/<sub>4</sub>,<sup>3</sup>,¢[B

```
[@-[[d-v]n[@
@@@0Š0[ü'Ê[MfffofCfX[Efhf
%fCfo[[,ðŽg,¤fAfvfŠfP[[fVf‡f"[Efvf[f0f%f€,ð
[@[@Win-0S/2ŠÂ<«,ÅŽÀ]s,·,é,É,Í[CŒ»[Ý,Ì
[@[@]uWin-0S/2[Ý'è'l[v,ðŽŸ,Ì,æ,¤,É•Ï[X,μ,Ä,,¾,³,¢]B
```

[@[@[@[@[@[@[@COM]QDIRECT]QACCESS:]@fIf" [@ [@[@,±,Ì•Ï]X,ð,¹,,,É]ÔŠO]ü'Ê]MfAfvfŠfP][fVf‡f"]Efvf]f0f‰f€ ,ðŽÀ]s, ·,é,Æ [@]@fvf]f0f‰f€,ª^êŒ@fnf"f0,µ,½,æ,¤,É,È,é,±,Æ,ª, ,è,Ü, ·]B]@,± ,Ì]ê]‡]A [@]@Ctrl]{EscfL][,ð‰Ÿ,µ,Ä]@Window]@List]@,©,ç,»,Ìfvf] [@]@f0f‰f€,ð]I-1,³,¹,ê,Ήñ•œ,Å,«,Ü, ·]B]uWin-OS/2]Ý'è'l]v,Ì•Ï]X [@]@,Ì,µ,©,½,É,Â,¢,Ä,Í]AOS/2,Ìf}fjf...fAf<,ðŽQ]Æ,µ,Ä,,¾,³,¢]B</pre> [@[@,±,±,Å']^Ó,µ,È,⁻,ê,Î,È,ç,È,¢,Ì,ÍMwavef,fff€,ðWin-OS/2
[@[@,ÅŽg,¤Žž,Å,·]B
[@[@Mwavef,fff€,Í]@COM[QDIRECT[QACCESS:]@fIft]@,Å
[@[@,È,⁻,ê,Î,È,ç,È,¢,©,ç,Å,·]B[@[],Á,Ä[A]ÔŠO[ü'Ê[M,ÆMwavef,fff€, ,Í
[@[@("⁻Žž,É^ê,Â,ÌWin-OS/2ŠÂ<«,Å,ÍŽg,¦,Ü,¹,ñ]B[@,»,ê,¼,ê•Ê[X,Ì
]@[@Win-OS/2ŠÂ<«,ð]Ý,⁻,Ä[A,»,Ì^ê•û,ð]ÔŠO[ü'Ê[MfAfvfŠfP][fVf‡f"
]@[@,Ì,½,ß,Æ,µ]ACOM[QDIRECT]QACCESS:]@fIf"]@,Æ,³,ê,é,±
]@[@,Æ,ð,¨Š©,ß,µ,Ü,·]B</pre>

[@-[ÔŠ0[ü'Ê[MfffofCfX[Efhf‰fCfo][,Ì"±"üfvf[f0f‰f€,Í[AŒ»[Ý0S/2,ª-§ ]@[@,¿[ã,ª,éfhf‰fCfu]i0S/2fu[[fg]Efhf‰fCfu]j,Æ"⁻,¶,Æ,±,ë,É, ,é ]@[@C0NFIG.SYS,ð•Ï[]X,μ,Ü,·[B[]@,à,μ2,Â^È[]ã,Ì0S/2fu[[fg]E ]@[@fhf‰fCfu,ª, ,é[]ê]‡,Í[AŠe[]X,Ìfu[[fg]Efhf‰fCfu,©,ç0S/2,ð-§,¿[]ã,° ]@[@,Ä,»,ê,¼,ê,É'Î,μ,Ä"±"üfvf[]f0f‰f€ ,ðŽÀ[s,·,é,©]A,Ü,½,ÍŠe[]X,Ì0S/2 ]@[@,ÌC0NFIG.SYS,É'Î,μ]A‰º,Ì•¶,ð'ljÁ,μ,Ü,·[]B

\_@\_@\_@DEVICE\_\_\_\_mfpfX\_nIBMIRVDD.SYS

[@[@,±,±,Å]mfpfX[n,Æ,Í]AWin-OS/2,ª"±"ü,³,ê,Ä,¢,éfhf‰fCfu<y,Ñ [@[@fTfufffBfŒfgfŠ[[,ðŽw,µ,Ü, ·]B [@[@'Ê[í]AOS/2[@Warp[@3.0]@,−,‰,",^[@Win-OS/2[@<y,Ñ [@[@OS/2[@J2.11,Å,Í]@C:[]A [@[@OS/2[@,†,[],']@Windows\*<y,Ñ[@OS/2[@Warp[@3.0 [@[@[i,−,‰,",^,],•,"]@Win-OS/2[j,Å,Í]@C: [@[@,Å,·]B

Windows\*∏@95,ÉŠÖ,·,é∏î•ñ

□@Windows\*□ÔŠO□ü'Ê□MfffofCfX□Efhf‰fCfo□[,ÍWindows\*95 □@,Ì,à,Æ,Å,à□AWindows\*,Æ"⁻–l,É"±"ü,μ,Ä,²Žg–p,É,È,ê,Ü,·□B

[@Windows\*[@fffofCfX[Ef}fl[[fWff][,Å@©,é,Æ[AThinkPad [@[0Š0[]üf][[fg,1´Ê[1,ÌCOMf]][[fg,Æ,µ,Ä@©,¦,é,©,à,µ,ê,Ü,¹,ñ,ª[Aâ'è,1 [@, ,è,Ü,¹,ñ[B,±,ê,1[C,¢,1,ä,é"dŽq•¶<ï,Æ,Ìff[[f^@ðŠ·fvf]f0f‰f€ ,È,ÇŠù'¶ [@,Ì[]ÔŠ0[]ü'Ê[MfAfvfŠfP[[fVf‡f",ª[CThinkPad]]ÔŠ0[]ü'Ê[MfffofCfX[E [@fhf‰fCfo[[,ð@o-R,¹,],É'¼[Ú]DÔŠ0[]üf][[fg,ðCOMf][[[fg,Æ,µ,Ä-~p,·,é,±
□@,Æ,ª,µ,Î,µ,Î, ,é,½,ß□A,± ,ê,ç,ÌfAfvfŠfP□[fVf‡f",Æ,̌݊·□«,ð•Û,Â,½,ß,É □@,±,Ì,æ,¤,É□Ý'è,µ,Ä, ,é,à,Ì,Å,·□B

 $\blacktriangleright_{\square@\square} \dot{U}, \mu, , \dot{I} \underline{DISC2: \underline{DRIVER} \underline{IBM} \underline{HVV403} \underline{HVV403}, \underline{DOC}, \delta, "" \dot{C}, \dot{Y}, , \overset{3}{4}, ", c_{\square} B$ 

□ÔŠO□ü'Ê□MfTf|□[fg¥fffBfXfPfbfg

▶ @Žû~^fffBf@fNfgfŠ DISC2:\DRIVER\IBM\IR\_CDCE

```
\triangleright
```

- Di□¬•û-@
  2) "±"üfffBfXfPfbfg,ð□ì□¬□B
  - \_\_\_\_\_\_EftfH□[f}fbfg□Ï,Ý,Ì2MBfffBfXfPfbfg,ð1—‡—p^Ó□B ("±"üfffBfXfPfbfg\_p)
    - C:IR\_CDCE A: (Enter)
  - 3) README. IR ,ðŽQ□Æ,μ,Ä"±"ü,μ,ĉ<sup>Q</sup>,<sup>3</sup>,¢□B

̧²Ù ⊡Љî

\_@ThinkPad 755CD ,¨,æ,Ñ 755CE —p,Ì ⊡ÔŠO⊡ü'Ê⊡MfTf| □[fg¥fffBfXfPfbfg,Å,·⊡B

ThinkPad,É'•"õ,³,ē,½□ÔŠO□ü'Ê□M<@"\,ðŽg—p,·,é,½,ß,É•K—v,Å,·□B ThinkPad 755CD , ,æ,Ñ 755CE ,Ìfn□[fh¥fffBfXfN,É□ ‰Šú"±"ü,³,ê,Ä,¢,é,à,Ì,Æ"⊂,¶

,Å,'□B,±,ê,ç,Ì□»•i,Ìfn□[fh¥fffBfXfN,É, ,é CEUTLBK.BAT ,Ü,½,Í CDUTLBK.BAT ,É

,æ,Á,Ä,à□A"<sup>-</sup>,¶fffBfXfPfbfg,ð□ì□¬,·,é,±,Æ,ª,Å,«,Ü,·□B □Ú,µ,,Í□»•i,É"<sup>-</sup>□«,³,ê,Ä,¢,é□uIBM ThinkPad 755CE/CD ft□[fefBfŠfefB□[/ŠeŽífT ft□[fa¥fffBfXfPfbfa É Â ¢ Ä□v Å <sup>2</sup> %<sup>0</sup> <sup>3</sup> ¢□B

f|□[fg¥fffBfXfPfbfg,É,Â,¢,Ä□v,ð,²—‰⁰,³,¢□B

\_\_\_\_@,Ü,½\_A\_»•i,Ö,Ì"±"ü•û–@,â'\_^ÓŽ–\_€,É,Â,¢

,Ä,Í□Af†□[fU□[fY¥fKfCfh,¨,æ,ÑfffBfX

fPfbfg,Ì'†,É, ,é README.IR ,ð,¨"Ç,݉º,³,¢∏B

 $\square @ \square \dot{U}, \mu, , \dot{I} \underline{DISC2: \underline{DRIVER} \underline{IBM} \underline{IR} \underline{CDCE} \underline{IR} \underline{CDCE}, \delta, "" \dot{C}, \dot{Y}, - , \overset{3}{4}, 3, 4 \square B$ 

IBM Auto 16/4 İʻÝØÝʻÞ ISA ±ÀÞÌßÀ° (ID#13H9284)p□f′fÌßÛʻÞ×Ñ¥ÃÞ¨½¹⁻Ä V1.31A

▶ @Žû~^fffBf@fNfgfŠ DISC2:\DRIVER\IBM\ISA131A

DISC2:\DRIVER\IBM\ISD131A

'Î‱ž<@Ží□@BM Auto 16/4 İ,ÝØÝ,Þ ISA ±ÀÞÌßÀ° (ID#13H9284)
</p>

▶ "à–e

,±,Ì□f'ffvf□f0f‰f€□EfffBfXfPfbfg(P/N:13H8513) V1.31A,Í IBM Auto 16/4 İ,ÝØÝ,Þ ISA ±ÀÞÌßÀ° (ID#13H9284)-p,Ì□C□³fffBfXfPfbfg,Å,·□B

▶ □C□³"à–e

 $\&^{\circ}$ , Ì"à–e, ª $\Box$ C $\Box$ <sup>3</sup>, <sup>3</sup>, ê, Ü,  $\mu$ ,  $\frac{1}{2}\Box$ B

C:fhf‰fCfu,Ìfn□[fh□EfffBfXfN,ÉDOS,ª"±"ü,³,ê,Ä,¢,È,¢fVfXfef€ □iOS/2,ÌfVfXfef€,È,Ç□j,Å□C□f'ffvf□f0f‰f€ ,ðŽÀ□s,µ,½Žž,Ì•¶ŽšfofP

,ð[]C[]³,μ,Ü,μ,½]B

D@DÚ,μ,,Í<u>DISC2:\DRIVER\IBM\ISA131A\ISA131A.DOC</u> <u>DISC2:\DRIVER\IBM\ISD131A\ISD131A.DOC</u> %<sup>Q</sup>,ÌfhfLf...fDf"fg,ð,¨"Ç,Ý,,¾,³,¢DB IBM Mwave \_x<sup>1</sup>/<sub>2</sub>2 FAX »Îß°Ä¥ÃÞ<sup>-1</sup>/<sub>2</sub>1<sup>-</sup>Ä

▶ []@Žû~^fffBfŒfNfgfŠ DISC2:\DRIVER\IBM\MFAX

 $\triangleright$ 

'Ήž<@Ží∏@IBM ThinkPad 755CD/CE

Þ "à–е

,±,ÌfffBfXfPfbfg,Ì'+,É,Í□AMwave fNf‰fX2 Fax ,ðŽg-p,·,é,Ì,É•Kv,È f,fWf…□[f<,ª"ü,Á,Ä,¢,Ü,·□B</pre>

Mwave fNf‰fX2 Fax ,Ì"±"ü⊡@(DOS, Windows, OS/2)

□@-Mwave fNf‰fX2 Fax fffBfXfPfbfg,ðfffBfXfPfbfg□Efhf ‰fCfu,É"ü,ê,Ä□A □@□@DOSfRf}f"fh□Efvf□f€fvfg,©,ç A:INSTALL ,Æ"ü—Í,μ,½Œã□A ‰ü□sfL□[,ð‰Ÿ,μ □@□@,Ä,,¾,³,¢□B

[]@-"±"ü,ª[]I,í,Á,½,ç[]CfffBfXfPfbfg,ð"²,¢,ÄThinkPad,ð[]ÄŽn"®,μ,Ä,-,¾,³,¢[]B

Mwave fNf‰fX2 Fax ,ÌŽg,¢•û∏@(DOS, Windows, OS/2)

- WinFax Lite Version 2.0
- EasyFax V1.2

- BitFax for Windows Ver.1.1

-WinFax Pro 4.0 for Windows ,Í□AfZfbfgfAfbfv,ÅfGf ‰□[□Ef□fbfZ□[fW ,ª•\ަ,³,ê,Ü,·,ª□AúW'±,⁻,éúW,ð'I,ñ,Å,,¾,,³,¢□B

 $\blacktriangleright_{\square@\square} U, \mu, , I \underline{DISC2: \underline{DRIVER} \underline{IBM} \underline{MFAX}, \underline{MFAX}, \underline{DOC}, \delta, "", \dot{A}, \dot{A},$ 

IBM Mwave DSPfTf|[[fg¥fffBfXfPfbfg(0S/2-p)

▶ @Žû~^fffBf@fNfgfŠ DISC2:\DRIVER\IBM\MWOS2

▶ @'Ήž<@Ží⊡@IBM ThinkPad 755CD/CE

## **▶**\_@"à–e

@@ThinkPad 755CD , ", æ, Ñ 755CE , É, ", ¢, Ä□AOS/2ŠÂ<«, Å Mwave DSP
,ðŽg-p, , é
, ½, ß, ÌfTf|□[fg¥fffBfXfPfbfg,Å, ·□B
ThinkPad 755CD , ", æ, Ñ 755CE , Ìfn□[fh¥fffBfXfN,É□
&Šú"±"ü, ³, ê, Ä, ¢, é, à, Ì, Æ"¯, ¶
,Å, ·□B,±,ê,ç, Ì□»•i, Ìfn□[fh¥fffBfXfN,É, , é MWBKOS2.BAT
,É,æ, Á, Ä, à□A"¯, ¶fffBfX
fPfbfg,ð□ì□¬, ·, é, ±, Æ, ª, Å, «, Ü, ·□B□Ú, μ, , Í□»•i, É"¯□«, ³, ê, Ä, ¢
,é□uIBM ThinkPad
755CE/CD ft□[fefBfŠfefB□[/ŠeŽífTf|□[fg¥fffBfXfPfbfg,É,Â, ¢
,Ä□v,ð, ²—&°, ³, ¢□B
</pre>

\_\_@,Ü,½\_A\_»•i,Ö,Ì"±"ü•û–@,â'\_^ÓŽ–\_€,É,Â,¢

,Ä,Í\_Aft\_[fU\_[fY¥fKfCfh,¨,æ,ÑfffBfX

fPfbfg,Ì'+,É, ,é ‰º,ÌfhfLf…f⊡f"fg ,ð,¨"Ç,݉º,³,¢⊡B

 $\square @ \square U, \mu, , I <u>DISC2: DRIVER IBM MW0S2 MW0S21</u>$ <u>DISC2: DRIVER IBM MW0S2 MW0S22</u>

DISC2:\DRIVER\IBM\MWOS2\MWOS23, IfhfLf...

f□f"fg,ð,¨"Ç,Ý,,¾,³,¢□B

IBM Mwave DSPfTf|[[fg¥fffBfXfPfbfg(DOS-p)

▶ []@Žû~^fffBfŒfNfgfŠ DISC2:\DRIVER\IBM\MWDOS

 $\triangleright$ 

'Ήž<@Ží∏@IBM ThinkPad 755CD/CE

▶ "à–е

[@ThinkPad 755CD , ",æ,Ñ 755CE ,É,",¢,Ä[ADOSŠÂ<«,Å Mwave DSP ,ðŽg—p,•,é,½

,ß,İfTf|□[fg¥fffBfXfPfbfg,Å,·□B

ThinkPad 755CD , , , æ,Ñ 755CE ,Ìfn□[fh¥fffBfXfN,É□ ‰Šú"±"ü,³,ê,Ä,¢,é,à,Ì,Æ"⁻,¶

,Å,·□B,±,ê,ç,Ì□»•i,Ìfn□[fh¥fffBfXfN,É, ,é MWBKDOS.BAT ,É,æ,Á,Ä,à□A"⁻,¶fffBfX

fPfbfg,ð□ì□¬,·,é,±,Æ,ª,Å,«,Ü,·□B□Ú,μ,,Í□»•i,É"⁻□«,³,ê,Ä,¢ ,é□uIBM ThinkPad

755CE/CD ft□[fefBfŠfefB□[/ŠeŽífTf|□[fg¥fffBfXfPfbfg,É,Â,¢ ,Ä□v,ð,²---‰º,³,¢□B

\_\_\_\_\_[@,Ü,½[A[]»•i,Ö,Ì"±"ü•û–@,â'[^ÓŽ–[€,É,Â,¢

,Ä,Í□Aft□[fU□[fY¥fKfCfh,¨,æ,ÑfffBfX fPfbfg,Ì't,É, ,é ‰º,ÌfhfLf…f□f"fg ,ð,¨"Ç,݉º,³,¢□B

 $\label{eq:constraint} \begin{gathered} \blacksquare \square @ \square \dot{U}, \mu, , \dot{I} \underline{DISC2: \ \ DRIVER \ \ IBM \ \ MWDOS \ \ MWDOS1 \ \ MWDOS1. \ DOC} \\ \underline{DISC2: \ \ \ DRIVER \ \ IBM \ \ MWDOS2. \ \ DOC}, \dot{I} fh fL f... f \square f" fg, ð, ""Ç, Ý, , \overset{3}{\tiny 4}, ", $ C \square B \\ \hline \end{gathered}$ 

IBM Mwave DSPfTf|[[fg¥fffBfXfPfbfg(Windows-p)

▶ []@Žû~^fffBfŒfNfgfŠ DISC2:\DRIVER\IBM\MWWIN

 $\triangleright$ 

'Ήž<@Ží□@IBM ThinkPad 755CD/CE

▶ "à–е

\_@ThinkPad 755CD ,¨,æ,Ñ 755CE ,É,¨,¢,Ä\_AWindows ŠÂ<«,Å Mwave DSP ,ðŽg—p,∙,é

,½,ß,ÌfTf|□[fg¥fffBfXfPfbfg,Å,·□B ThinkPad 755CD , ",æ,Ñ 755CE ,Ìfn□[fh¥fffBfXfN,É□ &Šú"±"ü,³,ê,Ä,¢,é,à,Ì,Æ"⁻,¶ ,Å,·□B,±,ê,ç,Ì□»•i,Ìfn□[fh¥fffBfXfN,É, ,é MWBKWIN.BAT ,É,æ,Á,Ä,à□A"⁻,¶fffBfX fPfbfg,ð□ì□¬,·,é,±,Æ,ª,Å,«,Ü,·□B□Ú,µ,,Í□»•i,É"⁻□«,³,ê,Ä,¢ ,é□uIBM ThinkPad 755CE/CD ft□[fefBfŠfefB□[/ŠeŽífTf|□[fg¥fffBfXfPfbfg,É,Â,¢ ,Ä□v,ð,²--&º,³,¢□B \_0@,Ü,½□A□»•i,Ö,Ì"±"ü•û-@,â'□^ÓŽ-□€,É,Â,¢ ,Ä,Í□Aft□[fU□[fY¥fKfCfh,",æ,ÑfffBfX fPfbfg,Ì't,É, ,é README.TXT ,ð,""Ç,݉º,³,¢□B

▶<sub>□@□</sub>Ú,μ,,Í<u>DISC2:\DRIVER\IBM\MWWIN\MWWIN1.DOC</u>

DISC2:\DRIVER\IBM\MWWIN\MWWIN2.DOC DISC2:\DRIVER\IBM\MWWIN\MWWIN3.DOC DISC2:\DRIVER\IBM\MWWIN\MWWIN4.DOC DISC2:\DRIVER\IBM\MWWIN\MWWIN5.DOC DISC2:\DRIVER\IBM\MWWIN\MWWIN6.DOC DISC2:\DRIVER\IBM\MWWIN\

 $\underline{\mathsf{MWWIN7.DOC}}, \hat{\mathsf{I}}\mathsf{fhfLf}, f \exists f, \delta, \tilde{\mathsf{v}}, \hat{\mathsf{v}}, \hat{\mathsf{A}}, \hat{\mathsf{A}}, \hat$ 

IBM PC330,Aptiva,Aptiva Vision—p ÃÞ¨½,¥¾⁻Ä ÊÞ°¼Þ®Ý 1.00(Windows 95—p)

▶□@Žû~^fffBf@fNfgfŠ DISC2:\DRIVER\IBM\P33951 □@Žû~^fffBf@fNfgfŠ DISC2:\DRIVER\IBM\P33952

□ì□¬•û-@
 2) □C□³ftf@fCf<-pfffBfXfPfbfg,ð□ì□¬□B
 -ftfH□[f}fbfg□Ï,Ý,Ì2MBfffBfXfPfbfg1-‡,ð-p^Ó□B
 C:\>P339511 A: (Enter)

▶ ftf@fCf<⊡Љî

,±,ÌfffBfXfN□EfZfbfg,Í□A‰º<L,Ì2Ží-Þ,ÌfffBfXfPfbfg,ðfZfbfg,É,μ,½,à,Ì,Å,·□B

□EIBM PC330(6571/6573), Aptiva, Aptiva Vision ¼½ÃÑ ROM ±¯ÌßÃްĥհèØÃ¨ (K2JT11AJP) □EIBM PC/Aptiva—p Windows 95 »°ËÞ与¥ÃÞ¨与¹¯Ä (Version

1.00)

,±,ÌfffBfXfN□EfZfbfq,Å□X□V,·,é,± ,Æ,É,æ,è□AIBM□@PC,¨,æ,ÑAptiva□C Aptiva∏@Vision,ÅMicrosoft∏@Windows 95,ªŽg-p ,Å,«,é,æ,¤,É,È,è,Ü,·□B ,±,ÌfffBfXfN□EfZfbfq,ÍfVfXfef€ ROM,ð∏X∏V,μ,Ü,·,Ì,Å∏A"±"ü'€∏ì,ðŒë,é,Æ fVfXfef€,ª-§,¿[lã,ª,ç,È,,È,é,±,Æ,ª, ,è[A,±,Ì[ê[‡,Í[C-[],ª•Kv,Æ,È,è,Ü,·∏B "ú—{fAfC□Efr□[□EfGf€□iŠ"□j,Å,Í,¨<q—l,Ì"±"ü□ì<Æ,Ì,¨Žè"`,¢ ,Æ,μ,Ä∏A‰º<L,Ì  $PC\_@DOCK, \acute{E}, ", ¢, \ddot{A}-L\_\check{z}, \acute{E}, \ddot{A}"\pm" u\_i < E, \delta\_s, \acute{A}, \ddot{A}, ", è, U, ·, I, Å, <sup>2</sup>-~-p$ ‰<sup>°</sup>,<sup>3</sup>,¢∏B IBMN@PCN@DOCKNH-t@' □iTEL:03-3258-7025 FAX:03-3258-8139) IBM∏@PC∏@D0CK'Š—ÍŒ´ □iTEL:0427-49-8300 FAX:0427-49-8299) IBM□@PC□@DOCK-14CA&® □iTEL:052-581-8733 FAX:052-581-8740) IBM∏@PC∏@D0CK'å∏ã □iTEL:06-636-9015 FAX:06-636-9016)

\_\_\_\_\_ \_\_\_\_\_ IBM PC330(6571/6573), Aptiva, Aptiva Vision  $\frac{1}{2}$ ÅÑ ROM ±<sup>-</sup>ÌßÃްĥհèØÃ¨ (K2JT11AJP) 1.fffBfXfPfbfg—<sup>1</sup>₄∏Ì IBM PC□AAptiva fVfXfef€ROMfAfbfvff□[fg□Eft□[fefBfŠfefB□[ (‰ü'ù"ÅfŒfxf< K2KT11AJP) ,±,Ìf†∏[fefBfŠfefB∏[,͉º<L,ÌfVfXfef€,Ì POST/BIOS ,ðŠi"[,µ,Ä,¢,éftf‰fbfVf… EEPROM,Ì"à—e,ð⊓X⊓V,µ,Ü,·⊓B 2.'Î∏ÛfVfXfef€ IBM PC330 (6571, 6573) Aptiva Vision (2407) Aptiva 2144 (510, 520, 515, 517) Aptiva 2168 (720, 730, 737) 3.fAfbfvff∏[fq'Î∏Ûfo∏[fWf‡f" ftf‰fbfVf… EEPROM ,̉ü'ù"ÅfŒfxf<,ª K2KT10AJP ^È'O,Ì(10A,ðŠÜ,Þ),à,Ì∏B EEPROM, ̉ü'ù"Åf@fxf<, Í'•'u\\\¬ft\[fefBfŠfefB\[\Ef\fif... ∏[,Ì∏ã,©,ç2∏s–Ú,É , ,é □u□ॣ»•i,Ì□î•ñ□v,Ì'†,Ì□uftf‰fbfVf… EEPROM ‰ü'ù"ÅfŒfxf<∏v,ÅŠm"F,Å,«,Ü,.⊓B 4.□Vfo□[fWf‡f" □X□VŒã,Ì□uftf‰fbfVf… EEPROM ‰ü'ù"ÅfŒfxf<□v,Í K2KT11AJP,Æ•\ަ,³,ê,Ü,·□B ,Ü,与BIOS,İ"ú•t,Í 10/31/95,É,È,è,Ü,·∏B 5.ft∏[fefBfŠfefB∏[Žg—p•û–@ ft[[fefBfŠfefB[[]EfffBfXfPfbfg,ðfhf%fCfuA: ,É"ü,ê,Ä∏AfVfXfef€,Ì"dŒ¹,ðÓN,É , ·, é□B, », ÌŒã, Í‱—Ê, ÌŽwަ, É□], ¤□B □Ú, μ, -,Í□AfffBfXfPfbfg,É"ü,Á,Ä,¢,é README.DOC,  $\delta$ ŽQ $\square$ Æ,  $\mu$ ,  $\ddot{A}$ ,  $3_{4}^{3}$ ,  $4_{\square}B$ ('∏^ÓŽ–∏€)

Aptiva 2144(510),2144(520), ", æ, Ñ⊓AAptiva 2168(720), Íftf %fbfVf…∏EfAfbfvff∏[fg ,μ,½[Û,É[A[u161 CMOS"d'r, ‰ó,ê,Ü,μ,½ΠΒΠν,Æ,¢, ¤fGf ‰□[,ª□o,é□ê□‡,ª, ,è,Ü,·,ª□A ,<sup>3</sup>/<sub>4</sub>,<sup>3</sup>,¢∏B 6.,±,Ìfo□[fWf‡f",Å□C□³,³,ê,Ä,¢,é–â'è (1) 64MB^È□ã,Ìf□f,fŠ□[□EfTf|□[fg (2) fvf‰f0fAf"fhfvf@fCBIOS,ð'å•□,ɉü'P \_\_\_\_\_ ================== IBM PC/Aptiva-p Windows 95 fT[[frfXDEfffBfXfPfbfg (Version 1.00) \_\_\_\_\_\_ -----,±,ÌfffBfXfPfbfg,Í∏AIBM fp∏[f\fif<∏EfRf"fsf…∏[f^∏ã,Å Microsoft Windows 95 ,ð ,  $\ddot{Z}g, \xi, \dot{E}, \dot{E}, \dot{e}_{|\hat{e}_{|}|}$ ,  $\dot{I} \cdot \hat{a} \cdot \langle \Box \hat{1} \cdot \tilde{n}, \ddot{a}, \dot{w}, \tilde{N}_{|} A_{|} X_{|} V, {}^{3}, \dot{e}, {}^{1}_{2} f \vee f_{|} f 0 f$ ‰f€"™,ð,²'ñ<Ÿ'v,μ,Ü, ·□B  $[]X[]V,^3,\hat{e},\hat{e}''a-e,\hat{1}\hat{E}^{\circ}_{\&\circ},\hat{1},E,",\hat{e},\hat{A},\cdot]B$ - f‰fsfbfh⊓Ef@fWf…∏[f€⊓Ef†∏[fefBfŠfefB - Trident TGUI9680 frfffI⊓Efhf‰fCfo∏[ - S3 Trio64 frfffl⊓Efhf‰fCfo⊓[ (2411-P31-p) - IBM 3 f,∏[fh□Eftf□fbfs□[□Efhf‰fCfo□[ "K—p<@Ží: IBM PS/V Master 2411-NPW/RPM/RP1/RPW/RPY IBM Master P120 2411-P31 IBM PC 330 6571-J0D/J5E/J5F, 6573-J5G, 6873-JCP IBM PC 750 6885 -JOM/JGM, 6883-JF7/J8P/J0P/J0M IBM Aptiva 500 2144-26J/27J/28J/68J/70J/71J IBM Aptiva 700 2168-62J/63J/64J/65J IBM Aptiva Vision 2407-NWD/NF1/NTD/NF2/NW2/RWD/RTD/RYD f,fff<—^,É"K—p,³,ê,éfvf∏f0f‰f€,ª^Ù,È,è,Ü,·,Ì,Å^ȉº,Ì•∖ ,ðŽQ∏Æ,μ,Ä,,¾,,³,¢∏B

1995″N11ŒŽ10"ú Œ»∏Ý |f,fff< |BIOS ||X|||V||×Ë߯ÄÞ| ËÞÃÞµ |3Ó°ÄÞFDD|»³ÝÄÞ | ----+ +----2411-NPW |JYJT49AJP| □~ | □~ |PS/V Master □> □~ | 2411-RPM |JYJT49AJP| □~ □~ □> □~ | 2411-RP1 |JYJT49AJP| ∏~ ∏~ | | | > ∏~ 2411-RPW |JYJT49AJP| □~ ∏~ | \_> ∏~ ∣ 2411-RPY |JYJT49AJP| □~ ∏~ ∣ ∏~ □> |Master P120 2411-P31 | | ∏~ □~ TRI064 | | [~ □> +----- - - + |IBM PC 330 ∏~ | \_~ | □> 6571-J5E |K2JT11AJP| □> ∏~ □~ | □> 6571-J5F |K2JT11AJP| □> ∏~ ∣ □~ □> 6573-J5G |K2JT11AJP| □> □~ | □> ∏~ | L 6873-JCP | □~ |TGUI9680| □> □> □~ | L IBM PC 750 ∏~ **□~** I □> | L 6885-JGM |K1JT13AJP| □> □~ □> ∏~ ∣ I 6883-JF7 | ∏~ |TGUI9680| □> ∏> ∏~ ∣ 6883-J8P | ∏~ |TGUI9680| □> □> ∏~ ∣ 6883-JOP | □~ |TGUI9680| ∏> ∏> ∏~ ∣ 6883-JOM | ∏~

|TGUI9680| □> | □~ | □> |Aptiva Vision 2407-NWD |K2JT11AJP| □> | ∏~ ∏> □~ | 2407-NF1 |K2JT11AJP| Π> □~ □> □~ | 2407-NTD |K2JT11AJP| Π> ∏~ □> □~ | |Aptiva Vision 2407-NF2 |K2JT11AJP| □> | ∏~ □~ | □> 2407-NW2 |K2JT11AJP| ∏> ∏> ∏~ ∏~ L 2407-RWD |K2JT11AJP| □> ∏~ □> ∏~ ∣ 2407-RTD |K2JT11AJP| ∏> ∏~ □> ∏~ ∣ Aptiva Music Vision 2407-RYD |K2JT11AJP| □> □> |YSOUND| □~ 2144-26J |K2JT11AJP| Aptiva 510 □> ∏~ □> □~ 2144-68J |K2JT11AJP| Aptiva 520 □> □~ □> □~ Aptiva 720 2168-62J |K2JT11AJP| ∏> □~ □> □~ 2144-27J |K2JT11AJP| Aptiva 515 ∏> ∏~ ∏> □~ 2144-28J |K2JT11AJP| □> Aptiva 517 □~ □> □~ Aptiva 530 2144-70J | ∏~ □> □~ □> □~ |Aptiva 537 2144-71J | ∏~ □> ∏~ □~ □> 2168-63J |K2JT11AJP| |Aptiva 730 □> □~ □> L L \_~ Aptiva 737 2168-64J |K2JT11AJP| ∏> □~ □> □~ 2168-65J |K2JT11AJP| |Aptiva 730 ∏> □~ □~ 

| ++<br>□>:□X□V,ª•K—v,È□ê□‡<br>,μ,È,¢□ê□‡                    | [~:[X[]V,ª•s−v,Ü,½,ÍŠY"–         |
|------------------------------------------------------------|----------------------------------|
| Žg—p•û—@: Windows 95<br>README.TXT ,ðŽQ∏Æ<br>,µ,Ä,,¾,³,¢∏B | fT□[frfX□EfffBfXfPfbfg,Ì'†,É, ,é |

IBM PC750 (6885) ÃÞ<sup>¨1</sup>₂,¥¾<sup>-</sup>Ä ÊÞ°¼Þ®Ý 1.00 (Windows 95–p)

 $\triangleright$ 

[]ì□¬•û-@ 2) []C□³ftf@fCf<-pfffBfXfPfbfg,ð[]ì□¬[]B -ftfH[[f}fbfg[]Ï,Ý,Ì2MBfffBfXfPfbfg1-‡,ð-p^Ó[]B C:\>P759511 A: (Enter)

ftf@fCf<□Љ1
</pre>

\_\_\_\_\_

,±,ÌfffBfXfN□EfZfbfg,Í□A‰º<L,Ì2Ží-Þ,ÌfffBfXfPfbfg,ðfZfbfg,É,µ,½,à,Ì,Å,'□B

□EIBM PC750 (6885) ¼½ÃÑ ROM ± ÌßÃÞ°Ä¥Õ°Ã"ØÃ" (K1JT13AJP) □EIBM PC/Aptiva—p Windows 95 »°ËÞ½¥ÃÞ<sup>"</sup>½¹<sup>-</sup>Ä (Version 1.00)

,±,ÌfffBfXfN□EfZfbfg,Å□X□V,·,é,±,Æ,É,æ,è□AIBM□@PC750,Å Microsoft Windows 95,ªŽg-p,Å,«,é,æ,¤,É,È,è,Ü,·□B

,±,ÌfffBfXfN□EfZfbfg,ÍfVfXfef€ ROM,ð□X□V,μ,Ü,·,Ì,Å□A"±"ü'€□ì,ðŒë,é,Æ fVfXfef€,ª-§,¿□ã,ª,ç,È,,È,é,±,Æ,ª, ,è□A,±,Ì□ê□‡,Í□C-□,ª•Kv,Æ,È,è,Ü,·∏B "ú—{fAfC□Efr□[□EfGf€□iŠ"□j,Å,Í,¨<q—l,Ì"±"ü□ì<Æ,Ì,¨Žè"`,¢ ,Æ,μ,Ä∏A‰º<L,Ì  $\mathsf{PC}\_@\mathsf{DOCK}, \acute{\mathsf{E}}, \ddot{}, ¢, \ddot{\mathsf{A}}-\mathsf{L}\_\check{\mathsf{Z}}, \acute{\mathsf{E}}, \ddot{\mathsf{A}}" \pm "\ddot{\mathsf{u}}\_\grave{\mathsf{1}} < \mathcal{E}, \eth\_\mathsf{s}, \acute{\mathsf{A}}, \ddot{}, \grave{\mathsf{e}}, \ddot{\mathsf{U}}, \cdot, \grave{\mathsf{1}}, \mathring{\mathsf{A}}, {}^{2}-\check{}-p$ ‰<sup>°</sup>,<sup>3</sup>,¢∏B IBMN@PCN@DOCKNH-t@´ □iTEL:03-3258-7025 FAX:03-3258-8139) IBM□@PC□@D0CK'Š–ÍŒ´ □iTEL:0427-49-8300 FAX:0427-49-8299) IBM□@PC□@DOCK-¼ŒÃ‱ □iTEL:052-581-8733 FAX:052-581-8740) FAX:06-636-IBM∏@PC∏@DOCK'å∏ã □iTEL:06-636-9015 9016)

IBM PC750 (6885) <sup>1</sup>/<sub>4</sub><sup>1</sup>/<sub>2</sub>ÃÑ ROM

## ±<sup>-</sup>ÌßÃÞ°Ä¥Õ°Ã<sup>"</sup>ØÃ<sup>"</sup> (K1JT13AJP)

\_\_\_\_\_ 1.fffBfXfPfbfg-<sup>1</sup>₄□Ì IBM PC750 fVfXfef€ ROM fAfbfvff□[fg□Eft□[fefBfŠfefB□[ (‰ü'è"Åf@fxf< K1KT13AJP) ,±,Ìf†[[fefBfŠfefB[[,͉º<L,ÌfVfXfef€,Ì POST/BIOS ,ðŠi"[,μ,Ä,¢,éftf‰fbfVf… EEPROM, Ì"à—e,ðΠX ΠV,μ,Ü,·ΠB 2.'Î∏ÛfVfXfef€ IBM PC750 (6885) 3.fAfbfvff∏[fgʻÎ∏Ûfo∏[fWf‡f" ftf%fbfVf… EEPROM ,Ì%ü'ù"Åf@fxf<,ª K1KT13AJP ^È'O,Ì(13A,ðŠÜ,Þ),à,Ì∏B EEPROM, ̉ü'ù"Äf@fxf<, Íʻ•'u\\\\¬ft\[fefBfŠfefB\[\Ef\fif... [,Ì[ã,©,ç2[s–Ú,É, ,é [u]»•i,Ì]î•ñ]v,Ì'†,Ì]uftf‰fbfVf... EEPROM ‰ü'ù"ÅfŒfxf<∏v,ÅŠm"F,Å,«,Ü, ∩B 4.□Vfo□[fWf‡f" \_X□VŒã,Ì□uftf‰fbfVf... EEPROM ‰ü'ù"Åf@fxf<□v,Í</pre> K1KT13AJP,Æ•\ަ,³,ê,Ü,·□B ,Ü,与BIOS,Ì"ú•t,Í 11/08/95,É,È,è,Ü, ∩B 5.ft∏[fefBfŠfefB∏[Žg—p•û–@ ft[[fefBfŠfefB[[DEfffBfXfPfbfg,ðfhf&fCfuA: ,É"ü,ê,Ä∏AfVfXfef€,Ì"dŒ¹,ðÓN,É , • , éΠB, » , ÌŒã, Í‱—Ê, ÌŽwަ, É∏], ¤ΠBΠÚ, μ, -,Í□AfffBfXfPfbfg,É"ü,Á,Ä,¢,é README.DOC,  $\delta$ ŽQ $\square$ Æ,  $\mu$ ,  $\ddot{A}$ ,  $3_{4}^{3}$ ,  $4_{\square}B$ 6.,±,Ìfo□[fWf‡f",Å□C□³,³,ê,Ä,¢,é–â'è (1)  $\overline{64MB^{\hat{}}E^{\hat{}}}$ (2) fvf‰f0fAf"fhfvf@fCBIOS,ð'å•□,ɉü'P (3) DDC1 f,fif^□[□EfTfl□[fq,̉ü'P

IBM PC/Aptiva-p Windows 95 fT[[frfX]EfffBfXfPfbfg (Version 1.00)

,±,ÌfffBfXfPfbfg,Í∏AIBM fp∏[f\fif<∏EfRf"fsf…∏[f^∏ã,Å Microsoft Windows 95 ,ð , ¨Žg,¢,É,É,é[ê[]‡,Ì•â'«[]î•ñ,¨,æ,Ñ[]A[]X[]V,³,ê,½fvf[]f0f ‰f€"™,ð,²'ñ<Ÿ'v,μ,Ü,·[]B  $[]X[]V,^3,\hat{e},\hat{e}''a-e,\hat{1}\hat{E}^{\circ}_{\&\circ},\hat{1},E,",\hat{e},\hat{A},\cdot]B$ - f‰fsfbfh□Ef@fWf…□[f€□Ef†□[fefBfSfefB - Trident TGUI9680 frfffIDEfhf%fCfoD[ - S3 Trio64 frfffIDEfhf%fCfoD[ (2411-P31-p) - IBM 3 f, [[fh]Eftf]fbfs][]Efhf%fCfo][ "K—p<@Ží: IBM PS/V Master 2411-NPW/RPM/RP1/RPW/RPY 2411-P31 IBM Master P120 IBM PC 330 6571-J0D/J5E/J5F, 6573-J5G, 6873-JCP IBM PC 750 6885 -J0M/JGM, 6883-JF7/J8P/J0P/J0M IBM Aptiva 500 2144-26J/27J/28J/68J/70J/71J IBM Aptiva 700 2168-62J/63J/64J/65J **IBM** Aptiva Vision 2407-NWD/NF1/NTD/NF2/NW2/RWD/RTD/RYD f,fff<—^,É"K—p,³,ê,éfvf∏f0f‰f€,ª^Ù,È,è,Ü,·,Ì,Å^ȉº,Ì•∖ ,ðŽQ∏Æ,μ,Ä,,¾,,³,¢∏B 1995"N11ŒŽ10"ú Œ»∏Ý +---+ |BIOS ||X|||V||lf,fff< |3Ó°ÄÞFDD|»<sup>3</sup>ÝÄÞ | ×Ë߯ÄÞ| ËÞÃÞµ +---+---|PS/V Master 2411-NPW |JYJT49AJP| □~ | ∏~ ∏> ∏~ 2411-RPM |JYJT49AJP| ∏~ ∏~ □> ∏~ 2411-RP1 |JYJT49AJP| ∏~ ∏~ ∏~ L □> 2411-RPW |JYJT49AJP|

∏~

\_\_\_\_\_

|      | □~<br>I      | Ι          | □>        | I               | □~  <br>2411-RPY | 1Y 1T49A         | 1P1      | ⊓~         |
|------|--------------|------------|-----------|-----------------|------------------|------------------|----------|------------|
|      | □~           |            | □>        |                 |                  | 19191197         |          | ц          |
| TRIO | Master<br>54 | P120<br>□> | 2         | 411-P31  <br>∏~ | □~               | I                | □~       | I          |
| -    | +            |            |           | +               | +                | +                | +        |            |
| +    | IBM PC       | 330        | □~        | 6571-J0D        | K2JT11AJF        | <b>&gt;</b>   □> | Ι        | □~         |
|      |              |            |           | ı               | 6571-J5E         | K2JT11A          | JP       | [] >       |
| I    | ∐~<br>I      | I          | ∐>        | I               | ∐~  <br>6571-J5F | K2JT11A          | JPI      | □>         |
|      | □~           | I          | □>        | I               |                  | '<br>  V         | י<br>וחר | Ξ.         |
|      | I<br>□~      | Ι          | □>        | I               | □~               |                  | JP       | ∐,         |
| □>   | <br> TGUI9   | 9680       | □>        | I               | 6873-JCP<br>□~   |                  | ~        | I          |
| 1    | l            | I          |           | I               |                  | I                | I        | I          |
|      | IBM PC       | 750        | _         | 6885-J0M        | K1JT13AJF        | י<br>רם וי       | Ι        | ' []~      |
|      | □><br>I      | I          | □~        | I               | 6885 - JGM       | K1JT13A          | JPI      | □>         |
|      | □~           | Ι          | □>        |                 |                  |                  | -        |            |
| □>   | <br> TGUI9   | 9680       | □>        | I               | 0883-JF7         | I U              | ~        | I          |
| □>   | <br> TGUI9   | 96801      | □,        | I.              | 6883-J8P<br>∏~ I |                  | ~        |            |
|      |              |            |           | 1               | 6883-JOP         | 0                | ~        | I          |
| U>   |              | 9080       | ∐,        | I               | ∐~  <br>6883-J0M |                  | ~        |            |
| □>   | TGUI9        | 9680       | □>        |                 | □~               | +                | +        |            |
| +    | +            |            |           | ·               |                  |                  |          | _          |
| 1    | Aptiva<br>∏> | Vision<br> | 240<br>⊓~ | )7-NWD  K2<br>  | 2JT11AJP         | □>               | I        | □~         |
|      |              |            |           |                 | 2407-NF1         | K2JT11A          | JP       | <b>]</b> > |
| I    | ⊔~<br>       | I          | □,        | I               | ∐~  <br>2407-NTD | K2JT11A          | JP       | <b>]</b> > |
|      | □~<br>I      | I          | □>        | I               | □~               |                  | 1        |            |
|      |              |            |           |                 |                  | _1               |          | _          |
| 1    | Aptıva<br>∏> | Vision     | 240<br>∏~ | )/-NF2  K2<br>  | 2JIIIAJP         | ∐>               | I        | ∐~         |
| 1    |              |            | _<br>п、   | I               | 2407-NW2<br>□~   | K2JT11A          | JP       | □>         |
| I    | U~           | I          | ⊔′        | I               | 2407 - RWD       | K2JT11A          | JP       | □>         |
|      |              |            |           |                 |                  |                  |          |            |

| Ι                                                               | ~                             | Ι                         | □>         | I              | []~  <br>2407-BTD    | Ικριτιιδιρ          | I     | ПУ   |     |
|-----------------------------------------------------------------|-------------------------------|---------------------------|------------|----------------|----------------------|---------------------|-------|------|-----|
| I                                                               | '<br>∐~<br> Aptiva            | <br>Music V               | <br>∕ision | I              |                      | 123111731           |       |      |     |
|                                                                 | <br>                          | <br>                      | ۵>         | YS0            | <br>2407-RYD<br>)UND | <br> K2JT11AJP <br> |       | []>  |     |
|                                                                 | Aptiva                        | 510                       | -          | <br>2144-26J   | K2JT11AJP            | _>                  |       | I    | □~  |
| 1                                                               | Aptiva                        | 520                       | ∐~         | <br>2144-68J   | K2JT11AJP            | []>                 | I     |      | □~  |
| 1                                                               | Aptiva                        | 720                       | ∐~         | 2168-62J       | K2JT11AJP            | []>                 | Ι     |      | □~  |
| 1                                                               | Aptiva                        | 515                       | ∐~         | 2144-27J       | K2JT11AJP            | []>                 | Ι     |      | □~  |
| 1                                                               | Aptiva                        | 517                       | ⊔~<br>⊓~   | 2144-28J       | K2JT11AJP            | []>                 | Ι     |      | □~  |
| ।<br>⊓~                                                         | Aptiva                        | 530                       |            | 2144-70J       | 0~                   | I                   | □>    |      | I   |
| □~                                                              | Aptiva                        | 537                       | 1          | 2144-71J<br>□~ |                      | I                   | □>    |      | I   |
|                                                                 | Aptiva                        | 730<br>I                  | ⊓~         | 2168-63J       | K2JT11AJP            | []>                 | Ι     |      | □~  |
| 1                                                               | Aptiva                        | 737                       | □          | 2168-64J       | K2JT11AJP            | []>                 | Ι     |      | □~  |
| 1                                                               | Aptiva<br>∏>                  | 730                       | □          | 2168-65J       | K2JT11AJP            | >                   | I     |      | □~  |
| ++<br>□>:□X□V,ª•K-v,È□ê□‡ □~:□X□V,ª•s-v,Ü,½,ÍŠY"-<br>,μ,È,¢□ê□‡ |                               |                           |            |                |                      |                     |       |      |     |
| READ                                                            | Zg—p•û—(<br>ME.TXT<br>,μ,Ä,,¾ | ը: Wi<br>,ðŽQ∏Æ<br>,³,¢∏B | .ndows     | 95 fT[         | ][frfX[]Efff         | 3fXfPfbfg,]         | ['†,É | Ξ, , | , é |

Description Disc:\Driver\IBM\P759511\P759511.DOC
DISC:\Driver\IBM\P759512.DOC, ÌfhfLf...f□f"fg,ð,¨"Ç,Ý,,¾,³,¢□B

 $\label{eq:IBM_PC700_laplace} \begin{array}{l} IBM \ PC700 \ \frac{1}{4} \emptyset^{\circ \frac{1}{2}} \dot{P} \ \acute{Y} \hat{E} \acute{Y} \frac{1}{2} \ddot{A} \\ \\ (Ver1.00) (0S/2 \ WARP \ J3.0-p) \end{array}$ 

▶ []@Žû~^fffBfŒfNfgfŠ DISC2:\DRIVER\IBM\PC7EBAD

Élimit 2 < @Ží□@IBM PC700 ¼Ø°½P
</p>

▶ "à–е

,±,ÌfffofCfX□Efhf‰fCfo,ÍPC750(6885-J0M),ÉOS/2 WARP J3.0,ð"±"ü,µ,½Žž,É□A frfWflfX□EfI□[fffBfI<@"\,ðŽg-p,Å,«,é,æ,¤,É,·,é,à,Ì,Å,·□B</pre>

 $\square @ \square \dot{U}, \mu, , \dot{I} \underline{DISC2: \underline{DRIVER} \underline{IBM} \underline{PC7EBAD}, \underline{PC7EBAD}, \underline{DOC}, \delta, "" \dot{C}, \dot{Y}, - , \overset{3}{4}, 3, \dot{C} \square B$ 

IBM PCMCIA SCSI¶°ÄÞ μÌβ¼®Ý¥ÃÞ<sup>□</sup>2<sup>1</sup><sup>−</sup>Ä(V2.0)−p □C□³ÃÞ<sup>□</sup>2<sup>1<sup>−</sup>Ä</sup>

▶ @Žû~^fffBf@fNfgfŠ DISC2:\DRIVER\IBM\PCMSCSI

'Ήž∢@Ží∏@IBM PCMCIA SCSI¶°ÄÞ

▶ "à–е

 $\triangleright$ 

```
,±,ÌfffBfXfPfbfq,Í∏AIBM PCMCIA SCSIfJ∏[fh-
pfIfvfVf‡f"ffBfXfPfbfgVersion
     2.0,ð,¨Ž∏,¿,Ì,¨<q—l,ª∏A
    □E MO□iŒõŽ¥<CfffBfXfN'•'u□i""□AŒðŠ·‰Â"\,Èf□fffBfA,ðŽq-</pre>
p, ·, éSCSI '• 'u, ð
            DOS/WindowsŠÂ<<, Å, ^{2}Žq-p, É, È, \epsilon \square \hat{e} \square 
    □E Warp V3,ð,²Žg-p/fCf"fXfg□[f<,·,é□ê□‡ (*1)
□E ,¨ŽèŽ□,¿,ÌfVfXfef€'•'u,É•t'®,ÌOS/2-
pft□[fefBfŠfefB□[fffBfXfPfbfg,É□A
            BASEDEV=,̌`,ÅfCf"fXfg□[f<,³,ê,éfJ□[fh/f\
fPfbfgfT□[frfX,ªŠÜ,Ü,ê,Ä,¢,é
            ∏ê∏‡ (*2)
     ,ɕK—v,É,È,éftf@fCf<,ð,Ü,Æ,ß,⅓,à,Ì,Å,·□B□i^È
伸u∏C∏<sup>3</sup>fffBfXfPfbfg∏v,Æ
     ΀,Ñ,Ü,∙∏i
                 (*1) Warp V3,ÉBonusPak,ª•t'®,µ,Ä,¢,é∏ê∏‡,Í∏A,»,±
,ÉŠÜ,Ü,ê,éftf@fCf<
                              ,ðŽq—p,∙,é,±,Æ,à,Å,«,Ü,·□B
                 (*2)
CONFIG.SYSftf@fCf<,E_A"BASEDEV=PCMCIA.SYS_h,\dot{E},C,\dot{I}•\<L,\overset{a}{}
                              , ,é∏ê∏‡,Å,·∏B
\triangleright
       Šeftf@fCf<,Ì□à-¾,¨,æ,Ñ"±"ü•û-@
                                  MO"™,ðŽq-
     - MCAM18XX.SYS
                         Пс
p''r'+, Ef = ffBfA, \delta E \delta S \cdot , \mu, \frac{1}{2} = e = 1, 1 \cdot s < i = 1
          (DOS,Windows—p) ___,ª□C□³,³,ê,Ä,¢,Ü,·□Bf□fffBfAŒðŠ·
‰Â"∖,ÈSCSI'•'u,ð
```

l,͕K, ,±,Ìftf@fCf<,É'u,«Š·,¦,Ä,,¾ ,³,¢∏B "+"ü•û— @: "±"üŽž, ÉŽw'è,μ,<sup>1</sup><sub>2</sub>fTfufffBfŒfNfgfŠ[[[i[u, ", Ü, ©, '[]v"±"ü , <sup>3</sup>, ê, <sup>1</sup><sub>2</sub>□ê□‡, Í\PWRSCSI .□1, É" -¼,Ìftf@fCf<,ª, ,è,Ü,·,Ì,Å⊓A ΠãΠ',«fRfsΠ[,μ,Ü,·ΠB  $\square$ ; ThinkPad720, ", æ,  $\tilde{N}$ 230Cs,  $\hat{I} \square \hat{e} \square \ddagger \square ACONFIG.SYS, <math>\hat{I} \square CAM18XX.SYS, \delta \square \square [fh]$ ,  $\cdot$ ,  $\dot{e} \mid s$ ,  $\dot{E}$ ,  $\dot{I} \mid A^{\tilde{E} \otimes 2}$ ,  $\dot{I} \uparrow p f \ll f \mid \Pi \mid f^{, 2} \check{Z} \vee \check{e}$ ,  $\overset{3}{, \hat{e}}$ ,  $\ddot{A}$ ,  $\dot{e}$ ,  $\dot{e} \cdot K$ v,ª, ,è,Ü,·∏B DEVICE=(path)\MCAM18XX.SYS /16bit - CSSCSI.SYS BASEDEV=,  $Af \square [fh, 3, \hat{e}, \hat{e}f] \square [fh/f]$ Пс fPfbfqfT∏[frfX'Î (0S/2-p)‰ž,ÌfCfl□[fuf‰□[,Å,·□B Warp V3 Bonus Pak,É"Y•t,³,ê,Ä,¢,é,à,Ì,Æ"⁻^ê,Å,·□B "±"ü•û–@: PCMCIAfTf|  $\prod [fq, \delta'' \pm "\ddot{u}, \mu, \frac{1}{2} \tilde{E} \tilde{a} \prod ACONFIG.SYS, I \Pi Å \tilde{E} \tilde{a}, E$ BASEDEV=CSSCSI.SYS ,Ì^ê∏s,ð'ljÁ,μ∏AOS/2 2.1X,  $\hat{I} \cap \hat{e} \cap \ddagger$ ,  $\hat{I} \setminus 0S2 \cap AWarp$ ,  $\hat{I} \cap \hat{e} \cap \ddagger$ ,  $\hat{I}$ \0S2\ B00TfTfufffBf@fNfgfŠ $\Box$ [,ÉfRfs $\Box$ [, $\mu$ ,Ä,, $\frac{3}{4}$ ,  $^{3}$ ,  $\notin$  $\Box$ B PCMCIA SCSIfJ[[fh-- FD16-700.ADD Пс pfAf\_fvf^□[fffofCfXfhf‰fCfo⊓[ (0S/2-p),Å,·∏BWarp,ð,²Žq p,Ì□ê□‡,Í□A•K,,,±,Ìftf@fCf<,ð , <sup>"</sup>Žq,¢, , <sup>3</sup>/<sub>4</sub>, <sup>3</sup>, ¢∏B □¦"<sup>-</sup>-<sup>1</sup>/<sub>4</sub>,Ìftf@fCf<,ªWarp V3,ÌfffBfXfPfbfq1,É⊓iCD-ROM"Å,Å,ÍCD-ROM ,É,à□jŠÜ,Ü,ê,Ä,¢,Ü,·,ª□A,±,ê,ÍAT SCSIp,Å,·,Ì,ÅPCMCIA SCSI,É , ÍŽg—p, Å, «, Ü, ¹, ñ□B, ²′□^Ó, , ¾, ³, ¢□B , ·, Å, ÉPCMCIA SCSIfJ∏[fh,à,μ,,Í16bit AT Fast "±"ü•û–@:

SCSIfAf\_fv

f^□[,ð'I'ð/"±"ü,μ,Ä, ,é□ê□‡□iCONFIG.SYSftf@fCf<,É'BASEDEV =FD16-700.ADD',Ì•\<L,ª, ,é□ê□‡□j,Í□AOS/2 2.1,Ì□ê□‡,Í\OS2□A Warp,Ì□ê□‡,Í\OS2\ BOOTfTfufffBfŒfNfgfŠ□[,É"<sup>-</sup>-¼,Ìftf@fCf<,ª , ,é,Í,\_,Å,·,Ì,Å□A□ã□', «fRfs□[,μ,Ä,,¾,³,¢□B , », <sup>¤</sup> ,Å,È,¢□ê□‡,Í□A,Ü,\_□ufVfXfef€□Ý'è-<@"\,Ì'Ç&Á□v,ÅSCSI fAf\_fvf^□[,É'Future Domain 1850...',ð'I'ð,μ,Ä•K–v,ÈŠÂ<«,ð fCf"fXfg□[f<,μ,½Œã□A"<sup>-</sup>l,É□ã□', «fRfs□[,μ,Ü, ·□B ,Ü,½□A□V,½,ÉWarp,ðfCf"fXfg□[f<,,,é□ê□‡,É,Í□A‰°,Ì□uPCMCIA SCSIfJ□[fh□c□ê□‡,ÌŽè□‡□v,ðŽQ□Æ,μ,Ä,,¾,³,¢□B

- CONFIG.SMP □c PCMCIA SCSI,ÉCD-ROM,ð□Ú'±,μ,Ä□ACD-ROM"Å Warp V3,ð (Warp V3–p) fCf"fXfg□[f<,·,é□ê□‡,É□AfffBfXfPfbfg1,ÌCONFIG.SYS ,ð,± ,Ìftf@fCf<,É'u,«Š·,¦,Ü,·□B Žg–p•û–@: ‰º,Ì□uPCMCIA SCSIfJ□[fh□c□ê□‡,ÌŽè□‡□v,ðŽQ□Æ,μ,Ä,,¾,³,¢□B - READ.ME □c ,±,Ìftf@fCf<,Å,·□B

□<sup>™</sup> PCMCIA SCSIfJ□[fh,É□Ú'±,μ,½CD-ROM drive,©,çOS/2 Warp V3,ðfCf"fXfg□[f< ,·,é□ê□‡,ÌŽè□‡

CD-ROM"Å Warp V3,ÌfffBfXfPfbfg1,É,ÍPCMCIAŠÖŒW,Ìf,fWf… □[f<,ª^ê•""ü,Á,Ä

,¢,È,¢,½,ßPCMCIA SCSI,ª"®□ì,·,é,æ,¤,É•Ï□X,ð‰Á,¦,½□êp,ÌfffBfXfPfbfg1,ð □ì,é•K-v,ª, ,è,Ü,·□B^ȉº,ÌŽè□‡,É□],Á,Ä□ê-

pfffBfXfPfbfg1,ð□ì□¬,μ,Ä,,¾ ,³,¢□B,Ė,¨□A^ˉº,Ì□ì<Æ,ð□s,¤ ,É, ,½,Á,Ä,Í□AfffBfXfPfbfg,ÌfRfs□[,Æftf@fC  $f < , \hat{I} \bullet \hat{O} \sqcap W, \hat{P}, \hat{A}, \ll, \hat{e} \hat{S} \hat{A} < \ll, \hat{P} \bullet K - v, \hat{A}, \cdot \sqcap B$  $\Box \Box \Box \Box = ftf \Box fcf < , \delta fR fs \Box [, \cdot, \epsilon \Box \Box \Box A ff fB fX fP fb fg, \Box^{2} C t, A fR fs \Box [, A, «, E, ¢Zz]$ ,͕s−v,È p,∙,é,Æ,« □@□@,É,Í'AHAxxxx.ADD'ftf@fCf<,Í•K–v, ,è,Ü,¹,ñ□j</pre> 1.44MBfffBfXfPfbfg,ð1-‡-1. p^Ó, μ∏A'DISKCOPY'fRf}f"fh,ÅfffBfXfPfbfq1,Ì •;□»,ð□ì,è□uPCMCIA SCSI□ê-pfffBfXfPfbfq1□v,Æf ‰fxf<,É∏',¢,Ä,,¾,³,¢∏B 2. □C□<sup>3</sup>fffBfXfPfbfg,©,c'CSSCSI.SYS',Æ'FD16-700.ADD'ftf@fCf<,ð□uPCMCIA SCSI $\square$ ê-pfffBfXfPfbfq1 $\square$ v,ÉfRfs $\square$ [, $\mu$ , $\ddot{U}$ ,  $\square$ B 3. fVfXfefۥt'®,ÌfffBfXfPfbfq,©,c'PCMCIA.SYS',Æ'IBM2SS01.SYS'∏if}fC fNf⊓ f`ffflf<f,fff<,Ì□ê□‡,ÍIBM2SS02.SYS□A6860 model720,ÍIBM2SS03.SYS∏j,ð  $\square$  uPCMCIA SCSI $\square$   $\hat{e}$ -pfffBfXfPfbfg1 $\square$ v,  $\hat{E}$ fRfs $\square$ [,  $\mu$ ,  $\ddot{U}$ ,  $\cdot \square$ B [], ±, ê, ç, Ì $-\frac{1}{4}$  'O, Ìftf@fCf <, ª  $\mathbb{C}$ ©, Â, ©, ç, È, ¢Žž, ÍPCMCIA SCSI"Y•t, ÌPlayAtWill fffBfXfPfbfg,©,çfRfs∏[,μ,Å,-,<sup>3</sup>/<sub>4</sub>,<sup>3</sup>,¢∏B,È,¨∏AThinkPad230Cs,¨,æ,Ñ6860 model720,É,Í•K, fVfXfef€•t'®,ÌfffBfXfPfbfg,Ìftf@fCf<,ðŽg-p,μ,Ä,- $,\frac{3}{4},\frac{3}{7}$ ,¢∏B 4. □uPCMCIA SCSI□ê-pfffBfXfPfbfg1□v,ÌCONFIG.SYS,ð,± ,ÌfffBfXfPfbfq,ÉŠÜ,Ü,ê ,Ä,¢,éCONFIG.SMP,É'u,«Š·,¦,Ä,,¾,, \*, ¢□B (-á: COPY CONFIG.SMP A:CONFIG.SYS) □¦f}fCfNf□f`ffflf<f,fff<,¨,æ,Ñ6860 model720,Ì□ê□‡,Í□A□uPCMCIA SCSI□ê-p fffBfXfPfbfq1□v,ÌCONFIG.SYS,Ì'ibm2ss01.svs',Ì□s,ð^ȉº,Ì,æ,¤

,É∙Ï□X,μ

,Ü, • ∏B f}fCfNf[]f`ffflf<f,fff<,Ì[]ê[]‡: basedev=ibm2ss01.sys -> basedev=ibm2ss02.sys 6860 medel720,Ì∏ê∏‡: basedev=ibm2ss01.sys -> basedev=ibm2ss03.sys [] ThinkPad720, ", æ, Ñ230Cs, Ì□ê□‡□ACONFIG.SYS, Ì 'fd16-700.add',Ì∏s,ð^ȉº ,Ì,æ,¤,É□C□³,μ,Ä,,¾,,³,¢□B basedev=fd16-700.add -> basedev=fd16-700.add /16BIT Warp•t'®,ÌfffBfXfPfbfg1,Ìʻã,í,è,É□uPCMCIA SCSI□ê-5. pfffBfXfPfbfq1∏v,ðŽq ,Á,Ä'Ê□í'Ê,èfCf"fXfg□[f<,ð□s,Á,Ä,,¾,³,¢□B fCf"fXfg∏[f<'†∏APCMCIA,ÌfTf|∏[fgʻIʻð,É,¨,¢,Ä,¨Žg,¢ ,ÌfVfXfef€,ªŽ©"®"I,É " $FZ^{-}$ ,  $\hat{a}$ ,  $\hat{e}$ ,  $\hat{e} \square \hat{e} \square \hat{a}$ ,  $\hat{I}$ ,  $\hat{v}$ ,  $\hat{I}$ ,  $\hat{U}$ ,  $\hat{U} \square A$ ,  $\hat{U}$ ,  $\frac{1}{2}fTf$ ∏[fqfAfCfRf",ðfNfŠfbfN,•,é,ÆfŠfXfq∏ã  $, \acute{E} \bullet \backslash \check{Z} \downarrow, {}^3, \acute{e}, \ddot{A}, \diamondsuit, \acute{e} \square \acute{e} \square \ddagger, \acute{I}, {}^s, \acute{e}, \grave{\delta} \downarrow I \acute{\delta}, \mu, \ddot{A}, , {}^3_4, {}^3, \diamondsuit \square B$ ,»,ê^ÈŠO,ÌfVfXfef€,Å,Í□A,±,ÌŽž",Å,Í□uPCMCIĀ,ÌfTf|  $\prod [fq - 3, \mu \nabla v, \dot{I} \nabla \dot{O}, \dot{A}]$ fCf"fXfg∏[f<,ð∏i,ß,Ä,,¾,³,¢∏B fCf"fXfg[[f < [I] - 1@aWarp, aŽn", e, 1, c[AFD16-]] fCf"fXfg[[f < [I] - 1@aWarp, aZn", e, 1, c[AFD16-]] fCf"fXfg[[f < [I] - 1@aWarp, aZn", e, 1, c]] fCf"fXfg[[f < [I] - 1@aWarp, aZn", e, 1, c]] fCf"f6. 700.ADDftf@fCf<, $\delta$ \_uPCMCIA SCSI∏ê–pfffBfXfPfbfg1∏v,©,ç\0S2\ BOOT, ÌfTfufffBfŒfNfgfŠ□[, É□ã□', «fRfs□[ ,u.Ü. ∙⊓B  $\square$ ; ThinkPad720, ", æ, Ñ230Cs, Ì $\square$ ê $\square$ ‡ $\square$ ACONFIG.SYS, Ì 'FD16-700.ADD',Ì∏s,ª^ȉº 'Ê,è,Å, ,é,±,Æ,ðŠm"F,µ,Ä,,¾,,3,¢∐B BASEDEV=FD16-700.ADD /16BIT Warp, $\delta \sqcap I^{-1}, \mu, \frac{1}{2} \mathbb{E} \widetilde{a} \sqcap APCMCIA SCSI, ÉCD-ROM Drive, \delta \sqcap U' \pm$ 7. , μ, ½∏ό'Ô, Å∏ÄŽn"®, μ∏A CD-ROM, ª□<sup>3</sup>, µ, fAfNfZfX□o-<sup>^</sup>, éŽ-, ðŠm"F, µ,Ü, ·□B  $\square$  5., ÅPCMCIAfTf  $\square$  fg-<sup>3</sup>, μ, Ì□ó'Ô, ÅfCf"fXfg□[f<, <sup>3</sup>, ê, ½□ê□‡, Í□AŽn"®'†, ÉfG

f‰□[f□fbfZ□[fW,ª•\ަ,³,ê,Ü,·,ª,±,ê,ð— ³Ž<,µ,ÄŽn"®,ðŠ®—¹,³,¹□AfGfffB f^□[,ðŽg,Á,ÄCONFIG.SYSftf@fCf<,Ì1-2□s–Ú,Ì

> BASEDEV=PCMCIA.SYS /P BASEDEV=IBM2SS01.SYS

,ð□A,± ,Ì□‡□<sup>~</sup>,ð•Ï,¦,,,É'BASEDEV=OS2DASD.DMD',Ì□s,ÌŒã,É^Ú"®,³,¹,Ü,·□B ,»,μ,Ä□uPCMCIA SCSI□ê-pfffBfXfPfbfg1□v,©,ç\0S2\ BOOT,ÌfTfufffBfŒfNfg

fŠ□[,É'PCMCIA.SYS',Æ'IBM2SS0x.SYS',ðfRfs□[,μ,Ü, ·□B

 $\mathbf{P}_{\square@\square}(\mu,\mu,\mu) = \frac{1}{2} (\mu,\mu) = \frac{1}{2} (\mu,\mu) = \frac{1}{2}$ ,<sup>3</sup><sub>4</sub>,<sup>3</sup>,¢∏B

IBM PS/V Master(2411)-p ÃP<sup>"1</sup>2,¥¾<sup>-</sup>Ä ÊP°¼P®Ý 1.00 (Win95-p)

Did-•û-@ 2) [C]<sup>3</sup>ftf@fCf<-pfffBfXfPfbfg,ð[i]-[B -ftfH[[f}fbfg[]Ï,Ý,Ì2MBfffBfXfPfbfg1-‡,ð-p^Ó[B C:\>PSV9511 A: (Enter)

▶ ftf@fCf<□Љî

,±,ÌfffBfXfN□EfZfbfg,Í□A‰º<L,Ì2Ží— Þ,ÌfffBfXfPfbfq,ðfZfbfq,É,μ,½,à,Ì,Å,·ΠB □EIBM PS/V Master (2411)-p <sup>1</sup>/<sub>4</sub>5ÃÑ ROM ±<sup>-</sup>ÌßÃްĥհèØÃ¨ (JYJT49AJP) □EIBM PC/Aptiva-p Windows 95 »°ËÞ⅓¥ÃÞ¨⅓¹⁻Ä (Version 1.00)  $,\pm,$ ÌfffBfXfN□EfZfbfg,Å□X□V, $\cdot,$ é, $\pm,$ Æ,É,æ,è□AIBM□@PS/V□@Master ∏i2411∏i,ÅMicrosoft∏@Windows 95,ªŽq—p,Å,«,é,æ,¤,É,È ,è,Ü,∙∏B ,±,ÌfffBfXfN□EfZfbfg,ÍfVfXfef€ ROM,ð□X□V,μ,Ü,·,Ì,Å□A"±"ü'€□ì,ðŒë,é,ÆfVfX fef€, ª-§, ¿□ã, ª, ç, È, , È, é, ±, Æ, ª, , è□A, ±, Ì□ê□‡, Í□C-□, ª•Kv,Æ,È,è,Ü,·∏B "ú-{fAfC□Ef<sup>-</sup>□[□EfGf€□iŠ"□j,Å,Í,¨<q-l,Ì"±"ü□ì<Æ,Ì,¨Žè"`,¢,Æ,μ,Ä□A ‰º<L,Ì PC\_@DOCK,É,<sup>"</sup>,¢, $\ddot{A}$ -L $\Box$ ž,É, $\ddot{A}$ "±" $\ddot{u}$  $\Box$ ì<Æ, $\delta$  $\Box$ s,Á,Ä,<sup>"</sup>,è,Ü,·,Ì,Å,<sup>2</sup>-~-p ‰<sup>°</sup>, <sup>3</sup>, ¢∏B IBM\_@PC\_@DOCK\_H\_tC \_ iTEL:03-3258-7025 FAX:03-3258-8139) IBM□@PC□@DOCK'Š-Í@´ □iTEL:0427-49-8300 FAX:0427-49-8299) IBM□@PC□@D0CK—<sup>1</sup>/<sub>4</sub>€Ã‰® □iTEL:052-581-8733 FAX:052-581-8740) IBM□@PC□@D0CK'å□ã □iTEL:06-636-9015 FAX:06-636-9016) \_\_\_\_\_ IBM PS/V fVfXfef€ ROM fAfbfvff∏[fg∏Eft∏[fefBfSfefB

(JYJT49AJP)

\_\_\_\_\_

1. fffBfXfPfbfg—¼□Ì IBM PS/V fVfXfef€R0MfAfbfvff∏[fq∏Eft∏[fefBfŠfefB(‰ü'ù"ÅfŒfxf< JYJT49A) ,±,Ìf†∏[fefBfŠfefB∏[,Í PS/VfVfXfef€,Ì POST/BIOS ,ðŠi"[,μ,Ä,¢,éftf‰fbfVf… EEPROM, Ì"à–e,ð⊓X⊓V,µ,Ü, ·⊓B 2. 'Î∏ÛfVfXfef€ PS/V Master (2411)  $PCIfofX \square EVESAf \square [fJf < fofX, if, fff < , é < ¤'ê, Å, · \square B]$ 3. fAfbfvff⊓[fg'Î⊓Ûfo⊓[fWf‡f" ftf‰fbfVf…EEPROM ,̉ü'ù"Åf@fxf<,ª JYET48A^È'O,Ì(48A,ðŠÜ,Þ) ,à,Ì∏B EEPROM,̉ü'ù"ÅfŒfxf<,ÍROMfZfbfqfAfbfv,Ì^ê‰æ—Ê—Ú,É, ,é⊓uftf %fbfVf...EEPROM ‰ü'ù"ÅfŒfxf<∏v,ÅŠm"F,Å,«,Ü,·∏B 4. □Vfo□[fWf‡f" [X]V΋,Ì]uftf‰fbfVf...EEPROM‰ü'ù"ÅfŒfxf<∏v,Í JYET49A,Æ•\</pre> ަ,³,ê,Ü,∙⊡B ,Ü,<sup>1</sup>,ROM,Ì"ú•t,Í 11/02/95,É,È,è,Ü, \□B 5. ft⊓[fefBfŠfefBŽq—p•û—@ ft□[fefBfŠfefB□EfffBfXfPfbfg,ðfhf‰fCfuA:,É"ü,ê,Ä□AfVfXfef€ ,Ì"dŒ¹,ðON,É,∙,é∏B ,»,ÌŒã,͉æ—Ê,ÌŽwަ,É□],¤□B□Ú,μ,,Í□AfffBfXfPfbfg,É"ü,Á,Ä,¢ ,é README.DOC,ð ŽQ∏Æ, µ, ĉº, ³, ¢∏B 6. ,±,Ìfo□[fWf‡f",Å□C□<sup>3</sup>,<sup>3</sup>,ê,Ä,¢,é–â'è  $JYJT45A, Å, I\square C\square^3$ (1) S3 Vision 864 —pfrfffIBIOS,ð Reel Magic 'Î‱ž,Ì,à,Ì,É•Ï□X  $JYJT46A, Å, I\squareC\square^3$ (2)  $\prod$  uIBM Auto 16/4 fg $\prod$ [fNf"fŠf"fO ISA fAf fvf $\prod$ [ $\prod$ v fŠf,□[fgIPLŽž,Éfnf"f0 ,∙,é,±,Æ,ª, ,é  $JYJT47A, Å, I\squareC\square^3$ (3)  $\prod X \prod V \& \hat{A}'' \setminus \hat{E} f t f \& f b f V f ... EEPROM, \hat{I} Z i - P, \delta' C \& \hat{A} (ID, a C 2 1 1, i, a, i)$ JYJT48A, Å,  $I \square C \square^3$ (4) Pf@fCfAfEfgfL□[f{□[fh(US"Å)□Ú'±Žž,ÉCtrl-Alt-Del,ª,«,©,È,¢ (5) fvf‰f0fAf"fhfvf@fCBIOS,ð'å•□,ɉü'P

JYJT49A,Å,Ì⊓C⊓<sup>3</sup> (6) PCIfAf fvf^□[□ã,ÌŠg'£ROM,ÌfTfCfY,ª64KfofCfq^È⊓ã,Ì⊓ê□‡,Éfnf"f0,·, é (7) fvf‰f0fAf"fhfvf@fCBI0S,Åfpf‰f@f<fl□[fg,ÆfVfŠfAf<fl</pre> □[fg,İfŚf\□[fX,Ì•Ï□X ,ð‰Â″∖,É,µ,½ \_\_\_\_\_ =========== IBM PC/Aptiva—p Windows 95 fT⊓[frfX⊓EfffBfXfPfbfg (Version 1.00) \_\_\_\_\_\_ ,±,ÌfffBfXfPfbfg,Í□AIBM fp□[f\fif<□EfRf"fsf…□[f^□ã,Å Microsoft Windows 95 ,ð , "Žg, ¢, É, È, é $\square$ ê $\square$ ‡, Ì•â' « $\square$ î•ñ, ", æ, Ñ $\square$ A $\square$ X $\square$ V, <sup>3</sup>, ê, <sup>1</sup><sub>2</sub>fvf $\square$ f0f ‰f€<sup>•</sup><sup>™</sup>,ð,²'ñ<Ÿ'ν,μ,Ü,·□B □X□V,³,ê,é"à–e,͈ȉº,Ì,Æ,¨,è,Å,·⊓B - f‰fsfbfh□EfŒfWf…□[f€□Ef†□[fefBfSfefB - Trident TGUI9680 frfffI□Efhf‰fCfo□[ - S3 Trio64 frfffI□Efhf‰fCfo□[ (2411-P31-p) - IBM 3 f, [[fh]Eftf][fbfs][]Efhf%fCfo][ IBM PS/V Master "K—p∢@Ží: 2411-NPW/RPM/RP1/RPW/RPY IBM Master P120 2411-P31 IBM PC 330 6571-J0D/J5E/J5F, 6573-J5G, 6873-JCP IBM PC 750 6885-J0M, 6883-JF7/J8P/J0P/J0M IBM Aptiva 500 2144-26J/27J/28J/68J/70J/71J IBM Aptiva 700 2168-62J/63J/64J/65J IBM Aptiva Vision 2407-NWD/NF1/NTD/NF2/NW2/RWD/RTD/RYD f,fff<-^,É"K-p,³,ê,éfvf□f0f‰f€,ª^Ù,È,è,Ü,·,Ì,Å^ȉº,Ì•\ ,ðŽQ∏Æ,μ,Ä,,¾,,³,¢∏B 1995"N11ŒŽ10"ú Œ»∏Ý 

+---+

| f,fff<<br>ËÞÃÞµ<br>+             | 3Ó°ÄI         | ÞFDD >     | »³ÝÄÞ               |                   | +          | BI(           | DS □X□V | ×Ë߯Ä | > <br>- |
|----------------------------------|---------------|------------|---------------------|-------------------|------------|---------------|---------|------|---------|
| ++<br> PS/V Mas                  | ster<br>>     |            | 2411-NPV            | Ν  JYJT4          | 9AJP       | □~            |         | 0~   |         |
| і<br>П~                          | I             | П>         | <br>I               | 2411<br>□~ I      | -RPM       | JYJT49        | 9AJP    | □~   | I       |
|                                  | '<br>I        |            | ı<br>I              | 2411              | -RP1       | JYJT49        | )AJP    | □~   | Ι       |
|                                  | 1             |            | 1                   | 2411              | -RPW       | JYJT49        | 9AJP    | □~   | I       |
|                                  |               | □,         |                     | 2411              | -RPY       | JYJT49        | )AJP    | □~   | I       |
| ∐~<br> Master I<br>TRI064  <br>+ | <br>P120<br>[ | ><br>_>    | <br>2411-P3:<br>  [ | □~  <br>1  <br>]~ | _~<br>+    | +             | 0~      |      | _       |
| ++<br> IBM PC 3                  | 330           |            | _6571-J(            | 9D  K2JT          | 11AJF      | <b>)</b>   [; | >       | 0-   | ~       |
|                                  | >             |            | ⊔~ ∣                | 6571              | - J5E      | K2JT11        | LAJP    | □>   | Ι       |
| ∐~<br>_                          | l             | ∐>         |                     | ∐~  <br>6571      | - J5F      | K2JT11        | LAJP    | □>   | Ι       |
| ∐~<br>                           |               | ∐>         |                     | ∐~  <br>6573      | - J5G      | K2JT1         | LAJP    | □>   | I       |
| □~<br>                           |               | <b>□</b> > |                     | □~  <br>6873      | -JCP       | I             | □~      | Ι    | □>      |
| TGUI9680                         | 9             | □>         |                     | □~                |            |               |         |      |         |
| I<br>IBM PC                      | <br>750<br>>  | I          | 6885-J(<br>∏~ I     | <br>ЭМ  К1ЈТ      | 13AJF      | <b>)</b> [;   | <br>>   | 0-   | _ <br>~ |
|                                  | 9 I           | '<br>П>    |                     | 6883<br>⊓~        | - JF7<br>I | Ι             | □~      | Ι    | □>      |
|                                  | จเ            |            | 1                   | ີ 6883            | - J8P      | Ι             | □~      | Ι    | □>      |
|                                  |               |            | 1                   | 6883              | - JOP      | I             | □~      | I    | □>      |
|                                  | ן ט<br>אר     | □,         | <br>                | 6883              | I<br>- JOM | Ι             | □~      | Ι    | □>      |
| +                                | 9 <br>        | >          | <br>+-              | ∐~                | <br>+      | +             | +       |      | -       |
| ++<br> Aptiva \<br>□>            | Vision        | ~ 24       | 407 - NWD           | K2JT11A           | JP         | □>            | Ι       | □~   | I       |
| <br> ~                           |               | □>         |                     | 2407<br>□~        | -NF1       | K2JT11        | LAJP    | □>   | I       |

2407-NTD |K2JT11AJP| □> □~ □> □~ 2407-NF2 |K2JT11AJP| |Aptiva Vision □> ∏~ Π> ∏~ 2407-NW2 |K2JT11AJP| □> □~ □> □~ 2407-RWD |K2JT11AJP| ∏> □~ □> □~ 2407-RTD |K2JT11AJP| ∏> ∏~ □> □~ L Aptiva Music Vision 2407-RYD |K2JT11AJP| ∏> □> |YSOUND| □~ L I Aptiva 510 2144-26J |K2JT11AJP| □> □~ ∏> □~ L 2144-68J |K2JT11AJP| Aptiva 520 ∏> ∏~ □> □~ Aptiva 720 2168-62J |K2JT11AJP| □> ∏~ []≻ ∏~ 2144-27J |K2JT11AJP| Aptiva 515 □> □~ □> L ∏~ 2144-28J |K2JT11AJP| Aptiva 517 ∏> □~ □> □~ 2144-70J | ∏~ Aptiva 530 □> L ∏~ Π> \_\_~ |Aptiva 537 2144-71J | □~ □> ∏~ □> 2168-63J |K2JT11AJP| |Aptiva 730 ∏> □~ ∏> L □~ Aptiva 737 2168-64J |K2JT11AJP| ∏> □~ □> □~ Aptiva 730 2168-65J |K2JT11AJP| ∏> ∏~ Π> ∏~ +---+  $\square \sim : \square X \square V, \stackrel{\text{a}}{\bullet} s - v, \stackrel{\text{u}}{\cup}, \stackrel{1}{2}, \stackrel{\text{f}}{\mathsf{S}} Y'' - , \mu, \stackrel{\text{b}}{\mathsf{E}}, \stackrel{\text{c}}{\mathsf{C}} \square \stackrel{\text{e}}{\mathsf{I}}$ □ > : □X□V, ª • K−v, È□ê□‡ Žg—p•û—@: Windows 95 fT□[frfX□EfffBfXfPfbfg,Ì'+,É, ,é README.TXT ,ðŽQ∏Æ ,μ,Ä,,<sup>3</sup>/<sub>4</sub>,<sup>3</sup>,¢[]B

SDLC PCMCIA MODEM  $\mu$ Ìß<sup>1</sup>/<sub>4</sub>®Ý¥ÃÞ<sup>-1</sup>/<sub>2</sub><sup>1</sup><sup>-</sup>Ä (V2.02)

▶ []@Žû~^fffBfŒfNfgfŠ DISC2:\DRIVER\IBM\SDLCMDM

▶ "à–e

,±,ÌfffBfXfPfbfg,Í $\Box$ APCMCIAfAf\_fvf^ $\Box$ [ $\Box$ EfJ $\Box$ [fh ID#66G0659–p,Ì  $\Box$ wSDLC PCMCIA MODEM  $\mu$ Ìß<sup>1</sup>/<sub>4</sub>®Ý¥ÃÞ<sup> $\Box$ 1</sup>/<sub>2</sub><sup>1</sup> ~Ä (V2.02) $\Box$ x,Å,· $\Box$ B

[]y•Ï[]X"à—e[]z

1.Êß°¿ÅÙ¥ºĐƹ°¼®Ý½Þ/3270,5250,Ö,Ì'Ήž∏B

[] -^, Í□A"ú-{Œê3270PC,Ì,Ý,Å-~-p‰Â"\,Å, ,Á,½-{PCMCIAfJ□[fh,ª PC/3270,PC/5250,Å,à-~-p‰Â"\,Æ,È,è,Ü,·□B,±,ÌfffBfXfPfbfg,ð-~-p,μ,ÄÊß°¿ÅÙ¥

⁰ĐÆ¹°¼®Ý½Þ,ðŽgp,·,é∏ê∏‡,Ì"±"ü,ÌŽè∏‡"™,ÍfffBfXfPfbfg"à,ÌREADME.DOC

,Æ,¢,¤ftf@fCf<,ɉð∐à,³,ê,Ä,¢,Ü,·∐B

 $\square @ \square \dot{U}, \mu, , \dot{I} \underline{DISC2: \underline{DRIVER} \underline{IBM} \underline{SDLCMDM} \underline{SDLCMDM}, \dot{DOC}, \delta, "" \dot{C}, \dot{Y}, - , \overset{3}{4}, 3, \dot{C} \square B$ 

IBM ThinkPad 750/755  $\frac{1}{4}$   $\frac{1}{2}$  A  $\tilde{N}$   $\tilde{K}$   $\tilde{V}_{2}$   $\tilde{K}$   $\tilde{K}^{-1}$   $\tilde{K}^{-1}$ 

▶ []@Žû~^fffBfŒfNfgfŠ DISC2:\DRIVER\IBM\SYS107

▶ "à–е

,±,ÌfVfXfef€□Efvf□f0f‰f€□@fT□[frfX□EfffBfXfPfbfg,Í□AThinkPad 750C

/750Cs/755C,ÌROM□ã,ÌfVfXfef€□Efvf□f0f‰f€,ð□X□V,μ□A^ȉº,Ìâ'è,ð ‰ðŒ^,μ,Ü,·□B

‰oœ ,µ,∪,'∐B

\_yfVfXfef€\_Efvf\_f0f‰f€,Ì\_X\_V•û-@\_z

```
_@_@'DDjDEfVfXfef€DEfvfDf%f€
,ð□X□V,•,é,É,Í□AACfAf_fvf^□[<y,Ñ□["d,µ,½fofbfe
    \prod [fq \square EfŠfvfŠfP \square [f^ \square [, a \square Ú' ±, 3, ê, Ä, ¢, é]
    ______@___@__@__@___ê___‡, Í__AŽæ, èŠO, μ, ĉº, ³, ¢__B
    __@__@__@__E, · , Å, ÉfVfXfef€_Efvf_f0f
‰f€□@fo□[fWf‡f"1.07–",Í□A,»,ê^È□ã,Ì,à,Ì
    ,ð∏X∏V,·,é•K—v,Í
    _@_@_@_@_@, ,è,Ü,¹,ñ_B"±"üfvf□f0f‰f€,ÍŒ»_ÝfVfXfef€
,Éʻq,Ý∏ž,Ü,ê,½fVfXfef€fvf∏
    []@[]@[]@[]@[]@f0f‰f€,ÌfŒfxf<,ðŽ©"®"Ι,É'²,×,¨'m,ç,¹,μ,Ü,·ΠB
    1.,±,Ì[à-4]',ð, ŽèŒ³,É'u,¢,Ä,,4,3, ¢[B
    2.fRf"fsf…□[f^□[,ÉACfAf fvf^-,ð,μ,Á,©,è,ÆŽæ,è•t,⁻,Ä,,¾,³,¢□B
    3.fffBfXfPfbfg□Efhf‰fCfu,ÉfVfXfef€□Efvf□f0f
‰f€fT∏[frfX∏@fffBfXfPfbfg,ð"ü,ê
    \square \square \square \square \square , \ddot{A}^{*} d \mathbb{E}^{1}, \check{\delta}^{*} \ddot{u}, \hat{e}, \ddot{A}, , \frac{3}{4}, 3, c \square B
    4.f□fjf…□[,©,ç□u'€□ì□ã,Ì'□^Ó□v,ð'I,Ñ□A•\ަ,³,ê,½"à–e,ð,æ,-
```

"Ç,ñ,Å,,<sup>3</sup>₄,³,¢□₿

5.f□fjf...-,É-β,é,É,Í□mEsc□nfL□[,ð‰Ÿ,μ,Ü,・□B

```
6.¢fVfXfef€□Efvf□f0f‰f€,Ì□X□V□v,ðʻI,Ñ□A‱—Ê,ÌŽwަ,É□],Á,Ä,-
,¾,³,¢□B
```

 $1, \cdot, \overline{e}, \overline{U}, \overline{A} \cap \hat{a}^{\dagger}, \overline{E}^{\dagger}, \overline{d} \overline{U}^{1}, \delta \cap \emptyset, A^{\frac{1}{2}}, e \cap AfTfXfyf^{\dagger}fh, \mu, \frac{1}{2}, e, \mu, E, A^{\otimes 2}$ 

ÌfVfXfef€

\_@\_@\_@\_@\_Efvf\_f0f%f€, ª\_X\_V•s"\,Æ,È,è\AfVfXfef€f{fhŒðŚ·,ª•K—v,É,È,é∏ê∏‡,ª

 $\square \square \square \square \square \square \square \square \square \square \square \square \square \square \square \square$ 

7.fffBfXfPfbfg□Efhf‰fCfu,©,cfVfXfef€□Efvf□f0f ‰f€∏@fT∏[frfX∏EfffBfXfPfbfq,ð

 $\square \square \square \square \square \mathring{Z}$ , è $\square o, \mu \square A$ "d $\blacksquare 1, \delta \square \emptyset, A, B, , \frac{3}{4}, 3, ¢ \square B$ 

8.F1fL□[,ð‰Ÿ,μ,½,Ü,Ü"dŒ¹,ð"ü,ê,Ä□A□uEasy-Setup□vf□fjf…-,ª•\

Žŀ

[]@[]@, <sup>3</sup>, ê, é, Ü, ÅF1fL-, ð‰Ÿ, μ'±, <sup>-</sup>, Ä, , <sup>3</sup>/<sub>4</sub>, <sup>3</sup>, ¢[]B 9.fpfXfD[[fh‰æ–Ê, PDo,  $\frac{1}{2}$ , cDAD,  $\mu$ , cfpfXfD[[fh,ð"ü,ê,Ä,, $\frac{3}{4}$ , 3, cDB] 10.¢Config $\Box$ v,ðʻI, $\tilde{N}\Box$ A $\Box$ uInitialize $\Box$ v,ðʻI, $\tilde{n}$ ,Å,, $\frac{3}{4}$ , $^{3}$ ,¢ $\Box$ B 11.¢0K∏v,ð‰Ÿ,u,Ü,·∏B

 $[]u\Pi f'ffvf\Pi f0f\&f\in []v, \delta Zg-p, \mu, AThinkPad, \delta fefXfg, \mu, A, \frac{3}{4}, \frac{3}{4}, \frac$ 

12. "d $\mathbb{E}^1$ ,  $\delta \square \emptyset$ ,  $\dot{e} \square AF1fL \square [, \delta \& \ddot{Y}, \mu, \frac{1}{2}, \ddot{U}, \ddot{U} \square A \square \ddot{A}, \tilde{N}$ "d $\mathbb{E}^1$ ,  $\delta$ "ü,  $\hat{e}, \ddot{A}, \frac{3}{4}, \frac{3}{4}, \frac{3}{4}, \frac{4}{10}$ B ,<sup>-</sup>,Ä

 $\square @ \square @ \square @, , \frac{3}{4}, 3, ¢ \square B$ 

13.¢Test□v,ðʻI,Ñ□AʻS,Ä,ÌfefXfg,ðŽÀ□s,·,é,½,ß□uStart□v,ð ‰Ϋ,μ,Ä,

,É∏uOK∏v,ª∏o,Ü

14. 'S,Ä,Ì∏€–Ú,É∏uOK∏v,ª∏o,⅓,±,Æ,ðŠm,©,ß,Ä,,¾,³,¢∏B 15. [Esc[nfL][, Å<sup> $\overline{n}$ 2</sub>, <sup>-</sup>, Ä[A<sup> $\overline{n}$ </sup>d $\mathbb{C}^1$ , ð $[\emptyset, A, B, 3]$ , ; ¢[B]</sup>

fVfXfef€⊓Efvf⊓f0f

‰f€□@fT□[frfX□EfffBfXfPfbfg□@fo□[fWf‡f"1.07,É,ÍŽŸ,Ì,æ,¤ ,ÈfVfXfef€∏Efvf∏f0f‰f€,ª"ü,Á,Ä,¢,Ü,·∏B

| ThinkPadf,fff< BIOS P/N<br>750C/750CS | "ú•t<br>59G398 <sup>-</sup> | 7       |
|---------------------------------------|-----------------------------|---------|
| 05/25/94<br>755C                      | {                           | 39G5118 |
| 06/03/94                              |                             |         |

BIOS P/N ,Æ"ú•t,Í□uEasy□@SetUp□v,©,ç□uConfig□v,ðʻI,Ñ□A,³,ç,É □uSystemboard□v,ðʻI,Ô,±,Æ,É,æ,茩,é,±,Æ,ª,Å,«,Ü,.□B

▶ □C□³"à–e

^ȉº,Ì—â'è,ª□AfVfXfef€□Efvf□f0f‰f€□@fT□[frfX□EfffBfXfPfbfg V1.07,'nðŒ^

,³,ê,Ü,∙∐B

ThinkPadn@750C/750Cs ,ÌFDDfAfNfZfX,Å∏AOS/2,ª fnf"f0, ⋅, é, ±, Æ, ª, , é⊡B  $\Box @\Box @\Box EfnfCfofl \Box [fVf + f", @, c, I - §, ; \Box \tilde{a}, °, É, \Box, c, A \Box A 199FEfGf$ ‰∏[,ª<N,«,é,±,Æ,ª ,é∏B  $\square @ \square @ \square E Žw'è, {}^{3}, {}^{e}, {}^{\frac{1}{2}} \overline{f} T f X f y f "fh \square E f^f C f } \square [, I'l, a, e, a' \square, -$ □AfTfXfyf"fhf,□[fh,É"ü,é□B \_\_@\_\_@\_Ef@fWf...-f€Žž\_A‰æ—Ê,É,¿,ç,Â,«,ª,Å,é,±,Æ,ª, ,é\_B\_i750Cs\_j \_@\_@\_E\_f'ffvf\_f0f&f€, ðf\_f"f0\_Ef&f", ·, é, Æ5016fGf&⊓[, ª, Å, é, ± ,Æ,ª, ,é∏B ∏i750Cs∏i □@□@□E750,ÌŠW,ð•Â,¶,Ä□AfVfXfef€,ðŽn"®,μ,与Œã,É□CŠO•",ÌCRT‱— Ê,ª∏<sup>^</sup>",Ĕ,È □@□@□EROM<ó—Ì^æE000-E6FF,ðŽg,¤,Æ□AfVfXfef€,ªfnf"f0,·,é□B</pre> Ì^æ,Í∏A []@[]@[]@E000-E5FF, É, È, é[]B[]j $\square @ \square @ \square @ \square E \check{Z} g - p, \check{A}, \ll, \check{E}, \& 16 M B f \square f, f \check{S} \square [f J \square [f h, \overset{a}{}, , \& e \square B]$ ,Æ,μ,A□AfL□[,ð‰Ÿ,μ,Ä,à

\_@\_@\_@\_\_ß,ê,È,¢\_\_B
@afTfXfyf"  $\square @ \square @ \square @ fh \square Ef, \square [fh, É"ü, ê, È, ¢, ±, Æ, ª, , é \square B$  $\Box @ \Box @ \Box & fTfXfyf"fh \Box & f, \Box & [fh, E"""; eŽž \Box A30 \bullet b, U, ÇŽžŠO, @, @, @, e, ± ]$ ,Æ,ª, ,é⊡B \_@\_@\_EfrfffI\_EfAf\_fvf^□[,ª"±"ü,³,ê,Ä,¢,éf|f^fuf<Šg′£f†fjfbfg,ðfVfXfef€,É∏Ú ThinkPad∏@755C []@[]@[]EfrfffI[]EfAf\_fvf^[][,ª"±"ü,³,ê,Ä,¢,éf] [[f^fuf<Šg′£f†fjfbfg,ðfVfXfef€,É[Ú  $[]@[]@[]@'±, \cdot, é, A[]A103fGf&[][, a < N, ±, é, ±, A, a, , é]B$  $\square @ \square @ \square & PCMCIAfg \square [fNf"fŠf"f0 \square & EfJ \square [fh, ©, c \square @ RIPL, ª, Å, «, È, ¢, ±]$ ,Æ,ª, ,é⊡B □@□@□EŽŸ,Ì,æ,¤,È□ó'Ô,ÅfnfCfofl□[fVf‡f",·,é,ÆfVfXfef€ ,ªfnf"f0,·,é∏B []@[]@[]E,©,Â[]AfnfCfofl[][fVf‡f"-pftf@fCf<, ª[]AEXTENDED PARTITION</pre> ,É, ,é∏B

IBM ThinkPad 755CD/CE ft[[fefBfŠfefB[[¥fffBfXfPfbfg

▶ @Žû~^fffBf@fNfgfŠ DISC2:\DRIVER\IBM\UTIL

 $\triangleright$ 

'Ήž<@Ží□@IBM ThinkPad 755CD/CE

▶ "à–е

[@ThinkPad 755CD , ", æ, Ñ 755CE p,Ìft□[fefBfŠfefB□[¥fffBfXfPfbfg,Å, · □B
 ThinkPad 755CD , ",æ, Ñ 755CE ,Ìfn□[fh¥fffBfXfN,É□
 &Šú"±"ü, ³, ê, Ä, ¢, é, à, Ì, Æ"⁻, ¶
 ,Å, · □B,±,ê,ç,Ì□»•i,Ìfn□[fh¥fffBfXfN,É, ,é CEUTLBK.BAT ,Ü,½,Í
CDUTLBK.BAT ,É
 ,æ, Á, Ä,à□A"⁻, ¶fffBfXfPfbfg,ð□ì□¬, ·, é,±,Æ, ª,Å,«,Ü, · □B
 □Ú,µ,,Í□»•i,É"⁻□«, ³,ê,Ä,¢,é□uIBM ThinkPad 755CE/CD
ft□[fefBfŠfefB□[/ŠeŽífT
 f|□[fg¥fffBfXfPfbfg,É,Â,¢,Ä□v,ð,²--‰<sup>Q</sup>, ³,¢□B
 □@,Ü,½□A□»•i,Ö,Ì"±"ü•û-@,É,Â,¢
,Ä,Í□Aft□[fU□[fY¥fKfCfh,ð, ""Ç,݉<sup>Q</sup>, ³,¢□B

 $\blacktriangleright_{\square@\square} U, \mu, , I \underline{DISC2: \underline{DRIVER} \underline{IBM} \underline{UTIL} \underline{DOC}, \delta, "" C, Y, , \frac{3}{4}, 3, C B$ 

ThinkPad 750/755 հèØÃ¨¥ÃÞ¨½¹⁻Ä V1.31

▶ []@Žû~^fffBfŒfNfgfŠ DISC2:\DRIVER\IBM\UTIL131

▶ "à–е

,±,Ìf†-fefBfŠfefB□EfffBfXfPfbfg,Í□AThinkPad□@750C/750Cs/ 755C,ÌPCMCIAfffofCfX□Efhf‰fCfo-¤<@"\□Ý'èfvf□f0f‰f€"™,Ìf\ ftfgfEfFfA,ª"ü ,Á,Ä,Ü,·∏B {bmp dot.bmp } □C□<sup>3</sup>"à−e ^ȉº,Ì—â'è,ª∏Af†-fefBfŠfefB∏EfffBfXfPfbfg∏@V1.31,Å ‰ðŒ^,³,ê,Ü, ·∏B □E"±"üfvf□f0f‰f€ [[EWindows-p"±"üfvf[[f0f‰f€,ðWin-0S/2,©,ç"®,©,·,±,Æ,ª,Å ∏@,«,È,¢∏B [EFUELDOSfvf[f0f‰f€, ðDOSSHELL,©, ç"±"ü,Å,«,Ė,¢]  $\square$ EWindows-p"±"üfvf $\square$ f0f‰f€,Å,Í $\square$ A'·,¢fpfX- $\frac{1}{4}$ ,ðŽq-p,Å,«,È,¢ $\square$ B □ED0Sft-fefBfŠfefB [EThinkPad<@"\[Y'èfvf[f0f‰f€</pre> □EfnfCfo-fl-fVf‡f"□Ef^fCf}-,ª"®,¢,Ä,¢,鎞,Å,à□AfŒfWf…f€ □@f^fCf}-,Í'I'ð,Å,«,Ä,μ,Ü,¤□B  $\Box EfffBfXfvf@fC < @'' \setminus \Box Y' ef \Box f i f ... - , Å, I \Box Y' e' l, @ \Box^3, \mu, -$ •Û'¶,³,ê,È,¢  $\square$ @,±,Æ,ª, ,é $\square$ B □Ef|-f^fuf<Šg'£f†fjfbfg,ª□Ú'±,³,ê,Ä,¢ ,é[]ê[]‡[]AfTfXfyf"fh/fŒ \_@fWf...-f€\_EfIfvfVf‡f"\_Ý'èf\_fjf...-,ÌfAfCfef€,ð\_AfXfyfX□EfL []@-,Å'I'ð,Å,«,È,¢∏B  $\square$ EHelpf $\square$ fjf...-,Å $\_^3$ ο,È,à,Ì,ª•\ަ,³,ê,é $\square$ B DEfofbfefŠ-¥f□-f^-¥fvf□f0f‰f€

\_\_\_\_E8MB IC DRAM fJ-fh,ð□Ú,¹,Ä,¢,éfVfXfef€,Å□AŠÔ^á,Á,½"ú—

{ΐ,ª

| ž≚čô         |                           | @•\ަ,³,ê,é,±,Æ,ª, ,é□B<br>EfVfXfef€'S'Ì,ª"®□ì,μ,È,,È,é,±,Æ,ª, ,é□B<br>Efvf□fZfbfT-¥fXfs-fh,ª•Ï,í,Á,½Žž□AfofbfefŠ-Žg—p‰Â"\                                                                                                    |
|--------------|---------------------------|----------------------------------------------------------------------------------------------------|
| ZZ50         |                           | @,Ì•\ަ,ª□³,µ,,È,¢□B                                                                                                    |
| [            | EWindo⊡<br>⊡EThin<br>□    | wsft-fefBfŠfefB<br>kPad<@"\□Ý'èfvf□f0f‰f€<br>E□,'¬•\ަ,ª'I'ð,³,ê,Ä,¢,Ä,à□ALCD,ª'I'ð,Å,«,Ä,µ,Ü,¤□B                                                                                                    |
| ަ,³,<br>ƪ    | â                         | E□È"d−Í<@"\□Ý'è,©,çfIfvfVf‡f",ð'I'ð,·,é,Æ□Afpflf<,ª•\                                                                                                    |
|              | ,e<br>□Efofb<br>□         | @,é,Ü,Å,ÉŽžŠÔ,ª,©,©,é□B<br>fefŠ-¥f□-f^-¥fvf□f0f‰f€<br>EfnfCfXfs-fh□EfRf~f…fjfP-fVf‡f"'†,É•¶Žš"²,⁻,ª <n,±,é,±< td=""></n,±,é,±<>                                                                                                    |
| ,È,¢<br>ŽžŠÔ |                           | @, ,é□B<br>EfofbfefŠ-f□-f^-□I—¹Žž□AfXfNfŠ-f"^Ê'u,ª•Û'¶,³,ê,Ä,¢                                                                                                    |
|              |                           | Efvf□fZfbfT-¥fXfs-fh,ª•Ï,í,Á,½Žž□AfofbfefŠ-Žg—p‰Â"\                                                                                                    |
|              |                           | @,Ì•\ަ,ª□³,µ,,È,¢□B                                                                                                    |
| [            | EOS/2f<br>EThin           | ˈt-fefBfŠfefB<br>kPad<@"\□Ý'èfvf□f0f‰f€<br>E□,'¬•\ަ,ª'I'ð,³,ê,Ä,¢,Ä,à□ALCD,ª'I'ð,Å,«,Ä,μ,Ü,¤□B                                                                                                    |
| ަ,³,<br>,Æ,ª | â                         | E□È"d−Í<@"\□Ý'è,©,çfIfvfVf‡f",ð'I'ð,·,é,Æ□Afpflf<,ª•\                                                                                                    |
|              | ,e<br>[]<br>[]<br>[]Efofb | @,é,Ü,Å,ÉŽžŠÔ,ª,©,©,é[B<br>EfXfs-fJ-¥fCf"fffBfP-f^-,ð-LŒø,É,·,é,Æ[A163/173<br>@fGf‰-,ª <n,±,é,±,æ,ª, ,é[b<br="">fefŠ-¥f[-f^-¥fvf[f0f‰f€<br/>EfnfCfXfs-fh[EfRf~f…fjfP-fVf‡f"'†,É•¶Žš"²,⁻,ª<n,±,é,±< td=""></n,±,é,±<></n,±,é,±,æ,ª,> |
|              |                           | @, ,é□B<br> EfofbfefŠ-f□-f^-□I—¹Žž□AfXfNfŠ-f"^Ê'u,ª•Û'¶,³,ê,Ä,¢                                                                                                    |
| ,∟,ų<br>ž≯č∩ |                           | Efvf□fZfbfT-¥fXfs-fh,ª•Ï,í,Á,½Žž□AfofbfefŠ-Žg—p‰Â"\                                                                                                    |
| 2250         |                           | @,Ì•\ަ,ª□³,μ,,È,¢□B<br>IAfvf□f0f‰f€                                                                                                    |
|              |                           | EEasyPlay,ªfNf□-fY,³,ê,½Žž⊡A^ꎞ"I,ÉfffXfNfgfbfv'S                                                                                                    |

[]@'Ì,ªfNf[]-fY,³,ê,é[]B

### [EEasyPlay, ªfI-fvf", ³,ê,½,Ü,Ü,Å[AOS/2[@2.11 [@,ðŽÕ'f,·,é,ÆfVfXfef€, ªfnf"f0,·,é,±,Æ,ª, ,é[B

 $\label{eq:constraint} \begin{gathered} \blacksquare \square @ \square \acute{U}, \mu, , \acute{I} \underline{DISC2: \DRIVER \IBM \UTIL131 \UTIL131. DOC} \\ \underline{DISC2: \DRIVER \IBM \UTIL131 \\ \underline{UTIL1311. DOC}, \eth, ````Ç, \acute{Y}, , \overset{3}{4}, ^3, ¢ \square B \end{gathered}$ 

ThinkPad 750/755 ËÞÃÞµ¥»Îß°Ä¥ÃÞ<sup>"1</sup>2<sup>1-</sup>Ä V1.32

▶ @Žû~^fffBf@fNfgfŠ DISC2:\DRIVER\IBM\VD0132

'Ήž<@Ží∐@ThinkPad 750C/750Cs/755C

▶ "à–е

 $\triangleright$ 

,±,ÌfrfffI□EfTf|-fg□EfffBfXfPfbfg,Í□AThinkPad 750C/750Cs /755C,ÌLCD<y,Ñ□AŠO•t,¯□,‰ðʻœ"xfffBfXfvfŒfC,É256□F"¯Žž•\ ަ,ð,³,¹,é ,½,ß,ÌfffofCfX□Efhf‰fCfo-,ª"ü,Á,Ä,Ü,·□B

▶ □C□³"à–e

^ȉº,Ì—â'è,ª□AfrfffI□EfTf|-fg□EfffBfXfPfbfg□@V1.32,Å ‰ðŒ^,³,ê,Ü,∙□B

**DEVESA** 

□EINT□@10H,ÅfVfXfef€,ªfnf"f0,·,é,±,Æ,ª, ,é□B □EOS/2□@DOSfZfbfVf‡f",Å□A•¶Žš,ª•\ަ,³,ê,È,¢,±,Æ,ª, ,é□B

[EOS/2]iJ]j]@DOSfZfbfVf‡f",Å1][2][3]iJ]j,ð<N"®,·,é,Ɖæ–Ê ]@,ɉ¹₂,à•\ަ,³,ê,È,¢]B

[]EWindows[]@fffBfXfvf@fC[]Efhf%fCfo-

□EPowerPoint□@3.0,Åftf@fCf<□ÉfI□[fvf",ð'I,Ô,Æ‱æ—Ê,ª—□,ê □@,é,±,Æ,ª, ,é□B □E5587fvfŠf"f^□[,Å^óŽš'†,ÉGP□@Fault,ð<N,±,·□B □EWin-0S/2,Ì<N"®,ÉŽ、"s,μ,½Žž,Ì□AfGf‰□[f□fbfZ□[fW,Ì•¶Žš,ª

‰»,<sup>-</sup>

[]@,é[]B []E750Cs,ÅCINEMANIA[]f92,ð<N"®,µ,½Žž,ɉæ–Ê,ª–[],ê,é[]B []ENoteTaker[]ifyf"[]EfAfvfŠfP[[fVf‡f"[]j,ÅfCf"fN,ª,©,·,ê,é,±,Æ

[@,ª, ,é]B
 [EŽžŒv,ÌfAfif]f0•\ަ,Å]j,ªŽc,é,±,Æ,ª, ,é]B
 [EfyfCf"fgfuf‰fV,ÌfEfBf"fhfE,ðfNfŠfbfvf{][fh,É"\
,è•t,⁻,½Žž,É, ,é"Á'è
 [@,Ì]F,ª]•,,È,é]B
 [E750Cs,ÅfrfffIf,][fh,ÌfZfbfg,ÉŽ¸"s,·,é,±,Æ,ª, ,é]B
 [EThinkPad⊓@755C,Å⊓A1024x768⊓@60Hz,ÅŠ0•t,⁻ff

□@fBfXfvf@fC,É•\ަ,μ,Ä,¢,é,Æ□AfVfXfef€,ªfnf"f0,·,é,± ,Æ,ª, ,é∏B  $\square E64KfofCfq, a, e'a, <, cfrfbfqf}fbfv, \delta^{\mu}, × Žž, EGP \square eFault, a < N, <$ ∏@,é,±,Æ,ª, ,é∏B □EOS/2□@fffBfXfvf@fC□Efhf%fCfo- $\square EWin - OS/2, \dot{I} < N'' \otimes, \dot{E} Z, ''s, \mu, \frac{1}{2} \dot{Z} \dot{Z}, \dot{I} f G f \otimes \square [f \square f b f Z \square [f W, \dot{I} \bullet \P \dot{Z} \dot{S}, a]$ ‱,<sup>-</sup>,é  $\square E \square X \square V, \cdot, \acute{e}ftf@fCf<, ^{a}READ ONLY, I`(``B \square <, IZ`Z \square AfffofCfX \square Efhf$ %fCfo-,ÌfCf"  $\square @fXfg-f < , ^{a} Š @ - ^{1}, \mu, \dot{E}, c \square B$  $\Box E750Cs, ALCD, \dot{I}, \dot{Y}, \dot{I} \bullet \dot{Z}, \dot{I}, A, \langle SETCRT, A, \dot{X}, \dot{A} \Box \emptyset, \dot{A}, \dot{A}, \dot{A}, \dot{A} \Box \theta, \dot{A}, \dot{A}, \dot{A} \Box \theta, \dot{A}, \dot{A}, \dot{A} \Box \theta, \dot{A}, \dot{A}, \dot{A} \Box \theta, \dot{A}, \dot{A}, \dot{A} \Box \theta, \dot{A}, \dot{A}, \dot{A} \Box \theta, \dot{A}, \dot{A} \Box \theta, \dot{A}, \dot{A} \Box \theta, \dot{A}, \dot{A} \Box \theta, \dot{A}, \dot{A} \Box \theta, \dot{A}, \dot{A} \Box \theta, \dot{A}, \dot{A} \Box \theta, \dot{A}$  $\Box a, \frac{1}{2} \check{Z} \check{z}, \acute{E} \overset{a}{=} \Box, \acute{e}, \acute{e} \Box B$  $\boxed{ED0SfEfBf"fhfEfZfbfVftf", Å"_2"]} \bullet \$  $\check{Z}$ ,  $\check{E}$ ,  $\check{Q}$ ,  $\check{\partial}\check{Z}$ w' $\check{e}$ ,  $\mu$ ,  $\frac{1}{2}\check{Z}\check{z}$ ,  $\check{E}$   $\square$   $\dot{A} \cdot \P\check{Z}\check{s}$ ,  $\stackrel{a}{=}$   $\square^{3}$ ,  $\mu$  $\boxed{0}, \bullet \setminus \check{Z}_{1}^{i}, \hat{s}^{i}, \hat{E}, c, \pm, \mathcal{A}, \underline{a}^{i}, , \acute{E} \end{bmatrix} B$  $\Box$ EOS/2,ÌfvfŠf $\Box$ [fh"Å,É'Î, $\mu$ ,Ä $\Box$ AfffofCfX $\Box$ Efhf‰fCfo-,ÌfCf<sup>#</sup>fXfg-f<  $\square @, ^{a} \square ^{3} \square í, É Š ® - ^{1}, \mu, È, ¢ \square B$  $\square EOS/2, \hat{I}fvf\hat{S}f\square\square(fh''\hat{A}, \hat{E}'\hat{I}, \mu, \hat{A}\square A2 \hat{K}n-\hat{U}\hat{E}\square \sim, \hat{I}ffofCfX\square Efhf$ ‰fCfo-,Í  $\square @fCf"fXfg-f < , ^{a} \square A \square ^{3} \square í, ÉŠ ® - ^{1}, \mu, È, ¢ \square B$ □EOS/2□@2.11□iJ□j,ª"±"ü,³,ê,Ä,¢,éfVfXfef€,É'Î,μ,Ä□AfffofCfX  $\square \square \square Efhf \le fCfo - , \hat{I}fCf "fXfq - f < , \square \square \square \square 1, ES = 1, \mu, E, C \square B$  $\Box E, c, A, \circ, \dot{A}, \dot{O}, \dot{I}fAfCfRf', A'' \dot{Z}Z, \dot{E}\Box AWin-OS/2, \delta-S, ; \Box a, \dot{A}, \dot{C}, \dot{Z}Z, \dot{E} a - \hat{E}, \dot{E}$  $\square @ \frac{1}{2}, \dot{a} \cdot \langle \ddot{Z} \rangle, \dot{a}, \dot{e}, \dot{E}, \dot{c} \square B$ [EOS/2[@2.11[a,Å]ASeamless[@Window,<sup>a</sup>"®,©,È,¢,± ∏@,Æ,ª, ,é∏B  $\Box E^{*} \& B^{*}I, \acute{E} frfbfgf fbfv, \eth \bullet \setminus \check{Z} , \mu, \frac{1}{2}, \mathcal{E}, \ll, \acute{E} \Box A^{*}w Ei, \stackrel{a}{\Box} \Box^{3} \Box i, \acute{E} \bullet \setminus$ ަ,³,ê,È,¢∏B □Ef,fmfNf□frfbfgf}fbfv,ð^μ,¤,Æ,«,É⊓AfJf‰⊓[•ÏŠ·,ªΠ³,μ,-[]s,í,ê, ][]³[]í,É  $\square @ \bullet \ Z!, ^3, \hat{e}, \dot{E}, d \square B$ □EThinkPad□@755C,ÌfvfŠf□□[fh"Å,ÅWinJ-0S/2,̉æ–Ê  $[]@, a^{2} \approx \frac{1}{2}, a \cdot \langle \check{Z} | , {}^{3}, \hat{e}, \check{E}, c | B$ **Γ**αΠÚ, μ, , ÍDISC2:\DRIVER\IBM\<u>VD0132\VD0132.D0C</u> DISC2:\DRIVER\IBM\VD0132\VD01321.DOC DISC2:\DRIVER\IBM\VD0132\ VD01322.D0C,ð, ""C,Ý,,¾, ³, ¢⊓B

frfffI¥fTf|[[fg¥fffBfXfPfbfg(0S/2-p)

▶ []@Žû~^fffBfŒfNfgfŠ DISC2:\DRIVER\IBM\VD00S2

 $\triangleright$ 

'Ήž<@Ží∏@IBM ThinkPad 755CD/CE

▶ "à–е

[]@ThinkPad 755CD , ",æ,Ñ 755CE -p,Ì frfffI¥fTf]  $\Box$ [fq¥fffBfXfPfbfq,Å,  $\cdot \Box$ B 0\$/2ŠÂ<<, Å256/32768/65536□F•\ަ, â□AŠ0•"CRT, Å, Ì□,‰ð'œ"x•\ Ž!.ð...é.<sup>1</sup><sub>5</sub>.ß.É•K–v.Å , · □BThinkPad 755CD , ¨,æ,Ñ 755CE ,Ìfn□[fh¥fffBfXfN,É□ ‰Šú"±"ü̈,³,ê,Ä,¢,é,à,Ì,Æ "⁻,¶,Å, ·⊓B ,±,ê,ç,Ì□»•i,Ìfn□[fh¥fffBfXfN,É, ,é CEUTLBK.BAT ,Ü,½,Í CDUTLBK.BAT ,É,æ,Á,Ä ,à□A"<sup>-</sup>,¶fffBfXfPfbfg,ð□ì□¬, ·,é,±,Æ,ª,Å,«,Ü, ·□B [Ú,μ,,Í[≫•i,É"<sup>-</sup>[≪,³,ê,Ä,¢,é[uIBM ThinkPad 755CE/CD f†∏[fefBfŠfefB∏[/ŠeŽífT  $f|\Box[fg¥fffBfXfPfbfg, É, Â, ¢, Ä\Boxv, ð, <sup>2</sup>--‰<sup>Q</sup>, <sup>3</sup>, ¢\BoxB$ □@,Ü,<sup>1</sup>/2□A□»•i,Ö,Ì"±"ü•û–@,â'□^ÓŽ–□€,É,Â,¢  $, \ddot{A}, \dot{I} \square Aft \square [f U \square [f Y + f K f C f h, ", æ, Ñ f f f B f X]$ fPfbfg,Ì'+,É, ,é README.TXT ,ð,""Ç,݉º,³,¢□B

 $\blacktriangleright_{\square@\square}(\mu,\mu,i\underline{DISC2:\underline{DRIVER}\underline{IBM}\underline{VD00S2}\underline{VD00S2}\underline{D0C},\delta,""(\zeta,\Upsilon,,\frac{3}{4},3,\Box)$ 

frfffI¥fTf|[[fg¥fffBfXfPfbfg(Windows-p)

▶ @Žû~^fffBfŒfNfgfŠ DISC2:\DRIVER\IBM\VDOWIN

 $\triangleright$ 

'Ήž<@Ží∐@IBM ThinkPad 755CD/CE

▶ "à–е

[]@ThinkPad 755CD , ",æ,Ñ 755CE -p,Ì frfffI¥fTf]  $\Box$ [fg¥fffBfXfPfbfg,Å,  $\cdot$   $\Box$ B ŴindowsŠÂ<«,Å256/32768/65536∏F•\ަ,â∏AŠO•"CRT,Å,Ì∏,‱ð'œ"x•\ ަ,ð,•,é,<sup>1</sup>/<sub>2</sub>,ß,É•K –v,Å, · ∏B ThinkPad 755CD , ¨,æ,Ñ 755CE ,Ìfn□[fh¥fffBfXfN,É□ ‰Šú"±"ü,³,ê,Ä,¢,é,à,Ì,Æ<sup>"⁻</sup>,¶ ,Å,·□B,±,ê,ç,Ì□»•i,Ìfn□[fh¥fffBfXfN,É, ,é CEUTLBK.BAT ,Ü,½,Í CDUTLBK.BAT ,É ,æ,Á,Ä,à□A"⁻,¶fffBfXfPfbfg,ð□ì□¬,·,é,±,Æ,ª,Å,«,Ü,·□B □Ú,μ,,Í□»•i,É"<sup>-</sup>□«,³,ê,Ä,¢,é⊡uIBM ThinkPad 755CE/CD ft[[fefBfŠfefB[[/ŠeŽífT  $f|\Box[fg¥fffBfXfPfbfg, É, Â, ¢, A\Box v, ð, ^2---&^{\circ}, ^3, ¢\Box B$ []@,Ü,<sup>1</sup><sub>2</sub>|]A|]»•i,Ö,Ì"±"ü•û–@,â'|]^ÓŽ–[]€,É,Â,¢ ,Ä,Í□Af†□[fU□[fY¥fKfCfh,¨,æ,ÑfffBfX fPfbfg,Ì'+,É, ,é README.TXT ,ð,""Ç,݉º,³,¢□B

ThinkPad 330Cs BIOS C <sup>3</sup>Ã<sup>p</sup> <sup>1</sup>/<sub>2</sub> <sup>1</sup> <sup>-</sup>Ä iYPTF\$006.EXE j

▶ []@Žû~^fffBfŒfNfgfŠ DISC2:\DRIVER\IBM\YPTF006

'Ήž∢@Ží∏@ThinkPad 330Cs

▶ "à–е

 $\triangleright$ 

ThinkPad[@330Cs, Ìfpf‰f@f < f | [[fg, É[Ú'±, ³, ê, ½IBM5577-", Í[A 5575fvfŠf"f^[[,É'Î,μ[ABIOS[@INT17,ðŽg-p,μ,Ä~A'±,μ,½ff][f^[o-Í,ð [s,Á,½Žž[A^óŽš,ª[]³,μ,[]s,í,ê,È,¢[ê[]‡,ª, ,è,Ü,·[B ,±,Ì[C[]³fffBfXfPfbfg,Í[A[ã<L,Ì[o<μ,ð‰ñ"ð,·,é,½,ß,Ì,à,Ì,Å[A^È ‰º,Ìfvf[f0f‰f€,ª ŠÜ,Ü,ê,Ä,¢,Ü,·[]B

README.DOC

□i"±"ü□à—

≩ftf@fCf<,Å,·□j INSTALL.BAT\_@\_@\_@\_@\_@\_@\_@\_1i"±"üŠÇ–\_]fvf\_f0f‰f€,Å,·□j

\_@\_]b

+--330PCHK4.EXE[@[@[@[@[@[i<@ŽíŠm"F—pfvf[f0f‰f€,Å,·[j ]b +--UINSTALL.EXE[@[@[@[@[@[@[]"±"üfvf[f0f‰f€,Å,·[j ]b +--YPTF[[006.IDP[]i"±"ü[î•ñftf@fCf<,Å,·[j ]b +--YPTF[[006.EXE[]i[C[]³fvf[f0f‰f€– {'Ì,Å,·[]j

[@[[Ú,μ,, Í<u>DISC2:\DRIVER\IBM\YPTF006\YPTF006.D0C</u>, δ, ""Ç, Ý, ,<sup>3</sup>/<sub>4</sub>, <sup>3</sup>, ¢[]B

IBM Aptiva ºĐƹ°¼®Ý¥¾ÝÀ°¥□C□³ÃÞ¨½¹¯Ä

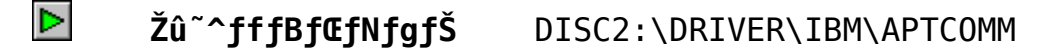

#### []ì[]¬●û—@

 $\triangleright$ 

□C□<sup>3</sup>ftf@fCf < - pfffBfXfPfbfg, ð□ì□¬□B -ftfH□[f}fbfg□Ï,Ý,Ì1.44MBfffBfXfPfbfg1-‡,ð-p^Ó□B C:\>APTCOMM A: (Enter)

### ▶ ftf@fCf<□Љî

,±,ê,É,Í□AfRf~f…fjfP□[fVf‡f"fZf"f^□[,É'Î,·,é□C□³□î•ñ,É,Â,¢ ,Ä□A□à—¾,³,ê,Ä ,¢,Ü,·□B□@,æ,,¨"Ç,Ý,Ì□ã□A□C□³□î•ñ,ð,²−~−p,,¾,³,¢□B

## ▶ □C□³"à–e

[@[@,±,Ì\_â'è,Í[A^ȉº,Ìf,fff...[[f<,ªŒ´^ö [@[@[@[@ADDRAPP EXE 1,260,576 95-08-31 4:35 [@[@[@[@ADDRENG DLL 54,752 95-08-08 10:03

### ▶ \_C\_³,Ì"–,Ä•û

□C□³□1•ñ,ð"ü,ê,½fffBfXfPfbfg,ð-p^Ó,µ,Ä,,¾,³,¢□B,»,µ,Ä□AŽŸ,Ì□C□³□1•ñ
fvf□f0f‰f€,Ì"ú•t,ðŠm"F,µ,ĉº,³,¢□B
□@□@□@□@0ACCCSD31 EXE 192,713 95-11-08 10:11
□@□@□C□³□1•ñfffBfXfPfbfg,ð□C□³,ð"-,Ä,é,×,«PC,ÌA:fhf‰fCfu,É,¢

\_\_\_\_\_\_Q\_\_Q\_\_C\_\_\_\_I\*NJ\*JBJ×JFJBJ\$,0\_C\_\_\_,0 =,A,e,×,«FC,IA.JNJ∞JCJU,L,C ,ê,Ä[AŽŸ \_\_Q\_Q,ÌfRf}f"fh,ðŽÀ[s,μ,Ä,,¾,3,¢[B[Q,±,Ì[C[]³,Í[A[];,Ü,Å"ü– Í,³,ê,½ff[[f^,É \_\_Q[Q,Í[A‰e<¿,ð–^,¦,Ü,¹,ñ[B,»,Ì,Ü,܉ñ•œ,Å,«,Ü,·[B

> 1.C:\>cd phoenix 2.C:\PHOENIX>a:\acccsd31 □ã□',«,·,é,<sup>1</sup>/<sub>2</sub>,ß□A<sup>^</sup>ȉº,Ì,æ,¤,É□u,™□v,ð"ü,ê,ĉº,³,¢□B

3.ADDRAPP.EXE Overwrite [Y/N]y 4.ADDRENG.DLL Overwrite [Y/N]y

,±,ê,É,æ,Á,Ä $\square$ A^ȉº,Ìf,fWf… $\square$ [f<,É $\square$ X $\square$ V,³,ê,Ü, $\cdot$  $\square$ B

| _@_@_@_@ADDRAPP | EXE | 1,259,840 95-11-07 | 12:37 |
|-----------------|-----|--------------------|-------|
| _@_@_@_@ADDRENG | DLL | 55,168 95-11-06    | 13:42 |

 " Functioning in Business" f}f<f`[EfrfffI]EfRf"f{'1‰ž"Å</pre>

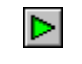

 $\triangleright$ 

**Žû<sup>~</sup>^fffBf@fNfgfŠ** DISC2:\DRIVER\IBM\FIB6A

'Ήž<@Ží

IBM Aptiva []iVision[]@,[]j

ŠT–v

1995"N10ŒŽ"•\,ÌfAfvfefBfo[EfVfŠ[[fY]iVision]œ,-[j,É,Í]ADynEdŽÐ,Ì<<sup>3</sup> çf\ftfg"Functioning In Business", ªfvfŠf[][[fh,<sup>3</sup>,ê,Ä,¢,Ü,·]B,±,Ìf\ftfgfEfFfA,ðfAfvfefBfo-{'Ì,ªŽ],ÂMPEG<@"\,ðŽg-p, $\mu$ ,ÄŽÀ]s,·,é[ê]‡,É,͉½,Ì-â'è,à,È,-"®]ì, $\mu$ ,Ü,·,ª]AŒã,©,ç[uf}f<f`]EfrfffI]EfRf"f{[]vfAf\_fvf^][,ð'Ç ‰Á, $\mu$ ,½]ê[]‡,É,Í[]AMPEG<@"\,Æ, $\mu$ ,ÄfAf\_fvf^]['¤,ðŽgp,·,é,½,ß"®]ì, $\mu$ ,Ü,<sup>1</sup>,ñ,Å, $\mu$ ,½]B

□;‰ñ,Ìfo□[fWf‡f",Í□A□uf}f<f`□EfrfffI□EfRf"f{□v,Å,à"®□ì,·,é,æ,¤ ,É,È,Á,Ä,¢,Ü,·□BfZfbfgfAfbfv□EfffBfXfPfbfg,ð□ì□¬,µ,½Œã□AAfhf ‰fCfu,É"ü,ê□ASETUP.EXE,ðŽÀ□s,µ,Ä,,¾,³,¢□B

□Ú,μ,,Í<u>DISC2:\DRIVER\IBM\FIB6A\FIB6A.DOC</u>,ð,¨"Ç,Ý,,¾,³,¢

fofbfNfAfbfvCD•;ŽÊ-pfffBfXfPfbfgVersion 3.00 -p□C□³□·•ª

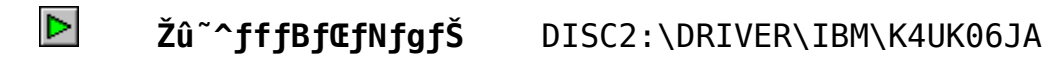

### ftf@fCf<**⊡Љî**

,±,Ì□C□<sup>3</sup>□·•<sup>a</sup>,Í□A<sup>È</sup><sup>®</sup>,ÌAptiva,Ìf,fff<,Å□AfofbfNfAfbfvCD•;ŽÊ-pfffBfXfPfbfgVersion 3.00,ð,¨Žg,¢,Ì□ê□‡,É,Ì,Ý"K-p,µ,Ä,-,<sup>3</sup><sub>4</sub>,<sup>3</sup>,¢□B,·,Å,É□AVersion 3.01,ð,¨Žg,¢,Ì□ê□‡,É,Í•s-v,Å,·□B,Ü,½□A  $\&^{\circ}$ <L,ÌAptiva<sup>È</sup>ŠO,Ìf,fff<,ÌfofbfNfAfbfvCD•;ŽÊ-pfffBfXfPfbfg,É"K-p,µ,½□ê□‡□AfffBfXfPfbfg,<sup>a</sup>□<sup>3</sup>,µ,"®□ì,µ,È,,È,è,Ü,·□B

## ► "K—p'Î<u></u>Û‹@Ží

| Aptiva | 540                                                                          | (2144-N30)              |           |
|--------|------------------------------------------------------------------------------|-------------------------|-----------|
| Aptiva | 550                                                                          | (2144-N40)              |           |
| Aptiva | 740                                                                          | (2168-N50)              |           |
| Aptiva | 750                                                                          | (2168-N60)              |           |
| Aptiva | Vision                                                                       | (2407-RW2)              |           |
| -      | (*)∐ã <l^< td=""><td>`ÈŠO,Ì&lt;@Ží,Å,Í∏AŽg—p∏o—</td><td>^,Ü,¹,ñ∐B</td></l^<> | `ÈŠO,Ì<@Ží,Å,Í∏AŽg—p∏o— | ^,Ü,¹,ñ∐B |

# "K-p'Î□ÛfffBfXfPfbfg

fofbfNfAfbfvCD•¡ŽÊ-pfffBfXfPfbfg Version 3.00
 (\*)Version 3.01,É"K-p,·,é•K-v,Í, ,è,Ü,¹,ñ□B

# ▶ \_â'è‰ðŒ^,Ì–v–ñ

fofbfNfAfbfvCDf□fjf…□[,Ì□u1 fn□[fhfffBfXfN,Ì□‰Šú ‰»,Æ•œŒ³□v,ðʻIʻð,µ,Ä,à□A1GB,ð‰z,¦,é—e—Ê,Ìfn□[fhfffBfXfN,ª□Úʻ± ,µ,Ä,¢,½□ê□‡□Afn□[fhfffBfXfN,ª□Åʻå<æ ‰æ,Å□Ý'è,³,ê,,,É1GB,Å□Ý'è,³,ê,Ä,µ,Ü,¤□A,Æ,¢,¤—âʻè,ª‰ðŒ^,³,ê,Ä,¢ ,Ü,·□B

# ▶ ,»,Ì'¼

DOS,ÌŽn"®Š1—{<æ‱æ,Í[A2GB,ª[Å'å,Å,·[B,±,Ì]C[]³[]·•ª,ð"K—p,μ,Ä,à[A, ,é,¢,ÍVersion 3.01,ðŽg—p,μ,Ä,à[A2GB,æ,è'å,«,ÈŽn"®Š1—{<æ ‰æ,Í[Ý'è,Å,«,Ü,¹,ñ[]B Dì□¬•û–@

 fofbfNfAfbfvCD•;ŽÊ-pfffBfXfPfbfgVersion 3.00,ÌfRfs∏[,ð∏ì∏¬,μ,Ä,¨,«,Ü,·∏B 2) K4UK06JA.LZH, $\partial \Box Afn \Box [fhfffBfXfN, I"K"-, E \Box e \Box Š, E fRfs \Box [, \mu, Ü, <math>\Box B, \pm$  $,\pm,$ Å,Í $\square$ A-á,Æ, $\mu$ ,Ä $\square$ uC:\TEMP $\square$ v,Æ,¢ ,¤fTfufffBfŒfNfgfŠ□[,ÉfRfs□[,·,é,±,Æ,É,μ,Ü,·□B 3) ^ȉº,Ìftf@fCf<,ª, ,é,±,Æ,ðŠm"F□B</p> - README.1ST : ∏à--¾ftf@fCf< - UPDATE.BAT : □C□<sup>3</sup>□·•<sup>a</sup>"K-pfofbf`ftf@fCf< - MAINMENU.BIN : Version 3.00->3.01⊓C⊓<sup>3</sup>⊓·•<sup>a</sup>ftf@fCf< 4) Afhf‰fCfu,É□A1),Å□ì□¬,μ,½fRfs□[,ð□',«□ž,݉"\ ,É,μ,Ä'}"ü,μ,Ü,∙⊡B 5) UPDATE.BAT,ð<N"®,μ,ÄΠΑΠCΠ³Π・•ª,ð"K−p,μ,Ü,·ΠB C:\TEMP\> UPDATE (Enter) 6) ‰æ—Ê,ÌŽwަ,É□],Á,Ä□A□ì<Æ,ð□i,ß,Ä,,¾,³,¢□B□ì<Æ,ªŠ®— <sup>1</sup>, •, é,Æ□AfffBfXfPfbfg,Ì'†,Ì□u\QQBOX\MAINMENU.COM⊓v,Ì"ú•t,ª⊓u10-24-95 03:01:00∏v,É∏Ý'è,³,ê,Ü, ·∏B,»,Ì'¼,Ìftf@fCf<,Í∏A•Ï∏X, ·,é•K v,Í, ,è,Ü,¹,ñ∐B 7) Afhf‰fCfu,©,cfffBfXfPfbfq,ðŽæ,è□o,μ□A□',«□ž,Ý•s‰Â,É,μ,Ä,¨,¢ ,Ä,,¾, ³, ¢∏B^ÈŒã,Í∏A,±,ÌfffBfXfPfbfg,ð∏ufofbfNfAfbfvCD•;ŽÊ pfffBfXfPfbfg Version 3.01 $\Box$ v,Æ,µ,Ä $\Box$ A, Žg,¢,, $\frac{3}{4}$ , 3,¢ $\Box$ B 8) []ì<Æ[]I-¹Œã[]A•K-v,ª,È,⁻,ê,Î[]ì<Æ-pfffBfŒfNfgfŠ[[,Í[]í[œ,μ,Ä,à[]\ ,¢,Ü,¹,ñ∏B C:\> DELTREE \TEMP (Enter)  $\Pi U, \mu, IDISC2: DRIVER IBM K4UK06JA README.1ST, \delta, ""C, Y, -$ 

,<sup>3</sup>/<sub>4</sub>,<sup>3</sup>,¢

IBM Palm Top PC 110 Utility Diskette 1 (Version 1.10)

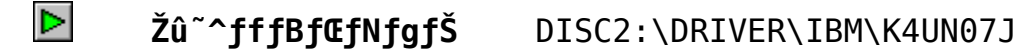

'Ήž<@Ží

IBM Palm Top PC 110

## ▶ ftf@fCf<□Љî

[uIBM Palm Top PC 110 ft-fefBfŠfefB-¥fffBfXfPfbfg 1□iVersion 1.10□j□v,Í□AIBM Palm Top PC 110□ê-p,Å,·□B'¼,ÌPC,Å,Í,²Žgp,É,È,ê,Ü,¹,ñ,Ì,Å□A,²'□^Ó,,¾,³,¢□B,± ,ÌfffBfXfPfbfg,É,Í□A,Â,¬,Ì2,Â,ÌfffofCfX□Efhf‰fCfo-,ªŠÜ,Ü,ê,Ä,¢ ,Ü,·□B

```
1) fffBfXfvf@fC□Efhf%fCfo-
655XX Linear 256 Color driver
Copyright (c) 1992, by Chips And Technologies,
Inc.
All rights reserved.
2) fI-fffBfI□Efhf%fCfo-
ESS AudioDrive ES488 driver
Copyright (c) 1995, by ESS Technology, Inc.
All rights reserved.
AudioDrive (r) is a trademark of ESS
Technology, Inc.
```

# ► □V < @"\, Æ-â ' è‰ðŒ^</p>

-Windows,ÌfI-fffBfI□Efhf‰fCfo-,Æ,μ,Ä□A□uPalm Top PC 110 fI-fifY□EfKfCfh□v4-84fy-fW,É<L□q,³,ê,Ä,¢,é□uCreative Labs Sound Blaster\*\*1.5□v,ð-p,¢,½□ê□‡□AfTfXfyf"fh/fŒfWf…-f€<@"\,ðŽgp,μ,½Œã,Å,ÍfI-fffBfI<@"\,ðŽg-p,Å,«,È,,È,è,Ü,·,ª□A,± ,ÌfffBfXfPfbfg,É'ljÁ,³,ê,½□uESS ES488 Windows Audio Driver□v,ðŽg -p,·,é,±,Æ,É,æ,è,±,ê,ª‰ðŒ^,μ,Ü,·□B

[iWindowsf,fff<,Ì,¨<q-l,Å□Aft-fefBfŠfefB-¥fffBfXfPfbfg1
Version 1.00 ,ð,¨Ž□,¿,Ì•û,Í□AfI-fffBfI□Efhf‰fCfo,Ì,Ý,ÌfffBfXfPfbfg,ð□ufffBfXfPfbfg□Eftf@fNfgfŠ-£
,ðŽg,Á,Ä□¶□¬,·,é,±,Æ,ª,Å,«,Ü,·□B,Ü,½Windowsf,fff<,É,Í□A,±,Ìfhf
‰fCfo-,ª, ,ç,©,¶,ß"±"ü,³,ê□AŽg-p‰Â"\,É,È,Á,Ä,¢,Ü,·□B□j</pre>

▶ ,»,Ì'¼,Ì•Ï□X"\_

-ft-fefBfŠfefB-¥fffBfXfPfbfg 1 Version 1.00,Ì DOSfffBf@fNfgfŠ-,É, ,éE.EXEfGfffBf^--p,Ì&p@êf,fh□Efwf<fv□Eftf@fCf<EHELP.HLP, ª□í□œ, ³,ê,Ä,¢,Ü,·□B,±,ê,Í□uPalm Top PC 110fVfXfef€□EfCf"fXfgf<□EfffBfXfPfbfg□v,Å'ñ<Ÿ, ³,ê,éDOSŠÂ<«, ª"ú-{,Ì,Ý,Å, ,é,½,ß,Å,·□B, à,¿,ë,ñ□APalm Top PC 110,É•t'®,µ,Ä,¢,éPC DOS J7.0/V,ð'S,Ä"±"ü,µ,½]ê□‡,Í□A'S<@"\,ðŽg-p&Â"\,Å,·□B -¢Palm Top PC 110 fI-fi-fY□EfKfCfh□v4-84fyfW,Ì□uWindows,ÉfTfEf"fh□Efhf&fCfo-,ðfCf"fXfg-f<,·,é□v,Ì<L□q,ð□A &°<L,Ì"±"ü•û-@,Å"Ç,Ý'Ö,¦,Ä,,¾,³,¢□B

### ▶ "±"ü•û–@

□i□uPalm Top PC 110 fI□[fi□[fY□EfKfCfh□v,Ì4-84fy□[fW,Ì"à e,Ì'ù□³,Å,·□B□j

f,fff< 2431-YD0 ,Ü, $\frac{1}{2}$ ,Í 2431-YD1 ,Å[A, ~<q–l, ²Ž©[g,Å Windows ,ð"±"ü, ³,ê, $\frac{1}{2}$ []ê[]‡,É,Í[]AWindows,ÌfI[][ffBfI[]Efhf %fCfo[[,Æ,µ,ÄfI[][fi][fY]EfKfCfh,É<L[q, ³,ê,Ä,¢,é]uCreative Labs Sound Blaster 1.5[]v,Å,Í,È,[]A,±,±,Å[]à= $\frac{3}{4}$ ,·,é[]uESS ES488 Windows Audio Driver[]v,ð,²Žg–p,, $\frac{3}{4}$ , ³,¢]B

,È,¨f,fff<2431-YDW,Å,Í□A, ,ç,©,¶,ß□uESS ES488 Windows Audio Driver□v,ª"±"ü,³,ê,Ä,¢,Ü,·□B

#### □uESS ES488 Windows Audio

Driver□v,ð"±"ü,•,é,½,ß,É,Í□Af†□[fefBfŠfefB□EfffBfXfPfbfg 1 (Version 1.10) ,É"ü,Á,Ä,¢,é□uESSSETUP.EXE□v,ð, "Žg,¢,-,¾,³,¢□B'¼,Ìfhf‰fCfo□[,ðŽg-p,•,é,½,ß,É□uESS ES488 Windows Audio Driver□v,ð□í□œ,•,é□ê□‡,É,à□A,±,Ìfvf□f0f‰f€,ð, "Žg,¢,,¾,³,¢□B

,±,Ìfvf□f0f‰f€,ðŽg-p,µ,Äfhf‰fCfo□[,Ì•Ï□X,ð□s,¤ ,Æ□AWindows,ð□Ä<N"®,·,é•K-v,ª, ,è,Ü,·□Bfvf□f0f‰f€ ,ðŽÀ□s,·,é'0,É□A,·,×,Ä,ÌWindowsfvf□f0f‰f€,ÆD0Sfvf□f0f‰f€,ð□I-¹,µ,Ä,¨,¢,Ä,,¾,³,¢□B,È,¨□A□uSoftware Installation□vf{f^f",Í□A'I'ð□o-^,È,¢,æ,¤,É,È,Á,Ä,¢,Ü,·□B

ŽŸ,ÌŽè□‡,Åfhf‰fCfo□[,Ì"±"ü□E□í□œ,ðŽÀ□s,·,é,±,Æ,ª,Å,«,Ü,·□B 1) Windows,ð<N"®,µ,Ü,·□B 2) fffBfXfPfbfg□Efhf‰fCfu,Éf†□[fefBfŠfefB□EfffBfXfPfbfg 1 (Version 1.10),ð'}"ü,µ,Ü,·□B 3) fvf□f0f ‰f€□Ef}fl□[fWff,Ì□ufAfCfRf"(F)□v,ðfNfŠfbfN,µ□uftf@fCf<- <sup>1</sup>/<sub>4</sub>,ðŽw'è,μ,ÄŽÀ□s(R)...□v,ðfNfŠfbfN,μ,Ü,⊡B 4) □ufRf}f"fh f‰fCf"(C): □v,É□uA: \ ESSSETUP.EXE□v,ðŽw'è,μ,Ä□u0K□vf{f^f",ðfNfŠfbfN,μ,Ü,·□B 5) □ uAudio Applications Setup □vf □ fjf…□[, • · \ ަ,<sup>3</sup>,ê,Ü,<sup>·</sup>,©,ç[A[uContinue[vf{f^f",ðfNfŠfbfN,μ,Ü,·[B 6) fhf‰fCfo□[,ð"±"ü, ,鎞,É,Í⊓uDriver Installation  $\Box vf{f^{f}, \delta fNfSfbfN, \mu, \ddot{A}, \frac{3}{4}, 3, c\Box B^{+} \pm \ddot{U} - pf\Box fjf... \Box [, 2 \bullet \$ ަ,³,ê,Ü,∙∏B fhf‰fCfo∏[,ð∏í∏œ,•,鎞,É,Í∏uDriver Uninstallation□vf{f^f, ðfNfŠfbfN,µ,Ä,,¾,,, ¢□B□uRestart Windows vf{f^f", ðfNfŠfbfN, •, é, Æ Afhf ‰fCfo∏[,ð∏í⊡œ,μ,½⊡ó'Ô,ÅWindows,ª⊓Ä<N"®,³,ê,Ü, ·⊓B □m'□^Ó□n□uSoftware Installation□v,ÍfTf|□[fg,³,ê,Ä,¢  $, \ddot{U}, \dot{I}, \ddot{n} \square B, \pm, \dot{I} \bar{f} \{ f^{f''}, \dot{I} I I \dot{\partial} \square o - \hat{E}, \dot{c}, a, a, \dot{c}, \dot{E}, \dot{A}, \dot{A}, \dot{c}, \ddot{U}, \cdot \square B \}$ 7)  $\Pi$  uDriver Installation  $\Pi$ v, ð'I'ð,  $\mu$ ,  $\frac{1}{2}\Pi$ ê $\Pi$   $\mp$   $\Pi$ AŽŸ, Ìf $\Pi$ fjf...  $\Box$ [,Å $\Box$ uAutomatic Board Configuration $\Box$ v $\overline{f}$ { $\overline{f}^{f}$ ,ð $\overline{f}Nf$ ŠfbfN,µ,Ä,-,¾, ³, ¢∏BŽ©"®"I,Éfn∏[fhfEfFfA,Ì∏Ý'è,ªŽÀ∏s,³,ê,Ü, ·∏B 8) ,»,ÌŒã□uRestart Windows□vf{f^f",ðfNfŠfbfN,•,é,Æ□A•K–v,Èfhf ‰fCfo□[,ª"±"ü,³,ê,Ü,•□BWindows,Ì□Ä<N"®Œã□A□uESS ES488 Windows Audio Driver∏v,ðŽg—p,μ,½fI∏[fffBfI<@"∖,ªŽg—p‰Â"∖,Ė,Ė,è,Ü,·∏B fI[[fi][fY]EfKfCfh,É<L[q,<sup>3</sup>,ê,Ä,¢,é]uCreative Labs Sound Blaster  $1.\overline{5} \square v, \overline{\delta} \mathring{Z} g - \overline{p}, \cdot, \acute{e}, \pm, \pounds, \grave{a} \square \overline{o} - \hat{,} \ddot{U}, \cdot \square B, \frac{1}{2}, \frac{3}{4}, \mu, \pm, \grave{1} \square \hat{e} \square \ddagger \square Af Tf Xf yf "fh/f @f Wf ...$ □[f€ŒãfI□[fffBfI<@"\,ªŽg-p,Å,«,È,,È,ė,Ü,·□B,²'□^Ó,,¾,³,¢□B  $\square$ uCreative Labs Sound Blaster 1.5 $\square$ v, $^{a}\square$ Ý'è, $^{3}$ ,ê,Ä,¢,é $\square$ ó'Ô,Å $\square$ A $\square$ uESS ES488 Windows Audio Driver∏v,ð"±"ü,•,é∏ê∏‡,É,Í∏AŽŸ,ÌŽè∏‡,Å^ê"x∏uCreative Labs Sound Blaster 1.5 $\Pi$ v,ð $\Pi$ í $\Pi$ œ,µ,Ä,©,ç $\Pi$ A $\Pi$ uESS ES488 Windows Audio Driver  $\Box v, \delta$ "±"ü,  $\mu, \ddot{A}, J_{4}^{3}, J, c \Box B$ 1) Windows,ð<N"®,μ,Ü,·□B 2) □ufRf"fgf□□[f< fpflf<□vfAfCfRf",ðf\_fuf<□EfNfŠfbfN,μ,Ü,·□B 3)∏ufhf‰fCfo∏vfAfCfRf",ðf fuf<⊓ÉfNfŠfbfN,µ,Ü, ∩B 4)□u'g,Ý□ž,Ü,ê,Ä,¢,éfhf‰fCfo(I):□v,Ì'†,Ì□uCreative Labs Sound Blaster 1.5 $\Pi$ v,ðfNfŠfbfN,µ,Ä'I'ð,µ,Ä,©,ç $\Pi$ A $\Pi$ u $\Pi$ í $\Pi$ œ(R) $\Pi$ vf{f^f",ðfNfŠfbfN,µ,Ü , • **∏**B 5)  $\prod i \prod e, E S O, \mu, A, I S m' F \& e - \hat{E}, a \cdot \langle Z \rangle, a, \hat{e}, U, \cdot, O, c \prod A \prod u, f, c$  $(Y) \Box v \overline{f} \{ f^{f''}, \delta f N f S f b f N, \mu, U, \cdot \Box B \}$ 6) Windows,ð∏Ä<N"®,•,é,Æ•Ï∏X,ª– LŒ $\phi$ , É, È, è, Ü,  $\cdot \square B \square \ddot{A} < N^{(*)} \oplus \mu$ ,  $\ddot{A}$ ,  $\odot$ ,  $c \square A \square u ESS ES488$  Windows Audio Driver∏v,Ì"±"ü,ðŠJŽn,μ,Ä,,¾,,,¢⊡B  $\triangleright$ 

 $\square U, \mu, , IDISC2: \DRIVER \IBM \K4UN07J \K4UN07J. DOC, \delta, ""C, Y, -$ 

,<sup>3</sup>/<sub>4</sub>,<sup>3</sup>,¢

f}f<f`\_EfrfffI\_EfRf"f{ fffBfXfPfbfg(fo\_[fWf‡f"2.1)</pre>

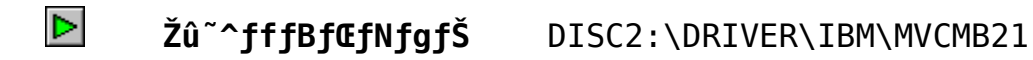

□u'Ήž<@Ží□v</p>

IBM Aptiva

# ftf@fCf<□Љ1 </pre>

fo□[fWf‡f"2.0,©,ç□AWindows 95,É'Ήž,µ,Ü,µ,½□B,Ü,½□AWindows 95,Í Video for Windows ,Ìf‰f"f^fCf€,ð•W□€,ÅŽ□,Á,Ä,¢,Ü,·,Ì,Å□A,± ,Ìfo□[fWf‡f",©,ç,Í□AVideo for Windows ,Ìf‰f"f^fCf€,ð•K− v,È□ê□‡,É,Ì,ÝfCf"fXfg□[f<,µ,Ü,·□BAVI□Ä□¶,ÌfAfNfZf ‰fŒ□[fVf‡f",É,Â,¢,Ä,à□AfVfXfef€− {'Ì,ÌfrfffI,ªŽ□,ÂfP□[fX,ª'□,¦,Ä,«,Ü,µ,½,Ì,Å□A,±,ê,à•K− v,È□ê□‡,É,Ì,ÝfCf"fXfg□[f<,·,é,æ,¤,É•Ï□X,µ,Ü,µ ,½□B

> [C]³ftf@fCf<-pfffBfXfPfbfg,ð]ì□¬[B -ftfH[[f}fbfg]Ï,Ý,Ì1.44MBfffBfXfPfbfg1-‡,ð-p^Ó[B -á C:\>MVCMB21 A: (Enter)

 $\square U, \mu, , I \underline{DISC2: DRIVER IBM MVCMB21 MVCMB21. DOC}, \delta, ""C, Y, - , \underline{}_4^3, \mathbf{}_3, c$ 

IBM PC720 (6869) ÃP<sup>-1</sup>2, ¥¾<sup>-</sup>Ä ÊP°¼P®Ý 1.00 (Windows 95–p) Žû~^fffBfŒfNfgfŠ DISC2:\DRIVER\IBM\P729511(P729512)  $\triangleright$ 'Ήž∢@Ží IBM PC720 (6869)  $\frac{1}{4}$   $\tilde{A}$   $\tilde{N}$  ROM  $\pm$   $\tilde{I}$   $\tilde{B}$   $\tilde{A}$   $\tilde{P}$   $\tilde{A}$   $\tilde{O}$   $\tilde{A}$   $\tilde{O}$   $\tilde{A}$   $\tilde{O}$   $\tilde{A}$   $\tilde{O}$   $\tilde{A}$   $\tilde{O}$   $\tilde{A}$   $\tilde{O}$   $\tilde{A}$   $\tilde{O}$   $\tilde{A}$   $\tilde{O}$   $\tilde{A}$   $\tilde{O}$   $\tilde{A}$   $\tilde{O}$   $\tilde{A}$   $\tilde{O}$   $\tilde{A}$   $\tilde{O}$   $\tilde{A}$   $\tilde{O}$   $\tilde{O}$   $\tilde{A}$   $\tilde{O}$   $\tilde{O}$  IBM PC720 (6869) IBM PC/Aptiva-p Windows 95 »°ËÞ̈́́́S¥ÃÞ¨̈́́S¹¯Ä (Version 1.01) IBM PS/V Master 2411-NWC/RME/RWE/RYE/NPW/RPM/RP1/RPW/RPY IBM Master P120 2411-P31 IBM PC 330 6571-J0D/J5E/J5F, 6573-J5G, 6873-JCP IBM PC 720 6869-J4H/J4K, 6863-JA7 IBM PC 750 6885-J0M/JGM, 6883-JF7/J8P/J0P/J0M IBM Aptiva 5002144-26J/27J/28J/68J/70J/71JIBM Aptiva 7002168-62J/63J/64J/65J IBM Aptiva Vision 2407-NWD/NF1/NTD/NF2/NW2/RWD/RTD/RYD

#### []ì[]¬●Û—@

[C[]<sup>3</sup>ftf@fCf<-pfffBfXfPfbfg,ð[]]¬[B -ftfH[[f}fbfg[]Ï,Ý,Ì1.44MBfffBfXfPfbfg2-‡,ð-p^Ó[B -á C:\>P729511(P729512) A: (Enter)

#### **▶** \_**Љî**

 $\triangleright$ 

,±,ÌfffBfXfN□EfZfbfg,Í□A‰º<L,Ì2Ží-Þ,ÌfffBfXfPfbfg,ðfZfbfg,É,μ,½,à,Ì,Å,·□B

,±,ÌfffBfXfN□EfZfbfg,Å□X□V,•,é,±,Æ,É,æ,è□AIBM PC720,Å Microsoft Windows 95,ªŽg-p,Å,«,é,æ,¤,É,È,è,Ü,•□B

,±,İfffBfXfN□EfZfbfg,İfVfXfef€ ROM,ð□X□V,μ,Ü,⋅,Ì,Å□A"±"ü'€□ì,ðŒë,é,Æ

fVfXfef€,ª-§,¿□ã,ª,ç,È,,È,é,±,Æ,ª, ,è□A,±,Ì□ê□‡,Í□C-□,ª•Kv,Æ,È,è,Ü,·∏B "ú-{fAfC□Efr□[□EfGf€□iŠ"□j,Å,Í,¨<q-l,Ì"±"ü□ì<Æ,Ì,¨Žè"`,¢ ,Æ,μ,Ä∏A‰º<L,Ì PC DOCK, E', c', C',  $A' = L \square Z$ , E',  $A'' = U \square I < E$ ,  $A \square S$ ,  $A \square S$ ‰<sup>°</sup>,<sup>3</sup>,¢∏B IBM PC DOCK∏H—tŒ′ □iTEL:03-3258-7025 FAX:03-3258-8139) IBM PC DOCK'Š-ÍŒ´ □iTEL:0427-49-8300 FAX:0427-49-8299) IBM PC DOCK—¼ŒÃ‰® □iTEL:052-581-8733 FAX:052-581-8740) IBM PC DOCK'å∏ã ∏iTEL:06-636-9015 FAX:06-636-9016 ) IBM PC720 (6869)  $\frac{1}{4}$   $\frac{1}{2}$   $\tilde{A}N$  ROM  $\pm$   $\tilde{I}SAP°A¥O°A~<math>\tilde{A}°$ (K5JT23AJP) \_\_\_\_\_ 1.fffBfXfPfbfg—¼∏Ì IBM PC720  $fVfXfef\in ROMfAfbfvff | [fq | Eft | [fefBfSfefB | [(&u'u''Af@fxf < K5KT23A)]$ []@,±,Ìf†[[fefBfŠfefB[][,͉º<L,ÌfVfXfef€,Ì POST/BIOS ,ðŠi"[,μ,Ä,¢,éftf‰fbfVf… EEPROM,Ì"à—e,ð⊓X⊓V,µ,Ü,·⊓B 2.'Î∏ÛfVfXfef€ IBM PC 720 (6869) PCI/ISA fofX 3.fAfbfvff∏[fgʻÎ∏Ûfo∏[fWf‡f" ftf‰fbfVf… EEPROM ,̉ü'ù"Åf@fxf<,ª K2KT22AJP ^È'O,Ì(22A,ðŠÜ,Þ),à,Ì∏B EEPROM, ̉ü'ù"Äf@fxf<, Íʻ•'u□\□¬f†□[fefBfŠfefB□[□Ef□fif… ∏[,İ∏ã,©,c2∏s–Ú,É, ,é∏u∏»•i,Ì∏î•ñ∏v,Ì'†,Ì∏uftf‰fbfVf… EEPROM ‰ü'ù"ÅfŒfxf<∏v,ÅŠm"F,Å,«,Ü,·∏B 4.□Vfo□[fWf‡f" UX□VŒã,Ì□uftf‰fbfVf... EEPROM ‰ü'ù"Åf@fxf<□v,Í</pre> K5KT23AJP,Æ•\ަ,<sup>3</sup>,ê,Ü, ⊡B ,Ü,½BIOS,Ì"ú•t,Í 11/20/95,É,È,è,Ü, ⊡B 5.ft∏[fefBfŠfefB∏[Žg—p•û–@ ft[[fefBfŠfefB[[]EfffBfXfPfbfg,ðfhf‰fCfuA: ,É"ü,ê,Ä∏AfVfXfef€,Ì"dŒ¹,ðON,É

,·,é∏B ,»,ÌŒã,Í‱æ–Ê,ÌŽwަ,É□],¤□B □Ú,μ,-,Í⊓AfffBfXfPfbfg,É"ü,Á,Ä,¢,é README.DOC,ð, ""C,Ý,,¾,³,¢,ð ŽQ∏Æ,µ,Ä,,¾,,³,¢∏B 6.,±,Ìfo∏[fWf‡f",Å⊓C∏³,³,ê,Ä,¢,é–â'è (1) DX4 f‰fCfgfofbfN□EfTf|□[fg,̉ü'P (2) 64MB<sup>^</sup>È□ã,Ìf□f,fŠ□[□EfTf|□[fg,̉ü'P (3) fvf‰f0fAf"fhfvf@fCBIOS,ð'å•□,ɉü'P =================== IBM PC/Aptiva-p Windows 95 fT[[frfX]EfffBfXfPfbfg (Version 1.01) ,±,ÌfffBfXfPfbfg,Í□AIBM fp□[f\fif<□EfRf"fsf…□[f^□ã,Å Microsoft Windows 95 , ð,  $\ddot{Z}$ g, ¢, É, È, é $\square$ ê $\square$ ‡, ̕⠑« $\square$ î•ñ,  $\ddot{}$ , æ,  $\tilde{N} \square A \square X \square V$ , ³, ê,  $\frac{1}{2}$ fvf $\square$ f0f ‰f€"™,ð,²'ñ<Ÿ′∨,μ,Ü, Ū,B □X□V, <sup>3</sup>, ê, é"à–e, Í É‰<sup>2</sup>, Í, Æ, ¨, è, Å, ·□B - f‰fsfbfh□EfŒfWf…□[f€□Ef†□[fefBfŠfefB - Trident TGUI9680 frfffI
Efhf
fcfo
[ - S3 Trio64 frfffI□Efhf‰fCfo□[ (2411-P31-p) - IBM 3 f, [[fh]Eftf]fbfs][]Efhf&fCfo][ - PCMCIA f\fPfbfg\EfT\[frfX\Efhf&fCfo\[ (IBM PC 720∏ê-p) f,fff<-^,É"K-p,³,ê,éfvf□f0f‰f€,ª^Ù,È,è,Ü,·,Ì,Å^ȉº,Ì•∖ ,ðŽQ∏Æ,μ,Ä,,¾,,³,¢∏B 1995″N11ŒŽ28"ú Œ»∏Ý +----+ |f,fff< |BIOS ||X||V| ×Ë߯ÄÞ́| ËÞ́ÃÞµ |PCMCIA|3Ó°ÄÞFDD|»³ÝÄÞ | +----+ |PS/V Master 2411-NWC |JYJT49AJP| □~ | □~ | □> | □~ | 2411 DME | 1V1T40A1P| □. ∏~ 2411-RME |JYJT49AJP| □~ 

2411-RWE |JYJT49AJP| ∏~ □~ □~ 2411-RYE |JYJT49AJP| ∏~ □> | □~ | □~ □~ 2411-NPW |JYJT49AJP| ∏~  $\square$  |  $\square$  | ∏~ ∏~ 2411-RPM |JYJT49AJP| ∏~ □~ □~ 2411-RP1 |JYJT49AJP| ∏~ □> | □~ | □~ □~ 2411-RPW |JYJT49AJP| ∏~ ∏~ □~ 2411-RPY |JYJT49AJP| ∏~ | []~ | ∏~ |Master P120 2411-P31 | □~ TRI064 | □~ | □> | □~ | +----+ |IBM PC 330 6571-J0D |K2JT11AJP| □> | □~ □~ | □> | □~ | |IBM PC 330 6571-J5E |K2JT11AJP| []> □> | □~ | □~ | \_~ 6571-J5F |K2JT11AJP| □> 6573-J5G |K2JT11AJP| ∏> □> | □~ | ∏~ □~ 6873-JCP | 🛛 🖓 □> | □~ | |TGUI9680| □~ □> |IBM PC 720 6869-J4H |K5JT23AJP| □~ | □~ □> | □> 6869-J4K |K5JT23AJP| []~ 6863-JA7 | □~ □> | □~ | |TGUI9680| ∏> | □> |IBM PC 750 6885-J0M |K1JT13AJP| □> | □~ □~ | □> | □~ | 6885-JGM |K1JT13AJP| □> □> | □~ | 6883-JF7 | □~ 6883-JF7 | '|TGUI9680| □~ | □> | ⊡~ □> 

6883-J8P | □~ ∏> |TGUI9680| □~ □> | □~ 6883-JOP | ∏~ |TGUI9680| □> | □> □~ □~ 6883-JOM | ∏~ □> | □> |TGUI9680| ∏~ ∏~ +----+-|Aptiva Vision 2407-NWD |K2JT11AJP| □> | ∏~ □~ | 2407-NF1 |K2JT11AJP| ∏>  $\square$  |  $\square$  | | []~ ∏~ 2407-NTD |K2JT11AJP| ∏> | \_~ | ∏~ Aptiva Vision 2407-NF2 |K2JT11AJP| [> | ∏~ □~ | 2407-NW2 |K2JT11AJP| □> □ > | □~ | □~ □~ 2407-RWD |K2JT11AJP| □> ∏~ ∏~ 2407-RTD |K2JT11AJP| ∏> □> | □~ | ∏~ ∏~ Aptiva Music Vision 2407-RYD |K2JT11AJP| □> □> |YSOUND| □~ | [~ 2144-26J |K2JT11AJP| |Aptiva 510 ∏> □~ | []~ | □~ □> |Aptiva 520 2144-68J |K2JT11AJP| ∏> □~ □~ | ∏> | ∏~ | 2168-62J |K2JT11AJP| |Aptiva 720 □> □~ □~ | □> |Aptiva 515 2144-27J |K2JT11AJP| ∏> ∏~ | □~ □~ □> 2144-28J |K2JT11AJP| |Aptiva 517 □> ∏~ | ∏~ □~ | □> 2144-70J | |Aptiva 530 □~ □> □> □~ | [~ □~ | Aptiva 537 2144-71J | □~ □> □~ | [~ □> | □~ 

|Aptiva 730 2168-63J |K2JT11AJP| []> | []~ L □~ □> | \_\_~ |Aptiva 737 2168-64J |K2JT11AJP| □> | ∏~ □~ □> L □~ 2168-65J |K2JT11AJP| |Aptiva 730 □> | ∏~ □~ □> I ∏~ L I + - --+---+  $\square : \square X \square V, \stackrel{a}{\bullet} K - v, \stackrel{b}{E} \square \stackrel{e}{\bullet} \square \\ : \square X \square V, \stackrel{a}{\bullet} s - v, \stackrel{b}{U}, \stackrel{1}{2}, \stackrel{f}{I} \stackrel{S}{Y}$ ,μ,È,¢[]ê[]‡ Windows 95 fT[[frfX]EfffBfXfPfbfg,Ì'+,É, ,é Žg—p∙û—@: README.TXT ,ð  $\check{Z}Q\square \mathcal{E}, \mu, \ddot{A}, J^{\frac{3}{4}}, J^{3}, C\square B$ ΠÚ,μ,,Í<u>DISC2:\DRIVER\IBM\P729511\P729511.D0C,ð,</u>,ð,¨"Ç,Ý,-

,<sup>3</sup>/<sub>4</sub>,<sup>3</sup>,¢

NDIS 3.0 Device Drivers for IBM STREAMER FAMILY ADAPTERS (Win95-p) V1.00

**Žû~^fffBf@fNfgfŠ** DISC2:\DRIVER\IBM\STRM951

# └ΉžfAf\_fvf^

,±,ÌfffBfXfPfbfg,ÉŠÜ,Ü,ê,Ä,¢,éfffofCfX□Efhf ‰fCfo□[,Í□AWindows95,Å^ȉº,ÌfAf\_fvf^□[,ðfTf|□[fg,μ,Ü,·□B

IBM ETHERSTREAMER MC32 IBM AUTO LANSTREAMER MC32 IBM AUTO LANSTREAMER PCI

Dì□¬•û–@

```
[C[]<sup>3</sup>ftf@fCf<-pfffBfXfPfbfg,ð[]1[]-[]B
-ftfH[[f}fbfg[]Ï,Ý,Ì1.44MBfffBfXfPfbfg1-‡,ð-p^Ó[]B
-á C:\>STRM951 A: (Enter)
```

Windows 95 ,Éfhf‰fCfo□[,ð"±"ü,·,é□Û,Ì'□^Ó"\_

IBM Auto LANStreamer PCI ,ðWindows 95,Ö"±"ü, ,鎞,Í□A^È ‰º,ÌŽè□‡,ÅfXf^□[fgfAfbfv□Efvf□f0f‰f€,ð"±"ü,μ,Ä,¨,•K–v,ª, ,è,Ü,.□ B

1.,±
,ÌfffBfXfPfbfg,Ì'+,ÌWin95fTfufffBfŒfNfgfŠ□[,Ì'+,ÌPCISETUP.EXEftf
@fCf<,ðfn□[fhfffBfXfN□iC: fhf
%fCfu□j,Ìf<□[fgfffBfŒfNfgfŠ□[,ÉfRfs□[,μ,Ä,,¾,³,¢□B</pre>

2.PCISETUP,ðAUTOEXEC.BATftf@fCf<,Ì□æ"ª,ɉÁ,¦,Ä,,¾,³,¢□B

,æ,è□Ú,μ,¢□à—¾,ª•K—v,È□ê□‡,Í,± ,ÌfffBfXfPfbfg,Ì'†,ÌREADME.PCI,ðŽQ□Æ,μ,Ä,,¾,³,¢□B

fAf\_fvf^[[,ªŽ©"®"FŽ⁻,³,ê,½□Û,Ìfhf‰fCfo[[,Ì"±"ü,ÌŽè[‡,Í^È
 ‰º,Ì'Ê,è,Å,·□B

□u□V,µ,¢fn□[fhfEfGfA,ªŒŸ□o,³,ê,Ü,µ,½□v,Æ,¢,¤f□fbfZ□[fW,ª•\ ަ,³,ê□A'±,¢,Ä□u□V,µ,¢fn□[fhfEfGfA—p,ÉfCf"fXfg□[f<,·,éfhf ‰fCfo,ð'I'ð,µ,Ä,,¾,³,¢□v ,Æ,¢, ¤f□fbfZ□[fW, ª•\ ަ,³,ê,Ü,·,Ì,A□ufn□[fhfEfFfA,Ì□»'¢Œ³,ª'ñ<Ÿ,·,éfhf ‰fCfo□v,ð'I'ð,µ,Ä,,¾,³,¢□B fffBfXfPfbfg□Efhf‰fCfu□iA: fhf‰fCfu□j,Éfhf ‰fCfo□[□EfffBfXfPfbfg,ð'}"ü,µ□uftf□fbfs□[fffBfXfN,©,çfCf"fXfg□[f <□v,ð'I'ð,µ,Ü,·□B fRfs□[Œ³,Æ,µ,Ä A:\WIN95 ,ð"ü−Í,µ,Ä OK ,ðfNfŠfbfN,µ,Ü,·□B ,²Žg−p,É,È,éfAf\_fvf^□[,ðfŠfXfg,©,ç'I'ð,µ□AŽwަ,É□],Á,Ä"±"ü,ðŠ®− <sup>1</sup>,³,<sup>1</sup>,Ä,,¾,³, ¢□B

# $\triangleright$

### fhf‰fCfo∏[,ðŽè"®,Å"±"ü,·,éŽè∏‡,Í^ȉº,Ì'Ê,è,Å,·□B

[@1.fXf^[[fgf{f^f", ðfNfŠfbfN, µ□A□Ý'è, ð'I'ð, µ, Ü, ·□B [@2.fRf"fgf□][f<fpflf<, ðfNfŠfbfN, µ□Afn□[fhfEfFfA□EfAfCfRf", ðf\_fu f<fNfŠfbfN, µ, Ü, ·□B [@3.ŽŸ, Ö>, ðfNfŠfbfN, µ□A"±"ü, ðŠJŽn, µ, Ü, ·□B [@4., ¢, ¢ , ¦, ðfNfŠfbfN, µ□AŽŸ, Ö>, ðfNfŠfbfN, µ, Ü, ·□B□iŽ©"®ŒŸ□o, ð□s, í, È, ¢, æ, ¤ ,É, µ, Ü, ·□B□j [@5.fn□[fhfEfFfA,ÌŽí— P,©, çflfbfgf□][fNfAf\_fvf^□[,ð'I,ñ,Åf\_fuf<fNfŠfbfN, µ, Ü, ·□B []@6.fffBfXfPfbfg□Efhf‰fCfu□iA: fhf‰fCfu□j, Éfhf ‰fCfo□[[EfffBfXfPfbfg,ð'}"ü,µfffBfXfNŽg-p,ðfNfŠfbfN, µ, Ü, ·□B []@7.fRfs□[@³,Æ,µ,Ä A:\WIN95, ð"ü-Í,µ,Ä OK, ðfNfŠfbfN,µ,Ü, ·□B []@8., ²Žgp,É,È, éfAf\_fvf^□[,ðfŠfXfg,©, ç'I'ð,µ□AŽŸ,Ö>,ðfNfŠfbfN,µ,Ü, ·□B []@9.Žwަ, É□], Á,Ä"±"ü, ðŠ®-1, ³, ¹,Ä,,¾, ³, ,¢]B

10.Windows,ð∏ÄŽn"®,μ,Ü,∙∏B

 $\square U, \mu, , I \underline{DISC2: \underline{DRIVER} \underline{IBM} \underline{STRM951} \underline{STRM951}, DOC}, \delta, ""C, Y, - , \frac{3}{4}, 3, C$ 

IBM PC750 Trident 96x0 XGi Driver for Microsoft Windows NT 3.1(Ver 1.00)

Žû~^fffBf@fNfgfŠ DISC2:\DRIVER\IBM\TRI100

▶ 'Ήž<@Ží

IBM PC750

Dì□¬•û–@

□C□<sup>3</sup>ftf@fCf<-pfffBfXfPfbfg,ð□ì□-□B -ftfH□[f}fbfg□Ï,Ý,Ì1.44MBfffBfXfPfbfg1-‡,ð-p^Ó□B -á C:\>TRI100 A: (Enter)

🕨 ft

#### ftf@fCf<]Љî

> PC750 Trident 96x0 XGi Driver for Microsoft Windows NT 3.1

Contents

| 1.0    | Introduction                                  |
|--------|-----------------------------------------------|
| 2.0    | Supported Resolutions                         |
| 3.0    | Installation Notes for Windows NT Version 3.1 |
| ****** | *****                                         |

1.0 Introduction

This Accelerate Driver runs on the following products:

Trident 96x0 XGi, VESA or PCI local bus adapter

The Graphics Device Drivers supplied here are for the Microsoft Windows NT operating system version 3.1.

\*\*\*\*\*\*

2.0 Supported Resolutions.

16 colors 256 16.7 million colors 65000 colors Resolutions 4 bpp 8 bpp 16 bpp 24 bpp 480 640 x 1/2/4MB1/2/4MB1/2/4MB1/2/4MB800 x 600 1/2/4MB1/2/4MB2/4MB 1/2/4MB1024 x 768 1/2/4MB 1/2/4MB1/2/4MB4MB 1280 x 1024 1/2/4MB2/4MB 4MB N/A 1600 x 1200 1/2/4MB 4MB N/A N/A 1/2/4MB -Supported on 1, 2 or 4 Megabyte trident 96x0 XGi products Not Supported N/A \*\*\*\*\*\*\*\* 3.0 Installation Notes for Windows NT This driver package containing: - XGI.SYS (Trident XGi graphics miniport driver) - XGI.DLL (Trident XGi graphics display driver) - OEMSETUP.INF (setup files used by Windows NT Setup program) - README This README file for Windows NT Version 3.1 Windows NT drivers are included on Disk #1 of this package. They are located in the sub-directory. Procedure:

 Run the Windows NT Setup program located in Main group of Program Manager.

2. Select Change System Setting under the Options pulldown menu.

3. Select Other (Requires a disk from hard manufacturer) next to the

display options.

▲

4. Windows NT will prompt you for the correct path. Enter A:\ NT31 if disk 1

is loaded in drive A:.

5. A list of all modes will appear; select the resolution and color depth desired.

6. Restart Windows NT. Windows NT will now use the Trident XGi drivers.

Note: If a color depth or resolution that is not supported by your

card is selected, Windows NT will substitute 640x480, 256 color mode as the current display mode.

 $\Box \acute{U}, \mu, i \underline{DISC2: \underline{DRIVER} \underline{IBM} \underline{TRI100} \underline{TRI100}, \underline{DOC}, \delta, ""C, \acute{Y}, J_{4}^{3}, c$ 

IBM PC750 Trident 96x0 XGi Driver for Microsoft Windows NT 3.5 (Ver 1.01)

Žû~^fffBf@fNfgfŠ DISC2:\DRIVER\IBM\TRI101

▶ 'Ήž<@Ží

IBM PC750

> □C□<sup>3</sup>ftf@fCf<-pfffBfXfPfbfg,ð□ì□-□B -ftfH□[f}fbfg□Ï,Ý,Ì1.44MBfffBfXfPfbfg1-‡,ð-p^Ó□B -á C:\>TRI101 A: (Enter)

### ftf@fCf<]Љî

PC750 Trident 96x0 XGi

Driver

 $\triangleright$ 

for Microsoft Windows NT 3.5

Contents

- 1.0 Introduction
- 2.0 Supported Resolutions
- 3.0 Installation Notes for Windows NT Version 3.5

\*\*\*\*\*

1.0 Introduction

This Accelerate Driver runs on the following products:

Trident 96x0 XGi, VESA or PCI local bus adapter

The Graphics Device Drivers supplied here are for the Microsoft Windows NT operating system version 3.5.

\*\*\*\*\*\*\*\*\*\*\*\*\*\*\*\*\*\*\*\*\*\*\*\*\*\*\*\*\*\*\*

2.0 Supported Resolutions.

16 colors 256 16.7 million colors 65000 colors Resolutions 4 bpp 8 bpp 16 bpp 24 bpp 640 x 480 1/2/4MB1/2/4MB1/2/4MB1/2/4MB600 800 x 1/2/4MB 1/2/4MB 1/2/4MB2/4MB 1024 x 768 1/2/4MB1/2/4MB1/2/4MB 4MB 1280 x 1024 1/2/4MB2/4MB 4MB N/A 1600 x 1200 1/2/4MB4MB N/A N/A 1/2/4MB -Supported on 1, 2 or 4 Megabyte trident 96x0 XGi products N/A Not Supported \*\*\*\*\*\*\* Installation Notes for Windows NT 3.0 This driver package containing: - XGI.SYS (Trident XGi graphics miniport driver) - XGI.DLL (Trident XGi graphics display driver) - OEMSETUP.INF (setup files used by Windows NT Setup program) - README This README file for Windows NT Version 3.5 Windows NT drivers are included on Disk #1 of this package. They are located in the sub-directory. Procedure:

1. Run the Windows NT display Setup program located in the Control Panel, Main group. 2. Select "Change Display Type..." button from the Display Settings options. 3. Select "Change..." button from the Display Type options. 4. Select "Other..." button from the Select Device options. 5. Windows NT will prompt you for the correct path. Enter A:\ NT35 if disk 1 is loaded in drive A:. 6. A list of modes will appear, select the resolution and color depth desired. Windows NT will start up using the 7. Restart Windows NT. trident XGi drivers. Note: If a color depth or resolution that is not supported by your card is selected, Windows NT will substitute 640x480, 256 colors mode as the current display mode.

DÚ,μ,,Í<u>DISC2:\DRIVER\IBM\TRI101\TRI101.DOC</u>,ð,¨"Ç,Ý,,¾,³,¢

IBM Aptiva Warp dual boot Rapid Resume setup diskette (Ver 1.00)

Žû~^fffBf@fNfgfŠ DISC2:\DRIVER\IBM\WARPRR

IBM Aptiva - f,fff< Vision / 540 / 550 / 740 / 750

Dì□¬•û–@

[]C[]<sup>3</sup>ftf@fCf<-pfffBfXfPfbfg,ð]ì[]¬[]B -ftfH[[f}fbfg[]Ï,Ý,Ì1.44MBfffBfXfPfbfg1-‡,ð-p^Ó[]B -á C:\>WARPRR A: (Enter)

#### ftf@fCf<**⊡Љî**

-Ú"I : DOS/Windows [‰Šú"±"ü,Ì Aptiva (Vision / 540 / 550 / 740 / 750),ð , ¨Ž[,¿,Ì,¨<q-l,ª[A,²Ž©[g,Å OS/2 Warp ,ð"±"ü,μ,½, ,Æ[Af %fsfbfh[E fŒfWf…[[f€<@"\,ðŽg-p,³,ê,é,½,ß,É[A•Kv,Èftf@fCf<,ðfAfbfvff[[fg ,μ,Ü,`[]B

# fffBfXfPfbfg,ÉŠÜ,Ü,ê,éftf@fCf<</p>

|       |       | README       |       | 1525 95- |
|-------|-------|--------------|-------|----------|
| 11-15 | 1:00  | VISION.BAT   | 12    | 0 95-11- |
| 15    | 12:06 | APTIVA.BAT   | 13    | 8 95-11- |
| 15    | 12:06 | VCMOS V.SYS  | 5680  | 95-06-23 |
| 3:00  |       |              | 7280  | 95-07-02 |
| 22:26 |       |              | 20401 | 05 02 20 |
| 1.10  |       | IDMFFILE.EAE | 20401 | 93-03-20 |

1:10

("à—e)

README :  $, (q-1, E)^{\mathbb{A}}_{\mathbb{A}}, E^{\mathbb{A}}_{\mathbb{A}}, f^{\mathbb{A}}_{\mathbb{A}}, f^{$ ftf@fCf<,Å, · ∏B fZfbfqfAfbfv•û-@, ª□A<L□q, ³, ê, Ä, ¢, Ü, ·□B VISION.BAT :Aptiva ,Ìf,fff< Vision ,ð, <sup>¨</sup>Ž□,¿,Ì, <sup>¨</sup> <q—l—pfofbf`ftf@fĆf<□B IBMPFILE.EXE ,ð C: ,ÉfRfs□[,μ,Ü,·□B VCMOS V.SYS ,ð VCMOS.SYS $\square$ @, Æ, ¢,  $\square$  $=\frac{1}{4}$  '0, Å $\square$ AC:, É fRfs∏[,µ,Ü, ·□B APTIVA.BAT :Aptiva ,Ìf,fff< 540 / 550 / 740 / 750 ,ð, Ž□,¿,Ì, <q–l–p fofbf`ftf@fCf<□B IBMPFILE.EXE , ð C: ,ÉfRfs∏[,μ,Ü,∙∏B VCMOS A.SYS ,ð VCMOS.SYS $\square$ @, Æ, ¢,  $\square$  $=\frac{1}{4}$  '0, Å $\square$ AC:, É fRfs∏[,μ,Ü,·∏B VCMOS V.SYS : Vision -p OS/2<sup>1</sup>/<sub>4</sub> 'zfffofCfXfhf ‰fCfo[[

VCMOS\_A.SYS : Aptiva 540/550/740/750 -p OS/2‰¼'zfffofCfXfhf‰fCfo[[

IBMPFILE.EXE : f‰fsfbfh□EfŒfWf…□[f€

 $\square U, \mu, , I \underline{DISC2: \underline{DRIVER} \underline{IBM} \underline{WARPRR} \underline{WARPRR} . \underline{DOC}, \delta, "" C, Y, , \frac{3}{4}, ", c$
CD Showcase'96"~□C□<sup>3</sup>"Å

Žû~^fffBf@fNfgfŠ DISC2:\DRIVER\IBM\SHOWCASE

# 🗓 "à–е

□C□³"à–e

CD Showcase '96"~□†,Ì ¼ªÙ,ð Windows95⊡ã,'nÒ"-,³,¹,½Dê□‡,É□A□u□»•i,Ì"±"ü□v‰æ— Ê,©,ç□»•i,Ì"±"ü'f{f^f",ª<N"®,Å,«,é,æ,¤,É,È,Á,½DB

Œ»∏Û:

"±"üfL□[,̕ۊÇŒã□A□»•i"±"ü‰æ–Ê,Å'"±"ü,ÌŽÀ□s'f{f^f",ð %Ÿ,·,Æ□ACD-ROM ,ðfAfNfZfX,·,é,ª□A□uŠÔ"I,É□I– ¹,μ□A"±"ü,ÌŽÀ□s,ª,³,ê, □A□»•i"±"ü,̉æ–Ê,ª•\ ަ,³,ê,½,Ü,Ü,Æ,È,é□B,»,ÌŒã□A‰½"xf{f^f",ð %Ÿ,μ,Ä,à□ó<μ,Í•Ï,í,ç,È,¢□A'-ß,é'f{f^f",Í<@"\,·,é□B)</pre>

Windows95,ÌfGfNfXfvf□f ‰□[,æ,è□A"±"üfRf}f"fh,ÌŽÀ□s,ð□s,¦,Î□»•i,Ì"±"ü,ª‰Â"\□B

## **]C**]³fvf]f0f‰f€,Ì"K–p•û–@

 $\begin{array}{l} \mathsf{CD}-\mathsf{ROM}, \check{\mathsf{I}}\check{\mathsf{Z}}\hat{\mathsf{u}}^{\sim}\mathsf{f}\mathsf{f}\mathsf{f}\mathsf{B}\mathsf{f}\mathbb{G}\mathsf{f}\mathsf{N}\mathsf{f}\mathsf{g}\mathsf{f}\check{\mathsf{S}}, \check{\mathsf{E}}, \ \ , \acute{\mathsf{e}}\mathsf{S}\mathsf{H}\mathsf{O}\mathsf{W}\mathsf{C}\mathsf{A}\mathsf{S}\mathsf{E}.\mathsf{E}\mathsf{X}\mathsf{E}, \check{\mathfrak{d}}_{\square}\mathsf{A}, \ \ , \check{\mathsf{A}}, \acute{\mathsf{E}}``\pm```\mathsf{u}, \mu, \\ \ddot{\mathsf{A}}, \ \ , \acute{\mathsf{e}}``^{-}, \P^{-\frac{1}{4}}``\mathsf{0}, \check{\mathsf{I}}\mathsf{f}\mathsf{t}\mathsf{f}\mathsf{g}\mathsf{f}\mathsf{C}\mathsf{f}^{<}, {}_{\mathsf{K}}`\mathsf{u}, {}_{\mathsf{N}}\check{\mathsf{S}}^{\circ}, {}_{\mathsf{I}}^{\mathsf{I}}, \ddot{\mathsf{A}}\overset{\scriptscriptstyle{\Omega}}{\overset{\scriptscriptstyle{\Omega}}{\overset{\scriptscriptstyle{\Omega}}{\overset{\scriptscriptstyle{\Omega}}{\overset{\scriptscriptstyle{\Omega}}{\overset{\scriptscriptstyle{\Omega}}{\mathsf{I}}}}}, \check{\mathsf{I}}_{\square}\mathsf{B} \end{array} \right.$ 

'u,«Š·,¦'Î□Ûftf@fCf<: x:\showcase\SC\_WIN31\SHOWCASE.EXE (x: CD Showcase,ð□A"±"ü,µ,½ÄÞײÌÞ) (\showcase CD Showcase,ð□A"±"ü,µ,½ÃÞ¨Ú¸ÄØ°) IBM ThinkPad,ÅMicrosoft Windows95,ð,¨Žg,¢ ,É,È,é∏ê∏‡,Ì'∏^ÓŽ–∏€ (1996"N2ŒŽ16"ú‰ü'è)

**Žû~^fffBf@fNfgfŠ** DISC2:\DRIVER\IBM\IBMTPW95

1 "à–е

'Ήž<@Ží

IBM ThinkPad

ftf@fCf<]Љî

IBM ThinkPad,ÅMicrosoft Windows95,ð,¨Žg,¢,É,È,é[ê]‡,Ì'[^ÓŽ– [€,ª<L[Ú,³,ê,Ä,¢,Ü,.]B(1996"N2ŒŽ16"ú‰ü'è"Å)</pre>

# ▶ ftf@fCf<□\□¬

| IBMTPW95 DOC               | 1,399   | 96-02-22 | 13:29                             |
|----------------------------|---------|----------|-----------------------------------|
| <pre>Dà—¾ftf@fCf&lt;</pre> |         |          |                                   |
| IBMTPW95 TXT               | 128,668 | 96-02-20 | <u>   17:42</u> <mark>]à</mark> – |
| <b>≩ftf@fCf</b> <          |         |          |                                   |

IBM 3f,□[fhFDDfhf‰fCfo□[(Windows 95-p) Ver 1.01

**Žû~^fffBf@fNfgfŠ** DISC2:\DRIVER\IBM\IBM3M0D

🗓 "à–е

▶

ftf@fCf<]Љî

IBM 3f,□[fh FDD fhf‰fCfo□[,ðMicrosoft Windows 95 ,Å,¨Žg,¢ ,É,È,é□ê□‡,Ì'□^ÓŽ–□€

fo[[fWf‡f"[@1.01

\_\_\_\_\_

1996"N1ŒŽ8"ú

3f,∐[fh FDD fhf‰fCfo∏[,Ì"±"ü•û–@

IBM 3f,□[fh FDD fhf‰fCfo□[,Ì"±"ü,ÌŽè□‡,Í^ȉº,Ì'Ê,è,Å,·□B

 $\Box @1.fXf^{\Box}[fgf{f^f",\deltafNfŠfbfN,\mu\Box A\Box Y'è,\delta'I'\delta,\mu,Ü, \cdot\Box B$  $\square @2.fRf"fqf \square [f < fpflf < , \delta fNf SfbfN, \mu \square Afn \square [fhfEfFfA \square EfAfCfRf",$ ðf fuf<fNfŠfbfN,µ,Ü,∙□B  $\square @\overline{3}. \check{Z}\ddot{Y}, \ddot{O} >, \check{\partial} fNf\check{S} fbfN, \mu \square A'' \pm "\ddot{u}, \check{\partial}\check{S}J\check{Z}n, \mu, \ddot{U}, \cdot \square B$ ∏@4.,¢,¢ ,¦,ðfNfŠfbfN,μ∏AŽŸ,Ö>,ðfNfŠfbfN,μ,Ü,∙∏B∏iŽ©"®ŒŸ∏o,ð∏s,í,È,¢ ,æ,¤,É,μ,Ü,∙∏B∏j □@5.fn□[fhfEfFfA,ÌŽí-Þ,©,çftf□fbfs□[fffBfXfNfRf"fgf□□[f‰ ,ðʻI,ñ,Åf fuf<fNfŠfbfN,μ,Ü,∙□B \_\_@6.fffBfXfPfbfg□Efhf‰fCfu□iA: fhf‰fCfu□i,Éfhf ‰fCfo∏[∏EfffBfXfPfbfq,ð'}"ü,µfffBfXfNŽq—p,ðfNfŠfbfN,µ,Ü,·∏B  $\square @7.fRfs \square [@3, \pounds, \mu, \ddot{A} A:, \delta"\ddot{u} - \dot{I}, \mu, \ddot{A} OK , \delta fNf Sfb fN, \mu, \ddot{U}, \cdot \square B$ [@8.□»'¢@³fŠfXfg't,æ,è IBM ,ðfNfŠfbfN,µ□AIBM 3mode-Floppy,ª'I'ð,³,ê,Ä,¢,é,± ,Æ,ðŠm"F,μ,Ä∏@ŽŸ,Ö>,ðfNfŠfbfN,μ,Ü,·∏B  $\Box = 0.5^{\circ} + 1.5^{\circ} + 1.5^{\circ} +$ 10.Windows,ð∏ÄŽn"®,µ,Ü,·∏B

3f,□[fh FDD fhf‰fCfo□[Žg-pŽž,Ì'□^Ó"\_,É,Â,¢,Ä

□@1.00□@fffBfXfPfbfg□Efhf □@1.01□@fffBfXfPfbfg□Efhf ‰fCfu,ª<ó,Ì□ó'Ô,ÅfAfNfZfX,μ,½Œã,ÉfffBfXfPfbfg,ÌŒðŠ·,ð,¨,± ,È,Á,Ä,à Windows 95 ,É,æ,Á,ÄfffBfXfPfbfg,ÌŒðŠ·,ªŒŸ□o,³,ê,È,¢—â'è,ð‰ðŒ^□B

[]ì[]¬•û–@

□C□³ftf@fCf<-pfffBfXfPfbfg,ð□ì□¬□B -ftfH□[f}fbfg□Ï,Ý,Ì1.44MBfffBfXfPfbfg1-‡,ð-p^Ó□B C:\>IBM3MOD A: (Enter)

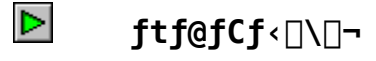

IBM ThinkPad 760C/760CD-p  $\frac{1}{4}\frac{1}{2}\tilde{A}\tilde{N}\tilde{V}\tilde{L}\tilde{U}^{P}\times\tilde{N}\tilde{V}^{P}\tilde{L}^{2}\tilde{A}\tilde{P}^{-1}\tilde{L}^{1}\tilde{A}$  (V1.00)

Žû~^fffBf@fNfgfŠ DISC2:\DRIVER\IBM\760S100

# 🗓 "à–е

[]**ì**[]¬∙û–@

[C]<sup>3</sup>ftf@fCf<-pfffBfXfPfbfg,ð]ì□¬[B -ftfH[[f}fbfg[]Ï,Ý,Ì1.44MBfffBfXfPfbfg1-‡,ð-p^Ó[B C:\>760S100 A: (Enter)

#### ftf@fCf<]Љî

[@IBM[@ThinkPad[@760C/760CD [@fVfXfef€[Efvf]f0f %f€[EfT[[frfX[EfffBfXfPfbfg[@fo][fWf‡f"[@1.00

#### Windows\*□@95,ð,¨Žg,¢,É,È,é•û,Ö

0\_0\_

[@[@Windows\*[@95,ð[]<sup>3</sup>,μ,"®,©,·,½,ß,É,Í[A,±,± ,Å'ñ<Ÿ,<sup>3</sup>,ê,éfffBfXfPfbfg,Ì'¼,É[AMwave]@DSP[@fTf] [[fg[EfffBfXfPfbfg[]iWindows\*[]@95–p[]jfo[[fWf‡f"2.00^È[ã,ª•K– v,Å,·[]B,±,±,Å'ñ<Ÿ,<sup>3</sup>,ê,éfVfXfef€[]Efvf[]f0f‰f€[]EfTfrfX[EfffBfXfPfbfg,ðŽg,Á,ÄThinkPad,ÌfVfXfef€[]Efvf[]f0f‰f€ ,ð[X[V,μ,½,Ì,¿]AMwave[]@DSP[]@fTf] [[fg[]EfffBfXfPfbfg,ÌWindows\*[]@95,Ö,Ì"±"üŽè[]‡,É[]] ,Á,Ä[AMwave[]@DSP[]@fTf] [[fg[]EfffBfXfPfbfg,ðWindows\*[]@95,É"±"ü,μ,Ä,,¾,³,¢]B []@ []@

fffBfXfPfbfg,Ì-ð-Ú

[]@,±,±,Å'ñ<Ÿ,³,ê,éfVfXfef€[]Efvf[]f0f‰f€[]EfTfrfX[]EfffBfXfPfbfg,ðŽg,Á,ÄThinkPad,É"à',³,ê,½ROM,Ì'+,É, ,é fVfXfef€[]Efvf[]f0f‰f€,ð[]X[]V,·,é,± ,Æ,ª,Å,«,Ü,·]B[]@'Î[]Û,Æ,È,é<@Ží,ÍŽŸ,Ì,Æ,¤,è,Å,·]B</pre>

\_@@ThinkPad@@760C/760CD

[]@

\_@fVfXfef€\_Efvf\_f0f‰f€,ð\_X\_V,·,é,É,Í\_A\_ufVfXfef€\_Efvf\_f0f ‰f€,Ì\_X\_V,Ì,μ,©,½\_0v,Ì\_IÍ,ðŽQ\_Æ,μ,Ä,,¾,³,¢\_B fffBfXfPfbfg□EfŠfŠ□[fX□î•ñ□@□i"ú-{,Å-¢fŠfŠ□[fX•ª,àŠÜ,Ý,Ü,·□j

[@fffBfXfPfbfg
[@fo][fWf‡f"]@]@[@"à-e

[@ [@1.00[@[@[@[@[@Windows\*[@95,ÌfTf][[fg [@[@[@[@[@[@[@[@[@\_@^â'è[C[3fT][frfX

\_@\_i′\_^Ó\_j\_@\_@\_@\_@\_@\_@\_@\_@\_@\_@\_@\_@\_

\_@\_@\_@IBM,Í\_A^ȉº,ÌThinkPad,ÆWindows\*\_@95ŒÝŠ·□« \_@\_@\_@\_@fefXfg,ð□s,¢□A

\_@\_@\_@\_@\_@, <sup>"</sup>, æ, Ñ\_@

\_@\_@\_@\_@\_@ThinkPad\_@760C/760CD

fVfXfef€□Efvf□f0f‰f€,İ□X□V,İ,μ,©,½

Π@Πί'Π^ÓΠi ,ð□X□V,•,é,É,Í□AACfAf fvf^-,<y,Ñ□["d□Ï,Ý,ÌfofbfefŠ-¥fpfbfN,ª•K—v,Å,·∏B  $\square @ \square @ - f |$ f^fuf<Šg'£ftfjfbfg[]AfffXfNfgfbfvŠg'£ftfjfbfg[]A-",Íf|fg□EfŠfvfŠfP-f^-,ªThinkPad,É⊓Ú'±,³,ê,Ä,¢ , éΠêΠ‡, ÍΠΑŽæ, ėŠ, μ, Ä, , ¾, ³, ¢ΠΒ []@[]@-,±,±,Å'ñ<Ÿ,³,ê,éfVfXfef€[]Efvf[]f0f</pre> ‰f€□EfT□[frfX□EfffBfXfPfbfg,Æ"⁻,¶□A-",Í,»,ê^È□~,Ìfo $fWf \ddagger f'', \dot{l}, \dot{a}, \dot{l}, \dot{\delta}S\dot{\hat{u}}, \dot{E}, \ddot{Z}_{\Box}, \dot{z}, \dot{l}_{\Box}\hat{e}_{\Box} \ddagger, \dot{I}_{\Box}A, \pm$ ,İfffBfXfPfbfg,©,çfVfXfef€□Efvf□f0f‰f€,ð□X□V,·,é•K-v,Í, ,è, Ü,¹,ñ⊓B"±"üfvf∏f0f‰f€,Í∏AŒ»∏ÝfVfXfef€,É'q,Ý∏ž,Ü,ê,Ä,¢ ,éfVfXfef€□Efvf□f0f‰f€ ,Ìf@fxf<,ðŽ©"®"I,É'²,×,Ä□A,¨'m,c,¹,μ,Ü,·□B [@1.,±,İ[à–₄]',ð^ó[ü,·,é,©[A'¼,ÌfRf"fsf…-f^-,É•\ަ,μ,Ä,-,<sup>3</sup>/<sub>4</sub>, <sup>3</sup>, ¢∏B  $\Box @2.fRf"fsf_-, \acute{E}ACfAf_fvf^-, \acute{\delta}, \mu, \acute{A}, \odot, \acute{e}, \cancel{E}\check{Z}_{a}, \acute{e}, \acute{t}, \overleftarrow{-}, \ddot{A}, -$ ,<sup>3</sup>/<sub>4</sub>, <sup>3</sup>, ¢∏B \_@3.fffBfXfPfbfg\_Efhf‰fCfu,ÉfVfXfef€\_Efvf\_f0f‰f€\_EfTfrfX□EfffBfXfPfbfg"ü,ê,Ä□A"dŒ¹,ð"ü,ê,Ä,,¾,³,¢□B

\_\_@4.f\_\_fjf...\_[,©,ç\_u'€\_ì\_ã,Ì'\_^Ó\_v,ð'I,Ñ\_A"à\_e,ð,æ,"Ç,ñ,Å,-,<sup>3</sup>/<sub>4</sub>, <sup>3</sup>, ¢∏B  $\square @5. "C, Y \square I, \frac{1}{2}, c \square @Esc \square @fL - , \delta \& Y, \mu \square Af \square f j f ... \square [, É - B, è, Ü, · \square B]$ []@6.¢fVfXfef€□Efvf□f0f‰f€,Ì□X□V□v,ð'I,Ñ□A‰æ–Ê,ÌŽwަ,É□] ,Á,ÄfVfXfef€fvf∏f0f‰f€,Ì∏X∏V,ðŠ®—¹,μ,Ä,,¾,³,¢∏B  $\square @ \mathbb{E} x \square \square - - - -$ \_\_@&&~\_Ê,ÌŽwަ,ª,È,¢ŒÀ,è□AfVfXfef€□Efvf□f0f‰f€ ,  $\hat{I} \equiv X \equiv V' + , E \equiv \hat{a} + \hat{I}, E'' = dE^1, \delta \equiv \emptyset, A', \frac{1}{2}, e \equiv AfTfXfyf'' = fh, \mu, \frac{1}{2}, e \equiv A'' \subseteq (YZa, e')$ +,İfffBfXfPfbfg,ð"²,¢,½,è,μ,Ė,¢,Å,,¾,,³,¢□B fVfXfef€∏Efvf∏f0f‰f€,Ì∏X∏V'†,ÉŒë,Á,Ä,±,ê,ç,ð∏s,¤ ,Æ∏AfVfXfef€∏Ef{∏[fh,ÌŒðŠ·,ª•K–v,Æ,È,é∏ê∏‡,ª, ,è,Ü,·∏B,±  $\dot{I} = \hat{I} = \hat{I} + \hat{I} = \hat{I} + \hat{I} =$ ,Æ,É,È,è,Ü, ·□B,±,ÌfT□[frfX,Í–L□ž,Ì□ê□‡,à, ,ě,Ü, ·∩B ∏@----- $\square \square \square X \square V, I \square I \land A, P S = 1, \mu, \frac{1}{2}, c \square A Z Ÿ, I, \pm, A, \delta \square S, A, A, \frac{3}{4}, \frac{3}{4}, \frac{3}{4}, c \square B$ □@7.fffBfXfPfbfg□Efhf%fCfu,©,cfVfXfef€□Efvf□f0f%f€□EfTfrfX□EfffBfXfPfbfg,ªŽæ,è□o,³,ê,Ä,¢,é,± ,Æ,ðŠm″F,μ□A"dŒ¹,ð□Ø,Á,Ä,,¾, ³,¢□B  $\square @8.F1fL, \delta \& Y, \mu, \dot{E}, \dot{a}, c d \oplus \dot{A}, \delta \oplus \dot{A}, w, \dot{I}, \dot{U}, \dot{U} \square @Easy-Setup, \dot{I} \& a = 0$ Ê,ª•\ަ,³,ê,é,Ü,ÅF1fL-,ð‰Ÿ,µ'±,⁻,Ä,,¾,³,¢∏B  $[]@9. Žn"@fpfXf[]-fh, I"ü=I, \delta < [], \beta, ç, ê, <math>\frac{1}{2}$ ,  $c[]A[]^3, \mu, cfpfXf[]$ fh,ð"ü,ê,Ä,,<sup>3</sup>₄,³,¢∏B  $\square @10. \config \square v \square A Z Y, E \square u Initialize \square v f A f C f R f ", \delta ' I, \tilde{n}, A, , \frac{3}{4}, 3, \config \square v \square A Z Y$  $\square @11. cOK \square v, \delta'I, \tilde{n}, A, \frac{3}{4}, \frac{3}{4}, c \square B$ []@]ÅŒã,É□f'ffvf□f0f‰f€,ðŽÀ□s,µ,Ä□AThinkPad,É—â'è,ª,È,¢,± ,Æ,ðŠm″F,μ,Ä,,¾,,³,¢∏B □@12."dŒ<sup>1</sup>,ð□Ø,Á,Ä□CF1fL-,ð %Ÿ,μ,È,ª,ç"dŒ¹,ð"ü,ê∏Á,»,Ì,Ü,ÜEasy-Setup∏@,̉æ–Ê,ª•∖ ަ,<sup>3</sup>,ê,é,Ü,ÅF1fL-,ð‰Ÿ,µ'±,<sup>-</sup>,Ä,,<sup>3</sup>/<sub>4</sub>,<sup>3</sup>,¢□B []@13.¢Test∏v,ðʻI,Ñ∏AŽŸ,É∏uStart∏v,ðʻI,ñ,ÅfefXfg,ðŠJŽn,μ,Ä,-,¾, ³, ¢□B□@fefXfg‱æ–Ê, ª•\ަ, ³,ê,Ü, ·□BfefXfg,ðfpfX,μ,½Še□€– Ú,É,Í∏@0K∏@,ª•\ަ,³,ê,Ü,·∏B \_\_@14. Ś, Ä, Ì\_\_€-Ú, É\_\_@OK\_\_@, º•\ަ, ³, ê, ½, ±, Æ, ðŠm"F, μ, Ä, ,¾, ³, ¢\_B  $\square @15.EscfL-, \delta \& Y, \mu, A fefXfg, \delta \square I-^1, \mu \square A d E^1, \delta \square \emptyset, A, A, \frac{3}{4}, 3, C \square B$ ∏@  $\square @, \pm, \hat{e}, \hat{A}'S, \ddot{A}, \dot{I} \square \dot{i} < \mathcal{R}, \dot{I} \check{S} \otimes \mathbb{R}^{-1}, \dot{A}, \cdot \square B$ –â'è‰ðŒ^/•Ï⊓X.ÌŠT–v ΠαπαπίŽQπιπί

[]@[]@[]@[]m,Ž.

,Ž,Ž□n,Ì□"Žš,Í□AfffBfXfPfbfg,Ìfo□[fWf‡f",ðަ,μ,Ü,·□B □@□@□@□m□V□n,Í□V<@"\,Ü,½,Í<@"\,ÌŠg'£,ðަ,μ,Ü,·□B

□@^ȉº,Ì—â'è,ª□AfVfXfef€□Efvf□f0f‰f€□EfTfrfX□EfffBfXfPfbfg,ÌŠe□X,Ìfo□[fWf‡f",'nðŒ^,³,ê,Ü,μ,½□B

[@ThinkPad[@760C/760CD

[m1.00[]n

[]@-[]V]nWindows\*[]@95,ÌfTf|][fg]B

[@-Mwavef,fff€,ðŽg-p•s

&Â,É□Ý'è,·,é,Æ□AfffXfNfgfbfvŠg'£ftfjfbfg,ÌSCSISelectft□[fef BfŠfefB□[,ÅfffXfNfgfbfvŠg'£ftfjfbfg,ÌSCSI,ÌIRQ,ð11^ÈŠO,É•Ï□ X,Å,«,È,¢□B

\_@-2'ä—

Úfn□[fh□EfffBfXfN,Ìfn□[fh□EfffBfXfN□EfpfXf□□[fh,ÌfpfXf□□[fh □Efvf□f"fvfg‱æ–Ê,ª•\ަ,³,ê,Ä,¢,鎞□Afp□[f\fif

‰fĆf[□[fVf‡f"<@"\,ÅŒÂ□l□î•ñ,ª•\

ަ,<sup>3</sup>,ê,é,Æ□A,»,ÌfpfXf□□[fh□Efvf□f"fvfg,ÌfAfCfRf",<sup>2</sup>‰ó,ê,é□B □@-Ě2 + Ξονολέξερενεμέσεο, Ì□, ↓↓#ΞČ推,#=□, Ì□Ý, ▷, ލ,¨□Y, ↓ (ŽĚ□A

ŠO•t, SVGAfffBfXfvf@fC,Ì[], '¼" ŠúŽü"g[]",Ì[)Ý'è,ð•Ï[]X,·,鎞[]A ‱—Ê,Ì•\ަ,ª[]k,Þ[]B

□@-fTfXfyf"fh□ó'Ô,©,çfŠf"f0□EfCf"fffBfP□[f^□[□i'… □MŒÄ,Ñ□o,μ□j,Ü,½,ÍfŠfWf…□[f€□Ef^fCf}□[,Å'Ê□í,Ì'€□ì□ó'Ô,É ß,鎞□AfpfXf□□[fh,ð"ü−Í,·,é'O,ɉ½,©fL□[,ð^ê‰ñ

‰Ÿ,³,È,⁻,ê,Î,È,ç,È,¢<u></u>B

fVfXfef€□Efvf□f0f‰f€,Ì□î•ñ

[@Še[]X,ÌfVfXfef€[]Efvf[]f0f‰f€[]EfTfrfX[]EfffBfXfPfbfg,É,Í[]AŽŸ,Ì,æ,¤,ÈfVfXfef€[]Efvf[]f0f‰f€ ,ª"ü,Á,Ä,¢,Ü,·[]BBIOS[]@P/N[]@,Æ,»,Ì"ú•t,Í[]A[]@Easy-SetUp[]@,Ìf[]fjf... [[,©,ç]uConfig[]v,ð'I'ð,μ[]A,³,ç,É[]uSystemboard[]v,ð'I'ð,·,é,± ,Æ,ÅŠm"F,Å,«,Ü,·[]B

[@ThinkPad]@760C/760CD

fT□[frfX□1•ñ  $\square@\square_i&n'n<Y,^3, e, efVfXfef€□Efvf□f0f$ &f€□EfT□[frfX□EfffBfXfPfbfg, é, æ, efVfXfef€□Efvf□f0f&f€,1□X□V, Å, 1□AŽY, 1, æ, ¤, e□uŽg-p, ³, e, e, eBI0S- $1^æ□v, ª□¶, Ü, e, Ü, ·□B, ±, 1-1^æ, 1ŽÀ□Û, e, 1BbnS, e, æ, Á, ÄŽg$  $p, ³, e, e, e, 1, A□AEMM386.EXE, 1, æ, ¤, ef□f, fŠ□[□Ef}flfWff□[, ðŽg$ p, ·, e, ±, Æ, AUMB□ifAfbfp□[□Ef□f, fŠ□[□Efuf□fbfN□j, Æ, µ, ÄŽgp, ·, e, ±, Æ, ª, Å, «, Ü, ·□BThis LD LEEEDELOGEDE (NEEEOE

ThinkPad\_@\_@BIOS\_@P/N\_@\_@Žg-p,<sup>3</sup>,ê,È,¢BIOS-Ì^æ f,fff<\_@\_@\_@\_@\_@\_@\_@BIOS\_@"ú•t\_@\_@\_@\_@\_@\_@\_@\_@\_@\_@\_@\_@\_@\_@\_ @\_@\_@\_@

760C/CD\_@\_@91G1228\_@\_@E000-EFFF\_i64KB\_j \_@\_@\_@\_@\_@\_@\_@\_@10/27/95\_@

\_@\_i′\_^Ó\_j

[]@-f]]f,fŠ[][—Ì^æ[]@C000-C7FF[]@,Í[]AfrfffIBIOS—p,É, ,ç,©,¶,ß—∖ ñ,³,ê,Ä,¢,Ü,∙]]B

[@[]@[]ã<L,ÅŽ¦,³,ê,½]uŽg-p,³,ê,È,¢BIOS-Ì^æ[]v,Í[]A,»,ê,É'Î ‰ž,μ,½BIOS[]@P/N[]@,Ì,Ý-LŒø,Å,·[]B,Ü,½[]«-^,ÌfVfXfef€[]Efvf[]fOf ‰f€,Ì[]X[]V,É,æ,Á,Ä•Ï,í,é‰Â"\[]«,ª, ,è[]A•Û[]Ø,·,é,à,Ì,Å,Í, ,è,Ü ,¹,ñ[]B

[@BIOS[@P/N[@,Æ,»,Ì"ú•t,Í[A[@Easy-SetUp[@,Ìf[]fjf... [[,©,ç[uConfig[]v,ð'I'ð,µ[A,³,ç,É[uSystemboard[]v,ð'I'ð,·,é,± ,Æ,ÅŠm"F,Å,«,Ü,·[]B

▶ ftf@fCf<□\□¬

<u>ΠÚ,μ,,ÍDISC2:\DRIVER\IBM\760S100\760S100.DOC</u>,ð,¨"Ç,Ý,-,<sup>3</sup>/<sub>4</sub>,<sup>3</sup>,¢[]B IBM ThinkPad 755CD/CE/CDV/CX  $\frac{1}{4}\frac{1}{2}\tilde{A}\tilde{N}\tilde{V}\tilde{L}^{0}$ ,  $\tilde{P}\times\tilde{N}\tilde{V}$ ,  $\tilde{E}\tilde{P}_{2}^{1}\tilde{A}\tilde{P}^{1}$ , (V1.40)

Žû~^fffBf@fNfgfŠ DISC2:\DRIVER\IBM\755S140

🗓 "à–е

[]**ì**[]¬∙û–@

```
[]C[]<sup>3</sup>ftf@fCf<-pfffBfXfPfbfg,ð[]ì[]¬[]B
-ftfH[[f}fbfg[]Ï,Ý,Ì1.44MBfffBfXfPfbfg1-‡,ð-p^Ó[]B
C:\>755S140 A: (Enter)
```

## ftf@fCf<]Љî

\_@IBM\_@ThinkPad\_@755CD/CE/CDV/CX ∏@fVfXfef€∏Efvf∏f0f %f€∏EfT∏[frfX∏EfffBfXfPfbfg∏@fo∏[fWf‡f"∏@1.40 Windows\*∏@95,ð,¨Žg,¢,É,È,é•û,Ö 000  $\square$  @Windows\* $\square$  @95,  $\eth$  $\square$ <sup>3</sup>,  $\mu$ , " $\circledast$ ,  $\wp$ ,  $\cdot$ ,  $\frac{1}{2}$ ,  $\beta$ , É, Í $\square$ A, ±, ± ,Å'ñ<Ÿ,³,ê,éfffBfXfPfbfg,Ì'¼,É∏AMwave∏@DSP∏@fTf| □[fq□EfffBfXfPfbfq□iWindows\*□@95-p□ifo□[fWf‡f"2.00^È□ã,ª•Kv,Å, ·□B□@,±,±,Å'ñ<Ÿ,³,ê,éfVfXfef€□Efvf□f0f‰f€□EfTfrfX∏EfffBfXfPfbfg,ðŽg,Á,ÄThinkPad,ÌfVfXfef€∏Efvf∏f0f‰f€ ,ð∏X∏V,μ,½,İ,¿∏AMwave∏@DSP∏@fTf| [fg]EfffBfXfPfbfg, ÌWindows\*[095, Ö, Ì"±"üŽe]] + (E],A,A∏AMwave∏@DSP∏@fTf|  $\prod [fq \square EfffBfXfPfbfg, \delta Windows* \square @95, É'' ± "ü, \mu, Ä, , \frac{3}{4}, 3, c \square B$ 0 0 fffBfXfPfbfg,Ì—ð–Ú □@,±,±,Å'ñ<Ÿ,³,ê,éfVfXfef€□Efvf□f0f‰f€□EfT-</pre> frfXDEfffBfXfPfbfg,ðŻg,Á,ÄThinkPad,É"à',³,ê,½ROM,Ì'†,É, ,é

fVfXfef€\_Efvf\_f0f‰f€,ð[X[V,·,é,±

, A, a, A,  $\ll$ , U,  $\cdot$   $\Box B \Box O$ ,  $\dot{I} \Box \hat{U}$ , A,  $\dot{E}$ ,  $\dot{E}$ ,  $\dot{E}$ ,  $\dot{E}$ ,  $\dot{I}$ ,  $\dot{I}$ ,  $\dot{I}$ ,  $\dot{I}$ , A, a, b, A,  $\cdot \Box B$ 

\_@ThinkPad\_@755CD/755CE/755CDV/755CX \_@ \_@fVfXfef€\_Efvf\_f0f‰f€,ð\_X\_V,·,é,É,Í\_A\_ufVfXfef€\_Efvf\_f0f ‰f€,Ì\_X\_V,Ì,μ,©,½\_0v,Ì\_1Í,ðŽQ\_Æ,μ,Ä,,¾,³,¢\_B fffBfXfPfbfg□EfŠfŠ□[fX□î•ñ□@□i"ú-{,Å-¢fŠfŠ□[fX•ª,àŠÜ,Ý,Ü,·□j

[@fffBfXfPfbfg [@fo[[fWf‡f"[@[@[@[@"à-e

∏@

[@1.00]@[@[@[@-â'è]C]³fT][frfX [@1.01]@[@]@[@fyf"fefBfAf€]Efvf]fZfbfT][pfAfbfvf0f@[[fh]EfLfbfg,ÌfTf][[fg [@1.20]@[@]@[@[@[@-â'è]C]³fT][frfX [@0]@[@[@]@[@[@[@-â'è]C]³fT][frfX [@1.30]@[@[@[@[@-â'è]C]³fT][frfX [@1.30]@[@[@[@[@-â'è]C]³fT][frfX [@1.40]@[@[@[@[@-â'è]C]³fT][frfX [@1.40]@[@[@[@[@-â'è]C]³fT][frfX

\_@\_@\_@\_@ThinkPad\_@755CD/CE/CDV/CX

fVfXfef€□Efvf□f0f‰f€,Ì□X□V,Ì,µ,©,½

```
[@[i']^Ó[j
]@[@-fVfXfef€]Efvf]f0f‰f€
, δ]X]V, ·, é, É, Í]AACfAf_fvf^-, <y,Ñ]["d]Ï,Ý,ÌfofbfefŠ-
¥fpfbfN, ª•K-v,Å, ·]B
]@[@-f]-
f^fuf<Šg'£ftfjfbfg]AfffXfNfgfbfvŠg'£ftfjfbfg]A-",Íf]-
fg]EfŠfvfŠfP-f^-, ªThinkPad,É]Ú'±, ³,ê,Ä,¢
,é]ê]‡,Í]AŽæ,èŠ0,µ,Ä,,¾, ³, ¢]B
]@[@-,±,±,Å'ñ<Ÿ, ³,ê,éfVfXfef€]Efvf]f0f
‰f€]EfT[[frfX]EfffBfXfPfbfg,Æ"<sup>-</sup>,¶]A-",Í,»,ê^È]~,Ìfo-
fWf‡f",Ì,à,Ì,ðŠù,É, ¨Ž],¿,Ì]ê]‡,Í]A,±
,ÌfffBfXfPfbfg,©,çfVfXfef€]Efvf]f0f‰f€,ð]X]V, ·,é•K-v,Í, ,è,
Ü, ¹,ñ]B"±"üfvf]f0f‰f€,Í]AŒ»]ÝfVfXfef€,É'g,Ý]ž,Ü,ê,Ä,¢
,éfVfXfef€]Efvf]f0f‰f€
,Ìf@fxf<,ðŽ©"®"I,É'²,×,Ä]A,¨´m,Ç,¹,µ,Ü,·]B</pre>
```

 $\square @1.,\pm, I\square a = \frac{3}{4} \square ', \delta \circ \square u, \cdot, e, \square A ' \frac{1}{4}, IfRf "fsf...-f -, E \cdot Z , \mu, A, -$ ,<sup>3</sup>/<sub>4</sub>, <sup>3</sup>, ¢∏B  $\label{eq:linear_state} \square @2.fRf"fsf\_-f^-, \acute{E}ACfAf\_fvf^-, \acute{o}, \mu, \acute{A}, ©, \grave{e}, \pounds \check{Z}a, \grave{e} \cdot t, \bar{}, \ddot{A}, -$ ,<sup>3</sup>/<sub>4</sub>, <sup>3</sup>, ¢∏B \_\_@3.fffBfXfPfbfg□Efhf‰fCfu,ÉfVfXfef€□Efvf□f0f‰f€□EfTfrfX□EfffBfXfPfbfg"ü,ê,Ä□A"dŒ¹,ð"ü,ê,Ä,,¾,³,¢□B []@4.f[]fjf...[[,©,c[]u'€[]ì[ã,Ì'[]^Ó[]v,ð'I,Ñ[]A"à–e,ð,æ,"Ç,ñ,Å,-,<sup>3</sup>/<sub>4</sub>, <sup>3</sup>, ¢∏B  $\square @5. "C, Y \square I, \frac{1}{2}, c \square @Esc \square @fL - , \delta \& Y, \mu \square Af \square f j f ... \square [, É - B, è, Ü, · \square B]$  $[\Box @6. cfVfXfef \in \Box Efvf \Box f0f & f \in , I \Box X \Box V \Box v, \delta'I, \tilde{N} \Box A & a = \hat{E}, I Z wZ |, E \Box ]$ ,Á,ÄfVfXfef€fvf□f0f‰f€,Ì□X□V,ðŠ®—¹,μ,Ä,,¾,³,¢□B ∏@Œx∏∏------□@&æ—Ê,ÌŽwަ,ª,È,¢ŒÀ,è□AfVfXfef€□Efvf□f0f&f€ ,Ì□X□V'†,É□â'Î,É"dŒ¹,ð□Ø,Á,½,è□AfTfXfyf"fh,μ,½,è□A"Ç,ÝŽæ,è' +,ÌfffBfXfPfbfq,ð"²,¢,⅓,è,μ,È,¢,Å,,¾,³,¢∏B fVfXfef€□Efvf□f0f‰f€,Ì□X□V'†,ÉŒë,Á,Ä,±,ê,ç,ð□s,¤ ,Æ□AfVfXfef€□Ef{□[fh,ÌŒðŠ·,ª•K—v,Æ,È,é□ê□‡,ª, ,è,Ü,·□B,± ,Ì□ê□‡□AIBM,Ü,½,İIBM"Á—ñ"X,ÉThinkPad,ð, Ž□,¿,¢,½,¾,,± ,Æ,É,È,è,Ü,·□B,±,ÌfT□[frfX,Í–L□ž,Ì□ê□‡,à, ,è,Ü,·□B ∏@----- $[]@[]X[]V, \dot{I}[]\dot{i} < \mathcal{I}, \overset{a}{\to} \dot{S}^{B} - \overset{1}{,} \mu, \overset{1}{,} \varsigma []A\dot{Z}\ddot{Y}, \dot{I}, \pm, \mathcal{I}, \dot{\delta}[]s, \dot{A}, \ddot{A}, \overset{3}{,} \dot{A}, \overset{3}{,} \varsigma []B$ []@7.fffBfXfPfbfg[]Efhf%fCfu,©,cfVfXfef€[]Efvf[]f0f%f€[]EfTfrfX□EfffBfXfPfbfg,ªŽæ,è□o,³,ê,Ä,¢,é,± ,Æ,ðŠm"F, $\mu$  A"dĒ<sup>1</sup>,ð  $\emptyset$ , Á,Ä, ,<sup>3</sup>/<sub>4</sub>, <sup>3</sup>, ¢ B []@8.F1fL-,ð& $\ddot{Y}$ , $\mu$ , $\dot{E}$ , $\overset{a}{}$ ,ç"d $\mathbb{C}^{1}$ ,ð"ü, $\hat{e}$ [A,», $\dot{I}$ , $\ddot{U}$ , $\ddot{U}$ ]@Easy-Setup, $\dot{I}$ &æ-Ê, ª•\ަ,³,ê,é,Ü,ÅF1fL-,ð‰Ÿ,µ'±,⁻,Ä,,¾,³,¢□B  $\square @9. Žn" @fpfXf \square - fh, I" ü - I, \delta < \square, B, c, ê, \frac{1}{2}, c \square A \square^3, \mu, c fpfXf \square$ fh,ð"ü,ê,Ä,,¾,³,¢∏B  $\square @10.$  ¢Config $\square v \square A Ž Y$ , É $\square u Initialize \square v f A f C f R f$ ,  $\delta$ ,  $[1, \tilde{n}, \tilde{A}, ]_{4}^{3}, ]_{4}^{3},$ ¢ $\square B$  $\square @11. cOK \square v, \delta'I, \tilde{n}, A, \frac{3}{4}, \frac{3}{4}, \frac{3}{4}, c \square B$ []@[]ÅŒã,É[]f'ffvf[]f0f‰f€,ðŽÀ[]s,µ,Ä[]AThinkPad,É-â'è,ª,È,¢,± ,Æ,ðŠm″F,μ,Ä,,¾,,³,¢∏B  $\square @12.$  "d $\mathbb{C}^1$ ,  $\delta \square \emptyset$ , A,  $A \square CF1fL - , \delta \& \ddot{Y}, \mu, \dot{E}, \overset{a}{=}, \varsigma$ "d $\mathbb{C}^1$ ,  $\delta$ " $\ddot{u}, \dot{e} \square A, \gg, \dot{I}, \ddot{U}, \ddot{U}$ Easy-Setup[@,̉æ–Ê,ª•∖ަ,³,ê,é,Ü,ÅFĺfL-,ð‰Ÿ,µ'±,⁻,Ä,-,<sup>3</sup>/<sub>4</sub>, <sup>3</sup>, ¢∏B [@13.¢Test[]v,ð'I,Ñ[]AŽŸ,É[]uStart[]v,ð'I,ñ,ÅfefXfq,ðŠJŽn,µ,Ä,-,¾,³,¢□BfefXfg‱æ–Ê,ª•\ަ,³,ê,Ü,⊡BfefXfg,ðfpfX,μ,½Še□€– Ú,É,Í∏@0K∏@,ª•\ަ,³,ê,Ü,·∏B □@14.'S,Ä,Ì□€–Ú,É□@OK□@,ª•\ަ,³,ê,½,±,Æ,ðŠm"F,μ,Ä,,¾,³,¢□B

[]@15.EscfL-,ð‰Ÿ,μ,ÄfefXfg,ð]I—<sup>1</sup>,μ]A"dŒ<sup>1</sup>,ð]Ø,Á,Ä,,¾, 3,¢]B ]@ ]@,±,ê,Å'S,Ä,Ì∏ì<Æ,ÍŠ®—<sup>1</sup>,Å,·∏B

\_\_\_\_\_

fVfXfef€□Efvf□f0f‰f€,Ì□î•ñ

[@Še[]X,ÌfVfXfef€[]Efvf[]f0f‰f€[]EfTfrfX[]EfffBfXfPfbfg,É,Í[]AŽŸ,Ì,æ,¤,ÈfVfXfef€[]Efvf[]f0f‰f€ ,º"ü,Á,Ä,¢,Ü,·[]BBIOS[]@P/N[]@,Æ,»,Ì"ú•t,Í[]A[]@Easy-SetUp[]@,Ìf[]fjf... [[,©,ç[]uConfig[]v,ð'I'ð,μ[]A,³,ç,É[]uSystemboard[]v,ð'I'ð,·,é,± ,Æ,ÅŠm"F,Å,«,Ü,·[]B

[@ThinkPad]@755CD/755CE/755CDV/755CX

[@fffBfXfPfbfg]@]@BIOS]@]@[@]@BIOS [@fo][fWf‡f"]@]@]@P/N]@]@[@[@]@]@[@[@]@ [@1.00]@[@]@[@91G0439]@]@02-13-95 [@1.01]@[@]@[@85G1944]@[@03-17-95 [@1.20]@[@[@91G0722]@]@04-25-95 [@1.30]@[@[@]@91G0730]@[@06-30-95 [@1.40]@[@]@]@91G1223]@[@09-12-95

fT□[frfX□î•ñ

[@[];‰ñ'ñ<Ÿ,³,ê,éfVfXfef€[Efvf[f0f
%f€[EfT[[frfX[EfffBfXfPfbfg,É,æ,éfVfXfef€[Efvf[f0f%f€
,Ì[X[V,Å,Í[AŽŸ,Ì,æ,¤,È[uŽg-p,³,ê,È,¢BI0SÌ^æ[v,ª[¶,Ü,ê,Ü,..]B,±,Ì-Ì^æ,ÍŽÀ[Û,É,ÍBI0S,É,æ,Á,ÄŽgp,³,ê,È,¢,Ì,Å[AEMM386.EXE,Ì,æ,¤,Èf[f,fŠ[[[Ef]f]f]fVff[[,ðŽgp,.,é,±,Æ,ÅUMB[]ifAfbfp[[[Ef]f,fŠ[[[Efuf]fbfN[]],Æ,μ,ÄŽgp,.,é,±,Æ,ª,Å,«,Ü,.]B</pre>

ThinkPad\_@\_@BIOS\_@P/N\_@\_@Žg-p,³,ê,È,¢BIOS-Ì^æ f,fff<\_@@\_@\_@\_@\_@\_@BIOS\_@"ú•t\_@\_@\_@\_@\_@\_@\_@\_@\_@\_@\_@\_@\_@\_@\_ @\_@\_@\_@ @\_@\_@\_@

755CD/CE\_@\_@91G1223\_@\_@E000-EFFF\_i64KB\_j 755CDV/CX\_@09/12/95\_@

\_@\_i′\_^Ó\_j

[@-f□f,fŠ□[-Ì^æ□@C000-C7FF□@,Í□AfrfffIBIOS-p,É, ,ç,©,¶,ß-\ñ,³,ê,Ä,¢,Ü,·□B □@-frfffIBIOS,Í□AC000-C7FF□@,©,c□@E800-EFFF□@,Ö•Ï□X,·,é,± ,  $\mathcal{A}$ ,  $\mathcal{A}$ ,  $\mathcal{A}$ ,  $\mathcal{A}$ ,  $\mathcal{H}$ ,  $\mathcal{H}$ ,  $\mathcal{$ 

[]@[]ã<L,ÅŽ¦,³,ê,½[]uŽg—p,³,ê,È,¢BIOS—Ì^æ[]v,Í[]A,»,ê,É'Î ‰ž,μ,½BIOS[]@P/N[]@,Ì,Ý–LŒø,Å,·[]B,Ü,½[]«—^,ÌfVfXfef€[]Efvf[]fOf ‰f€,Ì[]X[]V,É,æ,Á,Ä•Ï,í,é‰Â"\[]«,ª, ,è[]A•Û[]Ø,·,é,à,Ì,Å,Í, ,è,Ü ,¹,ñ[]B

[@BIOS[@P/N[@,Æ,»,Ì"ú•t,Í[A[@Easy-SetUp[@,Ìf[]fjf... [[,©,ç[uConfig[]v,ð'I'ð,µ[A,³,ç,É[uSystemboard[]v,ð'I'ð,·,é,± ,Æ,ÅŠm"F,Å,«,Ü,·[]B

▶ ftf@fCf<□\□¬</p>

<u>ΠÚ, μ, , ÍDISC2:\DRIVER\IBM\755S140\755S140.DOC</u>, ð, "Ç, Ý, -,<sup>3</sup>/<sub>4</sub>, <sup>3</sup>, ¢<u>B</u> IBM ThinkPad 701C/CS-p ËÞÃÞµ¥»Îß°Ä¥ÃÞ<sup>"1</sup>₂¹<sup>-</sup>Ä(Windows 3.1p) V1.00

**Žû~^fffBf@fNfgfŠ** DISC2:\DRIVER\IBM\701VDW1

# 🗓 "à–е

ftf@fCf<]Љî

[@-{fffBfXfPfbfg,Í[AThinkPad[@701C/CSfVfŠ[[fY,Ì,¤,¿]A ‰º<L,Ì]»•i,É[‰Šú"±"ü,³,ê,Ä,¢,é,à,Ì,Æ"⁻^ê,Å,·]B [@[@ThinkPad[@701C/CSfVfŠ[[fY [@[@[@2630-5TJ/5SM/7TM

[]@-{fffBfXfPfbfg,ðŽg-p,·,é,±,Æ,Å]AWindows]@3.1ŽgpŽž,É256]F•\ަ,ª‰Â"\,É,È,è,Ü,·]BŽå,È'Î]Û[]»•i,Æ,μ,Ä,Í]A-{fffBfXfPfbfg,ª]‰Šú"±"ü,³,ê,Ä,¢,È,¢]AŽŸ,Ì]»•i,ð'z'è,μ,Ä,¢ ,Ü,·]B

[@ThinkPad[@701C/CSfVfŠ[[fY [@[@2630-5SW/7TW

[]ì[]¬•û–@

```
□C□³ftf@fCf<-pfffBfXfPfbfg,ð□ì□¬□B
-ftfH□[f}fbfg□Ï,Ý,Ì1.44MBfffBfXfPfbfg1-‡,ð-p^Ó□B
C:\>701VDW1 A: (Enter)
```

▶ ftf@fCf<□\□¬

<u>ΠÚ,μ,,ÍDISC2:\DRIVER\IBM\701VDW1\701VDW1.DOC</u>,ð,¨"Ç,Ý,-,<sup>3</sup>/<sub>4</sub>,<sup>3</sup>,¢[]B IBM ThinkPad 701C/CS-p ËÞÃÞµ¥»Îß°Ä¥ÃÞ<sup>"</sup>₂¹⁻</sup>Ä (OS/2 Warp-p) V1.00

Žû~^fffBf@fNfgfŠ DISC2:\DRIVER\IBM\701VD01

🗓 "à–е

ftf@fCf<]Љî

[]@-{fffBfXfPfbfg,Í]AThinkPad]@701C/CSfVfŠ][fY,Ì,¤,¿]A ‰º<L,Ì]»•i,É]‰Šú"±"ü,³,ê,Ä,¢,é,à,Ì,Æ"⁻^ê,Å,·]B</pre>

[@ThinkPad[]@701C/CSfVfŠ[[fY []@ []@2630-5SM/7TM

□@-{fffBfXfPfbfg,ðŽg-p, ·, é, ±, Æ, Å□AOS/2□@WarpŽg-pŽž,É256□F•\ ަ,ª&"\,É,È,è,Ü, ·□BŽå,È'Î□Û□»•i,Æ,µ,Ä,Í□A-{fffBfXfPfbfg,ª□ &Šú"±"ü,³,ê,Ä,¢,È,¢□AŽŸ,Ì□»•i,ð'z'è,µ,Ä,¢,Ü,·□B

[@[@ThinkPad[@701C/CSfVfŠ[[fY [@[@[@2630-5TJ/5SW/7TW

[]@-{fffBfXfPfbfg,ÌŽg-p•û-@,É,Â,¢,Ä,Í]A-{fffBfXfPfbfg,Ì'+,ÌREADME.CNT,ð,¨"Ç,݉º,³,¢]B

[]ì[]¬•û–@

[C[]<sup>3</sup>ftf@fCf<-pfffBfXfPfbfg,ð[]ì[]¬[]B -ftfH[[f}fbfg[]Ï,Ý,Ì1.44MBfffBfXfPfbfg1-‡,ð-p^Ó[]B C:\>701VD01 A: (Enter)

▶ ftf@fCf<□\□¬

<u>ΠÚ,μ,,ÍDISC2:\DRIVER\IBM\701VD01\701VD01.DOC</u>,ð,¨"Ç,Ý,-,<sup>3</sup>/<sub>4</sub>,<sup>3</sup>,¢[]B IBM ThinkPad 701C/CS–p  $[]0Š0[]u'E[]M<@"`\»IB°Ä¥ÃÞ"½1-Ä V1.00 (Windows 3.1–p)$ 

Žû~^fffBf@fNfgfŠ DISC2:\DRIVER\IBM\701IR

🗓 "à–е

ftf@fCf<]Љî

[]@-{fffBfXfPfbfg,Í[AThinkPad]@701C/CSfVfŠ[[fY,Ì,¤,¿]A ‰º<L,Ì[]»•i,É[‰Šú"±"ü,³,ê,Ä,¢,é,à,Ì,Æ"⁻^ê,Å,·]B</pre>

[@ThinkPad[@701C/CSfVfŠ][fY [@[@2630-5TJ/5SM/7TM

[]@-{fffBfXfPfbfg,ðŽg-p,·,é,± ,Æ,Å[AWindows[]@3.1ŠÂ‹«[]A,¨,æ,ÑWin-OS2ŠÂ‹«,Å[]ÔŠO[]ü'Ê[]M‹@"∖ ,ªŽg-p‰Â"\,É,È,è,Ü,·[]BŽå,È'Î[]Û[]»•i,Æ,μ,Ä,Í[]A-{fffBfXfPfbfg,ª[‰ Šú"±"ü,³,ê,Ä,¢,È,¢[]AŽŸ,Ì[]»•i,ð'z'è,μ,Ä,¢,Ü,·[]B []@ThinkPad[]@701C/CSfVfŠ[[fY []@2630-5SW/7TW]

□@-{fffBfXfPfbfg,ÌŽg-p•û-@,É,Â,¢,Ä,Í□A-{fffBfXfPfbfg,Ì'+,ÌREADME.TXT,ð,¨"Ç,݉º,³,¢□B

[]ì[]¬•û–@

□C□³ftf@fCf<-pfffBfXfPfbfg,ð□ì□¬□B -ftfH□[f}fbfg□Ï,Ý,Ì1.44MBfffBfXfPfbfg1-‡,ð-p^Ó□B C:\>701IR A: (Enter)

▶ ftf@fCf<□\□¬</p>

Dí,μ,,ÍDISC2:\DRIVER\IBM\701IR\701IR.DOC,ð,¨"Ç,Ý,,¾,³,¢□B

IBM ThinkPad 701C/CS-p μ°ÃΡ¨μ¥»Îß°Ä¥ÃΡ¨½¹⁻Ä V1.00

**Žû<sup>~</sup>^fffBf@fNfgfŠ** DISC2:\DRIVER\IBM\701ADW1(701ADW2)

🗓 "à–е

▶

ftf@fCf<]Љî

[]@-{fffBfXfPfbfg,Í[AThinkPad[]@701C/CSfVfŠ[[fY,Ì,¤,¿]A ‰º<L,Ì[]»•i,É[‰Šú"±"ü,³,ê,Ä,¢,é,à,Ì,Æ"⁻^ê,Å,·]B</pre>

\_@ThinkPad\_@701C/CSfVfŠ\_[fY \_@\_@2630-5TJ/5SM/7TM

[@-{fffBfXfPfbfg,ðŽg-p, ·, é, ±, Æ, Å]AWindows]@3.1ŽgpŽž,ÉfI][fffBfI<@"\,ªŽg-p‰Â"\ ,É,È,è,Ü, ·]BŽå,È'Î]Û]»•i,Æ,µ,Ä,Í]A-{fffBfXfPfbfg,ª] ‰Šú"±"ü,³,ê,Ä,¢,È,¢]AŽŸ,Ì]»•i,ð'z'è,µ,Ä,¢,Ü,·]B

[]@ ThinkPad[]@701C/CSfVfŠ[][fY []@[]@2630-5SW/7TW

[]ì[]¬•û–@

 $\triangleright$ 

□C□³ftf@fCf<-pfffBfXfPfbfg,ð□ì□¬□B -ftfH□[f}fbfg□Ï,Ý,Ì1.44MBfffBfXfPfbfg1-‡,ð-p^Ó□B C:\>701ADW1 A: (Enter)

ftf@fCf<□\□¬

 $\begin{array}{c} \fbox{} & \square \acute{U}, \mu, , \acute{I} \underline{DISC2: \ DRIVER \ IBM \ 701ADW1 \ 701ADW1 \ DOC} \\ \underline{DISC2: \ DRIVER \ IBM \ } \\ \underline{701ADW2 \ 701ADW2 \ DOC}, \eth, ````````, \acute{V}, , \overset{3}{4}, ``, \acute{C} \square B \end{array}$ 

IBM ThinkPad 701C/CS-p  $\mu^{\circ}\tilde{A}P^{~}\mu^{}\mu^{}\mu^{}\tilde{A}P^{^{-1}}_{2}{}^{1-}\ddot{A}$  (OS/2 Warp- p) V1.00

**Žû~^fffBf@fNfgfŠ** DISC2:\DRIVER\IBM\701AD01

🗓 "à–е

ftf@fCf<]Љî

[]@-{fffBfXfPfbfg,Í]AThinkPad]@701C/CSfVfŠ][fY,Ì,¤,¿]A ‰º<L,Ì]»•i,É]‰Šú"±"ü,³,ê,Ä,¢,é,à,Ì,Æ"⁻^ê,Å,·]B</pre>

ThinkPad\_@701C/CSfVfŠ\_[fY \_@\_@2630-5SM/7TM

[]@-{fffBfXfPfbfg,ðŽg-p, ·, é, ±, Æ, Å□AOS/2□@WarpŽgpŽž,ÉfI□[fffBfI<@"\,ªŽg-p‰Â"\ ,É,È,è,Ü, ·□B□@Žå,È'Î□Û□»•i,Æ,µ,Ä,Í□A-{fffBfXfPfbfg,ª□ ‰Šú"±"ü,³,ê,Ä,¢,È,¢□AŽŸ,Ì□»•i□@,ð'z'è,µ,Ä,¢,Ü,·□B

[@ThinkPad]@701C/CSfVfŠ[[fY [@]@2630-5TJ/5SW/7TW

□@-{fffBfXfPfbfg,ÌŽg-p•û-@,É,Â,¢,Ä,Í□A-{fffBfXfPfbfg,Ì'+,ÌRELEASE.TXT,ð,¨"Ç,݉º,³,¢□B

[]**ì**[]¬∙û–@

 $\triangleright$ 

[C]³ftf@fCf <- pfffBfXfPfbfg, ð]ì]¬[B [|ftfH][f}fbfg]Ï,Ý,Ì,P[D,S,S,l,afffBfXfPfbfg,P-‡,ð-p^Ó]B C:\>701AD01 A: (Enter)

ftf@fCf<□\□¬

DÚ, μ, , Í<u>DISC2:\DRIVER\IBM\701AD01\701AD01.DOC</u>, ð, ¨"Ç, Ý, ,¾, ³, ¢□B

IBM ThinkPad 530CS—p ¼½ÃÑ¥ÌßÛ Þ×Ñ¥»°ËÞ½¥ÃÞ¨½¹⁻Ä (Ver

1.11)

**Žû~^fffBf@fNfgfŠ** DISC2:\DRIVER\IBM\530S111

# 🗓 "à–е

#### []@f,fff<2605-1FC[]C1FD[]C1FP[]@,Ì[]ê[]‡[]@

-{fVfXfef€⊓Efvf⊓f0f ‰f€∏EfT∏[frfX∏EfffBfXfPfbfq,Ì,Ù,©,É∏AŽŸ,ÌŠeŽífhf ‰fCfo∏[fffBfXfPfbfg,ª•K–v,Å,·∏B □@□EWindows\*95-p,ÌMwave□@DSPfTfl□[fg□EfffBfXfPfbfg  $\Box @\Box @(fo \Box [fWf \pm f"2.00, Ü, \frac{1}{2}, I, *, e^{\hat{E} \Box})$ [@[@(fo[[fWf#f"2.00)])]□@□E□ÔŠO□ü'Ê□MfTf|□[fg□EfffBfXfPfbfg  $[]@[]@(fo[[fWf \pm f"2.00, Ü, \frac{1}{2}, 1, *, \hat{e}^{\hat{E}}]~)$ ,Ü,½□A1.2MB,ÌÌÛ⁻Ëß°□EfffBfXfPfbfg,ð"Ç,Ý□',«,μ,½,¢Žž,Í□AŽŸ,Ì  $fhf_{cfo}[\square EfffBfXfPfbfg, ] \bullet K_v, Å, \cdot \square B$ \_\_@\_EWindows\*95\_@IBM\_@ThinkPad\_@3f, [[fh]@ □@□@ftf□fbfs□[□Efhf ‰fCfo□[□EfffBfXfPfbfg□ifo□[fWf‡f"1.00□j,± ,ê,É,æ,Á,Ä□AWindows\*□@95□@,Ìfvf‰f0□EfAf"fh□EfvfŒfC<@"\ ,É∏³Ž®'Ήž,ª‰Â"∖,Æ,È,è,Ü,·∏B

#### []@f,fff<2605-7FD[]C7FE[]C7FQ[]@,Ì[]ê[]‡[]@

```
-{fVfXfef€]Efvf]f0f
%f€]EfT][frfX]EfffBfXfPfbfg,Ì,Ù,©,É]AŽŸ,ÌŠeŽífhf
%fCfo][fffBfXfPfbfg,ª•K-v,Å,•]B
]@]EWindows*95-p,ÌMwave]@DSPfTf|[[fg]EfffBfXfPfbfg
]@]@[ifo][fWf‡f"2.00,Ü,½,Í,»,ê^È]~]j
]@[EDOS-p,ÌMwave]@DSPfTf|[[fg]EfffBfXfPfbfg
]@]@[0]ifo][fWf‡f"2.00]j
,Ü,½]A1.2MB,Ìftf]fbfs][[EfffBfXfPfbfg,ð"Ç,Ý]',«,µ,½,¢Žž,Í]A
ŽŸ,Ìfhf%fCfo][[EfffBfXfPfbfg,ª•K-v,Å,•]B
]@[EWindows*95]@IBM]@ThinkPad]@3f,][fhftf]fbfs][]Efhf
%fCfo][]EfffBfXfPfbfg]ifo][fWf‡f"1.00]j
,±,ê,É,æ,Á,Ä]AWindows*]@95]@,Ìfvf%f0]EfAf"fh]EfvfŒfC<@"\
,É[³Ž®'Î%ž,ª%Â"\,Æ,È,è,Ü,•]B
```

#### \_@f,fff<2605-7FV\_C7FK\_@,Ì\_ê\_‡\_@

,±,ê,ç,Ìf,fff<,Å,Í□A,·,Å,ÉWindows\*□@95–p,ÌŠeŽífhf ‰fCfo□[,ª"±"ü,³,ê,Ä,¨,è□AWindows\*□@95□@,Ìfvf ‰f0∏EfAf"fh∏EfvfŒfC<@"∖,É∏³Ž®'Ήž,ª‰Â<sup>¬</sup>∖,Æ,È,Á,Ä,¢ ,Ü, ·□B,μ,<sup>1</sup>/<sub>2</sub>, ª, Á, Ä□A-{fVfXfef€□Efvf□f0f ‰f€∏EfT∏[frfX∏EfffBfXfPfbfg,Í∏A—â'è∏C∏³ pfffBfXfPfbfq,Æ,μ,ÄʻΉž,μ,Ü,·∏B—{fVfXfef€∏Efvf∏f0f ‰f€∏EfT∏[frfX∏EfffBfXfPfbfq∏ifo∏[fWf‡f"1.11∏j,Å∏C∏³,³,ê,é â'è,Ì"à—e,Í∏u—â'è‱ðŒ^/•Ï∏X,ÌŠT v□v,Ì□ĺ,Ì'†,Ìfo□[fWf‡f"1.11,É<L□Ú,³,ê,Ä,¢,Ü, ·□B  $\square \square \square \square \square DOS \square CWindows * \square @3.1 \square AOS/2, ð, ¨Žg, ¢, É, É, é • û, Ö \square \square \square \square$ ThinkPad□@530CS,Å□@DOS□CWindows\*□@3.1□AOS/2,ð,¨Žg,¢ ,É,È,é∏ê∏‡,Í∏A,±,±,Å'ñ<Ÿ,³,ê,éfVfXfef€∏Efvf∏f0f ‰f€∏EfT∏[frfX∏EfffBfXfPfbfg,Í∏A—â'è∏C∏³ pfffBfXfPfbfq,Æ,μ,ÄʻΉž,μ,Ü,·∏B—{fVfXfef€∏Efvf∏f0f ‰f€□EfT□[frfX□EfffBfXfPfbfg□ifo□[fWf‡f"1.11⊓i,Å□C□³,³,ê,éâ'è,Ì"à–e,Í□u–â'è‱ðŒ^́/•Ï□X,ÌŠT– v∏v,Ì∏Í,Ì'†,Ìfo∏[fWf‡f"1.11,É<L∏Ú,³,ê,Ä,¢,Ü, ·∏B fffBfXfPfbfg,Ì—ð–Ú ,±,±,Å'ñ<Ÿ,³,ê,éfVfXfef€∏Efvf∏f0f ‰f€∏EfT∏[frfX∏EfffBfXfPfbfg,ðŽg,Á,ÄThinkPad,É"à' ,³,ê,½ROM, Ì'†,É, ,éfVfXfef€⊓Efvf⊓f0f‰f€,ð⊓X⊓V,·,é,± ,Æ,ª,Å,«,Ü,└∏B'Î∏Ū,Æ,È,é<@Ží,ÍŽŸ,Ì,Æ,¤,è,Å,·∏B ∏@ThinkPad∏@530CS fVfXfef€⊓Efvf⊓f0f‰f€,ð⊓X⊓V,•,é,É,Í⊓A⊓ufVfXfef€⊓Efvf⊓f0f‰f€ , ÌΠΧΠV, Ì, μ, ©, ϡΠν, ÌΠÍ, ðŽQΠÆ, μ, Ä, ,¾, ³, ¢ΠΒ fffBfXfPfbfg[EfŠfŠ[[fX[]î•ñ[]@[]i"ú-{,Å-¢fŠfŠ∏[fX•ª,àŠÜ,Ý,Ü,·∏i fffBfXfPfbfg fo[[fWf‡f"[]@[]@[]@"à–e □@ 1.00\@\@\@\@DX4\@33/100MHz\@fvf\fZfbfT\[,İfTf|\[fg Π@Π@Π@Π@Π@Π@Π@Π@Windows\*Π@95Πifvf@frf…Π[ΠEfxΠ[f^"ÅΠj,Ì'Ήž â'è□C□³fT□[frfX 1.10\_@\_@\_@Windows\*\_@95,ÌfTf|\_[fg 1.11\_@\_@\_@\_@\_â'è\_C\_3fT\_[frfX 

[]@[]@[]@IBM,Í[]A^È

%º,ÌThinkPad,ÆWindows\*[@95ŒÝŠ·[~fefXfg,ð]s,¢[A[@]@[@APM]ifA fhfof"fXfg[@fpf[][[@f}fl][fWf[f"fg]jBIOS[@1.1 [@[@[@[@PnP]ifvf%f0[@fAf"fh]@fvfŒfC[jBIOS[@1.0a [@[@[@[@[@, ðfTf]][fg,μ,Ä,¢,Ü,·[B

\_@\_@\_@\_@ThinkPad\_@530CS

fVfXfef€∏Efvf∏f0f‰f€,Ì∏X∏V,Ì,μ,©,½ ∏i′∏^Ó∏j □@-fVfXfef€□Efvf□f0f‰f€ ,ð□X□V, ·, é, É, Í□AACfAf\_fvf^□[□C<y, Ñ□["d□Ï,Ý,ÌfofbfefŠ⊓[⊓Efpf bfN,ª•K—v,Å,·∏B [@-,±,±,Å'ñ<Ÿ,³,ê,éfVfXfef€[Efvf]f0f</pre> ‰f€□EfT□[frfX□EfffBfXfPfbfg,Æ"<sup>-</sup>,¶□A-",Í,»,ê^È□~,Ìfo□[fWf‡f" ,İ,à,İ,ðŠù,É,¨Ž□,¿,İ□ê□‡,Í□A,± ,ÌfffBfXfPfbfg,©,çfVfXfef€□Efvf□f0f‰f€,ð□X□V,·,é•K-v,Í, ,è, Ü,¹,ñ⊓B"±"üfvf∏f0f‰f€,Í∏AŒ»∏ÝfVfXfef€,Éʻq,Ý∏ž,Ü,ê,Ä,¢ ,éfVfXfef€∏Efvf∏f0f‰f€ ,ÌfŒfxf<,ðŽ©"®"I,É'²,×,Ä□A,¨'m,ç,¹,μ,Ü,·□B 1.,±,Ì□à–¾Π',ð^ó⊓ü,·,é,©ΠA'¼,ÌfRf"fsf…Π[f^Π[,É•\ަ,μ,Ä,-,<sup>3</sup>/<sub>4</sub>, <sup>3</sup>, ¢∏B 2.fRf"fsf…□[f^□[,ÉACfAf\_fvf^□[,ð,µ,Á,©,è,ÆŽæ,è•t,<sup>-</sup>,Ä,-,<sup>3</sup>/<sub>4</sub>, <sup>3</sup>, ¢∏B 3.fffBfXfPfbfg□Efhf‰fCfu, ÉfVfXfef€□Efvf□f0f ‰f€⊓ÉfT⊓[frfX⊓ĒfffBfXfPfbfg"ü,ê,Ä⊓Ā"dŒ¹,ð"ü,ê,Ä,,¾,³,¢⊓B 4.f□fjf…□[,©,c□u'€□ì□ã,Ì'□^Ó□v,ð'I,Ñ□A"à—e,ð,æ,"Ç,ñ,Å,-,<sup>3</sup>,<sup>3</sup>,¢∏B 5."Ç,Ý∏I,¦,½,c∏@Esc∏@fL∏[,ð‰Ÿ,μ∏Af∏fjf…∏[,É–ß,è,Ü,·∏B 6.¢fVfXfef€∏Efvf∏f0f‰f€,Ì∏X∏V∏v,ðʻI,Ñ∏A‱æ—Ê,İŻwݦ,Ė∏] ,Á,ÄfVfXfef€fvf∏f0f‰f€,Ì∏X∏V,ðŠ®—¹,μ,Ä,,¾,³,¢∏B €x∏∏-----‱2—Ê,ÌŽwަ,º,È,¢ŒÀ,è∏AfVfXfef€∏Efvf∏fOf‰f€ ,  $\hat{I} \equiv X \equiv V' + , \acute{E}, \acute{E}'' d \oplus , \acute{A}, \frac{1}{2}, \grave{e} \equiv A f T f X f y f'' f h, \mu, \frac{1}{2}, \grave{e} \equiv A'' \subsetneq, \acute{Y} \check{Z} a, \grave{e}' + , \grave{I} f$ ffBfXfPfbfg,ð,¢,½,è,µ,È,¢,Å,,¾,³,¢□B fVfXfef€∏Efvf∏f0f‰f€,Ì∏X∏V'†,ÉŒë,Á,Ä,±,ê,ç,ð∏s,¤ ,Æ□AfVfXfef€□Ef{□[fhŒðŠ·,ª•K—v,Æ,È,é□ê□‡,ª, ,è,Ü,·□B,±  $, \hat{I} \sqcap \hat{e} \sqcap \pm \square AIBM, \ddot{U}, \frac{1}{2}, \hat{I} IBM \hat{A} = \tilde{n} XThinkPad, \delta, \ddot{Z} \sqcap, j, c, \frac{1}{2}, \frac{3}{4}, j \pm \frac{1}{2}$ ,Æ,É,È,è,Ü, ·□B,±,ÌfT□[frfX,Í–L□ž□ê□‡,à, ,ě,Ü, ·□B

 $[]X[]V, \dot{I}[]\dot{A}, \dot{A}, \dot{$ 7.fffBfXfPfbfq□Efhf‰fCfu,©,cfVfXfef€□Efvf□f0f ‰f€□ÉfT□[frfX□EfffBfXfPfbfg,ªŽæ,è□o,³,ê,Ä,¢,é,± ,Æ,ðŠm"F, $\mu$  A"d $\mathbb{E}^1$ ,ð $\mathbb{D}$ Ø,Á,Ä, $\overset{3}{4}$ , $\overset{3}{4}$ , , ,  $(\mathbb{D}B)$ 8.F1fL□[,ð̃kŸ,μ,È,ª,ç"dŒ¹,ð"ü,ê□Ā,»,Ì,Ü,Ü□@Easy-Setup,Ì‱— Ê,ª•\ަ,³,ê,é,Ü,ÅF1fL□[,ð‰Ÿ,µ'±,⁻,Ä,,¾,³,¢□B 9.Žn"®fpfXf∏∏[fh,Ì"ü— Í,ð<□,ß,ç,ê,½,ç□A□³,μ,¢fpfXf□□[fh,ð"ü,ê,Ä,,¾,³,¢□B 10.¢Config□v□AŽŸ,É□uInitialize□vfAfCfRf",ð'I,ñ,Å,,¾,³,¢⊓B 11.¢0K∏v,ðʻI,ñ,Å,,¾,,³,¢∏B \_\_ÅŒã,É□f'ffvf□f0f‰f€,ðŽÀ□s,μ,Ä□AThinkPad,É-â'è,ª,È,¢,± ,Æ,ðŠm,μ,Ä,,¾,,³,¢∏B 12. "d $\mathbb{E}^1$ ,  $\delta \sqcap \emptyset$ , A,  $A \sqcap CF1fL \sqcap [, \delta]$ <sup>°</sup>‰Ÿ,μ,È,<sup>a</sup>,ç"dŒ<sup>1</sup>,ð"ü,ế̇́□Ā,»,Ì,Ü,Ü□@Easy-Setup,̉æ–Ê,<sup>a</sup>•∖ ަ,<sup>`</sup>³,ê,é,Ü,ÅF1fL□[,ð‰Ÿ,µ'±,<sup>-</sup>,Ä,,¾,³,¢□B 13.¢Test∏v,ðʻI,Ñ∏AŽŸ,É∏uStart∏v,ðʻI,ñ,ÅfefXfg,ðŠJŽn,μ,Ä,-,<sup>3</sup>/<sub>4</sub>,<sup>3</sup>, ¢□B□@fefXfg‱e–Ê, ª•\ަ,<sup>3</sup>, ê, Ü, ·□BfefXfg, ðfpfX, μ, ½Še□€– Ú,É,Í∏@0K∏@,ª•\ަ,³,ê,Ü,·∏B 14.  $(S, \ddot{A}, \dot{I}) \in -\dot{U}, \dot{E} \cap (0 K \cap (0, 2 \bullet)) \times (\ddot{Z}), 3, \hat{e}, \frac{1}{2}, \pm, \mathcal{A}, \delta \dot{S} m'' F, \mu, \ddot{A}, \frac{3}{4}, 3, c \cap B$ 15. EscfL $\Box$ [,  $\delta$ & $\ddot{Y}$ ,  $\mu$ ,  $\ddot{A}$ fefXfg,  $\delta$  $\Box$ I-<sup>1</sup>,  $\mu$  $\Box$ A"dE<sup>1</sup>,  $\delta$  $\Box$  $\emptyset$ ,  $\dot{A}$ ,  $\ddot{A}$ ,  $\ddot$ ,±,ê,Å'S,Ä,Ì∏ì<Æ,ÍŠ®—¹,Å,·∏B –â'è‰ðŒ^/•Ï□X,ÌŠT–v nananižonlni ,Ž,Ž□n,Ì□"Žš,Í□AfffBfXfPfbfg,Ìfo□[fWf‡f",ðަ,μ,Ü,·□B ‰f€∏EfT∏[frfX∏EfffBfXfPfbfg,ÌŠe∏X,Ìfo∏[fWf‡f",Å &ðŒ^,³,ê,Ü,μ,⅓∏B []m1.00[]n[]@  $\square @- [\square V \square n D X 4 \square @ 33 / 100 M H z \square @ f v f \square f Z f b f T \square [, I f T f | \square [ f g \square B ]$ \_@-[□V□nWindows\*□@95□ifvf@frf...□[□Efx□[f^"Å□jfvf ‰f0□EfAf"fhfvfŒfC<@"\,Ö,Ì'ΉŽ⊓B □@-"ú•t,ª□A1999"N,İŽŸ,É2000"N,É,È,c,È,¢□B  $\square @- \bullet \hat{U} Z \varsigma - p \square f' f f e f X f g'' a, A f \} f E f X, \delta'' @, <math>\square, \mu, \dot{E}, a, \varsigma C t r l \square \{ K f L \square [, \delta ]$ ‰Ÿ, ·,Æ□AfVfXfef€,ªfnf"f0, ·,é□B ∏@-•ÛŽc  $p \prod f' f f e f X f q, \hat{l} f < \prod [f v \prod E f, \prod [f h, Å' \cdot ŽžŠÔ f e f X f q, ðŽÀ \prod s, \mu, Ä, ¢]$ 

,é,Æ□AŽŸ,ÌfGf‰□[□EfR□[fh,ª•\ަ,³,ê,é,±,Æ,ª, ,é□B □@□@□@DEV□@113□C□@ERR□@46□C□@FRU□@1610

[m1.10]n
[@-[∏V∏nWindows\*∏@95,ÌfTf|∏[fg∏B

[m1.11]n [@-Žn"®fpfXf][[[fh,ª]Ý'è,³,ê,Ä,¢ ,鎞[AfTfXfyf"fh[ó'Ô,©,ç'Ê]í,Ì'€]ì[ó'Ô,Éß,é]Û,É]³,μ,¢fpfXf][[[fh,ð"ü-Í,μ,Ä,¢ ,é,É,à,©,©,í,ç,][AŽó,⁻,Â,⁻,È,¢,±,Æ,ª, ,é]B

-----

fVfXfef€□Efvf□f0f‰f€,Ì□î•ñ

Še□X,ÌfVfXfef€□Efvf□f0f ‰f€□EfT□[frfX□EfffBfXfPfbfg,É,Í□AŽŸ,Ì,æ,¤,È□Efvf□f0f‰f€ ,ª"ü,Á,Ä,¢,Ü,·□B□@P/N□@,Æ,»,Ì"ú•t,Í□A□@Easy-SetUp□@,Ìf□fjf… □[□uConfig□v,ðʻIʻð,µ□A,³,ç,É□uSystemboard□v,ðʻI,·,é,± ,Æ,ÅŠm"F,Å,«,Ü,·□B

[@[@[@fffBfXfPfbfg]@[@BIOS]@[@[@[@BIOS] [@[@[@fo][fWf‡f"]@[@[@[@P/N]@[@]@[@[@[@[@"ú•t ]@[@[@[@1.00]@[@[@[@91G1106]@[@07-21-95 ]@[@[@1.10]@[@[@[@91G1232]@[@10-31-95 ]@[@[@1.11]@[@[@[@91G1236]@[@12-21-95

fT∏[frfX∏î•ñ

□¡‰ñ'ñ<Ÿ,³,ê,éfVfXfef€□Efvf□f0f ‰f€□EfT□[frfX□EfffBfXfPfbfg,É,æ,éfVfX□Efvf□f0f‰f€ ,Ì□X□V,Å,Í□A□uŽg-p,³,ê,È,¢BIOS-l`æ□v,É•Ï□X,Í, ,è□B,±,Ì-Ì^æ,ÍŽÀ□Û,É,ÍBIOS,É,æ,Á,ÄŽg-p,³,ê,È,¢,Ì,Å□AEXE,Ì,æ,¤ ,Èf□f,fŠ□[□Ef}flfWff□[,ðŽg-p,•,é,± ,Æ,Å□ifAfbfp□[□Ef□f,fŠ□[□Efuf□fbfN□j,Æ,μ,ÄŽg-p,•,é,± ,Æ,ª,Å,«,Ü,•□B

ThinkPad\_@\_@BIOS\_@P/N\_@\_@Žg-p,³,ê,È,¢BIOS-Ì^æ f,fff<\_@@\_@\_@\_@\_@\_@BIOS\_@"ú•t\_@\_@\_@\_@\_@\_@\_@\_@\_@\_@\_@\_@\_@\_@\_ @\_@\_@\_@

530CS\_@\_@\_@\_@\_@91G1236\_@\_@\_@E000-EFFF\_i64KB\_j \_@\_@\_@\_@\_@\_@\_@\_@12/21/95\_@

□i′□^Ó□j

 $-f \sqcap f, f \ S \sqcap [-1^{a} \square O O O O - C7FF \sqcap O, 1 \sqcap A frff IBIOS - p, É, , c, O, \P, B - \$ ñ,³,ê,Ä,¢,Ü,∙∏B  $\Box = [0] = [a < L, AZ', 3, e, \frac{1}{2} \cup Zg - p, 3, e, E, CBIOS - I^a = [v, I] A, *, e, E'I$ ‰ž,μ,½BIOS□@P/N□@,Ì,Ý–LŒø,Å,·□B,Ü,½□≪–^,ÌfVfXfef€□Efvf□f0f ‰f€,Ì□X□V,É,æ,Á,Ä•Ï,í,é‰Â″\□«,ª, ,è□A•Û□Ø,·,é,à,Ì,Å,Í, ,è,Ü , <sup>1</sup> , ñ∏B BIOS\_@P/N\_@,Æ,»,Ì"ú•t,Í\_AEasy-SetUp\_@,Ìf\_fjf…  $\prod [\Pi u Config \Pi v, \delta' I' \delta, \mu \Pi A, 3, c, E \Pi u Systemboard \Pi v, \delta' I, \cdot, e, \pm$ ,Æ,ÅŠm"F,Å,≪,Ü,·∏B Mwave,Ì∏î•ñ Windows\* $\Box$ @,É"±"ü,<sup>3</sup>,ê,<sup>1</sup><sub>2</sub> $\Box$ @Mwave $\Box$ @DSP $\Box$ @fTf $\Box$ [fg $\Box$ Ef\ ftfq,Ìfo $\Box$ [fWf‡f"Šm"F, ·, é, É, Í $\Box$ A^ȉº,Ì,æ,¤,É,µ,Ä,,¾,³,¢ $\Box$ B 1.Windows\*∏@3.1∏ã,Å∏A∏uf∏fjf…  $\square[\square@fo\square[\squarev\square\tilde{a}, \dot{I} \squareuftf@fCf < \squarev, \dot{I}' +, ©, c\squareuftf@fCf < -$ <sup>1</sup>/<sub>4</sub>,ðŽw'è,μ,ÄŽÀ□s□v,ðʻI'ð,·,é□B,Ü,<sup>1</sup>/<sub>2</sub>,Í□AWindows\*□@95□ã,Å□A□mfX f^[[fg[]vf[]fjf...[[,İ'+,©,ç[]uftf@fCf<-<sup>1</sup>/<sub>4</sub>,ðŽw'è,µ,ÄŽÀ∏s∏v,ð'I'ð,·,é∏B 2.ŽŸ,İftf@fCf<—¼,ðŽw'è,μ,ÄŽÅ∏s,∙,é∏B  $[]@[]@[]iC: MWW, I]CMwavefTf][[[fg]Ef\ftfgfEfFfA, <sup>a</sup>"±"ü, <sup>3</sup>, ê, Ä, ¢]$ ,éfffBf@fNfgfŠ,Å, ·□B,à,µMwavefTf|□[fg□Ef\ ftfgfEfFfA,ð•Ê,Ì $\square$ ê $\square$ Š,É"±"ü, $\mu$ , $\frac{1}{2}$  $\square$ ê $\square$ ‡ $\square$ A,»,ÌfffBf@fNfgfŠ,ðŽw'è, μ,Ä,,¾, ³,¢□B□j 3.fefLfXfg∏EfEfBf"fhfE,ªŠJ,∏B 4.ŠJ, ¢,  $\frac{1}{2}$ fefLfXfg[EfEfBf"fhfE, Ì]Å, à‰<sup>Q</sup>, Ì•"•<sup>a</sup>, É[AMwavefTf]  $\Box [fg\Box Ef \setminus ftfgfEfFfA, \dot{I}fo\Box [fWf \ddagger f", \overset{a}{} \dot{E} \overset{a}{} \dot{E} \overset{a}{}, \dot{I}, a, \varkappa, \dot{E} \cdot \setminus \dot{Z} \mid , \overset{3}{}, \dot{e}, \ddot{A}, c$ ,Ü, ·∏B \_\_\_\_@OEM\_\_\_Mwave\_@ThinkPad\_@Release\_@110 ===∏@

D@D@D@D@D@D@D@D@D@MwavefTf|D[fgDEf\
ftfgfEfFfA, ifoD[fWf+f"D@

# ▶ ftf@fCf<□\□¬

 [Ú,μ,,Í<u>DISC2:\DRIVER\IBM\530S111\530S111.D0C</u>,ð,¨"Ç,Ý,-,<sup>3</sup>/<sub>4</sub>,<sup>3</sup>,¢[]B

PS/55 (5551-R)Pentium ODP(83MHz)'ΉžfffBfXfPfbfg∏EfLfbfg ftf%fbfVf…nEfAfbfvffn[fqnEfffBfXfPfbfg Ver 1.30

#### $\triangleright$ **Žû~^fffBf@fNfgfŠ**DISC2:\DRIVER\IBM\5551FUP DISC2:\DRIVER\IBM\

5551DIG

#### 1 "à–e

-{fffBfXfPfbfq∏EfLfbfq,Í∏A,¨<q-l,ª•Ê"r∏w"ü,³,ê,⅓∏uIntel\*\* fyf"fefBfAf€\*\*0verDrive\*\* fvf□fZfbfT□v(JB0XP0DP5V83)□fSf^fCfv□",ðIBM\*□@PS/55f,fff<555 1-R,ÉŽæ,è•t,⁻,é□ê□‡,É□APS/55,Å□s,í,È,⁻,ê,Î,È,ç,È,¢•Ï□X,É•K v,ÈfffBfXfPfbfq,ðŠÜ,ñ,Å,¢,Ü,∙∏B

fffBfXfPfbfq\\EfLfbfq\\F □|□@ftf%fbfVf...□EfAfbfvff□[fg□EfffBfXfPfbfg□@fo□[fWf‡f"1.30  $\square \square \square \square \square \square \square f' ffffBfXfPfbfg \square @fo \square [fWf \ddagger f"1.24]$ 

∏Ú∏×,Íftf‰fbfVf… DEfAfbfvffD[fgDEfffBfXfPfbfg, 1'+, EREADME.TXT ftf@fCf<,Æ,µ,ĕۊÇ,³,ê,Ä,¢,Ü,·□B

\*\* IntelfR□[f|fŒ□[fVf‡f",Ì□¤•W,Å,·□B fvf"fefBfAf€ Intel **OverDrive** 

 $\triangleright$ 

 $\square U, \mu, IDISC2: \DRIVER IBM 5551FUP 5551FUP.DOC$ DISC2:\DRIVER\IBM\5551DIG\ 5551<u>DIG.DOC</u>,ð,¨"C,Ý,,<sup>3</sup>/<sub>4</sub>,<sup>3</sup>,¢<u></u>B

PC720(6860-J)Pentium ODP(83MHz)'ΉžÃÞ<sup>"1</sup>2<sup>1-</sup>Ä¥·<sup>-</sup>Ä fŠftf@fŒf"fX□EfffBfXfPfbfg V 1.10

Žû~^fffBf@fNfgfŠ DISC2:\DRIVER\IBM\6860REF DISC2:\DRIVER\IBM\

6860FUP

6860DIG

DISC2:\DRIVER\IBM\

### 🗓 "à–е

-{fffBfXfPfbfg□EfLfbfg(6860-J-p3-‡),Í□A, ~<ql,ª•Ê"r□w"ü,³,ê,½Intel\*\* fyf"fefBfAf€\*\* OverDrive\*\* fvf□fZfbfT□v(JB0XP0DP5V83)□f,rf^fCfv□",ðIBM\* PC 720(6860-J) ,ÉŽæ,è•t,¯,é□ê□‡,É□APC 720,Å□s,í,È,¯,ê,Î,È,ç,È,¢•Ï□X,É•Kv,ÈfffBfXfPfbfg,ðŠÜ,ñ,Å,¢ ,Ü,·□BfffBfXfPfbfg□EfLfbfg,Ì□Ú□×,Íftf‰fbfVf… □EfAfbfvff□[fg□EfffBfXfPfbfg,Ì'+,ÉREADME.TXTftf@fCf<,Æ,µ,Ä• ÚŠÇ,³,ê,Ä,¢,Ü,·□B

fffBfXfPfbfg□EfLfbfg,Ì□Ú□×,Íftf‰fbfVf… □EfAfbfvff□[fg□EfffBfXfPfbfg,Ì'†,ÉREADME.TXTftf@fCf<,Æ,μ,Ä• ÛŠÇ,³,ê,Ä,¢,Ü,·□B

\*\* IntelfR[[f|f@[[fVf‡f",Ì[¤•W,Å,·[B Intel fyf"fefBfAf€

OverDrive

 $\Box \acute{U}, \mu, , \acute{I} \underline{DISC2: \underline{DRIVER}BM}6860REF \underline{6860REF.D0C}$ 

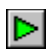

# 

PC720(6869-J)Pentium ODP(83MHz)'Ήž ftf‰fbfVf…□EfAfbfvff□[fg□EfffBfXfPfbfg

K5JT23A

**Žû~^fffBf@fNfgfŠ** DISC2:\DRIVER\IBM\6869FUP

# 1 "à–е

```
-{fvf□f0f‰f€,Í□A, ~<q-l,ª•Ê"r□w"ü,³,ê,½□uIntel**
fyf"fefBfAf€**
OverDrive** fvf□fZfbfT□v(JB0XP0DP5V83)□fSf^fCfv□",ðIBM*
PC720
□i6869-J□j,ÉŽæ,è•t,⁻,é□ê□‡,É•K-
v,ÈfVfXfef€ROM,ÌfAfbfvff□[fg□E
fvf□f0f‰f€,Å,·□B
□Ú□×,ÍREADME.TXTftf@fCf<,Æ,µ,ĕۊÇ,³,ê,Ä,¢,Ü,·□B
** IntelfR□[f|fŒ□[fVf‡f",Ì□¤•W,Å,·□B
Intel fyf"fefBfAf€
OverDrive
```

IBM CD-400 Series fZfbfgfAfbfv fffBfXfPfbfg Ver 1.01A

**Žû~^fffBf@fNfgfŠ** DISC2:\DRIVER\IBM\CD4101A

# 🗓 "à–е

IBM f|□[f^fuf<4"{'¬CD-ROMfhf‰fCfuCD-400 Series-p
fZfbfgfAfbfv fffBfXfPfbfg Ver 1.01A</pre>

 $\begin{array}{c} \fbox{} & \square \acute{U}, \mu, , \acute{I} \underline{DISC2: \ DRIVER \ IBM \ CD4101A \ CD4101A \ DOC}, \eth, ````Ç, \acute{Y}, - , , , , , , , ] \\ \\ & , , , , , , , , , ] \\ \end{array}$ 

‰f€

**Žû~^fffBf@fNfgfŠ** DISC2:\DRIVER\IBM\FUPDATE

# 1 "à–е

 $\square U, \mu, , I \underline{DISC2: DRIVER IBM FUPDATE FUPDATE.DOC}, \delta, "" C, Y, - , \frac{3}{4}, 3, C \square B$ 

**Žû~^fffBf@fNfgfŠ** DISC2:\DRIVER\IBM\MVCMB22

# 🗓 "à–е

TV/MPEG f}f<f`[EfrfffI]EfRf"f{</pre> fAf fvf^ $\Pi$ [,  $\dot{I}\Pi V$ ,  $\mu$ ,  $\dot{f}hf f f cfo\Pi$ [ fffBfXfPfbfg(fo⊓[fWf‡f"2.20) ,Å, ⊡B□;‰ñ,ÍfffBfXfPfbfg,»,Ì(1),Ì,Ý,Ì "z•z,Å,·∏BfffBfXfPfbfg,»,Ì(2) ,Í^È'O,ÌfffBfXfPfbfg(fo□[fWf‡f"1.22),ð Žg–p,μ,Ä,,<sup>3</sup>/<sub>4</sub>,<sup>3</sup>,¢[]B fo□[fWf‡f"2.0,©,ç□AWindows 95,É'Î &ž,  $\mu$ ,  $\ddot{U}$ ,  $\mu$ ,  $\frac{1}{2}$   $\square$  B,  $\ddot{U}$ ,  $\frac{1}{2}$   $\square$  AW indows 95, Í Video for Windows ,Ìf‰f"f^fCf€,ð•W∏€,ÅŽ∏,Á,Ä,¢ ,Ü,·,Ì,Å⊓A,±,Ìfo□[fWf‡f" ,©,ç,Í∏AVideo for Windows ,Ìf‰f"f^fCf€,ð•Kv,鸐∏‡,É,Ì,ÝfCf"fXfg∏[f< ,μ,Ü, ŪBAVIOÄO¶,ÌfAfNfZf‰fŒO[fVf‡f",É,Â,¢ ,Ä,à□AfVfXfef€-{'Ì,ÌfrfffI,ª ŽΠ,ÂfPΠ[fX,ª'Π,¦,Ä,«,Ü,μ,½,Ì,ÅΠA,±,ê,à•K v,È□ê□‡,É,Ì,ÝfCf"fXfg□[f<,·,é ,æ,¤,É•ÏΠX,μ,Ü,μ,⅓ΠB

<u>Π</u>Ú, μ, , Í<u>DISC2:\DRIVER\IBM\MVCMB22\MVCMB22.DOC</u>, δ, ""Ç, Ý, ,<sup>3</sup>/<sub>4</sub>, <sup>3</sup>, ¢[]B

IBM Smart PC Card Drive-p □C□³ÃÞ¨¹2¹⁻Ä Ver 1.02

**Žû~^fffBf@fNfgfŠ** DISC2:\DRIVER\IBM\SMARTPC

🗓 "à–е

^ȉº,Ìfvf□f0f‰f€,ª□C□³,³,ê,Ü,μ,½□B ,±,±,Å⊓A"\OPTION" fffBfŒfNfqfŠ∏[,Í∏A "fIfvfVf‡f"□EfffBfXfPfbfg",ð^Ó—;,µ,Ü,·□B \OPTION fffBfŒfNfqfŠ∏[ : \_\_ÔŠ0\_\_ü'Ê\_\_M<@"∖ SMARTPC.SYS ∏Ý'èfhf‰fCfo∏[ , ,éf}fU□[f{□[fh,ðŽ□,ÂPC□ã,ÌCONFIG.SYS,ÅŽÀ□s,·,é,Æ fVfXfef€fnf"f0,ð<N,±,·—â'è,ð‰ðŒ^ \OPTIONfffBf@fNfgfŠ∏[ CMD.COM ∏@: Ž©ŒÈ∏f′ffefXfg∏EfR∏[fh A DIAGS.COM 1 Ž©ŒÈ∏f'ffefXfg∏EfR∏[fh B : ∏ÔŠ0∏ü′Ê∏M<@″∖ JP0IR.DGS fefXfg[EfR[[fh JP0KING.DGS : PCMCIA<@"\ fefXfg[EfR[[fh , ,éf}fU∏[f{∏[fh,ðŽ∏,ÂPC∏ã,ÅŽÀ∏s,·,é,Æ fVfXfef€fnf"f0,ð<N,±,·—â'è,ð‰ðŒ^ ^ȉº,Ìfvf∏f0f‰f€,ª'ljÁ,³,ê,Ü,μ,与ΠB,±,±,ÅΠA"\OPTION" fffBfŒfNfqfŠ∏[,Í∏A "fIfvfVf‡f"□EfffBfXfPfbfg",ð^Ó—¡,µ,Ü,·□B \OPTION fffBf@fNfqfŠ∏[ KING4W95.INF : Windows95-pf\ fPfbfg[EfT[[frfX[Efhf%fCfo[["±"ü

ftf@fCf<

KING4W95.VXD fPfbfg□EfT□[frfX□Efhf‰fCfo□[ README.W95 @,â□Ý'è,É,Â,¢,Ä,Ì□î•ñftf@fCf< : Windows95—pf\

: "±"ü∙û–

IBM ThinkPad 760C/760CD frfffI□EfTf|□[fg□EfffBfXfPfbfg V1.00

**Žû~^fffBf@fNfgfŠ** DISC2:\DRIVER\IBM\TP760VD

# 🗓 "à–е

[@,v,‰,Ž,",[],-,"[]-[]@,X,T-p[]@,s,^,‰ ,Ž,<,o,[],",V,U,O,b[]^,V,U,O,b,c []@fffBfXfvf@fC[]Efhf‰fCfo[[,Å,·[]B []@"±"ü•û-@,Í[]A[]ì[]¬,μ,½fffBfXfPfbfg"à,Ì README.TXT ,ðŽQ[]Æ,μ,Ä,,¾,³,¢[]B

'Ήž<@Ží

IBM ChipCard VW-200

# •Ï□X"à–e

Windows95-p,Ìfhf‰fCfo[[[Afhf‰fCfo[[,̉ü-Ç[AfefXfgff[[f^,Ì'Ç ‰Á,È,Ç[B

<u>Π</u>Ú,μ,,Í<u>DISC2:\DRIVER\IBM\TP760VD\TP760VD.DOC</u>,ð,""Ç,Ý,-,<sup>3</sup>/<sub>4</sub>,<sup>3</sup>,¢[]B
Trident TGUI9680 fffofCfX[Efhf%fCfo][EfffBfXfPfbfg ("ú-{Œê MS-Windows3.1 IBM"Å-p) fo[[fWf‡f"1.03

(OS/2 Ver2.11/OS/2 Warp "ú-{Œê"Å-p)

fo[[fWf‡f"1.03

 $\triangleright$ Žû~^fffBf@fNfgfŠ DISC2:\DRIVER\IBM\ TR9680W(IBM"ÅWindows3.1-p)

DISC2:\DRIVER\

IBM\TR96802(0S/2"Å)

1 "à–e

> "±"ü•û–@"™,Ì□Ú□×,É,Â,¢ ,Ä,Í"±"üfffBfXfPfbfg,Ì'†,ÌREADME.TXT,ð ŽQΠÆ,μ,Ä,,<sup>3</sup>/<sub>4</sub>,<sup>3</sup>,¢

'Ήž<@Ží

IBM ChipCard VW-200

^ȉº,ÌfVfXfef€'•'u(TGUI9690,ð"<□Ú,μ,½f,fff<□j

|                      | APLIVA 340 2144-N30                |
|----------------------|------------------------------------|
|                      | Aptiva 550 2144-N40                |
|                      | Aptiva 555 2144-N41/N42            |
|                      | Aptiva 560 2144-S20                |
|                      | Aptiva 740 2168-N50                |
|                      | Aptiva 745 2168-N51                |
|                      | Aptiva 750 2168-N60                |
|                      | Áptiva 755 2168-N61                |
|                      | Áptiva 765 2168-N71/N72            |
|                      | Aptiva 766 2168-N91/N92            |
|                      | Aptiva 770 2168-S50                |
|                      | Aptiva 775 2168-S55                |
|                      | Aptiva 785 2168-S65                |
|                      | Personal Computer 750              |
| 6883-JAP/JF6/JF7/JTN |                                    |
|                      | Personal Computer 720 6863-JA7     |
|                      | Personal Computer 330 6873-JCM/JCP |
|                      |                                    |

 $\square U, \mu, I DISC2: DRIVER IBM TR9680W TR9680W. DOC (Windows "Å)$ 

 $\underline{\text{DISC2:}DRIVER}_{IBM}, \delta, "" \zeta, \Upsilon, , \frac{3}{4}, 3, \zeta B$ 

IBMÎß°ÀÌÞÙCD-ROMÄÞײÌÞCD-400 <sup>3</sup><sub>4</sub>-ı-ÌßÃÞ<sup>..</sup>1<sub>2</sub>1-Ä V1.02

**Žû~^fffBf@fNfgfŠ** DISC2:\DRIVER\IBM\CD400

🗓 "à–е

[]**ì**[]¬∙û–@

IBMÎß°ÀÌÞÙCD-ROMÄÞײÌÞCD-400S ⅔¯Ä±¯ÌßÃÞ¨½¹¯Ä V1.01

**Žû~^fffBf@fNfgfŠ** DISC2:\DRIVER\IBM\CD400S

1 "à–е

[]**ì**[]¬∙û–@

IBM SCSI PCMCIA CARD fIfvfVf‡f"□EfffBfXfPfbfg Ver3.0

**Žû~^fffBf@fNfgfŠ** DISC2:\DRIVER\IBM\SCSI30

🗓 "à–е

[]**ì**[]¬∙û–@

Trident TGUI9680 fffofCfX[Efhf%fCfo][

2.11, Warp "ú-{Œê"Å-p) Ver 1.04

**Žû~^fffBf@fNfgfŠ** DISC2:\DRIVER\IBM\TRIOS2

Þ "à–е

**∏ì□¬•û**–@ □C□³ftf@fCf<-pfffBfXfPfbfq,ð□ì□¬□B</pre> □|ftfH□[f}fbfg□Ï,Ý,İ,P□D,S,S,l,afffBfXfPfbfg,P-‡,ð—p^Ó∏B c:\>TRIOS2 A: (Enter) ,±,ê,Å□C□³fffBfXfN,ª□ì□¬,³,ê,Ü,·□B ftf@fCf<**∏Љî** ^ȉº,Ì—â'è,ðΠCΠ³,μ,Ü,μ,½ΠB - fV□[f€f@fXWinOS2,Åfrfbfgf}fbfv,ð□<sup>3</sup>,μ,-^ó⊓ü,Å,«,È,¢⊓B - BookManager/2,ÅŠG,ð•\ަ,Å,«,È,¢∏B - 0S/2'S‰æ–Ê•\ަ,ÌMode 3,ÅOPEN/CLOSE,ðŒJ,è•Ô,·,ÆfGf‰∏[,ª<N,±,é∏B - PMfAfvfŠfP□[fVf‡f<sup>+</sup>, Å<sup>+</sup>ú−{Œê, δ¯□<sup>3</sup>, μ, •\ަ,Å,«,È,¢,± ,Æ,ª, ,é∏B - PMfAfvfŠfP□[fVf‡f",ÅfvfŠf"fq,Å,«,È,¢,± ,Æ,ª, ,é∏B TridentfZfbfgfAfbfv□Eft□[fefBfŠfefB□[□ã,ÅfL□[f{□[fh'€□ì, º<@ "∖,μ,Ė,¢,±,Æ,ª, ,é∏B - PMfAfvfŠfP□[fVf‡f",Åf ‰fXf^□[ftfHf"fg,ð□³□í,Ĕ^ó□ü,Å,«,È,¢,±,Æ,ª, ,é⊓B - fV□[f€f@fXWinOS2,Åfc□[f<fo□[,ÌfAfCfRf",ð□³,μ,•\ ަ,Å,«,È,¢,±,Æ,ª, ,é∐B - 0S/2'S‰æ–Ê•\ަ,ÆPM‰æ–Ê,Ì∏Ø,芷,¦Žž,É0S/2'S‰æ– Ê•\ަ,Ì•\ަ,Å,²,Ý,ªŽc,é,±,Æ ,ª, ,é∏B - Œr□ü,ª,,,ê,é⊡B MicroCadam/2,ÅGpiQueryBitmapBis,ÆfCf□□[fW,Ì•` ‰æ,É—â'è,ª"□¶,·,é□B - 'SŠp•¶Žš,ª^ó⊓ü,³,ê,È,¢∏B - FM ZERO ,Æ FM ONE ,Ì color mix,ª"®∏ì,μ,È,¢ - ROP ONE,Å□<sup>3</sup>,µ,fI□[fo□[fŒfC,ª•\ަ,<sup>3</sup>,ê,È,¢

- [...•½[]ü,ª"r'†,Å"r[Ø,ê,é